# **EcoStruxure Machine Expert - Basic**

# Guía de funcionamiento

EIO000003284.03 11/2022

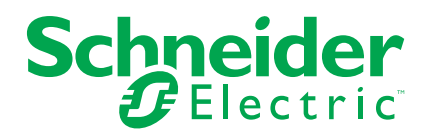

# Información legal

La marca Schneider Electric y cualquier otra marca comercial de Schneider Electric SE y sus filiales mencionadas en esta guía son propiedad de Schneider Electric SE o sus filiales. Todas las otras marcas pueden ser marcas comerciales de sus respectivos propietarios. Esta guía y su contenido están protegidos por las leyes de copyright aplicables, y se proporcionan exclusivamente a título informativo. Ninguna parte de este manual puede ser reproducida o transmitida de cualquier forma o por cualquier medio (electrónico, mecánico, fotocopia, grabación u otro), para ningún propósito, sin el permiso previo por escrito de Schneider Electric.

Schneider Electric no concede ningún derecho o licencia para el uso comercial de la guía o su contenido, excepto por una licencia no exclusiva y personal para consultarla "tal cual".

La instalación, utilización, mantenimiento y reparación de los productos y equipos de Schneider Electric la debe realizar solo personal cualificado.

Debido a la evolución de las normativas, especificaciones y diseños con el tiempo, la información contenida en esta guía puede estar sujeta a cambios sin previo aviso.

En la medida permitida por la ley aplicable, Schneider Electric y sus filiales no asumen ninguna responsabilidad u obligación por cualquier error u omisión en el contenido informativo de este material o por las consecuencias derivadas o resultantes del uso de la información contenida en el presente documento.

Como parte de un grupo de empresas responsables e inclusivas, estamos actualizando nuestras comunicaciones que contienen terminología no inclusiva. Sin embargo, hasta que completemos este proceso, es posible que nuestro contenido todavía contenga términos estandarizados del sector que pueden ser considerados inapropiados para nuestros clientes.

© 2022 - Schneider Electric. Todos los derechos reservados.

# Tabla de contenido

| Información de seguridad                                          | 7  |
|-------------------------------------------------------------------|----|
| Acerca de este libro                                              | 8  |
| Guía rápida de EcoStruxure Machine Expert - Basic                 | 15 |
| Requisitos del sistema y dispositivos admitidos                   | 16 |
| Requisitos del sistema                                            | 16 |
| Dispositivos compatibles                                          | 16 |
| Lenguajes de programación compatibles                             | 17 |
| Aspectos básicos de la interfaz de usuario de EcoStruxure Machine |    |
| Expert - Basic                                                    | 18 |
| Creación de proyectos con EcoStruxure Machine Expert - Basic      | 18 |
| Desarrollo de programas con EcoStruxure Machine Expert -          |    |
| Basic                                                             | 19 |
| Navegación en EcoStruxure Machine Expert - Basic                  | 19 |
| Modalidades de funcionamiento                                     | 20 |
| Menú Inicio                                                       | 22 |
| Introducción al menú Inicio                                       | 22 |
| Registro del software EcoStruxure Machine Expert - Basic          | 22 |
| Ventana Abrir proyecto                                            | 23 |
| Ventana Plantillas de proyectos                                   | 26 |
| Ventana de ayuda                                                  | 26 |
| Desarrollo de aplicaciones de EcoStruxure Machine Expert -        |    |
| Basic                                                             | 27 |
| La ventana EcoStruxure Machine Expert - Basic                     | 28 |
| Botones de la barra de herramientas                               | 28 |
| Área de estado                                                    | 30 |
| Configuración del sistema                                         | 32 |
| Imprimir informes                                                 | 35 |
| Propiedades                                                       | 37 |
| La ventana Propiedades                                            | 37 |
| Propiedades del proyecto                                          | 38 |
| Configuración                                                     | 42 |
| Descripción general de la ventana Configuración                   | 42 |
| Creación de una configuración                                     | 43 |
| Programación                                                      | 44 |
| Descripción general del área de trabajo de programación           | 45 |
| Funciones especiales                                              | 45 |
| Objetos                                                           | 45 |
| Direccionamiento simbólico                                        | 46 |
| Asignación de memoria                                             | 47 |
| Reversibilidad de diagrama de contactos/lista                     | 48 |
| Configuración del comportamiento del programa y tareas            | 52 |
| Comportamiento de la aplicación                                   | 52 |
| Tareas y modalidades de exploración                               | 57 |
| Gestión de POU                                                    | 59 |
| POU                                                               | 59 |
| Gestión de POU con tareas                                         | 60 |
| Gestión de escalones                                              | 62 |
| Gestión de POU Grafcet (SFC)                                      | 64 |

| POU disponibles                                              | 66  |
|--------------------------------------------------------------|-----|
| Funciones definidas por el usuario                           | 69  |
| Creación de una función definida por el usuario              | 70  |
| Definición de una función definida por el usuario            | 70  |
| Gestión de funciones definidas por el usuario                | 73  |
| Bloques de funciones definidos por el usuario                | 75  |
| Creación de un bloque de funciones definido por el usuario   | 76  |
| Definición de un bloque de funciones definido por el usuario | 77  |
| Gestión de bloques de funciones definidos por el usuario     | 79  |
| Tarea maestra                                                | 81  |
| Descripción de la tarea maestra                              | 81  |
| Configuración de la tarea maestra                            | 82  |
| Cadenas                                                      | 83  |
| Configuración de cadenas en palabras constantes              | 84  |
| Asignación de cadenas en palabras de memoria                 | 84  |
| Gestión de cadenas                                           | 85  |
| Tarea periódica                                              | 87  |
| Creación de una tarea periódica                              | 87  |
| Configuración de la duración de exploración de una tarea     |     |
| periódica                                                    | 89  |
| Tarea de eventos                                             |     |
| Descripción general de las tareas de eventos                 |     |
| Orígenes de eventos                                          | 90  |
| Prioridades de eventos                                       | 90  |
| Visualización de tareas de eventos                           | 91  |
| Uso de herramientas                                          | 94  |
| Mensaies                                                     | 94  |
| Tablas de animación                                          | 96  |
| Objetos de memoria                                           | 101 |
| Objetes del sistema                                          | 104 |
| Objetos de E/S                                               | 105 |
| Objetos de E/O                                               | 105 |
| Objetos de software                                          | 106 |
| Objetos PTO                                                  | 107 |
| Objetos de accionamiento                                     | 107 |
| Objetos de comunicación                                      | 107 |
| Buscar v reemplazar                                          | 107 |
| Referencia cruzada                                           | 100 |
| Lista de símbolos                                            | 103 |
| Visualización de utilización de memoria                      | 114 |
| Programación de longuaio de diagramas de contactos           | 115 |
| Introducción a los diagramas de contactos                    | 115 |
| Principios de programación para diagramas de contactos       | 117 |
|                                                              | 110 |
| Elementes gréfices del disgrame de contectos                 | 120 |
| Elementos grancos del diagrama de contactos                  | 105 |
|                                                              | 120 |
|                                                              | 120 |
| Autour de comendadas da programasión                         | 400 |
| Practicas recomendadas de programación                       | 400 |
| Frogramacion de listas de instrucciones                      | 132 |

| Descripción general de los programas de lista de                           |     |
|----------------------------------------------------------------------------|-----|
| instrucciones                                                              | 132 |
| Funcionamiento de las instrucciones de la lista                            | 134 |
| Lenguaje de las instrucciones de la lista                                  | 135 |
| Utilización de paréntesis                                                  | 138 |
| Programación de Grafcet (lista)                                            | 139 |
| Descripción de la programación de Grafcet (lista)                          | 139 |
| Estructura del programa de Grafcet (lista)                                 | 141 |
| Cómo usar las instrucciones de Grafcet (lista) en un programa              |     |
| EcoStruxure Machine Expert - Basic                                         | 143 |
| Programación en Grafcet (SFC)                                              | 144 |
| Introducción a la programación con Grafcet (SEC)                           | 144 |
| Uso del editor gráfico Grafcet (SEC)                                       |     |
| Derivación                                                                 | 151 |
| Prácticas recomendadas de programación                                     | 155 |
| Depuración en modalidad online                                             | 155 |
| Ventana de trazado                                                         | 155 |
|                                                                            | 155 |
|                                                                            | 157 |
| Medificaciones en medalidad enline                                         | 157 |
| Rueste en marche                                                           | 100 |
| Puesta el Indicita                                                         | 104 |
| Consultan our controlodor lágico                                           | 104 |
|                                                                            | 104 |
| Carga y descarga de aplicaciones                                           | 171 |
| Actualizaciones del firmware del controlador                               | 174 |
| Gestion de la memoria                                                      | 175 |
| Gestion de la memoria del controlador logico                               | 1/6 |
|                                                                            | 181 |
| Gestion del RTC                                                            | 183 |
| Simulador                                                                  | 184 |
| Descripción general del simulador de EcoStruxure Machine Expert -<br>Basic | 18/ |
| Ventana del administrador de E/S del simulador de EcoStruyure              | 104 |
| Machine Expert - Basic                                                     | 185 |
| Ventana Gestión del tiempo del simulador de EcoStruyure Machine            | 105 |
|                                                                            | 197 |
| Modificación de valores mediante el simulador de EcoStruyure               | 107 |
| Machina Export - Pasia                                                     | 190 |
| Cóme utilizer el eimulador de EcoStruyure Machine Expert                   | 109 |
|                                                                            | 104 |
| Eisqueién de cimulación en Viice Designer                                  | 105 |
| Cuerdada da proventes y ejerre da Essestruyura Mashina Expert              | 195 |
|                                                                            | 106 |
| Dasic                                                                      | 190 |
|                                                                            | 100 |
| Guardado de un proyecto como plantina                                      | 190 |
|                                                                            | 197 |
| Apéndices                                                                  | 198 |
| Conversión de proyectos Twido en EcoStruxure Machine Expert -              |     |
| Basic                                                                      | 199 |
| Métodos abreviados de teclado de EcoStruxure Machine Expert -              |     |
| Basic                                                                      | 206 |

| Glosario |  |
|----------|--|
| Índice   |  |

# Información de seguridad

#### Información importante

Lea atentamente estas instrucciones y observe el equipo para familiarizarse con el dispositivo antes de instalarlo, utilizarlo, revisarlo o realizar su mantenimiento. Los mensajes especiales que se ofrecen a continuación pueden aparecer a lo largo de la documentación o en el equipo para advertir de peligros potenciales, o para ofrecer información que aclara o simplifica los distintos procedimientos.

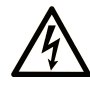

La inclusión de este icono en una etiqueta "Peligro" o "Advertencia" indica que existe un riesgo de descarga eléctrica, que puede provocar lesiones si no se siguen las instrucciones.

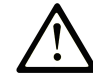

Éste es el icono de alerta de seguridad. Se utiliza para advertir de posibles riesgos de lesiones. Observe todos los mensajes que siguen a este icono para evitar posibles lesiones o incluso la muerte.

# PELIGRO

**PELIGRO** indica una situación de peligro que, si no se evita, **provocará** lesiones graves o incluso la muerte.

### ADVERTENCIA

**ADVERTENCIA** indica una situación de peligro que, si no se evita, **podría provocar** lesiones graves o incluso la muerte.

# 🛦 ATENCIÓN

**ATENCIÓN** indica una situación peligrosa que, si no se evita, **podría provocar** lesiones leves o moderadas.

#### **AVISO**

*AVISO* indica una situación potencialmente peligrosa que, si no se evita, **puede provocar** daños en el equipo.

#### Tenga en cuenta

La instalación, manejo, puesta en servicio y mantenimiento de equipos eléctricos deberán ser realizados sólo por personal cualificado. Schneider Electric no se hace responsable de ninguna de las consecuencias del uso de este material.

Una persona cualificada es aquella que cuenta con capacidad y conocimientos relativos a la construcción, el funcionamiento y la instalación de equipos eléctricos, y que ha sido formada en materia de seguridad para reconocer y evitar los riesgos que conllevan tales equipos.

# Acerca de este libro

#### Alcance del documento

En esta guía se describe cómo utilizar el software EcoStruxure Machine Expert -Basic para configurar, programar y poner en marcha aplicaciones para los controladores lógicos admitidos.

#### Campo de aplicación

La información contenida en este manual **solamente** es aplicable a los productos EcoStruxure Machine Expert - Basic.

Este documento se ha actualizado para el lanzamiento de EcoStruxure™ Machine Expert - Basic V1.2 SP1 Patch 1.

Las características descritas en el presente documento, así como las descritas en los documentos incluidos a continuación en la sección Documentos relacionados, pueden consultarse en línea. Para acceder a la información en línea, visite la página de inicio de Schneider Electric www.se.com/ww/en/download/.

Las características descritas en el presente documento deben coincidir con las características que aparecen en línea. De acuerdo con nuestra política de mejoras continuas, es posible que a lo largo del tiempo revisemos el contenido con el fin de elaborar documentos más claros y precisos. Si nota alguna diferencia entre el manual y la información online, utilice la información online como referencia.

#### **Documentos relacionados**

| Título de la documentación                                                            | Número de referencia |
|---------------------------------------------------------------------------------------|----------------------|
| Guía de la biblioteca de funciones genéricas de<br>EcoStruxure Machine Expert - Basic | EIO000003289 (ENG)   |
|                                                                                       | EIO000003290 (FRE)   |
|                                                                                       | EIO0000003291 (GER)  |
|                                                                                       | EIO000003292 (SPA)   |
|                                                                                       | EIO000003293 (ITA)   |
|                                                                                       | EIO000003294 (CHS)   |
|                                                                                       | EIO0000003295 (POR)  |
|                                                                                       | EIO000003296 (TUR)   |
| Funciones avanzadas del Modicon M221 Logic Controller -                               | EIO000003305 (ENG)   |
| Guia de la biblioteca                                                                 | EIO000003306 (FRE)   |
|                                                                                       | EIO000003307 (GER)   |
|                                                                                       | EIO000003308 (SPA)   |
|                                                                                       | EIO000003309 (ITA)   |
|                                                                                       | EIO0000003310 (CHS)  |
|                                                                                       | EIO0000003311 (POR)  |
|                                                                                       | EIO000003312 (TUR)   |

| Título de la documentación                           | Número de referencia |
|------------------------------------------------------|----------------------|
| Modicon M221 Logic Controller - Guía de programación | EIO000003297 (ENG)   |
|                                                      | EIO000003298 (FRE)   |
|                                                      | EIO000003299 (GER)   |
|                                                      | EIO000003300 (SPA)   |
|                                                      | EIO000003301 (ITA)   |
|                                                      | EIO000003302 (CHS)   |
|                                                      | EIO000003303 (POR)   |
|                                                      | EIO000003304 (TUR)   |
| Modicon M221 Logic Controller - Guía de hardware     | EIO000003313 (ENG)   |
|                                                      | EIO000003314 (FRE)   |
|                                                      | EIO000003315 (GER)   |
|                                                      | EIO000003316 (SPA)   |
|                                                      | EIO000003317 (ITA)   |
|                                                      | EIO000003318 (CHS)   |
|                                                      | EIO000003319 (POR)   |
|                                                      | EIO000003320 (TUR)   |
| Cartucho Modicon TMC2 - Guía de programación         | EIO000003329 (ENG)   |
|                                                      | EIO000003330 (FRE)   |
|                                                      | EIO000003331 (GER)   |
|                                                      | EIO000003332 (SPA)   |
|                                                      | EIO000003333 (ITA)   |
|                                                      | EIO000003334 (CHS)   |
|                                                      | EIO000003335 (POR)   |
|                                                      | EIO000003336 (TUR)   |
| Cartucho Modicon TMC2 - Guía de hardware             | EIO000003337 (ENG)   |
|                                                      | EIO000003338 (FRE)   |
|                                                      | EIO000003339 (GER)   |
|                                                      | EIO000003340 (SPA)   |
|                                                      | EIO000003341 (ITA)   |
|                                                      | EIO000003342 (CHS)   |
|                                                      | EIO000003343 (POR)   |
|                                                      | EIO000003344 (TUR)   |
| Modicon TM3 Configuración de módulos de extensión -  | EIO000003345 (ENG)   |
|                                                      | EIO000003346 (FRE)   |
|                                                      | EIO000003347 (GER)   |
|                                                      | EIO000003348 (SPA)   |
|                                                      | EIO000003349 (ITA)   |
|                                                      | EIO000003350 (CHS)   |
|                                                      | EIO0000003351 (POR)  |
|                                                      | EIO000003352 (TUR)   |

| Título de la documentación                              | Número de referencia |
|---------------------------------------------------------|----------------------|
| Módulos de E/S digitales Modicon TM3 - Guía de hardware | EIO0000003125 (ENG)  |
|                                                         | EIO0000003126 (FRE)  |
|                                                         | EIO0000003127 (GER)  |
|                                                         | EIO0000003128 (SPA)  |
|                                                         | EIO000003129 (ITA)   |
|                                                         | EIO0000003130 (CHS)  |
|                                                         | EIO000003424 (POR)   |
|                                                         | EIO000003425 (TUR)   |
| Módulos de E/S analógicas Modicon TM3 - Guía de         | EIO0000003131 (ENG)  |
| hardware                                                | EIO0000003132 (FRE)  |
|                                                         | EIO000003133 (GER)   |
|                                                         | EIO0000003134 (SPA)  |
|                                                         | EIO000003135 (ITA)   |
|                                                         | EIO0000003136 (CHS)  |
|                                                         | EIO000003426 (POR)   |
|                                                         | EIO000003427 (TUR)   |
| Módulos expertos Modicon TM3 - Guía de hardware         | EIO0000003137 (ENG)  |
|                                                         | EIO000003138 (FRE)   |
|                                                         | EIO0000003139 (GER)  |
|                                                         | EIO0000003140 (SPA)  |
|                                                         | EIO000003141 (ITA)   |
|                                                         | EIO000003142 (CHS)   |
|                                                         | EIO0000003428 (POR)  |
|                                                         | EIO0000003429 (TUR)  |
| Módulos de seguridad Modicon TM3 - Guía de hardware     | EIO000003353 (ENG)   |
|                                                         | EIO000003354 (FRE)   |
|                                                         | EIO000003355 (GER)   |
|                                                         | EIO0000003356 (SPA)  |
|                                                         | EIO000003357 (ITA)   |
|                                                         | EIO000003358 (CHS)   |
|                                                         | EIO0000003359 (POR)  |
|                                                         | EIO0000003360 (TUR)  |
| Módulos transmisores y receptores Modicon TM3 - Guía    | EIO0000003143 (ENG)  |
|                                                         | EIO0000003144 (FRE)  |
|                                                         | EIO0000003145 (GER)  |
|                                                         | EIO0000003146 (SPA)  |
|                                                         | EIO0000003147 (ITA)  |
|                                                         | EIO0000003148 (CHS)  |
|                                                         | EIO000003430 (POR)   |
|                                                         | EIO0000003431 (TUR)  |

| Título de la documentación                                                  | Número de referencia |
|-----------------------------------------------------------------------------|----------------------|
| Modicon TM2 Configuración de módulos de extensión -<br>Guía de programación | EIO000003432 (ENG)   |
|                                                                             | EIO000003433 (FRE)   |
|                                                                             | EIO000003434 (GER)   |
|                                                                             | EIO000003435 (SPA)   |
|                                                                             | EIO000003436 (ITA)   |
|                                                                             | EIO0000003437 (CHS)  |
| Módulos de E/S digitales Modicon TM2 - Guía de hardware                     | EIO000000028 (ENG)   |
|                                                                             | EIO000000029 (FRE)   |
|                                                                             | EIO000000030 (GER)   |
|                                                                             | EIO000000031 (SPA)   |
|                                                                             | EIO000000032 (ITA)   |
|                                                                             | EIO000000033 (CHS)   |
| Módulos de E/S analógicas Modicon TM2 - Guía de                             | EIO000000034 (ENG)   |
| naroware                                                                    | EIO000000035 (FRE)   |
|                                                                             | EIO000000036 (GER)   |
|                                                                             | EIO000000037 (SPA)   |
|                                                                             | EIO000000038 (ITA)   |
|                                                                             | EIO000000039 (CHS)   |
| SR2MOD02 and SR2MOD03 Wireless Modem - User Guide                           | EIO000001575 (ENG)   |

#### Información relacionada con el producto

# 

#### PÉRDIDA DE CONTROL

- El diseñador del esquema de control debe tener en cuenta los posibles modos de fallo de rutas de control y, para ciertas funciones de control críticas, proporcionar los medios para lograr un estado seguro durante y después de un fallo de ruta. Funciones de control críticas son, por ejemplo, una parada de emergencia y una parada de sobrerrecorrido, un corte de alimentación y un reinicio.
- Para las funciones críticas de control deben proporcionarse rutas de control separadas o redundantes.
- Las rutas de control del sistema pueden incluir enlaces de comunicación. Deben tenerse en cuenta las implicaciones de los retrasos de transmisión no esperados o los fallos en el enlace.
- Tenga en cuenta todas las reglamentaciones para la prevención de accidentes y las directrices de seguridad locales.<sup>1</sup>
- Cada implementación de este equipo debe probarse de forma individual y exhaustiva antes de entrar en servicio.

Si no se siguen estas instrucciones, pueden producirse lesiones graves, muerte o daños en el equipo.

<sup>1</sup> Para obtener información adicional, consulte NEMA ICS 1.1 (última edición), "Safety Guidelines for the Application, Installation, and Maintenance of Solid State Control" (Directrices de seguridad para la aplicación, la instalación y el mantenimiento del control de estado estático) y NEMA ICS 7.1 (última edición), "Safety Standards for Construction and Guide for Selection, Installation and Operation of Adjustable-Speed Drive Systems" (Estándares de seguridad para la construcción y guía para la selección, instalación y utilización de sistemas de unidades de velocidad ajustable) o su equivalente aplicable a la ubicación específica.

# 

#### FUNCIONAMIENTO IMPREVISTO DEL EQUIPO

- · Utilice sólo software aprobado por Schneider Electric para este equipo.
- Actualice el programa de aplicación siempre que cambie la configuración de hardware física.

Si no se siguen estas instrucciones, pueden producirse lesiones graves, muerte o daños en el equipo.

#### Normas y términos utilizados

Los términos técnicos, símbolos y las descripciones correspondientes del presente manual o que aparecen en la parte interior o exterior de los propios productos se derivan, por lo general, de los términos y las definiciones de estándares internacionales.

En el área de los sistemas de seguridad funcional, unidades y automatización general se incluyen, pero sin limitarse a ellos, términos como *seguridad*, *función de seguridad*, *estado de seguridad*, *fallo*, *reinicio tras fallo*, *avería*, *funcionamiento incorrecto*, *error*, *mensaje de error*, *peligroso*, etc.

Estos estándares incluyen, entre otros:

| Norma            | Descripción                                                                                                    |
|------------------|----------------------------------------------------------------------------------------------------|
| IEC 61131-2:2007 | Controladores programables, parte 2: Requisitos y ensayos de los equipos.                                                                                                    |
| ISO 13849-1:2015 | Seguridad de la maquinaria: componentes de los sistemas de control relacionados con la seguridad.                                                                                                    |
|                  | Principios generales del diseño.                                                                                                    |
| EN 61496-1:2013  | Seguridad de las máquinas: equipos de protección electrosensibles.                                                                                                    |
|                  | Parte 1: pruebas y requisitos generales.                                                                                                    |
| ISO 12100:2010   | Seguridad de las máquinas. Principios generales para el diseño.<br>Evaluación del riesgo y reducción del riesgo                                                                                                    |
| EN 60204-1:2006  | Seguridad de las máquinas. Equipo eléctrico de las máquinas. Parte 1:<br>Requisitos generales                                                                                                    |
| ISO 14119:2013   | Seguridad de la maquinaria. Dispositivos de bloqueo asociados con<br>protecciones: principios de diseño y selección                                                                                                    |
| ISO 13850:2015   | Seguridad de la maquinaria. Parada de emergencia: principios de diseño                                                                                                    |
| IEC 62061:2015   | Seguridad de la maquinaria. Seguridad funcional de los sistemas de control programable de seguridad eléctrica y electrónica                                                                                                    |
| IEC 61508-1:2010 | Seguridad funcional de los sistemas eléctricos/electrónicos/electrónicos<br>programables relacionados con la seguridad: requisitos generales.                                                                                               |
| IEC 61508-2:2010 | Seguridad funcional de los sistemas eléctricos/electrónicos/electrónicos<br>programables relacionados con la seguridad: requisitos para los<br>sistemas eléctricos/electrónicos/electrónicos programables<br>relacionados con la seguridad. |
| IEC 61508-3:2010 | Seguridad funcional de los sistemas eléctricos/electrónicos/electrónicos<br>programables relacionados con la seguridad: requisitos de software.                                                                                             |
| IEC 61784-3:2016 | Redes de comunicación industrial - Perfiles - Parte 3: Buses de campo de seguridad funcionales - Reglas generales y definiciones de perfiles.                                                                                               |
| 2006/42/EC       | Directiva de maquinaria                                                                                                    |
| 2014/30/EU       | Directiva de compatibilidad electromagnética                                                                                                    |
| 2014/35/EU       | Directiva de baja tensión                                                                                                    |

Además, los términos utilizados en este documento se pueden usar de manera tangencial porque se obtienen de otros estándares como:

| Norma           | Descripción                                                                                                |
|-----------------|----------------------------------------------------------------------------------------------------|
| Serie IEC 60034 | Máquinas eléctricas giratorias                                                                             |
| Serie IEC 61800 | Accionamientos eléctricos de potencia de velocidad variable                                                |
| Serie IEC 61158 | Comunicación digital de datos para la medición y control: bus de campo para su uso en sistemas de control. |

Por último, el término *zona de funcionamiento* se puede utilizar junto con la descripción de peligros específicos, y se define como tal para una *zona de peligro* o *zona peligrosa* en la *Directiva de maquinaria* (2006/42/EC) y ISO 12100:2010.

**NOTA:** Los estándares mencionados anteriormente podrían o no aplicarse a los productos específicos citados en la presente documentación. Para obtener más información en relación con los diferentes estándares aplicables a los productos descritos en este documento, consulte las tablas de características de las referencias de dichos productos.

# Guía rápida de EcoStruxure Machine Expert - Basic

#### Contenido de esta parte

| Requisitos del sistema v dispositivos admitidos                            | 16 |
|----------------------------------------------------------------------------|----|
| Aspectos básicos de la interfaz de usuario de EcoStruxure Machine Expert - |    |
| Basic                                                                      | 18 |
| Menú Inicio                                                                | 22 |
|                                                                            |    |

# Requisitos del sistema y dispositivos admitidos

#### Contenido de este capítulo

| Requisitos del sistema                | . 16 | 3 |
|---------------------------------------|------|---|
| Dispositivos compatibles              | . 16 | 3 |
| Lenguajes de programación compatibles | . 17 | 7 |

# Requisitos del sistema

### **Descripción general**

Para usar EcoStruxure Machine Expert - Basic en cualquier PC, el ordenador debe cumplir los siguientes requisitos mínimos:

| Componente               | Requisito mínimo                              |
|--------------------------|-----------------------------------------------|
| Procesador               | Procesador Intel Core 2 Duo o superior        |
| RAM                      | 2 GB de RAM                                   |
| Resolución de pantalla   | 1280 × 768 píxeles o superior                 |
| Sistema operativo        | Microsoft Windows 7 (procesador de 64 bits)   |
|                          | Microsoft Windows 8 (procesador de 64 bits)   |
|                          | Microsoft Windows 8.1 (procesador de 64 bits) |
|                          | Microsoft Windows 10 (procesador de 64 bits)  |
| Microsoft .NET Framework | Microsoft .NET Framework 4.5 o superior       |

# **Dispositivos compatibles**

# Logic Controllers M221

Para obtener más información sobre la configuración del Logic Controller M221, consulte las guías de programación y de hardware siguientes:

| Tipo de Logic Controller | Guía de hardware                                 | Guía de programación                                 |
|--------------------------|--------------------------------------------------|------------------------------------------------------|
| Logic Controllers M221   | Modicon M221 Logic Controller - Guía de hardware | Modicon M221 Logic Controller - Guía de programación |

# Módulos de extensión TM3

Para obtener más información acerca de la configuración del módulo, consulte las siguientes guías de hardware y programación de cada tipo de módulo de extensión:

| Tipo de módulo de extensión                  | Guía de hardware                                                | Guía de programación                               |
|----------------------------------------------|-----------------------------------------------------------------|----------------------------------------------------|
| Módulos de extensión de E/S digitales de TM3 | TM3 Módulos de extensión de E/S digitales -<br>Guía de hardware | Módulos de extensión TM3 - Guía de<br>programación |
| Módulos de extensión de E/S analógicas TM3   | Módulos analógicos TM3 - Guía de hardware                       |                                                    |
| Módulos de extensión de E/S expertas TM3     | Módulos de E/S expertas TM3 - Guía de<br>hardware               |                                                    |
| Módulos de seguridad TM3                     | Módulos de seguridad TM3 - Guía de<br>hardware                  |                                                    |

| Tipo de módulo de extensión           | Guía de hardware                                            | Guía de programación |
|---------------------------------------|-------------------------------------------------------------|----------------------|
| Módulos transmisores y receptores TM3 | Módulos transmisores y receptores TM3 -<br>Guía de hardware |                      |

# Módulos de extensión TM2

Para obtener más información acerca de la configuración del módulo, consulte las guías de hardware y programación de cada tipo de módulo de extensión:

| Tipo de módulo de extensión     | Guía de hardware                                    | Guía de programación                               |
|---------------------------------|-----------------------------------------------------|----------------------------------------------------|
| Módulos de E/S digitales de TM2 | Módulos TM2 de E/S digitales - Guía de hardware     | Módulos de extensión TM2 - Guía de<br>programación |
| Módulos de E/S analógicas TM2   | Módulos TM2 de E/S analógicas - Guía de<br>hardware |                                                    |

# **Cartuchos TMC2**

Para obtener más información sobre la configuración de cartuchos, consulte las guías de programación y de hardware siguientes:

| Tipo de cartucho | Guía de hardware                  | Guía de programación                     |
|------------------|-----------------------------------|------------------------------------------|
| Cartuchos TMC2   | Cartuchos TMC2 - Guía de hardware | Cartuchos TMC2 - Guía de<br>programación |

# TMH2GDB Visualización gráfica remota

Para obtener información sobre la instalación, la compatibilidad, la configuración y el funcionamiento de Visualización gráfica remota, consulte la siguiente guía:

| Tipo de pantalla             | Guía del usuario                                        |
|------------------------------|---------------------------------------------------------|
| Visualización gráfica remota | TMH2GDB Visualización gráfica remota - Guía del usuario |

# Lenguajes de programación compatibles

# **Descripción general**

Un Logic Controller programable lee entradas, escribe salidas y resuelve la lógica de acuerdo con un programa de control. Para crear un programa de control para un Logic Controller, debe escribir una serie de instrucciones en uno de los lenguajes de programación compatibles.

EcoStruxure Machine Expert - Basic admite los siguientes lenguajes de programación IEC-61131-3:

- lenguaje de diagrama de contactos
- lenguaje de lista de instrucciones
- Grafcet (lista)
- Grafcet (SFC)

# Aspectos básicos de la interfaz de usuario de EcoStruxure Machine Expert - Basic

#### Contenido de este capítulo

| Creación de proyectos con EcoStruxure Machine Expert - Basic   | . 18 |
|----------------------------------------------------------------|------|
| Desarrollo de programas con EcoStruxure Machine Expert - Basic | . 19 |
| Navegación en EcoStruxure Machine Expert - Basic               | . 19 |
| Modalidades de funcionamiento                                  | .20  |

# Creación de proyectos con EcoStruxure Machine Expert -Basic

# **Descripción general**

EcoStruxure Machine Expert - Basic es una herramienta de programación gráfica diseñada para ayudar a configurar, desarrollar y poner en marcha programas para controladores lógicos.

# Terminología esencial

En EcoStruxure Machine Expert - Basic se utilizan los siguientes términos:

- **Proyecto**: un proyecto de EcoStruxure Machine Expert Basic contiene información sobre el desarrollador y el objetivo del proyecto, la configuración del controlador lógico y los módulos de extensión asociados destinados al proyecto, el código fuente de un programa, los símbolos, los comentarios, la documentación y otros detalles relacionados.
- Aplicación: contiene las partes del proyecto que se descargan en el controlador lógico, incluidos el programa compilado, la información acerca de la configuración del hardware y los datos ajenos al programa (propiedades del proyecto, símbolos y comentarios).
- **Programa**: código fuente compilado que se ejecuta en el controlador lógico.
- **POU** (unidad de organización del programa): objeto reutilizable que contiene una declaración de variables y un conjunto de instrucciones que se utilizan en un programa.

# Desarrollo de programas con EcoStruxure Machine Expert - Basic

# Introducción

En el siguiente diagrama se muestran las fases típicas de desarrollo de un proyecto en EcoStruxure Machine Expert - Basic (fichas **Configuración**, **Programación** y **Puesta en marcha**):

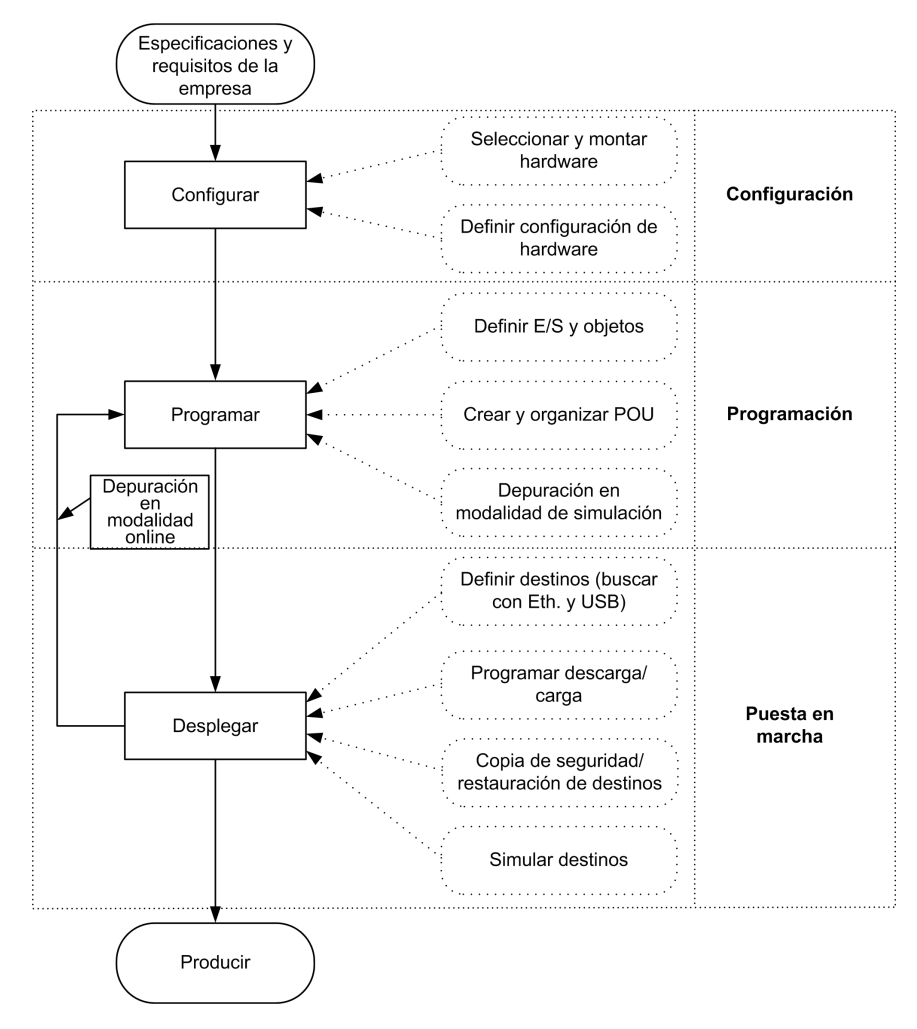

# Navegación en EcoStruxure Machine Expert - Basic

# Áreas del módulo

Una vez que haya seleccionado un proyecto con el que trabajar, en EcoStruxure Machine Expert - Basic se muestra la ventana principal.

En la parte superior de la ventana principal, una barra de herramientas, página 28 contiene iconos que permiten realizar tareas comunes, como abrir el **menú Inicio**.

Al lado de la barra de herramientas se encuentra la barra de estado, página 30, que muestra mensajes informativos sobre el estado de la conexión al logic controller.

Debajo de esta, la ventana principal se divide en una serie de *módulos*. Cada módulo controla una fase diferente del ciclo de desarrollo, y para acceder a él debe hacer clic en una ficha de la parte superior del área de módulo. Para desarrollar una aplicación, consulte los módulos de izquierda a derecha:

Propiedades, página 37

Configure las propiedades del proyecto.

• Configuración, página 42

Defina la configuración de hardware del controlador lógico y los módulos de extensión asociados.

• Programación, página 44

Desarrolle su programa en uno de los lenguajes de programación compatibles.

- Pantalla (consulte Modicon M221, Logic Controller, Guía de programación)
   Cree una interfaz de operario para el módulo TMH2GDB Visualización gráfica remota
- Puesta en funcionamiento, página 164
- Gestione la conexión entre EcoStruxure Machine Expert Basic y el controlador lógico, cargue y descargue aplicaciones, pruebe la aplicación y póngala en marcha.

# Modalidades de funcionamiento

### Introducción

Las modalidades de funcionamiento proporcionan control para desarrollar, depurar, supervisar y modificar la aplicación cuando el controlador está conectado o no conectado a EcoStruxure Machine Expert - Basic.

EcoStruxure Machine Expert - Basic puede funcionar en las siguientes modalidades:

- Modalidad offline
- · Modalidad online
- Modalidad de simulador

### **Modalidad offline**

EcoStruxure Machine Expert - Basic funciona en modalidad offline cuando no se ha establecido ninguna conexión física con un controlador lógico.

En modalidad offline, primero configure EcoStruxure Machine Expert - Basic de tal modo que coincida con los componentes de hardware de destino y, a continuación, desarrolle su aplicación.

### **Modalidad online**

EcoStruxure Machine Expert - Basic funciona en modalidad online cuando hay un logic controller conectado físicamente al PC.

En modalidad online, puede proceder a descargar su aplicación al controlador lógico (no se puede descargar y cargar una aplicación en la modalidad de simulador porque la aplicación está guardada en el controlador lógico simulado). EcoStruxure Machine Expert - Basic sincronizará la aplicación en la memoria del PC con la versión almacenada en el logic controller, lo que le permite depurar, supervisar y modificar la aplicación. Puede modificar determinados elementos de un programa en modalidad online. Por ejemplo, puede añadir o eliminar escalones, o bien modificar los valores de determinados parámetros de bloques de funciones.

**NOTA:** Las modificaciones del programa online están sujetas a la configuración predefinida. Consulte Gestión de la memoria. Si desea obtener más información, consulte Depuración en modalidad online, página 155.

### Modalidad de simulador

EcoStruxure Machine Expert - Basic funciona en la modalidad de simulador cuando se ha establecido una conexión con un controlador lógico simulado. En la modalidad de simulador, no se ha establecido ninguna conexión física a un Logic Controller; en su lugar, EcoStruxure Machine Expert - Basic simula una conexión a un Logic Controller y a los módulos de extensión para ejecutar y probar el programa.

Para obtener más información, consulte Simulador de EcoStruxure Machine Expert - Basic, página 184.

# Menú Inicio

#### Contenido de este capítulo

| Introducción al menú Inicio                              |    |
|----------------------------------------------------------|----|
| Registro del software EcoStruxure Machine Expert - Basic | 22 |
| Ventana Abrir provecto                                   | 23 |
| Ventana Plantillas de provectos                          |    |
| Ventana de avuda                                         |    |
|                                                          |    |

# Introducción al menú Inicio

### **Descripción general**

El menú Inicio incluye los elementos siguientes:

- Nuevo proyecto
  - Permite crear un proyecto nuevo.
- Abrir proyecto, página 23

Permite abrir un proyecto existente.

Comparar proyectos

Permite comparar el proyecto con un proyecto guardado.

• Plantillas, página 26

Permite crear un nuevo proyecto usando un proyecto de ejemplo como plantilla.

• Ayuda, página 26

Permite visualizar la ayuda online, documentos relacionados, material de formación y tutoriales.

Proyectos recientes

Permite abrir un proyecto reciente.

Acerca de

Permite visualizar información acerca de EcoStruxure Machine Expert - Basic.

Salir

Permite salir de EcoStruxure Machine Expert - Basic.

# **Registro del software EcoStruxure Machine Expert - Basic**

### **Descripción general**

Puede utilizar el software de EcoStruxure Machine Expert - Basic durante 30 días antes de que se le exija registrarlo. Al registrarse, recibirá un código de autorización que le permitirá utilizar el software.

Si registra el software de EcoStruxure Machine Expert - Basic, tendrá derecho a recibir soporte técnico y las actualizaciones del software.

# Registro

Para registrar su software EcoStruxure Machine Expert - Basic:

| Paso | Acción                                                                                                    |
|------|----------------------------------------------------------------------------------------------------|
| 1    | En el menú Inicio, haga clic en Acerca de > Registrarse ahora.                                                |
| 2    | Siga las instrucciones del Asistente de registro. Para ver más detalles, haga clic en el botón <b>Ayuda</b> . |

# Ventana Abrir proyecto

# **Descripción general**

Utilice la ventana **Proyectos** para crear un nuevo proyecto de EcoStruxure Machine Expert - Basic o para abrir un proyecto existente de EcoStruxure Machine Expert - Basic, TwidoSoft o TwidoSuite con el que trabajar.

La parte derecha de la ventana **Proyectos** contiene enlaces a más información útil.

# Apertura de un archivo de proyecto de EcoStruxure Machine Expert - Basic

Para abrir un archivo de proyecto, siga estos pasos:

| Paso | Acción                                                                                                    |
|------|----------------------------------------------------------------------------------------------------|
| 1    | Haga clic en Abrir proyecto en el menú Inicio.                                                                                                    |
| 2    | Efectúe una de las acciones siguientes:                                                                                                    |
|      | Haga clic en un proyecto reciente de la lista Proyectos recientes.                                                                                                    |
|      | Haga clic en <b>Abrir un proyecto existente</b> y seleccione un archivo de proyecto de EcoStruxure Machine Expert -<br>Basic existente (*.smbp) o un archivo de proyecto de ejemplo (*.smbe).                                                                  |
| 3    | Caso 1                                                                                                    |
|      | Si se muestra una ventana solicitándole que introduzca la contraseña, el proyecto está protegido mediante contraseña:                                                                                                    |
|      | 1. Escriba la contraseña de cifrado.                                                                                                    |
|      | 2. Haga clic en Aplicar                                                                                                    |
|      | 3. Para modificar el proyecto:                                                                                                    |
|      | a Haga clic en 🛱 en la ficha <b>Propiodados</b>                                                                                                    |
|      | a. Traga cile en la licita i riopiedades.<br><b>Resultado:</b> Se mostrará una ventana en la que se le solicitará que introduzca la contraseña                                                                                                    |
|      | h. Escriba la contraseña de modificación                                                                                                    |
|      | c. Haga clic en <b>Anlicar</b>                                                                                                    |
|      | Resultado: Se abre el archivo del provecto y se muestra la ficha Configuración.                                                                                                    |
|      |                                                                                                    |
|      |                                                                                                    |
|      | Si se muestra un icono de error en la ficha <b>Propiedades</b> , el proyecto que desea abrir se ha protegido mediante<br>contraseña en una versión anterior de EcoStruxure Machine Expert - Basic con la opción <b>Visualizar y descargar</b><br>seleccionada: |
|      | 1. Haga clic en la ficha Propiedades > Protección del proyecto.                                                                                                    |
|      | 2. Haga clic en 🔓 en la ficha <b>Propiedades</b> .                                                                                                    |
|      | 3. Escriba una contraseña para cifrar el proyecto.                                                                                                    |
|      | Debe cifrar el proyecto para que se pueda guardar.                                                                                                    |
|      | 4. Haga clic en Aplicar.                                                                                                    |
|      | Caso 3                                                                                                    |
|      | Si se muestra la ventana <b>Error</b> , el proyecto que desea abrir se ha protegido mediante contraseña en una versión anterior de EcoStruxure Machine Expert - Basic con la opción <b>Solo descargar</b> seleccionada:                                        |
|      | 1. Haga clic en <b>Aceptar</b>                                                                                                    |
|      | Resultado: Se muestra la ficha Propiedades.                                                                                                    |
|      | 2. Haga clic en <b>Protección del proyecto</b> .                                                                                                    |
|      | 3. Haga clic en 🔒 e introduzca la <b>contraseña de cifrado</b> .                                                                                                    |
|      | 4. Si desea eliminar la protección del proyecto, seleccione Inactivo y haga clic en Aplicar.                                                                                                    |
|      | Si desea mantener la protección del proyecto, escriba la contraseña de cifrado.                                                                                                    |
|      | 5. Haga clic en <b>Aplicar</b> .                                                                                                    |

### Apertura de un archivo de proyecto de TwidoSuite o TwidoSoft

EcoStruxure Machine Expert - Basic le permite abrir aplicaciones creadas para controladores programables de Twido y convertirlas en archivos de proyecto de EcoStruxure Machine Expert - Basic.

Siga estos pasos para abrir un archivo de proyecto de TwidoSuite o TwidoSoft:

| Paso | Acción                                                                                                    |  |
|------|----------------------------------------------------------------------------------------------------|--|
| 1    | Haga clic en <b>Abrir proyecto</b> en el menú <b>Inicio</b> .                                                                                                    |  |
| 2    | <ul> <li>Haga clic en Abrir un proyecto existente, seleccione cualquiera de las opciones siguientes en la lista Archivos de tipo y, a continuación, busque y seleccione un proyecto existente con la extensión correspondiente:</li> <li>Archivos de proyecto de TwidoSuite (*.xpr)</li> <li>Archivos de proyecto de archivo de Twido (*.xar)</li> <li>Archivos de proyecto de TwidoSoft (*.twd)</li> <li>Si el archivo de proyecto de Twido seleccionado se abre en TwidoSoft, TwidoSoft bloquea el archivo de proyecto y no se puede abrir en EcoStruxure Machine Expert - Basic. Cierre el proyecto en TwidoSoft antes de abrirlo en EcoStruxure Machine Expert - Basic.</li> <li>Resultado: Se abre el archivo del provecto seleccionado y se muestra la ficha Configuración.</li> </ul> |  |
| 3    | Anarece una ventana de informe de conversión. Examine atentamente los resultados de la conversión para detectar                                                                                                    |  |
| 5    | posibles anomalías fruto de la conversión de una plataforma de controlador a otra. Consulte la sección de Conversión de proyectos de Twido a EcoStruxure Machine Expert - Basic para obtener ayuda sobre la conciliación de anomalías de este tipo.                                                                                                    |  |
| 4    | Si lo desea, puede cambiar la referencia del M221 Logic Controller, página 43.                                                                                                    |  |

**NOTA:** TwidoSuite utiliza %10.0.1 (0 %10.0.7) como entrada de pulsos en el bloque de funciones Very Fast Counter (%VFC). En EcoStruxure Machine Expert - Basic, el bloque de funciones High Speed Counter (%HSC) equivalente utiliza %10.0 (0 %10.6). Realice las modificaciones oportunas en sus aplicaciones tras la conversión.

En general, se admite la conversión de otras plataformas de controlador a M221 Logic Controller y a la plataforma EcoStruxure Machine Expert - Basic dentro de los límites de las diferencias entre esas plataformas. Estas diferencias, como las descritas en la nota anterior, solamente pueden conciliarse de forma manual.

# **ADVERTENCIA**

#### FUNCIONAMIENTO IMPREVISTO DEL EQUIPO

- Compruebe siempre que el programa de aplicación funcione como lo hacía antes de la conversión, y que toda la configuración, los parámetros, los valores de los parámetros, las funciones y los bloques de funciones sean los adecuados.
- Modifique la aplicación según sea necesario, para que esté conforme con el funcionamiento anterior.
- Antes de poner la aplicación en uso, pruebe exhaustivamente y valide la versión recién compilada.

Si no se siguen estas instrucciones, pueden producirse lesiones graves, muerte o daños en el equipo.

# Ventana Plantillas de proyectos

# Descripción general

Puede utilizar proyectos de ejemplo como base para proyectos nuevos de EcoStruxure Machine Expert - Basic.

# Apertura de una plantilla de proyecto

Para crear un nuevo proyecto basado en una plantilla de proyecto, siga estos pasos:

| Paso | Acción                                                                                                    |
|------|----------------------------------------------------------------------------------------------------|
| 1    | Seleccione Plantillas en el menú Inicio.                                                                                                    |
| 2    | Use el campo de texto <b>Buscar en plantillas</b> ubicado en la esquina superior derecha de la ventana para buscar proyectos.<br>A medida que escribe, EcoStruxure Machine Expert - Basic busca el nombre del proyecto, la descripción del proyecto<br>disponible en la parte inferior de la ventana y las propiedades del proyecto, página 37. A medida que escriba irá<br>apareciendo una lista de proyectos coincidentes.                                                                                                    |
|      | Seleccione un archivo de plantilla de proyecto (*.smbe) en la lista Proyectos y haga clic en Abrir plantilla.                                                                                                    |
|      | Resultado: Se crea un nuevo proyecto como copia de la plantilla seleccionada.                                                                                                    |
|      | En el caso de los proyectos con un archivo de ayuda vinculado a la plantilla del proyecto, haga clic en el botón <b>Abrir</b><br>ayuda asociada para que se abra <b>Abrir ayuda asociada</b> . Si está disponible, se resalta la opción debajo de la lista<br><b>Proyectos</b> .                                                                                                    |
|      | <b>NOTA:</b> EcoStruxure Machine Expert - Basic también proporciona un archivo de aplicación de Vijeo-Designer y una guía de usuario del sistema con proyectos de ejemplo. Lea la descripción del proyecto seleccionado en el área <b>Descripción</b> para saber si estos archivos se proporcionan con su proyecto o no. Si se proporcionan, haga clic en <b>Abrir carpeta asociada</b> para desplazarse por los archivos de plantilla del proyecto (*.smbe) y los archivos de aplicación de Vijeo-Designer (*.vdz) en el Explorador de Windows. |

# Ventana de ayuda

# **Descripción general**

Esta ventana contiene enlaces a recursos adicionales de EcoStruxure Machine Expert - Basic:

- · El sistema de ayuda en línea de EcoStruxure Machine Expert Basic
- Documentos PDF relacionados, como guías de usuario del sistema, material de formación, hojas de instrucciones y descripciones de aplicaciones de ejemplo
- Tutoriales
- Información para convertir aplicaciones Twido para su uso con EcoStruxure Machine Expert - Basic.

# Desarrollo de aplicaciones de EcoStruxure Machine Expert - Basic

#### Contenido de esta parte

| La ventana EcoStruxure Machine Expert - Basic                  |    |
|----------------------------------------------------------------|----|
| Propiedades                                                    |    |
| Configuración                                                  | 42 |
| Programación                                                   | 44 |
| Puesta en marcha                                               |    |
| Simulador                                                      |    |
| Guardado de proyectos y cierre de EcoStruxure Machine Expert - |    |
| Basic                                                          |    |

# La ventana EcoStruxure Machine Expert - Basic

#### Contenido de este capítulo

| Botones de la barra de herramientas |  |
|-------------------------------------|--|
| Área de estado                      |  |
| Configuración del sistema           |  |
| Imprimir informes                   |  |
| P                                   |  |

# Botones de la barra de herramientas

# Introducción

La barra de herramientas se encuentra en la parte superior de la ventana EcoStruxure Machine Expert - Basic para proporcionar acceso a las funciones usadas con más frecuencia.

### Barra de herramientas

| Icono      | Descripción                                                                                                    |
|------------|----------------------------------------------------------------------------------------------------|
| ୍<br>ବ୍ୟୁ  | Abrir el menú Inicio.                                                                                                    |
| Ľ          | Crear un proyecto nuevo (CTRL+N).                                                                                                    |
| È          | Abrir un proyecto existente (CTRL+O)                                                                                                    |
|            | Guardar el proyecto (CTRL+S). Haga clic en la flecha hacia abajo para mostrar un menú con opciones adicionales.                                                                                                    |
| <b>≜</b> ▼ | Imprimir un informe (CTRL+P). Haga clic en la flecha hacia abajo para seleccionar el informe que desea imprimir, página 35 o para configurar el formato y contenido del informe, página 36.                                                                                       |
| ×          | Cortar (CTRL+X)                                                                                                    |
|            | Copiar (CTRL+C)                                                                                                    |
|            | Pegar (CTRL+V)                                                                                                    |
| G •        | Deshacer (CTRL+Z). Haga clic una vez para deshacer la acción más reciente que se haya realizado<br>en el editor de programa.<br>Haga clic en la flecha abajo y seleccione una acción de la lista para deshacer todas las acciones<br>realizadas e incluir la acción seleccionada. |
|            | Puede deshacer hasta un máximo de diez acciones.                                                                                                    |

La barra de herramientas contiene los siguientes botones:

| Icono     | Descripción                                                                                                    |
|-----------|----------------------------------------------------------------------------------------------------|
|           | Rehacer (CTRL+Y). Haga clic una vez para cancelar la acción más reciente de anulación.                                                                                                    |
| E 🕇       | Haga clic en la flecha abajo y seleccione una acción en la lista para rehacer todas las acciones<br>realizadas e incluir la acción seleccionada.                                                                                                    |
|           | Puede rehacer hasta un máximo de diez acciones.                                                                                                    |
| <u>ئې</u> | Muestra la ventana Configuración del sistema, página 32.                                                                                                    |
| ⊘ ◄       | Haga clic en la flecha abajo y seleccione una acción en la lista. Consulte la ayuda online, ayuda<br>contextual, plantillas, notas de la versión y tutoriales, o bien póngase en contacto con el servicio<br>técnico de Schneider Electric.                                                                                                    |
|           | Inicie el Logic Controller (CTRL+M). Sólo está disponible en modalidad online y cuando el controlador todavía no está en estado <i>RUNNING</i> .                                                                                                    |
|           | Detenga el Logic Controller (CTRL+L). Sólo está disponible en modalidad online y cuando el controlador está en estado <i>RUNNING</i> .                                                                                                    |
|           | Inicialice el Logic Controller. Sólo disponible en modalidad online.                                                                                                    |
| &         | Compilar el programa.                                                                                                    |
|           | Habilite la validación automática del programa (ajuste predeterminado); se comprueba de forma<br>continua la existencia de errores en la aplicación y se muestra el mensaje correspondiente.                                                                                                    |
|           | La validación automática del programa se activa al pulsar el botón Compilar & o Iniciar sesión                                                                                                    |
|           | Haga clic para deshabilitar la validación automática. El icono cambia a . Cuando está deshabilitada, las instrucciones del programa no se validan automáticamente. Esto mejora el rendimiento del editor de diagrama de contactos para aplicaciones grandes.                                                                                                    |
|           | escribir en la tarjeta SD.                                                                                                    |
|           | <ul> <li>Abra la ventana Trazado.</li> <li>NOTA: Solo está disponible cuando se cumplen las condiciones siguientes:</li> <li>Hay un Logic Controller conectado o el simulador está en ejecución.</li> <li>Hay una tabla de animación activa en la parte inferior de la ficha Programación.</li> <li>Al menos un objeto de la tabla de animación tiene seleccionada la opción Trazado.</li> </ul> |
| C)Ş       | Inicie sesión (CTRL+G) o cierre sesión (CTRL+H) en el controlador seleccionado.<br>NOTA: El nombre del controlador seleccionado aparece a la derecha de este botón.                                                                                                    |
| Ð         | Ejecuta (CTRL+B) o detiene (CTRL+W) el simulador de EcoStruxure Machine Expert - Basic, página 184.                                                                                                    |

# Área de estado

# **Descripción general**

El área de estado se encuentra en la parte superior de la ventana principal y muestra información sobre el estado del sistema actual:

|       |                |                     |               | 1           | 2        | 3         | 4                          | 5                             | 6         |
|-------|----------------|---------------------|---------------|-------------|----------|-----------|----------------------------|-------------------------------|-----------|
|       |                |                     |               |             |          |           |                            |                               |           |
|       |                |                     |               |             |          |           |                            |                               |           |
| ~~~~~ | Eco 🕑 truxure  | * Nuevo proyecto    |               | Sin errores | Online   | Detención | Tiempo de exploración 0 µs | Detectada DLL no de confianza | ×         |
| جيع:  | Machine Expert | - Basic 🗅 🖻 🖫 • 🗁 • | X 🖣 🖻 🏎 🕫 - 🔅 | ? - ▷ □     | 🚺 🕹 🚺 🖟  | M221 (USB | ) 👻 🖼 🕀 Motivo d           | e parada desconocido: 0       | Schneider |
| Propi | edades         | Configuración       | Programació   | ón          | Pantalla | a         | Puesta e                   | n marcha                      |           |

1 Estado del programa: Indica si en el programa se han detectado errores o no.

**2 Estado de la conexión**: Indica el estado de la conexión entre EcoStruxure Machine Expert - Basic y el Logic Controller o el Logic Controller simulado.

**3 Estado del controlador**: Indica el estado actual del Logic Controller (*RUNNING*, *STOPPED*, *HALTED*, etc.).

4 Tiempo de exploración: Indica el último tiempo de exploración.

**5 Detectada DLL no de confianza**: Indica que la verificación de DLL, página 32 está activa y detectó un problema.

**6 Último error del controlador detectado**: Indica el error detectado más recientemente. La información se extrae de los bits de sistema y de las palabras de sistema si el Logic Controller está en estado *STOPPED* o *HALTED*.

# Mensajes del área de estado

| Tipo de mensajes                                       | Posible mensaje                                                                 | Descripción                                                                                                    |  |  |
|--------------------------------------------------------|---------------------------------------------------------------------------------|----------------------------------------------------------------------------------------------------|--|--|
| Estado del programa                                    | [Sin errores]                                                                   | Ningún error detectado en el programa.                                                                                                    |  |  |
|                                                        | [Información del programa<br>detectada]                                         | El programa está incompleto.                                                                                                    |  |  |
|                                                        | [Errores detectados en el<br>programa]                                          | No hay ningún programa o el programa presenta errores.                                                                                                    |  |  |
| Estado de la conexión                                  | [No conectado]                                                                  | EcoStruxure Machine Expert - Basic se está ejecutando en modalidad offline.                                                                                                    |  |  |
|                                                        | [Online]                                                                        | EcoStruxure Machine Expert - Basic se está ejecutando en modalidad<br>online.                                                                                                    |  |  |
| Estado del controlador                                 | [No conectado]                                                                  | El controlador no está conectado a EcoStruxure Machine Expert - Basic.                                                                                                    |  |  |
| (solo en modalidad<br>online)                          | [Parado]                                                                        | El controlador está en estado HALTED.                                                                                                    |  |  |
|                                                        |                                                                                 | El controlador se ha detenido debido a la detección de un error de aplicación.                                                                                                    |  |  |
|                                                        | [Detener]                                                                       | El controlador está en estado STOPPED.                                                                                                    |  |  |
|                                                        |                                                                                 | El controlador tiene una aplicación válida que está detenida.                                                                                                    |  |  |
|                                                        | [Ejecutar]                                                                      | El controlador está en estado RUNNING.                                                                                                    |  |  |
|                                                        |                                                                                 | El controlador está ejecutando la aplicación.                                                                                                    |  |  |
|                                                        | [Sin alimentación]                                                              | El controlador está en estado POWERLESS.                                                                                                    |  |  |
|                                                        |                                                                                 | El controlador se alimenta solo mediante el cable USB y está listo para descargar/cargar el firmware por USB.                                                                                                    |  |  |
|                                                        | [Descarga de firmware]                                                          | El controlador está descargando el firmware.                                                                                                    |  |  |
|                                                        | [Error de firmware]                                                             | Error de firmware detectado. La versión del firmware que se está descargando en el controlador es anterior a la versión actual del firmware.                                                                       |  |  |
|                                                        | [No hay aplicación]                                                             | El controlador no tiene ninguna aplicación.                                                                                                    |  |  |
|                                                        | [Arranque]                                                                      | El controlador se está iniciando (BOOTING).                                                                                                    |  |  |
| Tiempo de exploración<br>(solo en modalidad<br>online) | [Tiempo de exploración 0 µs]                                                    | El tiempo de exploración más reciente en microsegundos.                                                                                                    |  |  |
| Último error detectado                                 | [No se han detectado errores]                                                   | No se ha detectado ningún error del sistema en el controlador.                                                                                                    |  |  |
| del controlador<br>(solo en modalidad                  | [No se ha podido cambiar el<br>controlador al estado RUNNING]                   | El controlador no se puede ejecutar.                                                                                                    |  |  |
| online)                                                | [Nivel de batería bajo]                                                         | El nivel de batería del controlador es bajo.                                                                                                    |  |  |
|                                                        | [Entrada Ejecutar/Detener]                                                      | El controlador se detiene debido a un comando de entrada de ejecución/<br>detención.                                                                                                    |  |  |
|                                                        | [Comando de detención]                                                          | El controlador se detiene debido a un comando de detención.                                                                                                    |  |  |
|                                                        | [Error de software detectado<br>(que supera la exploración del<br>controlador)] | El controlador se para debido a un error de software detectado. Tiempo<br>de exploración del controlador rebasado. El tiempo de exploración del<br>controlador es mayor que el periodo definido por la aplicación. |  |  |
|                                                        | [Detención debida a un error de hardware detectado]                             | El controlador se detiene debido a un error detectado en el hardware.                                                                                                    |  |  |
|                                                        | [Corte de alimentación]                                                         | El controlador se detiene debido un corte de corriente.                                                                                                    |  |  |
|                                                        | [El controlador está configurado<br>en la modalidad "Inicio en<br>parada"]      | El controlador se inicia en modalidad de ejecución de la aplicación automática debido a la configuración del comportamiento de arranque.                                                                           |  |  |
|                                                        | [Comando Init]                                                                  | Inicialización en arranque en frío.                                                                                                    |  |  |
|                                                        | [Motivo de parada desconocido:<br>{0}]                                          | Error indeterminable detectado.                                                                                                    |  |  |

Los siguientes mensajes pueden aparecer en el área de estado:

Para obtener una lista completa de los bits de sistema y las palabras de sistema, consulte la guía de programación del Logic Controller.

# Configuración del sistema

#### **Descripción general**

Esta ventana le permite configurar el idioma del software EcoStruxure Machine Expert - Basic, configurar la verificación de DLL, personalizar el editor del diagrama de contactos y elegir el controlador lógico predeterminado que aparece en la pestaña **Configuración** cuando crea un proyecto nuevo.

### Cambio del idioma de la interfaz de usuario

Siga estos pasos para cambiar el idioma de la interfaz de usuario:

| Paso | Acción                                                                                                   |
|------|----------------------------------------------------------------------------------------------------|
| 1    | Seleccione Configuración del sistema > General en la ventana Configuración del sistema.                  |
| 2    | Seleccione el idioma que desee utilizar en la lista Idioma.                                              |
|      | El idioma predeterminado es el inglés.                                                                   |
| 3    | Haga clic en Aplicar y cierre la ventana Configuración del sistema.                                      |
| 4    | Cierre y reinicie EcoStruxure Machine Expert - Basic para ver la interfaz de usuario en el idioma nuevo. |

### Configuración de la verificación de DLL

Cada vez que se inicia EcoStruxure Machine Expert - Basic, se realiza la verificación de la biblioteca de enlaces dinámicos (DLL) para detectar posibles amenazas de seguridad.

Si se detectan modificaciones en las DLL certificadas por Schneider Electric, aparecerá el mensaje **Detectada DLL no de confianza** en el área de estado.

Siga estos pasos para configurar la respuesta:

| Paso | Acción                                                                                                    |  |  |
|------|----------------------------------------------------------------------------------------------------|--|--|
| 1    | Seleccione Configuración del sistema > General en la ventana Configuración del sistema.                                                                                                    |  |  |
| 2    | Seleccione el nivel de verificación:                                                                                                    |  |  |
|      | Silencio. EcoStruxure Machine Expert - Basic ignora la amenaza potencial y se<br>inicia con normalidad.                                                                                                    |  |  |
|      | <ul> <li>Advertencia (predeterminado). Se muestra una ventana emergente para cada<br/>amenaza detectada y puede elegir entre continuar con el inicio de EcoStruxure<br/>Machine Expert - Basic o salir inmediatamente.</li> </ul> |  |  |
|      | • Error. Se muestra una ventana emergente y deberá salir inmediatamente.                                                                                                    |  |  |
| 3    | Haga clic en Aplicar y cierre la ventana Configuración del sistema.                                                                                                    |  |  |

# Cambio de los accesos directos de ayuda

Siga estos pasos para cambiar el método abreviado de teclado para acceder a la ayuda contextual o general:

| Paso | Acción                                                                                                    |
|------|----------------------------------------------------------------------------------------------------|
| 1    | Seleccione <b>Configuración del sistema &gt; General</b> en la ventana <b>Configuración del sistema</b> . |
| 2    | Seleccione F1 o Mayús + F1 para obtener ayuda contextual.                                                 |
|      | El método abreviado de Ayuda general se actualiza automáticamente.                                        |

### Personalización del guardado automático

Siga estos pasos para cambiar la opción Guardar automáticamente en el proyecto:

| Paso | Acción                                                                                                    |
|------|----------------------------------------------------------------------------------------------------|
| 1    | Seleccione <b>Configuración del sistema &gt; General</b> en la ventana <b>Configuración del<br/>sistema</b> .                 |
| 2    | Para activar <b>Copia de seguridad automática de proyecto</b> , haga clic en <b>Sí</b> y configure el intervalo (en minutos). |
|      | Para desactivar Copia de seguridad automática de proyecto, haga clic en No.                                                   |
| 3    | Haga clic en Aplicar y cierre la ventana Configuración del sistema.                                                           |

**NOTA:** Si EcoStruxure Machine Expert - Basic se cierra por accidente, las copias de seguridad de los proyectos pueden volver a abrirse cuando vuelva a iniciarse EcoStruxure Machine Expert - Basic.

# Varias vistas de propiedades de datos

Siga estos pasos para mostrar varias vistas de propiedades de datos en la parte inferior de la pestaña **Programación**:

| Paso | Acción                                                                                                    |
|------|----------------------------------------------------------------------------------------------------|
| 1    | Seleccione Configuración del sistema > General en la ventana Configuración del sistema.                                                                            |
| 2    | Para activar la opción <b>Admitir varias ventanas</b> , haga clic en <b>Sí</b> . Se pueden abrir y mostrar simultáneamente hasta 3 ventanas de propiedades.        |
|      | Para desactivar la opción <b>Admitir varias ventanas</b> , haga clic en <b>No</b> . Solo se podrá mostrar una ventana de propiedades de datos (la predeterminada). |

# Configuración del simulador

Siga estos pasos para configurar el simulador:

| Paso | Acción                                                                                                    |
|------|----------------------------------------------------------------------------------------------------|
| 1    | Seleccione Configuración del sistema > General en la ventana Configuración del sistema.                   |
| 2    | Introduzca el nuevo valor de Puerto Ethernet.                                                             |
|      | <b>Resultado:</b> El servidor Modbus del simulador lleva a cabo la monitorización utilizando este puerto. |

# Personalización del editor del diagrama de contactos

| Paso | Acción                                                                                                    |
|------|----------------------------------------------------------------------------------------------------|
| 1    | Seleccione Configuración del sistema > Editor del diagrama de contactos en la ventana Configuración del sistema.                                                                                                    |
| 2    | <ul> <li>Seleccione Estilo de líneas de cuadrícula del editor del diagrama de contactos.</li> <li>Puntos (valor predeterminado)</li> <li>Líneas discontinuas</li> <li>Líneas</li> </ul>                                                                                                    |
| 3    | Configure <b>Número de columnas</b> (de 11 a 30) para las celdas del editor del diagrama<br>de contactos.<br>El valor predeterminado del número de celdas es 11.<br><b>Para obtener más información, consulte</b> Principios de programación para diagramas de<br>contactos, página 117.                                                                                                    |
| 4    | <ul> <li>En Conservación de selección de la herramienta, seleccione:</li> <li>Mantener la herramienta seleccionada: después de seleccionar y ubicar un elemento gráfico en un escalón, el elemento gráfico seleccionado más recientemente permanece seleccionado. Esto permite volver a ubicar el mismo elemento en un escalón sin tener que volver a seleccionarlo. Pulse la tecla ESC o haga clic con el botón derecho en una celda vacía del escalón para seleccionar la herramienta puntero</li> <li>Restablecer al puntero: (valor predeterminado) después de seleccionar y ubicar un contacto o una bobina en un escalón de una instalación nueva o no modificada, la herramienta del puntero se selecciona automáticamente. Para volver a insertar el mismo elemento de contacto o bobina, selecciónelo en la barra de herramientas.</li> </ul> |
| 5    | <ul> <li>Seleccione el ajuste Estilo de barra de herramientas y métodos abreviados para el editor del diagrama de contactos:</li> <li>Machine Expert - Conjunto básico (valor predeterminado)</li> <li>Conjunto asiático 1</li> <li>Conjunto asiático 2</li> <li>Conjunto europeo</li> <li>Conjunto americano</li> <li>Para el estilo seleccionado, la tabla muestra una lista de los métodos abreviados de teclado para cada uno de los botones de la barra de herramientas que se muestran.</li> </ul>                                                                                                    |
| 6    | Haga clic en <b>Aplicar</b> y cierre la ventana <b>Configuración del sistema</b> para ver los cambios en el editor del diagrama de contactos.                                                                                                    |

Siga estos pasos para personalizar el editor del diagrama de contactos:

# Selección de un controlador lógico predeterminado

Siga estos pasos para seleccionar un controlador lógico predeterminado:

| Paso | Acción                                                                                                    |
|------|----------------------------------------------------------------------------------------------------|
| 1    | Seleccione Configuración del sistema > Configuración en la ventana<br>Configuración del sistema.                                                                        |
| 2    | Haga clic en Controlador preferido y elija un controlador lógico en la lista.                                                                                           |
| 3    | Haga clic en Aplicar y cierre la ventana Configuración del sistema.                                                                                                    |
| 4    | Cierre y reinicie EcoStruxure Machine Expert - Basic para ver el nuevo controlador lógico predeterminado en la pestaña <b>Configuración</b> al crear un nuevo proyecto. |

# **Imprimir informes**

# Presentación

Puede generar informes personalizables para imprimir o almacenar en formato PDF en el PC.

El botón Imprimir proporciona las siguientes opciones:

- **Imprimir** para imprimir un informe personalizado, que puede incluir la lista de componentes del hardware, la arquitectura de la aplicación y el contenido del proyecto, el programa y la aplicación.
- **Imprimir lista de materiales** para imprimir una lista de los componentes del hardware utilizados en la configuración del proyecto.
- **Configuración** para personalizar el informe del proyecto y le permite seleccionar qué elementos se van a incluir y el diseño de la página.

# Impresión del informe del proyecto

Para imprimir el informe del proyecto:

| Paso | Acción                                                                                                    |
|------|----------------------------------------------------------------------------------------------------|
| 1    | Haga clic en la fecha hacia abajo que se encuentra a la derecha del botón <b>Imprimir</b><br>en la barra de herramientas y seleccione el comando de menú <b>Imprimir</b> o pulse<br>CTRL+P.                                                                                                    |
|      | Aparece la ventana Vista preliminar de impresión.                                                                                                    |
| 2    | <ul> <li>Haga clic en en la barra de herramientas de la ventana Vista preliminar de impresión para imprimir el informe del proyecto.</li> <li>Haga clic en en la barra de herramientas de la ventana Vista preliminar de impresión para guardar el informe del proyecto como archivo PDF en el PC.</li> </ul> |

# Impresión de la Lista de materiales

Para imprimir la Lista de materiales:

| Paso | Acción                                                                                                    |
|------|----------------------------------------------------------------------------------------------------|
| 1    | Haga clic en la fecha hacia abajo que se encuentra a la derecha del botón Imprimir<br>en la barra de herramientas y seleccione el comando de menú Imprimir lista de<br>materialesI.                                                                                                    |
|      | Aparece la ventana Vista preliminar de impresión.                                                                                                    |
| 2    | <ul> <li>Haga clic en en la barra de herramientas de la ventana Vista preliminar de impresión para imprimir la Lista de materiales.</li> <li>Haga clic en en la barra de herramientas de la ventana Vista preliminar de impresión para guardar la Lista de materiales como archivo PDF en el PC.</li> </ul> |

# Personalización del informe del proyecto

Para seleccionar qué elementos se van a incluir en el informe del proyecto y configurar su diseño:

| Paso | Acción                                                                                                    |
|------|----------------------------------------------------------------------------------------------------|
| 1    | Haga clic en la fecha hacia abajo que se encuentra a la derecha del botón Imprimir                                                                                       |
|      | en la barra de herramientas y seleccione el comando de menú Configuración.                                                                                               |
|      | Aparece la ventana Configuración.                                                                                                    |
| 2    | Haga clic en el nodo <b>Informe</b> para configurar los ajustes de formato del informe (tamaño de papel, márgenes y orientación).                                        |
| 3    | Seleccione los elementos que se van a incluir en el informe del proyecto:                                                                                                |
|      | <ul> <li>Descripción es la descripción del proyecto como aparece en la ventana<br/>Información del proyecto.</li> </ul>                                                  |
|      | <ul> <li>Lista de materiales es la lista de componentes del hardware utilizados en la<br/>configuración del proyecto.</li> </ul>                                         |
|      | <ul> <li>Configuración del hardware es una lista de los dispositivos de hardware<br/>utilizados en la configuración:</li> </ul>                                          |
|      | • Bus de E/S es una lista de los módulos de extensión de E/S utilizados.                                                                                                 |
|      | <ul> <li>Cartuchos es una lista de los cartuchos utilizados.</li> </ul>                                                                                                  |
|      | • Acoplador de bus es una lista de los acopladores de bus TM3 utilizados.                                                                                                |
|      | Configuración del software sirve para incluir o excluir los siguientes elementos:                                                                                        |
|      | <ul> <li>Palabras constantes es una lista de objetos de palabra constante (%KW)<br/>utilizados en el proyecto.</li> </ul>                                                |
|      | <ul> <li>Objetos de red es una lista de objetos que se utiliza para la comunicación<br/>con dispositivos EtherNet/IP o Modbus TCP.</li> </ul>                            |
|      | <ul> <li>Objetos de software enumera los objetos de software utilizados en el<br/>programa, como temporizadores y contadores.</li> </ul>                                 |
|      | <ul> <li>Objetos de PTO enumera los bloques de funciones PTO utilizados en el<br/>programa.</li> </ul>                                                                   |
|      | <ul> <li>Objetos de comunicación enumera los objetos de comunicación utilizados<br/>en el programa.</li> </ul>                                                           |
|      | Programa sirve para incluir o excluir los elementos siguientes:                                                                                                    |
|      | <ul> <li>Comportamiento son los ajustes configurados en la ventana<br/>Comportamiento.</li> </ul>                                                                        |
|      | <ul> <li>Utilización de memoria indica la cantidad de memoria del controlador<br/>utilizada por la aplicación, el programa y los datos de usuario asociados.</li> </ul>  |
|      | <ul> <li>Arquitectura de la aplicación son los ajustes configurados en las ventanas<br/>Tarea maestra y Tarea periódica.</li> </ul>                                      |
|      | • <b>POU</b> es un listado de las POU que se utilizan en el programa.                                                                                                    |
|      | <ul> <li>Visualización es una sección del informe que contiene información sobre la<br/>Visualización gráfica remota:</li> </ul>                                         |
|      | <ul> <li>Propiedades generales incluye los parámetros generales que aparecen en la<br/>ficha Visualización. Se puede imprimir la contraseña en el informe.</li> </ul>    |
|      | • Visualización de alarma muestra una lista de alarmas activadas.                                                                                                    |
|      | <ul> <li>Páginas es una lista de páginas de la interfaz del operador creadas en la<br/>ficha Visualización.</li> </ul>                                                   |
|      | <ul> <li>Símbolos es una lista de todos los símbolos o de los símbolos utilizados en el<br/>proyecto.</li> </ul>                                                         |
|      | <ul> <li>Referencia cruzada es una tabla que contiene las direcciones, los objetos, los<br/>escalones utilizados, y la línea de código en la que se utilizan.</li> </ul> |
|      | <ul> <li>Tabla de animación es una tabla que contiene los objetos añadidos a tablas de<br/>animación del proyecto.</li> </ul>                                            |
| 4    | Cierre la ventana.                                                                                                    |
## **Propiedades**

#### Contenido de este capítulo

| La ventana Propiedades   | 37 |
|--------------------------|----|
| Propiedades del proyecto | 38 |

## La ventana Propiedades

## **Descripción general**

La ficha **Propiedades** le permite especificar información sobre el proyecto y especificar si debe protegerse o no con contraseña:

- Información sobre el desarrollador y la empresa que ha desarrollado el proyecto.
- Información sobre el proyecto en sí.
- Si el proyecto debe estar protegido con contraseña, la contraseña que debe introducirse correctamente para abrir el proyecto en EcoStruxure Machine Expert - Basic.
- Si la aplicación almacenada en el Logic Controller debe estar protegida con contraseña, la contraseña que debe introducirse correctamente para cargar la aplicación en un proyecto de EcoStruxure Machine Expert - Basic.

|                                                                                                    | 1                                         |                                                                                                    |                                 | 2<br>                             |                                                                            |
|----------------------------------------------------------------------------------------------------|-------------------------------------------|----------------------------------------------------------------------------------------------------|---------------------------------|-----------------------------------|----------------------------------------------------------------------------|
| Machine Expert - E                                                                                      | * Nuevo pro<br>Basic 🗅 🖻 🖻                | oyecto<br> ・                                                                                                    | Sin errores<br>⑦ • D 0 44 윤 🖸 🖻 | Online Detención<br>V I Detención | Detectada DLL no de confianza – – – ×<br>de parada desconocido: 0 Scheider |
| Propiedades (                                                                                           | Configurac                                | ión Programació                                                                                                    | n Pantalla                      | Puesta e                          | n marcha                                                                   |
| Propiedades del p<br>Portada<br>Empresa<br>Información del p<br>Protección del pr<br>Protección de la . | royecto<br>oyecto<br>oyecto<br>aplicación | Apellidos<br>Nombre<br>Número de teléfono<br>Número de móvil<br>Correo electrónico<br>Calle<br>Ciudad<br>Código postal<br>Estado<br>País |                                 |                                   | Aplicar                                                                    |

1 En la parte izquierda se muestra una lista de las propiedades disponibles.

**2** En la parte derecha se muestran las propiedades del elemento seleccionado en la parte izquierda.

## **Propiedades del proyecto**

## Descripción general

Utilice la ventana **Propiedades** para proporcionar información sobre el usuario de EcoStruxure Machine Expert - Basic, la empresa que desarrolla la aplicación y el proyecto. En esta ventana también puede proteger con contraseña el archivo de proyecto y la aplicación cuando se almacenen en el Logic Controller.

# Especificación de las propiedades del desarrollador de la aplicación

Para especificar las propiedades del desarrollador de la aplicación:

| Paso | Acción                                                                                           |
|------|--------------------------------------------------------------------------------------------------|
| 1    | Vaya a la ficha <b>Propiedades</b> y haga clic en <b>Propiedades del proyecto &gt; Portada</b> . |
| 2    | Complete la información.                                                                         |
| 3    | Haga clic en <b>Aplicar</b> .                                                                    |

**NOTA:** La información aparece en la ventana de propiedades de Explorador de Windows al hacer clic con el botón derecho en un archivo de proyecto de EcoStruxure Machine Expert - Basic.

## Especificación de las propiedades de la empresa

Para especificar las propiedades de la empresa:

| Paso | Acción                                                                                                    |
|------|----------------------------------------------------------------------------------------------------|
| 1    | Vaya a la ficha <b>Propiedades</b> y haga clic en <b>Propiedades del proyecto &gt; Empresa</b> .                                                                                                    |
| 2    | Complete la información.                                                                                                    |
|      | Para cargar la imagen del logotipo de la empresa, haga clic en <b>Cambiar</b> y, a continuación, busque y seleccione el archivo que desea cargar. Haga clic en <b>Eliminar</b> para eliminar la imagen actual. |
| 3    | Haga clic en <b>Aplicar</b> .                                                                                                    |

## Especificación de la información del proyecto

Para especificar la información del proyecto:

| Paso | Acción                                                                                                    |  |
|------|----------------------------------------------------------------------------------------------------|--|
| 1    | Vaya a la ficha <b>Propiedades</b> y haga clic en <b>Propiedades del proyecto &gt; Información</b><br>del proyecto.                                                                                                    |  |
| 2    | Complete la información.                                                                                                    |  |
|      | Para cargar una imagen, como una fotografía o una imagen CAD de la máquina instrumentada, haga clic en <b>Cambiar</b> y, a continuación, busque y seleccione el archivo que desee cargar. Haga clic en <b>Eliminar</b> para eliminar la imagen actual. |  |
| 3    | Haga clic en <b>Aplicar</b> .                                                                                                    |  |

### Protección de un proyecto con contraseña

Se puede cifrar y proteger con contraseña un archivo de proyecto.

Si se cifra un proyecto, cuando intente abrirlo se le pedirá la **contraseña de cifrado**.

Si el proyecto está protegido contra modificaciones, de forma predeterminada solo puede ver el proyecto. Para modificar el proyecto, escriba la **contraseña de modificación**.

Siga estos pasos para cifrar y proteger con contraseña un archivo de proyecto:

|   | Paso | Acción                                                                                                    |
|---|------|----------------------------------------------------------------------------------------------------|
|   | 1    | Vaya a la ficha <b>Propiedades</b> y haga clic en <b>Propiedades del proyecto &gt; Protección<br/>del proyecto</b> . |
|   | 2    | Seleccione la opción <b>Activo</b> . Los elementos de información obligatorios están marcados con un asterisco (*).  |
|   | 3    | Escriba la contraseña y vuelva a escribirla como confirmación para cifrar el proyecto.                               |
| ĺ | 4    | También puede escribir una contraseña y la confirmación para proteger el proyecto frente a modificaciones.           |
| ľ | 5    | Haga clic en <b>Aplicar</b> .                                                                                        |

Si desea evitar que se modifique un programa, cree un archivo de proyecto cifrado y protegido con contraseña y, a continuación, restáurelo en el controlador, página 178.

### Eliminación de la protección con contraseña de un proyecto

Siga esta estos pasos para eliminar la protección mediante contraseña en un proyecto:

| Paso | Acción                                                                                                    |
|------|----------------------------------------------------------------------------------------------------|
| 1    | Vaya a la ficha <b>Propiedades</b> y haga clic en <b>Propiedades del proyecto &gt; Protección<br/>del proyecto</b> .                                            |
| 2    | Seleccione la opción Inactivo.                                                                                                    |
| 3    | Haga clic en <b>Aplicar</b> .<br><b>NOTA:</b> Si se le solicita que introduzca la <b>contraseña de modificación</b> , escríbala y haga clic en <b>Aplicar</b> . |

### Protección de una aplicación con contraseña

EcoStruxure Machine Expert - Basic permite proteger mediante una contraseña una aplicación almacenada en el Logic Controller. Esta contraseña controla la carga de la aplicación del Logic Controller a un proyecto de EcoStruxure Machine Expert - Basic. Siga estos pasos para proteger contra lectura una aplicación:

| Paso | Acción                                                                                                    |  |  |
|------|----------------------------------------------------------------------------------------------------|--|--|
| 1    | Vaya a la ficha <b>Propiedades</b> y haga clic en <b>Propiedades del proyecto &gt; Protección de la aplicación &gt; Protección contra lectura</b> .                                                                                                    |  |  |
| 2    | Elija el nivel de protección contra lectura:                                                                                                    |  |  |
|      | <ul> <li>Seleccione Activo y deje Contraseña en blanco para deshabilitar la carga de la<br/>aplicación del Logic Controller al PC.</li> </ul>                                                                                                    |  |  |
|      | <ul> <li>Seleccione Activo y escriba la misma contraseña en los campos Contraseña y<br/>Confirmación para proteger la aplicación mediante contraseña. Se le solicitará<br/>que introduzca esta contraseña antes de cargar la aplicación del Logic Controller<br/>al PC.</li> </ul> |  |  |
| 3    | Haga clic en <b>Aplicar</b> .                                                                                                    |  |  |

## 

#### ACCESO NO AUTORIZADO A DATOS

- Evite la exposición del dispositivo o la red del dispositivo a las redes públicas e Internet en la medida de lo posible.
- Cambie inmediatamente la contraseña predeterminada por una contraseña nueva y segura.
- No distribuya las contraseñas a personal no autorizado o no cualificado.
- · Restrinja el acceso a personal no autorizado.
- Utilice capas de seguridad adicionales como VPN para el acceso remoto e instale mecanismos cortafuegos.
- Valide la eficacia de estas medidas periódica y frecuentemente.

Si no se siguen estas instrucciones, pueden producirse lesiones graves, muerte o daños en el equipo.

**NOTA:** Una contraseña segura es aquella que no se ha compartido con personal no autorizado ni facilitado a personal no autorizado y que no contiene información personal u obvia. Además, una combinación de mayúsculas, minúsculas y números ofrece más seguridad. Debe elegir una contraseña con diez caracteres como mínimo.

## Eliminación de la protección contra lectura de una aplicación

| Paso | Acción                                                                                                    |  |  |
|------|----------------------------------------------------------------------------------------------------|--|--|
| 1    | Vaya a la ficha <b>Propiedades</b> y haga clic en <b>Propiedades del proyecto &gt; Protección</b><br>de la aplicación > Protección contra lectura. |  |  |
| 2    | Seleccione la opción Inactivo.                                                                                                    |  |  |
| 3    | Haga clic en Aplicar.                                                                                                    |  |  |

Siga esta estos pasos para eliminar la protección mediante contraseña en una aplicación:

## Restricción de modificaciones de una aplicación

EcoStruxure Machine Expert - Basic permite proteger mediante la restricción de cambios o modificaciones una aplicación almacenada en el Logic Controller. Esta restricción controla la modificación de la aplicación del Logic Controller o la descarga de una nueva aplicación de EcoStruxure Machine Expert - Basic en el Logic Controller.

Siga estos pasos para restringir los cambios en una aplicación:

| Paso | Acción                                                                                                    |
|------|----------------------------------------------------------------------------------------------------|
| 1    | Vaya a la ficha <b>Propiedades</b> y haga clic en <b>Propiedades del proyecto &gt; Protección</b><br>de la aplicación > Protección contra escritura.                                                                                                    |
| 2    | Elija el nivel de protección contra escritura:                                                                                                    |
|      | <ul> <li>Seleccione Activo y deje en blanco Contraseña para deshabilitar la descarga o la<br/>modificación de aplicaciones de EcoStruxure Machine Expert - Basic en el Logic<br/>Controller.</li> </ul>                                                                                                    |
|      | <ul> <li>Seleccione Activo y escriba la misma contraseña en los campos Contraseña y<br/>Confirmación para proteger la aplicación contra modificaciones mediante<br/>contraseña. Se le solicitará que introduzca esta contraseña antes de modificar la<br/>aplicación del Logic Controller o descargar una aplicación en el Logic Controller.</li> </ul> |
| 3    | Haga clic en <b>Aplicar</b> .                                                                                                    |

# Eliminación de la protección contra modificaciones de una aplicación

Siga esta estos pasos para eliminar la protección contra modificación en una aplicación:

| Paso | Acción                                                                                                    |
|------|----------------------------------------------------------------------------------------------------|
| 1    | Vaya a la ficha <b>Propiedades</b> y haga clic en <b>Propiedades del proyecto &gt; Protección<br/>de la aplicación &gt; Protección contra escritura.</b> |
| 2    | Seleccione la opción Inactivo.                                                                                                    |
| 3    | Haga clic en <b>Aplicar</b> .                                                                                                    |

## Configuración

#### Contenido de este capítulo

| Descripción general de la ventana Configuración | 42 |
|-------------------------------------------------|----|
| Creación de una configuración                   | 43 |

## Descripción general de la ventana Configuración

## Introducción

Utilice la ventana **Configuración** para volver a crear la configuración de hardware del controlador lógico y de los módulos de ampliación que van a ser destinados al programa.

| 1                                                  | 1                                                                                                    | 2 4                                                                              | •               | 3                                                                                          |
|----------------------------------------------------|----------------------------------------------------------------------------------------------------|----------------------------------------------------------------------------------|-----------------|--------------------------------------------------------------------------------------------|
| Fco@truxure<br>Machine Expert - Bas<br>Propiedades | * Nuevo proyecto<br>c D 台 日・ A・ X 釉 面 み・ ペ・ ③ ⑦・<br>Configuración Programación                                                                                        | Sin errores<br>- ▶ □ 🔕 🏖 🗹 📦<br>Pantalla                                         | Online Detenció | n Detectada DLL no de confianza - • ×<br>o de parada desconocido: 0 Schneider<br>en marcha |
| MyController (TM22)                                | M16R/G)<br>s<br>cas<br>ta velocidad<br>velocidad<br>velocidad<br>velocidad<br>velocidad<br>velocidad<br>velocidad<br>velocidad<br>velocidad<br>velocidad<br>velocidad |                                                                                  |                 |                                                                                            |
| SL2 (linea serie)                                  | Información del dispositiv<br>Módulo opciona<br>Mensajes<br>Descripción del<br>TM3DI32K<br>Módulo epciona<br>Mensajes                                                 | dispositivo<br>de entradas digitales d<br>2 líneas comunes, com<br>nector HE 10. | ie 24 V<br>úún  |                                                                                            |

1 Árbol de hardware: vista estructurada de la configuración del hardware.

2 Configuración: controlador lógico y módulos de ampliación.

**3** Referencias de catálogo de los componentes de hardware de los controladores lógicos y los módulos de ampliación admitidos. Para añadir un componente a la configuración de hardware, arrástrelo y suéltelo en la configuración.

**4** Propiedades del componente seleccionado en la configuración o propiedades del elemento seleccionado en el árbol de hardware.

## Creación de una configuración

## Sustitución del Logic Controller predeterminado

Al crear un proyecto de EcoStruxure Machine Expert - Basic nuevo, aparece una referencia del Logic Controller en el área central de la ventana **Configuración**.

| Paso | Acción                                                                                                    |
|------|----------------------------------------------------------------------------------------------------|
| 1    | Haga clic en la ficha <b>Configuración</b> .                                                                                                    |
| 2    | Si todavía no se muestra, expanda la categoría del Logic Controller en el área de catálogo de la parte derecha.                                                                  |
| 3    | Seleccione la referencia de un Logic Controller. Aparecerá una breve descripción de las propiedades físicas del Logic Controller en el área <b>Descripción del dispositivo</b> . |
| 4    | Arrastre la referencia del Logic Controller sobre la imagen del Logic Controller existente en el área central de la ventana y suéltela.                                          |
| 5    | Haga clic en <b>Sí</b> cuando se le solicite la confirmación para reemplazar la referencia del Logic Controller.                                                                 |

**NOTA:** La referencia del controlador predeterminado se especifica en la ventana **Configuración del sistema**, página 32.

## Configuración del Logic Controller

Utilice la ventana Configuración para configurar el Logic Controller.

Si desea obtener más información, consulte la *Guía de programación* del Logic Controller que se utiliza en la configuración.

## Configuración de módulos de extensión

Utilice la ventana **Configuración** para añadir módulos de extensión y configurarlos.

Si desea obtener más información, consulte la *Guía de programación* del módulo de extensión que se utiliza en la configuración.

## Programación

## Contenido de este capítulo

| Descripción general del área de trabaje de programación                                                                                                    | 45  |
|----------------------------------------------------------------------------------------------------|-----|
| European en este de la contrata de la de la de                                                                                                    |     |
| Configuración del comportamiento del programo y targos                                                                                                    |     |
| Configuración del comportamiento del programa y tareas                                                                                                    |     |
| Gestion de POU                                                                                                    |     |
| Funciones definidas por el usuario                                                                                                    | 69  |
| Bloques de funciones definidos por el usuario                                                                                                    | 75  |
| Tarea maestra                                                                                                    | 81  |
| Cadenas                                                                                                    | 83  |
| Tarea periódica                                                                                                    |     |
| Tarea de eventos                                                                                                    |     |
| Uso de herramientas                                                                                                    | 94  |
| Programación de lenguaje de diagramas de contactos                                                                                                    | 115 |
| Programación de listas de instrucciones                                                                                                    |     |
| Programación de Grafcet (lista)                                                                                                    |     |
| Programación en Grafcet (SFC)                                                                                                    |     |
| Depuración en modalidad online                                                                                                    | 155 |
| - open dot of the data of the data of the |     |

## Descripción general del área de trabajo de programación

## Descripción general

| Coff truxure * Nuevo proyecto<br>Machine Expert - Basic □ 🖻 🗒 ▾ 🗁                                                                                                    | - X h (h h - # - # @ •                                                                                                    | Sin errores Onlin       | e Detención Del  | rada desconocido: 0 Scheide           |
|----------------------------------------------------------------------------------------------------|----------------------------------------------------------------------------------------------------|-------------------------|------------------|---------------------------------------|
| Propiedades 🛛 😵 Configuración                                                                                                    | Programación                                                                                                    | Pantalla                | Puesta en mar    | cha                                   |
| Tareas     Herramientas       Mensajes     Tablas de animación       Tablas de animación     Objetos de memoria       Palabras de memoria     Palabras de memoria       Palabras de sistema     Palabras de sistema       Bits de de sistema     Estado del canal de entrada       Estado de l canal de esalida     Estado de l canal de entrada       Estado de loScanner     Objetos de red       Imatibado de esalida (Ethernet/IP)     Ensamblado de salida (Ethernet/IP)       Registros de entrada (Ethernet/IP)       Registros de estada (Modbus TCP) | Image: Second second second | Pellialia               | Puesta en mar    | • • • • • • • • • • • • • • • • • • • |
| Entradas digitales (IOScanner)     Salidas digitales (IOScanner)     Tamaño ensambiado de entrada     Tocscanner)     Registros de salida (IOScanner)     Objetos de software     Objetos de software                                                                                                    | <]                                                                                                    |                         | ]                |                                       |
| 123 Contadores                                                                                                    | Propiedades del registro de bits<br>de desplazamiento                                                                                                    | Asignación Automático 💌 | N.º de objetos 0 | Asignado: 2, Disponible: 8            |
| Registros LIPO/FIO     Convuladores de tambor     Registros de la desos     Contadores de pasos     Fechadores     RTC     // ← PID     Registro de datos     (-) Pasos de Grafoet     Objetos PTO     Objetos PTO     // → vo Objetos PTO     // → vo Objetos de dacionamiento                                                                                                    | Utilizado Dirección<br>%SBR0<br>%SBR1<br>%SBR2                                                                                                    | Simbolo<br>REGISTER_1   | Comentario       | Aplicar Cancelar                      |

La ficha Programación está dividida en tres áreas principales:

**1** El árbol de programación le permite seleccionar las propiedades del programa y de sus objetos y funciones, así como una serie de herramientas que puede utilizar para supervisar y depurar el programa.

**2** La parte superior central es el área de trabajo de programación, donde debe introducir el código fuente de su programa.

**3** La parte inferior central permite ver y configurar las propiedades del elemento seleccionado en el área de trabajo de programación o el árbol de programación.

## **Funciones especiales**

## **Objetos**

#### **Descripción general**

En EcoStruxure Machine Expert - Basic, el término *objeto* se utiliza para representar un área de la memoria del controlador lógico reservada para que la utilice una aplicación. Los objetos pueden ser:

- Variables de software simples, como bits de memoria y palabras.
- Direcciones de las entradas y salidas digitales o analógicas.
- Variables internas del controlador, como palabras y bits del sistema.
- Funciones predefinidas del sistema o de los bloques de funciones, como temporizadores y contadores.

La memoria del controlador está preasignada para determinados tipos de objetos, o bien se asigna automáticamente cuando una aplicación se descarga en el controlador lógico.

Los objetos solo pueden ser direccionados por un programa una vez que se ha asignado memoria. Los objetos se direccionan mediante el prefijo %. Por ejemplo, %*MW12* es la dirección de una palabra de memoria, %*Q0.3* es la dirección de una salida digital incrustada y %*TM0* es la dirección de un bloque de funciones *Timer*.

## Direccionamiento simbólico

#### Introducción

EcoStruxure Machine Expert - Basic admite el direccionamiento simbólico de objetos de lenguaje; es decir, el direccionamiento indirecto de objetos por nombre. El uso de símbolos permite un examen y análisis rápidos de la lógica del programa y simplifica las fases de desarrollo y de comprobación de una aplicación.

#### Ejemplo

Por ejemplo, WASH\_END es un símbolo que puede utilizarse para identificar la instancia de un bloque de funciones *Timer* que representa el final de un ciclo de lavado. Recordar el objetivo de este nombre es más sencillo que intentar recordar la función de una dirección de programa como %TM3.

#### Definición de un símbolo en la ventana Propiedades

Para definir un símbolo en la ventana Propiedades:

| Paso | Acción                                                                                                    |                                                                             |                                        |                                                                                      |  |  |
|------|----------------------------------------------------------------------------------------------------|-----------------------------------------------------------------------------|----------------------------------------|--------------------------------------------------------------------------------------|--|--|
| 1    | Seleccione la ficha <b>Herramientas</b> en el área de la izquierda de la ventana <b>Programación</b> .                                                                                                    |                                                                             |                                        |                                                                                      |  |  |
| 2    | Seleccione el tipo de objeto con el que desea definir el símbolo, por ejemplo, <b>Objetos</b><br><b>de E/S &gt; Entradas digitales</b> , para mostrar las propiedades de las entradas digitales.<br>La ventana de propiedades del tipo de objeto aparece en la parte inferior del área<br>central de la ventana <b>Programación</b> |                                                                             |                                        |                                                                                      |  |  |
| 3    | Haga doble clic<br>que desee defin<br>%I0.2.                                                                                                    | en la columna<br>nir para un elem<br>ombre<br>omentario<br>NTRADA_1<br>10.1 | Símbolo de la ta<br>nento en particula | abla de propiedades y escriba el símbolo<br>ar, por ejemplo, Input_1 para la entrada |  |  |
|      | Se usa                                                                                                    | Dirección                                                                   | Símbolo                                | Comentario                                                                           |  |  |
|      |                                                                                                    | %I0.0<br>%I0.1<br>%I0.2                                                     | ENTRADA_1                              |                                                                                      |  |  |
| 4    | Haga clic en Ap                                                                                                    | olicar.                                                                     |                                        |                                                                                      |  |  |

#### Definición de un símbolo en el editor del diagrama de contactos

| Paso | Acción                                                                                                    |  |  |  |  |  |  |
|------|----------------------------------------------------------------------------------------------------|--|--|--|--|--|--|
| 1    | En el editor del diagrama de contactos, haga clic en la línea <b>Símbolo</b> de un elemento gráfico, por ejemplo, un bloque de funciones o retenciones. Aparece un cursor:                                                                                                    |  |  |  |  |  |  |
| 2    | Escriba el símbolo que desea utilizar, por ejemplo Input_1, y pulse Intro. Se aplican las siguientes reglas a los símbolos: <ul> <li>Un máximo de 32 caracteres.</li> </ul>                                                                                                    |  |  |  |  |  |  |
|      | <ul> <li>El primer carácter debe ser una letra. No se puede utilizar el signo de porcentaje<br/>(%).</li> </ul>                                                                                                    |  |  |  |  |  |  |
|      | <ul> <li>Los símbolos no son sensibles a las mayúsculas y minúsculas. Por ejemplo,<br/>Pump1 y PUMP1 son el mismo símbolo y solamente se pueden utilizar de manera<br/>exclusiva para cualquier objeto determinado; es decir, no puede asignar el mismo<br/>símbolo a objetos distintos.</li> </ul> |  |  |  |  |  |  |
| 3    | Si el elemento gráfico ya no está asociado con un objeto, aparece la ventana<br>Observación. Seleccione el objeto que desee asociar con el símbolo y haga clic en<br>Aceptar.<br>En caso contrario, haga clic en <b>Sí</b> cuando se le solicite asociar el símbolo con el objeto.                  |  |  |  |  |  |  |
| 4    | Haga doble clic en el símbolo o en el objeto del elemento gráfico para mostrar el símbolo en la columna <b>Símbolo</b> de la ventana de propiedades:                                                                                                    |  |  |  |  |  |  |
|      | Escalón 0                                                                                                    |  |  |  |  |  |  |
|      | Propiedades de la entrada digital                                                                                                    |  |  |  |  |  |  |
|      | Se usa Dirección Símbolo Comentario                                                                                                    |  |  |  |  |  |  |
|      | %i0.1         ENTRADA_1           %i0.2         %i0.2                                                                                                    |  |  |  |  |  |  |
|      |                                                                                                    |  |  |  |  |  |  |

Para definir un símbolo en el editor del diagrama de contactos:

#### Visualización de todos los símbolos definidos

Seleccione Herramientas > Lista de símbolos para mostrar una lista de todos los símbolos definidos, página 109.

#### Almacenamiento de símbolos

Los símbolos forman parte de los datos externos al programa. Se almacenan en el controlador lógico como parte de una aplicación de EcoStruxure Machine Expert - Basic.

#### Asignación de memoria

#### Introducción

EcoStruxure Machine Expert - Basic permite asignar previamente (reservar) bloques de la memoria de controlador lógico para ser utilizados por determinados tipos de objetos en un programa, incluidos los objetos simples (palabras de memoria, palabras constantes) y objetos de software (bloques de funciones).

#### Modalidades de asignación

En modalidad offline, puede especificar la modalidad de asignación de memoria para todos los tipos de objeto. Cuando configure estos objetos (**Programación > Herramientas**), aparecerá la ventana siguiente encima de la lista de objetos configurables:

| Asignación | Manual | < | N.º de objetos | 5 | Asignado: 1, Disponible: 1024 |
|------------|--------|---|----------------|---|-------------------------------|
| U U        |        |   | ,              |   | <b>0</b> / 1                  |

Elija la modalidad de asignación de memoria que desee utilizar:

 Automático. Todos los objetos del offset 0 a la máxima dirección de memoria que se utilizan en el programa, o que están asociados a un símbolo, se asignan automáticamente en la memoria de controlador lógico. Por ejemplo, si %MW20 se utiliza en el programa, todos los objetos de %MW0 a %MW20 (es decir, 21 objetos) se asignarán automáticamente en la memoria.

Si cambia a la modalidad online más adelante, no podrá asignar nuevos objetos de memoria con direcciones superiores a la dirección más alta que utilizó antes de la modalidad online.

Manual. Especifique un número de objetos para asignar en la memoria en el cuadro N.º de objetos. Si cambia a la modalidad online, puede añadir nuevos contactos, bobinas o ecuaciones al programa (hasta el límite de la memoria asignada) sin tener que salir del controlador lógico, modificar el programa, iniciar sesión y descargar la aplicación de nuevo.

EcoStruxure Machine Expert - Basic muestra el número de objetos que ha especificado.

EcoStruxure Machine Expert - Basic muestra el número total de objetos de memoria con el valor **Asignado** y el número de objetos de memoria con el valor **Disponible** en el controlador lógico.

Si ha especificado el número de objetos, sólo estos se mostrarán en la tabla.

Para utilizar las instrucciones multioperando, se necesitan 20 %MW y 20 %MW adicionales si se utiliza la tarea periódica.

### Reversibilidad de diagrama de contactos/lista

#### Introducción

EcoStruxure Machine Expert - Basic admite la conversión de escalones del diagrama de contactos a la lista de instrucciones y de nuevo al diagrama de contactos. Esto es lo que se denomina *reversibilidad de programas*.

En EcoStruxure Machine Expert - Basic puede alternar escalones entre lenguajes de programación siempre que sea necesario. Por lo tanto, puede visualizar un programa con ciertos escalones en diagrama de contactos y con otros escalones en lista de instrucciones.

**NOTA:** No es posible convertir programas de diagrama de contactos ni de lista de instrucciones a programas de Grafcet (SFC), ni tampoco programas de Grafcet (SFC) a diagrama de contactos o lista de instrucciones, ni de Grafcet (IL) a Grafcet (SFC).

#### Interpretación de la reversibilidad

Para llegar a comprender la reversibilidad de programas, es necesario examinar la relación de un escalón de diagrama de contactos con el escalón de lista de instrucciones asociada.

- Escalón del diagrama de contactos: conjunto de instrucciones del diagrama de contactos que forma una expresión lógica.
- Secuencia de lista: conjunto de instrucciones de un programa de listas de instrucciones que corresponde a las instrucciones del diagrama de contactos y relativo a la misma expresión lógica.

La siguiente ilustración muestra un escalón de diagrama de contactos normal y su equivalente de la lógica de programación expresado como una secuencia de instrucciones de lista de instrucciones.

| V LD 🔹    | Nombre                                    |                           |
|-----------|-------------------------------------------|---------------------------|
| Escalón 0 | Comentario Co<br>Simbolo Sirr<br>%10.5 %C | mentario<br>nbolo<br>20.4 |
|           | UU<br>Comentario<br>Simbolo<br>%I0.4      |                           |
|           | ╘┫┠═┙<br>╷                                |                           |

Instrucción de la lista de instrucciones equivalentes:

| V 💷 🔹     | IL - Nombre |    |       |            |  |  |  |
|-----------|-------------|----|-------|------------|--|--|--|
| Escalón 0 | 0000        | LD | %I0.5 | Comentario |  |  |  |
| símbolos  | 0001        | OR | 810.4 | Comentario |  |  |  |
|           | 0002        | ST | %Q0.4 | Comentario |  |  |  |

Un programa se almacena de forma interna como instrucciones de la lista de instrucciones, tanto si se ha escrito originalmente en el lenguaje del diagrama de contactos como en el lenguaje de la lista de instrucciones. EcoStruxure Machine Expert - Basic aprovecha las similitudes de la estructura de programa entre los dos lenguajes y utiliza esta imagen interna de lista de instrucciones del programa para mostrarlas como un programa de lista de instrucciones o de forma gráfica como un diagrama de contactos.

#### Instrucciones básicas para la reversibilidad

Las instrucciones que aparecen a continuación son necesarias para la estructura de un bloque de funciones reversible en el lenguaje de lista de instrucciones:

- *BLK* indica el comienzo del bloque y define el inicio del escalón y de la parte de entrada al bloque.
- OUT\_BLK indica el comienzo de la parte de salida del bloque.
- END\_BLK indica el final del bloque y del escalón.

El uso de estas instrucciones de bloque de funciones reversible no es obligatorio para que el programa de lista de instrucciones funcione correctamente.

#### Situaciones de programación y reversibilidad de IL/Ladder

Las siguientes listas de tablas de programación de situaciones para lenguajes Ladder o IL que, sin tratarse, generan advertencias o errores, así como una posible pérdida de reversibilidad.

| Situación                                                           | IL    | Ladder | Escalón reversible |
|---------------------------------------------------------------------|-------|--------|--------------------|
| Salta a una etiqueta que no se ha definido                          | Error | Error  | Sí                 |
| Llama a una subrutina no definida                                   | Error | Error  | Sí                 |
| Activa o desactiva un paso Grafcet no definido                      | Error | Error  | Sí                 |
| La instrucción de salto se indica entre paréntesis                  | Error | -      | No                 |
| La etiqueta se indica entre paréntesis                              | Error | -      | No                 |
| La subrutina se indica entre paréntesis                             | Error | -      | No                 |
| Más de 32 paréntesis intercalados                                   | Error |        | No                 |
| Paréntesis de cierre sin paréntesis de apertura                     | Error | -      | No                 |
| Paréntesis desequilibrados                                          | Error | -      | No                 |
| BLK sin END_BLK                                                     | Error | -      | No                 |
| OUT_BLK o END_BLK sin BLK                                           | Error | -      | No                 |
| La definición de etiquetas no está seguida de LD o BLK              | Error | -      | No                 |
| La definición de subrutina no está seguida de LD o BLK              | Error | -      | No                 |
| Más de 11 MPS intercalados                                          | Error | -      | No                 |
| MRD sin MPS                                                         | Error | -      | No                 |
| MPP sin MPS                                                         | Error | -      | No                 |
| Utilice la instrucción Grafcet en POST                              | Error | Error  | Sí                 |
| La definición Grafcet no está seguida de BLK o LD                   | Error | -      | No                 |
| Operaciones de pila desequilibradas                                 | Error | -      | No                 |
| Etiqueta duplicada                                                  | Error | Error  | Solo LD->IL        |
| Subrutina duplicada                                                 | Error | Error  | Solo LD->IL        |
| Paso Grafcet duplicado                                              | Error | Error  | Solo LD->IL        |
| Duplicar POST                                                       | Error | Error  | Solo LD->IL        |
| FB intercalados                                                     | Error | -      | No                 |
| OUT_BLK entre BLK y END_BLK                                         | Error | -      | No                 |
| BLK no está seguido de LD                                           | Error | -      | No                 |
| LD de la salida FB no se encuentra en OUT_BLK                       | Error | -      | No                 |
| Salidas FB empleadas fuera de sus respectivas estructuras FB.       | Error | -      | No                 |
| Salidas FB repetidas o fuera de servicio                            | Error | -      | No                 |
| Entradas FB no en BLK antes de OUT_BLK                              | Error | -      | No                 |
| Entradas FB empleadas fuera de sus respectivas estructuras FB.      | Error | -      | No                 |
| Entradas FB repetidas o fuera de servicio                           | Error | -      | No                 |
| Etiqueta declarada en BLK                                           | Error | -      | No                 |
| Subrutina declarada en BLK                                          | Error | -      | No                 |
| Pasos Grafcet declarados en BLK                                     | Error | -      | No                 |
| <i>LD</i> intentado de una entrada de no FB en <i>OUT_BLK</i>       | Error | -      | No                 |
| Salida FB utilizada entre BLK y END_BLK                             | Error | -      | No                 |
| Subrutinas intercaladas                                             | Error | Error  | No                 |
| Llamada de subrutina entre MPS y MPP                                | Error | Error  | No                 |
| La llamada de subrutina se indica entre paréntesis                  | Error | -      | No                 |
| La primera instrucción del programa no es un delimitador de escalón | Error | -      | No                 |
| Instrucción de salto entre MPS y MPP                                | Error | Error  | No                 |
| El escalón presenta un error de sintaxis                            | Error | -      | No                 |

| Situación                                                                                                    | IL          | Ladder | Escalón reversible |
|----------------------------------------------------------------------------------------------------|-------------|--------|--------------------|
| Las instrucciones del programa siguen las instrucciones incondicionales JMP o END                                          | Error       | -      | No                 |
| El escalón que comienza con una instrucción <i>LD</i> no acaba con una instrucción de acción condicional                   | Advertencia | -      | No                 |
| La instrucción de acción se indica entre paréntesis                                                                        | Error       | -      | No                 |
| La instrucción de pila se indica entre paréntesis                                                                          | Error       | -      | No                 |
| Instrucciones de acceso directo para FB (por ejemplo: ""CU %C0"")                                                          | Advertencia | -      | No                 |
| Instrucciones de acción en la sección de entrada de un FB                                                                  | Error       | -      | No                 |
| Instrucciones después de END_BLK                                                                                           | Error       | -      | No                 |
| Salidas FB utilizadas con las instrucciones AND y OR                                                                       | Advertencia | -      | No                 |
| Instrucciones OR indicadas en una entrada FB y no entre paréntesis                                                         | Advertencia | -      | No                 |
| La instrucción precede a <i>MRD</i> o a <i>MPP</i> sin ser una acción condicional o asociada con las instrucciones de pila | Advertencia | -      | No                 |
| OR sin intercalar entre MPS y MPP                                                                                          | Advertencia | -      | No                 |
| OR después de una instrucción de acción                                                                                    | Advertencia | -      | No                 |
| OR después de MPS, MRD o MPP                                                                                               | Advertencia | -      | No                 |
| Llamada de subrutina o <i>JMPC</i> sin ser la última instrucción de acción del escalón                                     | Advertencia | Error  | No                 |
| El escalón canónico excede en 7 x 11 las celdas en Twido y en 256<br>x 30 las celdas en EcoStruxure Machine Expert - Basic | Advertencia | -      | No                 |
| Instrucción de acción incondicional entre BLK y END_BLK                                                                    | Error       | -      | No                 |
| <i>OUT_BLK</i> no está seguido de <i>LD</i> de una salida FB válida o <i>END_</i><br><i>BLK</i>                            | Error       | -      | No                 |
| FB no puede ocupar la primera celda                                                                                        | -           | -      | Sí                 |
| El FB de la parte superior del escalón sustituye elementos que<br>ocupan las celdas                                        | -           | -      | Sí                 |
| Sin lógica por encima o por debajo de FB                                                                                   | -           | Error  | No                 |
| XOR en la primera columna                                                                                                  | -           | Error  | No                 |
| Contactos y conectores horizontales en la última columna                                                                   | -           | Error  | No                 |
| Conectores de bajada en la última fila o columna                                                                           | -           | Error  | No                 |
| Permite solo las subrutinas válidas de 0 a 63                                                                              | -           | Error  | No                 |
| Permite solo las etiquetas válidas de 0 a 63                                                                               | -           | Error  | No                 |
| Expresiones de funcionamiento no válidas en el bloque de<br>funcionamiento                                                 | -           | Error  | No                 |
| Expresiones de comparación no válidas en el bloque de<br>comparación                                                       | -           | Error  | No                 |
| Dirección o símbolo no válidos en contacto y bobina                                                                        | -           | Error  | No                 |
| Expresión o funcionamiento no válidos con la instrucción de Ladder                                                         | -           | Error  | No                 |
| Escalón sin elemento de acción de salida                                                                                   | -           | Error  | No                 |
| Discontinuidad entre las barras de potencia derecha e izquierda                                                            | -           | Error  | No                 |
| Escalón de Ladder incompleto                                                                                               | -           | Error  | No                 |
| El escalón de Ladder contiene elementos que han sufrido un cortocircuito                                                   | -           | Error  | No                 |
| Todas las divergencias que solo contienen elementos de lógica booleana deben converger en orden inverso                    | -           | Error  | No                 |
| FB no tiene ninguna entrada asociada                                                                                       | -           | Error  | No                 |
| Los pins de salida FB no pueden conectarse juntos                                                                          | -           | Error  | No                 |
| XOR conectado a la barra de potencia                                                                                       | -           | Error  | No                 |

| Situación                                                                                                    | IL          | Ladder | Escalón reversible |
|----------------------------------------------------------------------------------------------------|-------------|--------|--------------------|
| La llamada de subrutina y el salto no como últimos elementos de acción de salida                                           | Advertencia | Error  | No                 |
| Escalón canónico que contiene un FB con parte del FB en la última columna                                                  | -           | -      | No                 |
| El escalón canónico excede en 7 x 11 las celdas en Twido y en 256<br>x 30 las celdas en EcoStruxure Machine Expert - Basic | Advertencia | Error  | No                 |
| OPEN y SHORT conectados al nodo izquierdo de la subred                                                                     | -           | Error  | No                 |
| XOR conectado al nodo izquierdo de la subred                                                                               | -           | Error  | No                 |
| Sin al menos una frase de <i>LIST</i> , que puede representar el escalón de Ladder                                         | -           | Error  | No                 |

## Configuración del comportamiento del programa y tareas

## Comportamiento de la aplicación

#### **Descripción general**

Puede configurar los siguientes aspectos sobre cómo interactúa la aplicación con el Logic Controller:

- Puesta en funcionamiento, página 53
- Watchdog, página 54
- Comportamiento de retorno, página 54
- Niveles funcionales, página 55
- **Opciones**, página 56

#### Configuración del comportamiento de la aplicación

Siga estos pasos para configurar el comportamiento de la aplicación:

| Paso | Acción                                                                                                    |
|------|----------------------------------------------------------------------------------------------------|
| 1    | Seleccione la ficha Tareas en el área de la izquierda de la ventana Programación.                                                    |
| 2    | Seleccione el elemento Comportamiento.                                                                                               |
|      | <b>Resultado</b> : Las propiedades de <b>Comportamiento</b> aparecen en el área central inferior de la ventana <b>Programación</b> . |
| 3    | Modifique las propiedades según sea necesario.                                                                                       |
| 4    | Haga clic en <b>Aplicar</b> para guardar los cambios.                                                                                |

#### Puesta en funcionamiento

Especifique cómo se comporta el programa tras un reinicio del Logic Controller:

- Inicio en estado anterior: el Logic Controller se inicia en el estado en el que estaba antes de que se detuviese.
- **Inicio en parada**: el Logic Controller no inicia automáticamente la ejecución de la aplicación.
- **Inicio en ejecución** (valor predeterminado): el Logic Controller inicia automáticamente la ejecución de la aplicación si se cumplen los criterios de ejecución, tales como la presencia y la carga de una batería.
- Inicio incondicional en ejecución: el Logic Controller inicia automáticamente la ejecución de la aplicación aunque la batería del controlador esté ausente o descargada.

Cuando utilice la función Inicio en ejecución, el controlador empezará a ejecutar la lógica del programa cuando el equipo reciba alimentación. Es fundamental saber por adelantado cómo afectará la reactivación automática de las salidas al proceso o la máquina controlados. Configure la entrada Run/Stop para ayudar a controlar la función Inicio en ejecución. Además, la entrada Run/Stop está diseñada para dar control local sobre los comandos RUN. Para evitar que un comando RUN remoto después de que el controlador haya sido detenido localmente por EcoStruxure Machine Expert - Basic pueda tener consecuencias imprevistas, debe configurar y conectar la entrada Run/Stop para ayudar a controlar esta situación.

## ADVERTENCIA

#### INICIO IMPREVISTO DE LA MÁQUINA

- Confirme que la reactivación automática de las salidas no produce consecuencias imprevistas antes de utilizar la función Inicio en ejecución.
- Utilice la entrada Run/Stop para ayudar a controlar la función Inicio en ejecución y para evitar activaciones no deseadas desde ubicaciones remotas.
- Compruebe el estado de seguridad de su máquina o del entorno del proceso antes de conectar la alimentación a la entrada Run/Stop o de enviar un comando de ejecución desde una ubicación remota.

Si no se siguen estas instrucciones, pueden producirse lesiones graves, muerte o daños en el equipo.

## **ADVERTENCIA**

INICIO NO DESEADO DE LA MÁQUINA O DEL PROCESO DE ACTIVACIÓN

- Compruebe el estado de seguridad de la máquina o del entorno de proceso antes de aplicar electricidad a la entrada Run/Stop.
- Use la entrada Run/Stop para evitar activaciones no deseadas desde ubicaciones remotas.

Si no se siguen estas instrucciones, pueden producirse lesiones graves, muerte o daños en el equipo.

Si utiliza la función Inicio incondicional en ejecución, el controlador intentará ejecutar la lógica del programa cuando el equipo reciba alimentación, con independencia de la causa por la que se detuvo el controlador. Esto sucede aunque la batería no esté cargada o aunque no esté presente. Por tanto, el controlador se iniciará con todos los valores de la memoria reinicializados a cero o a otros valores predeterminados. Es posible que si el controlador intenta reiniciarse, por ejemplo, después de un corte de alimentación de poca duración, los valores de la memoria en el momento del corte se pierdan, y reiniciar la máquina puede tener consecuencias inesperadas a causa de la falta de batería para mantener los valores de la memoria. Es fundamental saber por adelantado cómo afectará un inicio incondicional al proceso o la máquina controlados. Configure la entrada Run/Stop para ayudar a controlar la función Inicio incondicional en ejecución.

## 

#### FUNCIONAMIENTO IMPREVISTO DE LA MÁQUINA

- Lleve a cabo un análisis de riesgos exhaustivo para determinar los efectos, en cualquier condición, de configurar el controlador con la función Inicio incondicional en ejecución.
- Utilice la entrada Run/Stop para evitar un reinicio incondicional no deseado.

Si no se siguen estas instrucciones, pueden producirse lesiones graves, muerte o daños en el equipo.

#### Watchdog

Un watchdog es un temporizador especial que se utiliza para que los programas no superen el tiempo de exploración que tienen asignado.

El valor predeterminado del temporizador de watchdog es 250 ms. Especifique la duración de la tarea de exploración de watchdog. El intervalo posible va de 10 a 500 ms.

#### Comportamiento de retorno

Especifique el comportamiento de valor de retorno que se debe utilizar cuando, por algún motivo, el Logic Controller entre en un estado *STOPPED* o de excepción.

Existen dos comportamientos de valor de retorno:

 Seleccione Valores de retorno para configurar salidas para los valores de retorno definidos en las propiedades de configuración de las salidas del módulo de extensión y el Logic Controller incrustado. Este es el valor predeterminado.

Consulte la *Guía de programación* del Logic Controller o del módulo de extensión para obtener información sobre la configuración de los valores de retorno para las salidas.

No se puede definir valores de retorno individuales para las salidas Alarma de estado, PTO y FREQGEN configuradas. El valor de retorno de estos objetos es 0 y no puede modificarse.

 Seleccione Mantener valores para que todas las salidas conserven el estado que tenían cuando el Logic Controller entró en un estado STOPPED o de excepción. En esta modalidad se ignoran los valores de retorno configurados para las salidas del Logic Controller y el módulo de extensión y, en cambio, se configuran con el último valor asumido por la salida.

El comportamiento de **Mantener valores** no se aplica a las salidas rápidas (salidas reflejas de HSC, PLS, PWM, PTO y FREQGEN): el valor de retorno de estos objetos es 0.

#### **Niveles funcionales**

El sistema puede incluir Logic Controllers con diferentes versiones de firmware y, por lo tanto, con distintos niveles de capacidad. EcoStruxure Machine Expert - Basic admite la gestión de nivel funcional para permitirle controlar el nivel funcional de la aplicación.

Cuando EcoStruxure Machine Expert - Basic se conecta al Logic Controller, lee el nivel funcional de:

- El firmware del Logic Controller, para autorizar la descarga de la aplicación de EcoStruxure Machine Expert - Basic en el Logic Controller. El nivel funcional seleccionado para la aplicación debe ser menor o igual que el nivel funcional máximo que admite el Logic Controller. Si este no es el caso, un mensaje le indicará que actualice el firmware o rebaje manualmente el nivel funcional de la aplicación (seleccionando un nivel en la lista Niveles funcionales como se indica más adelante).
- La aplicación del Logic Controller, para determinar si se debe autorizar la carga de la aplicación del Logic Controller en el PC que ejecuta EcoStruxure Machine Expert - Basic. Para autorizar la carga de la aplicación, el nivel funcional de la aplicación del Logic Controller debe ser menor o igual que el nivel funcional máximo que admite la versión instalada de EcoStruxure Machine Expert - Basic. Si este no es el caso, debe actualizar EcoStruxure Machine Expert - Basic a la versión más reciente antes de la carga.

Cualquier incompatibilidad entre los niveles funcionales de la aplicación EcoStruxure Machine Expert - Basic y la aplicación incrustada en el Logic Controller conectado se muestra en la ventana **Puesta en marcha**. Ejemplo:

| Busqueda remota                                                                                                    | Agregar         |                                |
|----------------------------------------------------------------------------------------------------|-----------------|--------------------------------|
|                                                                                                    |                 | De PC a controlador (descarga) |
| Los niveles funcionales de la aplicación y                                                                                                    | del firmware    | De controlador a PC (carga)    |
| Nivel funcional de la aplicación: 12.0                                                                                                    |                 | Detener controlador            |
| Nivel funcional maximo del firmware: 11.0<br>Para descargar la aplicación en el controlador<br>firmware o baje el pivel funcional de la aplicac | r, actualice el | Iniciar controlador            |
|                                                                                                    |                 |                                |
| Las aplicaciones del controlador y del PC son                                                                                                   | diferentes      | Iniciar simulador              |
| Comparar aplicaciones del ordenador y del contro                                                                                                |                 | Detener simulador              |
| La protección de aplicación no está activa par descarga                                                                                         | a carga ni      |                                |

En **Programación > Comportamiento**, seleccione un nivel para la aplicación EcoStruxure Machine Expert - Basic en la lista **Niveles funcionales**:

- **Nivel 12.0**: autoriza la compatibilidad con una nueva modalidad de preajuste dinámico en el bloque de funciones del temporizador.
- Nivel 11.0: autoriza la configuración del carácter final de las cadenas, la compatibilidad con el acoplador de bus TM3 TM3BCEIP y TM3BCSL en IO Scanner, el filtro y el enclavamiento en entradas digitales TM3, las mejoras de ciberseguridad, las instancias locales de bloques de funciones en un bloque de funciones definido por el usuario (UDFB), el guardado automático y la recuperación de proyectos.
- Nivel 10.1: autoriza la protección contra escritura de la aplicación, varios bloques de funciones en un escalón, hasta 255 funciones ascendentes y descendentes en cada uno y hasta 32 instancias de bloques de funciones READ\_VAR, WRITE\_VAR y WRITE\_READ\_VAR.
- Nivel 10.0: autoriza bits de memoria indexados, 200 objetos de paso Grafcet, símbolos para variables y parámetros en el bloque de funciones definido por el usuario.
- Nivel 6.2: autoriza la mejora de la estrategia de contraseña.
- Nivel 6.1: autoriza la compatibilidad con las cadenas en el bloque de funciones SMS.
- Nivel 6.0: autoriza Modbus TCP IOScanner, funciones definidas por el usuario, bloques de funciones definidos por el usuario, registro de datos en la tarjeta SD, gestión de cadenas, elementos de bloque del diagrama de contactos de la estructura y funciones de flanco ascendente y descendente.
- Nivel 5.1: autoriza la modificación de la estrategia de seguridad.
- Nivel 5.0: Autoriza Modbus Serial IOScanner, bloques de funciones de controlador y RTC e instrucciones multioperando.
- Nivel 4.1: autoriza mejoras de la modalidad online y compatibilidad con un módem en SL2.
- Nivel 4.0: autoriza compatibilidad con controladores con salidas de transistor de común positivo, Grafcet (SFC), generador de frecuencias, temporizador retentivo, gestión de la memoria y evolución de la visualización de gráfico remoto.
- Nivel 3.3: autoriza mejoras (tarea de movimiento PTO, evolución de HSC).
- Nivel 3.2: autoriza mejoras para admitir la función Módulo opcional, EtherNet/IP adapter y el bloque de funciones %SEND\_RECV\_SMS.
- Nivel 3.1: autoriza mejoras (función Inicio incondicional en ejecución).
- **Nivel 3.0**: autoriza mejoras (comunicaciones, módem, Visualización gráfica remota) con respecto al nivel anterior del software y el hardware.
- Nivel 2.0: autoriza mejoras y correcciones respecto al nivel anterior del software y el firmware. Por ejemplo, para compatibilidad con la salida de tren de pulsos (PTO), sería necesario seleccionar este nivel funcional o superior.
- **Nivel 1.0**: primera versión de la combinación del software EcoStruxure Machine Expert - Basic y las versiones de firmware compatibles.

**NOTA:** Cada nivel sucesivo incluye toda la funcionalidad de los niveles precedentes.

#### Cadenas

Seleccione el carácter final usado para marcar el final de las cadenas:

- CR (retorno de carro). El valor predeterminado.
- LF (avance de línea)
- Nulo (nulo)

El carácter seleccionado se añade automáticamente al final de:

- Cadenas creadas mediante las instrucciones INT\_TO\_ASCII (consulte EcoStruxure Machine Expert - Basic, Guía de la biblioteca de funciones genéricas), DINT\_TO\_ASCII (consulte EcoStruxure Machine Expert - Basic, Guía de la biblioteca de funciones genéricas) y FLOAT\_TO\_ASCII (consulte EcoStruxure Machine Expert - Basic, Guía de la biblioteca de funciones genéricas).
- Cadenas asignadas a palabras de memoria, página 84. Por ejemplo, %MW0:5 := "Hello" se almacena como secuencia de 2 códigos de caracteres ASCII con el carácter final de cadena seleccionado añadido como último carácter de la cadena.
- Cadenas creadas con la ventana Asistente de cadena constante, página 84.
  - **NOTA:** La aplicación debe estar configurada con un Nivel funcional, página 55 que sea **Nivel 11.0** como mínimo para admitir la configuración del carácter final de cadena. De lo contrario, el carácter final de cadena se configura como **Retorno de carro** (CR) y no se puede cambiar.

### Tareas y modalidades de exploración

#### **Descripción general**

EcoStruxure Machine Expert - Basic cuenta con las siguientes modalidades de exploración para la tarea maestra:

Modalidad normal

Modalidad de exploración cíclica continua (modalidad de ejecución libre). Se inicia una nueva exploración nada más terminar la exploración anterior.

Modalidad periódica

Modalidad de exploración cíclica periódica. Se inicia una nueva exploración sólo cuando ha transcurrido el tiempo de exploración configurado de la exploración anterior. Por lo tanto, cada exploración tiene la misma duración.

EcoStruxure Machine Expert - Basic ofrece los siguientes tipos de tareas:

• Tarea maestra: Tarea principal de la aplicación.

La tarea maestra se controla mediante una exploración cíclica continua (en la modalidad de exploración normal) o bien especificando un periodo de exploración de 1 a 150 ms (valor predeterminado 100 ms) en la modalidad de exploración periódica.

• **Tarea periódica:** Subrutina de corta duración que se procesa periódicamente.

Las tareas periódicas se configuran especificando un periodo de exploración de 1 a 255 ms (valor predeterminado 255 ms).

• **Tarea de evento**: Subrutina de muy corta duración para reducir el tiempo de respuesta de la aplicación.

Las tareas de eventos se desencadenan por las entradas físicas o los bloques de funciones *HSC*. Estos eventos están asociados a entradas digitales incrustadas (de %I0.2 a %I0.5) (flancos ascendentes, descendentes o ambos) o a los contadores de alta velocidad (*%HSC0* y *%HSC1*) (cuando el conteo alcanza el umbral del contador de alta velocidad). Puede configurar 2 eventos para cada bloque de funciones HSC.

#### Prioridades de las tareas

En esta tabla se resumen los tipos de tareas y sus prioridades:

| Tipo de tarea | Modalidad de<br>exploración | Condición de activación | Rango<br>configurable | Cantidad máxima<br>de tareas | Prioridad   |
|---------------|-----------------------------|-------------------------|-----------------------|------------------------------|-------------|
| Maestro       | Normal                      | Normal                  | No aplicable          | 1                            | La más baja |

| Tipo de tarea                                        | Modalidad de exploración               | Condición de activación          | Rango<br>configurable        | Cantidad máxima<br>de tareas | Prioridad                                                            |
|------------------------------------------------------|----------------------------------------|----------------------------------|------------------------------|------------------------------|----------------------------------------------------------------------|
|                                                      | Periódica                              | Temporizador del software        | De 1 a 150 ms <sup>1</sup>   |                              |                                                                      |
| Periódica                                            | Periódica                              | Temporizador del software        | De 1 a 255 ms <sup>1</sup>   | 1                            | Superior a la tarea<br>maestra e inferior a las<br>tareas de eventos |
| Evento                                               | Periódica                              | Entradas físicas                 | De %10.2 a %10.5             | 4                            | La más alta                                                          |
|                                                      |                                        | Bloques de funciones %<br>HSC    | 2 eventos por<br>objeto %HSC |                              |                                                                      |
| <sup>1</sup> La aplicación de<br>no es así, el valor | be configurarse con<br>mínimo es 2 ms. | un nivel funcional, página 55 mi | ínimo de Nivel 5.0 par       | a poder configurar un        | valor mínimo de 1 ms. Si                                             |

#### Prioridades de eventos

Consulte Prioridades de eventos y colas, página 90.

#### Tarea maestra en la modalidad de exploración normal

En este gráfico se muestra la relación entre la ejecución de una tarea maestra y una tarea periódica cuando la tarea maestra está configurada en la modalidad de exploración normal:

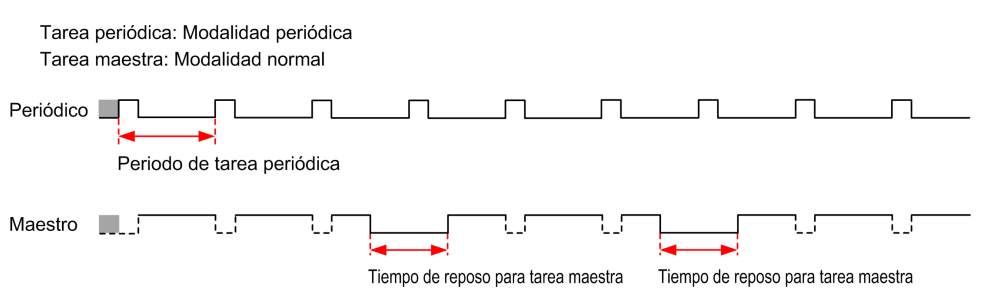

**NOTA:** El tiempo de reposo de la tarea maestra es como mínimo el 30% del tiempo de ciclo total con un valor mínimo de 1 millisegundo.

#### Tarea maestra en la modalidad de exploración periódica

En este gráfico se muestra la relación entre una tarea maestra y una tarea periódica cuando la tarea maestra está configurada en la modalidad de exploración periódica:

| Tarea<br>Tarea | periódica: Modalidad periódica<br>maestra: Modalidad periódica |
|----------------|----------------------------------------------------------------|
| Periódico      |                                                                |
|                | Periodo de tarea periódica                                     |
| Maestro        |                                                                |
|                | Periodo de tarea maestra                                       |

#### Prioridad de eventos ante tareas maestras y periódicas

Las prioridades de eventos controlan la relación entre las tareas de eventos, la tarea maestra y la tarea periódica. La tarea de eventos interrumpe la ejecución de la tarea maestra y la tarea periódica.

En esta figura se muestra la relación entre las tareas de eventos, las tareas maestras y las tareas periódicas en modalidad periódica:

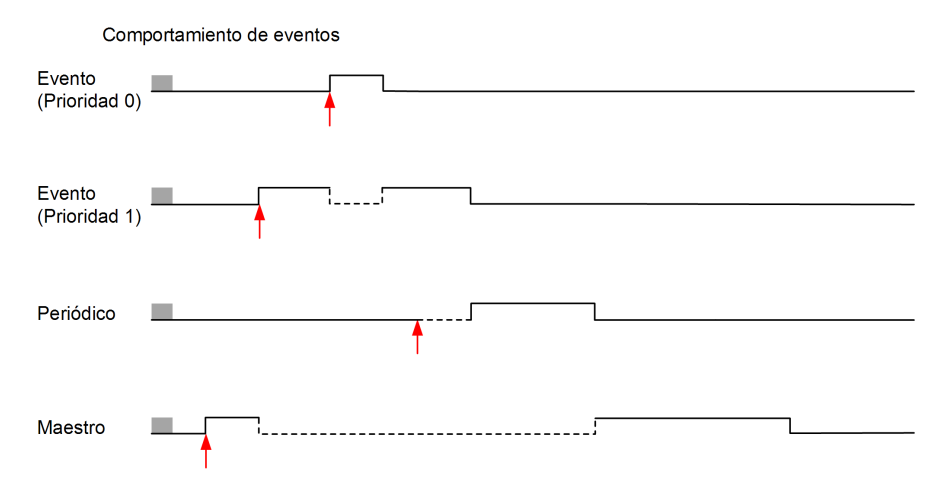

Las tareas de eventos se desencadenan por una interrupción del hardware que envía un evento de tarea a la tarea de eventos.

## Gestión de POU

#### POU

#### **Descripción general**

Una unidad de organización de programa (POU) es un objeto reutilizable que utiliza un programa. Cada POU está formada por una declaración de variables y un conjunto de instrucciones en el código fuente de un lenguaje de programación compatible.

Una POU siempre existe en la tarea maestra del programa y está vinculada a esta. A dicha POU se la llama automáticamente siempre que se inicia el programa.

Puede crear POU adicionales que contengan otros objetos, como por ejemplo, funciones o bloques de funciones.

Cuando se crea por primera vez, una POU puede ser de dos tipos:

- asociada a una tarea, página 60; o
- una POU disponible, página 66. Una POU disponible no está asociada a una tarea ni a un evento específicos. Por ejemplo, una POU disponible puede contener funciones de la biblioteca que se mantienen de forma independiente del programa principal. A las POU disponibles se les llama desde programas o desde subrutinas o saltos. Una tarea periódica, página 87 es una subrutina que se implementa como una POU disponible.

## Gestión de POU con tareas

## Adición de una POU nueva asociada a una tarea

| Paso | Acción                                                                                                    |
|------|----------------------------------------------------------------------------------------------------|
| 1    | Seleccione la ficha Tareas en el área de la izquierda de la ventana Programación.                                                                                                    |
| 2    | <ul> <li>Añada un nuevo POU mediante uno de los siguientes métodos:</li> <li>Haga clic con el botón derecho del ratón en Tarea maestra y seleccione Añadir POU en el menú contextual que aparece.</li> <li>Seleccione Tarea maestra y haga clic en herramientas situada en la parte superior de la ficha Tareas.</li> <li>Resultado: Se añade una nueva POU a la estructura del programa inmediatamente a continuación de la POU anterior/predeterminada en la Tarea maestra. El nombre predeterminado es <i>n</i> - Nuevo POU, donde <i>n</i> es un valor entero que aumenta cada vez que se crea una POU.</li> </ul> |
| 3    | Para reposicionar una POU en la <b>Tarea maestra</b> , seleccione una POU y haga clic en el botón ARRIBA o ABAJO en la barra de herramientas situada en la parte superior de la ficha <b>Tareas</b> para mover la POU seleccionada hacia arriba o hacia abajo en la estructura del programa.                                                                                                    |

### Inserción de una nueva POU

| Paso | Acción                                                                                                    |
|------|----------------------------------------------------------------------------------------------------|
| 1    | Seleccione la ficha <b>Tareas</b> en el área de la izquierda de la ventana <b>Programación</b> .                                                                                                    |
| 2    | Seleccione una POU existente sobre la cual se insertará la POU.                                                                                                    |
| 3    | Haga clic con el botón derecho del ratón en la POU seleccionada y elija <b>Insertar POU</b> en el menú contextual que aparece.                                                                                                    |
| 4    | Para reposicionar una POU en la <b>Tarea maestra</b> , seleccione una POU y haga clic en el botón ARRIBA o ABAJO en la barra de herramientas situada en la parte superior de la ficha <b>Tareas</b> para mover la POU seleccionada hacia arriba o hacia abajo en la estructura del programa. |

## Copia de las POU existentes asociadas con una tarea

| Paso | Acción                                                                                                    |  |
|------|----------------------------------------------------------------------------------------------------|--|
| 1    | Seleccione la ficha Tareas en el área de la izquierda de la ventana Programación.                                                                                                    |  |
| 2    | <ul> <li>Seleccione una o varias POU:</li> <li>Seleccione una POU existente de la Tarea maestra.</li> <li>Mantenga pulsada la tecla CTRL y seleccione las diferentes POU de la Tarea maestra.</li> </ul>                                                                                                    |  |
| 3    | Haga clic con el botón derecho del ratón en una de las POU seleccionadas de la <b>Tarea</b><br>maestra y seleccione Copiar POU en el menú contextual que aparece.                                                                                                    |  |
| 4    | <ul> <li>Haga clic con el botón derecho del ratón en la Tarea maestra y seleccione Pegar POU en el menú contextual que aparece.</li> <li>Resultado: Se añaden una o varias POU nuevos a la estructura del programa inmediatamente después de la POU seleccionada en la Tarea maestra con el mismo nombre que la POU copiada.</li> </ul> |  |

## Exportación de POU o POU disponibles

| Paso | Acción                                                                                                    |
|------|----------------------------------------------------------------------------------------------------|
| 1    | Seleccione la ficha Tareas en el área de la izquierda de la ventana Programación.                                                                                                    |
| 2    | Seleccione una o varias POU ya existentes o disponibles en la Tarea maestra.                                                                                                    |
| 3    | Haga clic con el botón derecho del ratón en las POU o POU disponibles seleccionadas en la <b>Tarea maestra</b> y elija <b>Exportar archivos POU</b> en el menú contextual que aparecerá. |
| 4    | Guarde los archivos POU (*.smbf) en la carpeta Exportar que se muestra.                                                                                                    |

## Importación de POU o POU disponibles

| Paso | Acción                                                                                                    |
|------|----------------------------------------------------------------------------------------------------|
| 1    | Seleccione la ficha Tareas en el área de la izquierda de la ventana Programación.                                                                                                    |
| 2    | Seleccione una o varias POU ya existentes o disponibles en la Tarea maestra.                                                                                                    |
| 3    | Haga clic con el botón derecho del ratón en las POU o las POU disponibles seleccionadas<br>en la <b>Tarea maestra</b> y seleccione <b>Importar archivos POU</b> en el menú contextual que<br>aparecerá.                                                    |
| 4    | Seleccione los archivos POU (*.smbf) en la carpeta que se visualiza.<br><b>NOTA:</b> Si se llega al número máximo de POU disponibles o el archivo está dañado<br>(formato no válido), aparece un mensaje de error y no se importan las POU<br>disponibles. |

### Cambio de nombre de una POU

| Paso | Acción                                                                                                    |  |
|------|----------------------------------------------------------------------------------------------------|--|
| 1    | Seleccione la ficha Tareas en el área de la izquierda de la ventana Programación.                                                                 |  |
| 2    | Edite el nombre de la POU mediante uno de los siguientes métodos:                                                                                 |  |
|      | <ul> <li>Haga clic con el botón derecho del ratón en una POU y seleccione Cambiar<br/>nombre de POU en el menú contextual que aparece.</li> </ul> |  |
|      | Haga doble clic en una POU.                                                                                                    |  |
|      | <ul> <li>Seleccione una POU y haga doble clic sobre el nombre de una POU en el área de<br/>trabajo de programación.</li> </ul>                    |  |
|      | Seleccione una POU y pulse la tecla F2.                                                                                                    |  |
| 3    | Escriba el nuevo nombre de la POU y pulse INTRO.                                                                                                  |  |

### Eliminación de POU

| Paso | Acción                                                                                                    |  |
|------|----------------------------------------------------------------------------------------------------|--|
| 1    | Seleccione la ficha Tareas en el área de la izquierda de la ventana Programación.                                                                                         |  |
| 2    | Seleccione una o varias POU:                                                                                                    |  |
|      | Seleccione una POU existente de la Tarea maestra.                                                                                                    |  |
|      | <ul> <li>Mantenga pulsada la tecla CTRL y seleccione las diferentes POU de la Tarea<br/>maestra.</li> </ul>                                                               |  |
| 3    | Elimine las POU seleccionadas:                                                                                                    |  |
|      | <ul> <li>Haga clic con el botón derecho del ratón en una POU seleccionada de la Tarea<br/>maestra y seleccione Eliminar POU en el menú contextual que aparece.</li> </ul> |  |
|      | Pulse la tecla SUPR.                                                                                                    |  |

## Gestión de escalones

### Creación de un escalón

| Paso | Acción                                                                                                    |
|------|----------------------------------------------------------------------------------------------------|
| 1    | Seleccione la ficha Tareas en el área de la izquierda de la ventana Programación.                                                                                                    |
| 2    | Añada un escalón a una POU siguiendo uno de los siguientes métodos:                                                                                                    |
|      | <ul> <li>Haga clic con el botón derecho del ratón en una POU y seleccione Añadir<br/>escalón en el menú contextual que aparece.</li> </ul>                                                                                                    |
|      | <ul> <li>Seleccione una POU y haga clic en (botón Añadir escalón) en la barra<br/>de herramientas situada en la parte superior de la ficha Tareas.</li> </ul>                                                                                                    |
|      | <ul> <li>Seleccione una POU y haga clic en (botón Crear un nuevo escalón) en<br/>la barra de herramientas situada en la parte superior del área de trabajo de<br/>programación.</li> </ul>                                                                                                    |
|      | <b>Resultado</b> : Se añade un nuevo escalón a la estructura del programa inmediatamente a continuación del último escalón.                                                                                                    |
| 3    | Para reposicionar un escalón en una POU, seleccione el escalón y haga clic en el botón ARRIBA o ABAJO en la barra de herramientas situada en la parte superior de la ficha <b>Tareas</b> para mover el escalón seleccionado hacia arriba o hacia abajo en la estructura del programa.                            |
| 4    | Se otorga un identificador de secuencia al escalón, por ejemplo, Rung0. Además, puede añadir un comentario sobre el escalón para identificar el escalón haciendo clic en la cabecera de escalón.                                                                                                    |
| 5    | El lenguaje de programación predeterminado es LD (diagrama de contactos). Para seleccionar un lenguaje de programación diferente para este escalón, haga clic en LD y seleccione un lenguaje de programación diferente.                                                                                          |
| 6    | Si se debe llamar a este escalón con una instrucción <i>JUMP</i> , asigne una etiqueta al escalón haciendo clic en el botón desplegable situado debajo del identificador de secuencias de escalones <b>Rung</b> <i>x</i> , donde <i>x</i> es el número de escalón en la POU, y seleccione <b>%L</b> en la lista. |
|      | <b>Resultado</b> : El escalón está etiquetado como %Ly, donde y es el número de etiqueta. %<br>L aparece en el botón y el número de etiqueta y aparece en el sufijo con el botón.                                                                                                    |
|      | <b>NOTA:</b> El número de etiqueta se incrementa en 1 mientras define la etiqueta siguiente.                                                                                                    |
|      | Para modificar el número de etiqueta, haga doble clic en el número de etiqueta de un escalón, introduzca el nuevo número y luego pulse INTRO.                                                                                                    |

## Inserción de un escalón por encima de un escalón existente

| Paso | Acción                                                                                                    |
|------|----------------------------------------------------------------------------------------------------|
| 1    | Seleccione la ficha Tareas en el área de la izquierda de la ventana Programación.                                                                                                    |
| 2    | Seleccione un escalón existente en el área de trabajo Programación.                                                                                                    |
| 3    | Haga clic en (botón <b>Insertar un nuevo escalón</b> ) en la barra de herramientas situada en la parte superior del área de trabajo de programación.                                                                                                    |
|      | Resultado: Aparece un nuevo escalón encima del que se ha seleccionado.                                                                                                    |
| 4    | Se otorga un identificador de secuencia al escalón, por ejemplo, Rung0. Además, puede añadir un comentario sobre el escalón para identificar el escalón haciendo clic en la cabecera de escalón.                                                                                                    |
| 5    | El lenguaje de programación predeterminado es LD (diagrama de contactos). Para seleccionar un lenguaje de programación diferente para este escalón, haga clic en LD y seleccione un lenguaje diferente.                                                                                                   |
| 6    | Si se debe llamar a este escalón con una instrucción <i>JUMP</i> , asigne una etiqueta al escalón haciendo clic en el botón desplegable situado debajo del identificador de secuencias de escalones <b>Rung</b> <i>x</i> , donde <i>x</i> es el número de escalón en la POU, y seleccione %L en la lista. |
|      | <b>Resultado</b> : El escalón está etiquetado como %Ly, donde y es el número de etiqueta. %<br>L aparece en el botón y el número de etiqueta y aparece en el sufijo con el botón.                                                                                                    |
|      | <b>NOTA:</b> El número de etiqueta se incrementa en 1 mientras define la etiqueta siguiente.                                                                                                    |
|      | Para modificar el número de etiqueta, haga doble clic en el número de etiqueta de un escalón, introduzca el nuevo número y luego pulse INTRO.                                                                                                    |

## Copia de escalones

| Paso | Acción                                                                                                    |
|------|----------------------------------------------------------------------------------------------------|
| 1    | Seleccione la ficha Tareas en el área de la izquierda de la ventana Programación.                                                                                                    |
| 2    | <ul> <li>Seleccione uno o varios escalones:</li> <li>Seleccione un escalón existente.</li> <li>Mantenga pulsada la tecla CTRL y seleccione los escalones que desee.</li> </ul>                                                                                                    |
| 3    | <ul> <li>Haga clic con el botón derecho en uno de los escalones seleccionados que desea copiar y lleve a cabo uno de los métodos siguientes:</li> <li>Seleccione Copiar escalón seleccionado en el menú contextual que aparece.</li> <li>Pulse CTRL + C.</li> </ul>                                                                       |
| 4    | <ul> <li>Haga clic con el botón derecho y lleve a cabo uno de los métodos siguientes:</li> <li>Seleccione Pegar escalón en el menú contextual que aparece.</li> <li>Pulse CTRL + V.</li> <li>Resultado: Se inserta una copia del escalón con la misma etiqueta que el escalón original. Edite la etiqueta según sea necesario.</li> </ul> |

## **NOTA:** También puede copiar y pegar escalones en la ventana **Programación**:

| Paso | Acción                                                                                                    |
|------|----------------------------------------------------------------------------------------------------|
| 1    | Haga clic con el botón derecho del ratón en el escalón que desea copiar y seleccione <b>Copiar escalón seleccionado</b> . |
| 2    | Haga clic con el botón derecho del ratón en el área de trabajo de programación y seleccione <b>Pegar escalón</b> .        |

## Cambio de nombre de un escalón

| Paso | Acción                                                                                                    |
|------|----------------------------------------------------------------------------------------------------|
| 1    | Seleccione la ficha Tareas en el área de la izquierda de la ventana Programación.                                                                        |
| 2    | Edite el nombre del escalón mediante uno de los siguientes métodos:                                                                                      |
|      | <ul> <li>Haga clic con el botón derecho del ratón en un escalón y seleccione Cambiar<br/>nombre de escalón en el menú contextual que aparece.</li> </ul> |
|      | Haga doble clic en un escalón.                                                                                                    |
|      | <ul> <li>Seleccione un escalón y haga doble clic en el nombre de escalón o el texto<br/>nombre en el área de trabajo de programación.</li> </ul>         |
|      | Seleccione un escalón y pulse la tecla F2.                                                                                                    |
| 3    | Escriba el nuevo nombre del escalón y pulse INTRO.                                                                                                    |

## Eliminación de escalones

| Paso | Acción                                                                                                    |
|------|----------------------------------------------------------------------------------------------------|
| 1    | Seleccione la ficha Tareas en el área de la izquierda de la ventana Programación.                                                                                                    |
| 2    | Elimine un escalón mediante uno de los siguientes métodos:                                                                                                    |
|      | <ul> <li>Haga clic con el botón derecho del ratón en un escalón y seleccione Eliminar<br/>escalón en el menú contextual que aparece.</li> </ul>                                                        |
|      | <ul> <li>Seleccione un escalón y haga clic en (botón Eliminar escalón) en la barra<br/>de herramientas situada en la parte superior de la ficha Tareas.</li> </ul>                                     |
|      | <ul> <li>Seleccione un escalón y haga clic en (botón Eliminar el escalón) en la<br/>barra de herramientas situada en la parte superior del área de trabajo de<br/>programación.</li> </ul>             |
|      | <ul> <li>Haga clic con el botón derecho del ratón en un escalón en el área de trabajo de<br/>programación y seleccione Eliminar escalón seleccionado en el menú<br/>contextual que aparece.</li> </ul> |
|      | Seleccione un escalón y pulse la tecla SUPR.                                                                                                    |
| 3    | Si el escalón no está vacío, se le pedirá que confirme si desea eliminar el escalón.                                                                                                    |

## Gestión de POU Grafcet (SFC)

### Creación de un POU Grafcet

| Paso | Acción                                                                                                    |
|------|----------------------------------------------------------------------------------------------------|
| 1    | Seleccione la ficha Tareas en el área de la izquierda de la ventana Programación.                                                                                                    |
| 2    | Añada un nuevo POU Grafcet mediante uno de los siguientes métodos:                                                                                                    |
|      | <ul> <li>Haga clic con el botón derecho del ratón en Tarea maestra y seleccione Agregar<br/>POU Grafcet en el menú contextual que aparece.</li> </ul>                                        |
|      | <ul> <li>Haga clic en el botón (Agregar POU Grafcet) de la barra de herramientas situada en la parte superior de la pestaña Tareas.</li> </ul>                                               |
|      | <b>Resultado:</b> Aparece un nodo <i>n</i> - <b>Grafcet</b> debajo del nodo <b>Tarea maestra</b> , donde <i>n</i> es un número entero que se incrementa cada vez que se crea un POU Grafcet. |

### Inserción de un nuevo POU Grafcet

| Paso | Acción                                                                                                    |
|------|----------------------------------------------------------------------------------------------------|
| 1    | Seleccione la ficha Tareas en el área de la izquierda de la ventana Programación.                                                                                                    |
| 2    | Seleccione un POU Grafcet existente sobre el cual se insertará el nuevo POU Grafcet.                                                                                                    |
| 3    | Haga clic con el botón derecho del ratón en el POU seleccionado y elija <b>Insertar</b><br><b>Grafcet</b> en el menú contextual que aparece.                                                                                                    |
| 4    | Para cambiar la posición de una POU Grafcet en la <b>Tarea maestra</b> , seleccione una POU Grafcet y haga clic en el botón ARRIBA o ABAJO en la barra de herramientas situada en la parte superior de la ficha <b>Tareas</b> para mover la POU Grafcet seleccionada hacia arriba o hacia abajo en la estructura del programa. |

## Copia de POU Grafcet

| Paso | Acción                                                                                                    |
|------|----------------------------------------------------------------------------------------------------|
| 1    | Seleccione la ficha Tareas en el área de la izquierda de la ventana Programación.                                                                                                    |
| 2    | <ul> <li>Seleccione uno o varios POU Grafcet:</li> <li>Seleccione un POU Grafcet existente en la Tarea maestra.</li> <li>Mantenga pulsada la tecla CTRL y seleccione los diferentes POU Grafcet de la Tarea maestra.</li> </ul>                                                                                                    |
| 3    | Haga clic con el botón derecho del ratón en uno de los POU Grafcet seleccionados de la <b>Tarea maestra</b> y seleccione <b>Copiar POU</b> en el menú contextual que aparece.                                                                                                    |
| 4    | Haga clic con el botón derecho del ratón en la <b>Tarea maestra</b> y seleccione <b>Pegar POU</b><br>en el menú contextual que aparece.<br><b>Resultado</b> : Se añaden uno o varios POU Grafcet a la estructura del programa<br>inmediatamente después del POU Grafcet seleccionado en la <b>Tarea maestra</b> con el<br>mismo nombre que el POU Grafcet copiado. |

### Cambio de nombre de un POU Grafcet

| Paso | Acción                                                                                                    |
|------|----------------------------------------------------------------------------------------------------|
| 1    | Seleccione la ficha Tareas en el área de la izquierda de la ventana Programación.                                                                                                    |
| 2    | <ul> <li>Edite el nombre del POU Grafcet mediante uno de los siguientes métodos:</li> <li>Haga clic con el botón derecho del ratón en un POU Grafcet y seleccione<br/>Cambiar nombre de POU en el menú contextual que aparece.</li> <li>Haga doble clic en un POU Grafcet.</li> <li>Seleccione un POU Grafcet y pulse la tecla F2.</li> </ul> |
| 3    | Escriba el nuevo nombre del nodo POU Grafcet y pulse INTRO.                                                                                                    |

### Eliminación de un POU Grafcet

| Paso | Acción                                                                                                    |
|------|----------------------------------------------------------------------------------------------------|
| 1    | Seleccione la ficha Tareas en el área de la izquierda de la ventana Programación.                                                                                                    |
| 2    | <ul> <li>Seleccione uno o varios POU Grafcet:</li> <li>Seleccione un POU Grafcet existente en la Tarea maestra.</li> <li>Mantenga pulsada la tecla CTRL y seleccione los diferentes POU Grafcet de la Tarea maestra.</li> </ul>                            |
| 3    | <ul> <li>Elimine los POU Grafcet seleccionados:</li> <li>Haga clic con el botón derecho del ratón en un POU Grafcet seleccionado de la Tarea maestra y seleccione Eliminar POU en el menú contextual que aparece.</li> <li>Pulse la tecla SUPR.</li> </ul> |

## **POU disponibles**

### Introducción

En EcoStruxure Machine Expert - Basic, un POU disponible es un tipo especial de POU que no está asociado explícitamente a una tarea:

```
    POU disponibles
    POU_0 disponible (SR2)
Escalón 0
Escalón 1
    POU_1 disponible (SR3)
Escalón 0
    POU_2 disponible (SR4)
Escalón 0
Escalón 1
Escalón 2
```

Cada POU disponible se implementa como subrutina y está compuesto por uno o más escalones escritos en los lenguajes de programación de diagrama de contactos o IL.

NOTA: POU Grafcet no pueden ser POU disponibles.

Los POU disponibles se consumen cuando:

- Se les llama mediante una llamada de subrutina (SRi) desde un escalón de programa.
- · Están configurados como la tarea periódica.
- Están configurados como tareas de eventos, por ejemplo, la subrutina para el umbral 0 de un bloque de funciones (%HSCi.TH0) de contador de alta velocidad (HSC).

Cuando se consumen como tareas periódicas o de eventos, la subrutina de POU disponible se traslada de forma automática del área **POU disponibles** de la ventana **Tareas** a las áreas **Tarea periódica** o **Eventos** de la ventana, respectivamente.

Cuando ya no se consume como una tarea periódica o de eventos, la subrutina vuelve al área **POU disponibles** y está disponible para que la consuman otras tareas o eventos.

## Creación de un nuevo POU disponible

Proceda de la manera siguiente para crear un nuevo POU disponible:

| Paso | Acción                                                                                                    |
|------|----------------------------------------------------------------------------------------------------|
| 1    | Seleccione la ficha Tareas en el área de la izquierda de la ventana Programación.                                                                                                    |
| 2    | Haga clic con el botón derecho en <b>POU disponibles</b> y seleccione <b>Añadir POU disponible</b> en el menú contextual que aparece.                                                                                                    |
|      | <b>Resultado</b> : Aparece un nuevo POU con el nombre predeterminado "Free POU_0" y el número de subrutina predeterminado "SR0" debajo de la rama <b>POU disponibles</b> y aparece un nuevo escalón en el área de trabajo <b>Programación</b> . |
| 3    | De forma opcional, haga clic con el botón derecho del ratón en el nuevo POU, seleccione <b>Cambiar nombre de POU</b> y, a continuación, escriba un nuevo nombre para el POU y pulse Intro.                                                      |
|      | El nombre del POU disponible también se actualiza en el escalón que aparece en el área de trabajo <b>Programación</b> .                                                                                                    |
| 4    | De forma opcional, escriba un comentario, página 129 que desee asociar con el POU disponible.                                                                                                    |
| 5    | Seleccione <b>Número de subrutina</b> en la parte derecha del cuadro de comentarios y elija un número de subrutina de la lista.                                                                                                    |
|      | <b>Resultado</b> : La descripción de POU en la lista <b>POU disponibles</b> se actualiza con el número de subrutina que se ha seleccionado, por ejemplo "SR11".                                                                                 |
| 6    | Cree los escalones o pasos y el código fuente del POU disponible o POU disponible de Grafcet en el lenguaje de programación de diagrama de contactos o IL.                                                                                      |

## Copia de POU disponibles existentes

Proceda como se indica a continuación para copiar y pegar POU existentes asociados a una tarea con el fin de crear un POU disponible:

| Paso | Acción                                                                                                    |  |  |  |
|------|----------------------------------------------------------------------------------------------------|--|--|--|
| 1    | Seleccione la ficha Tareas en el área de la izquierda de la ventana Programación.                                                                                                    |  |  |  |
| 2    | <ul> <li>Seleccione uno o varios POU disponibles:</li> <li>Seleccione un POU disponible existente.</li> <li>Mantenga pulsada la tecla CTRL y seleccione los POU disponibles que desee.</li> </ul>                                                                                                    |  |  |  |
| 3    | Haga clic con el botón derecho del ratón en uno de los POU disponibles seleccionados y elija <b>Copiar POU</b> en el menú contextual que aparece.                                                                                                    |  |  |  |
| 4    | <ul> <li>Haga clic con el botón derecho del ratón y seleccione Pegar POU en el menú contextual que aparece.</li> <li>Resultado: Aparecen uno o varios POU disponibles nuevos con el nombre POU disponible_x, donde x es el siguiente número disponible de POU disponible, y el número de subrutina predeterminado SRx, donde x es el siguiente número de subrutina disponible, debajo de POU disponibles. Todos los escalones del POU se asocian automáticamente al nuevo número de subrutina de POU disponible.</li> </ul> |  |  |  |

## Copia de los POU existentes asociados con una tarea

| Paso | Acción                                                                                                    |  |  |  |  |
|------|----------------------------------------------------------------------------------------------------|--|--|--|--|
| 1    | Seleccione la ficha Tareas en el área de la izquierda de la ventana Programación.                                                                                                    |  |  |  |  |
| 2    | <ul> <li>Seleccione uno o varios POU:</li> <li>Seleccione un POU existente de la Tarea maestra.</li> <li>Mantenga pulsada la tecla CTRL y seleccione los diferentes POU de la Tarea maestra.</li> </ul>                                                                                                    |  |  |  |  |
| 3    | Haga clic con el botón derecho del ratón en uno de los POU seleccionados de la <b>Tarea</b><br>maestra y seleccione Copiar POU en el menú contextual que aparece.                                                                                                    |  |  |  |  |
| 4    | <ul> <li>Haga clic con el botón derecho del ratón en la Tarea maestra y seleccione Pegar POU en el menú contextual que aparece.</li> <li>Resultado: Se añaden uno o varios POU nuevos a la estructura del programa inmediatamente después del POU seleccionado en la Tarea maestra con el mismo nombre que el POU copiado.</li> </ul> |  |  |  |  |

## Exportación de POU disponibles

| Paso | Acción                                                                                                    |  |  |
|------|----------------------------------------------------------------------------------------------------|--|--|
| 1    | Seleccione la ficha Tareas en el área superior izquierda de la ventana Programación.                                                                               |  |  |
| 2    | Seleccione una o varias POU disponibles en la Tarea maestra.                                                                                                    |  |  |
| 3    | Haga clic con el botón derecho del ratón en las POU disponibles en la <b>Tarea maestra</b> y elija <b>Exportar archivos POU</b> en el menú contextual que aparece. |  |  |
| 4    | Guarde los archivos POU disponibles para la exportación (*.smbf) en la carpeta Exportar que se muestra.                                                            |  |  |

## Importación de POU disponibles

| Paso | Acción                                                                                                    |  |  |  |
|------|----------------------------------------------------------------------------------------------------|--|--|--|
| 1    | Seleccione la ficha Tareas en el área superior izquierda de la ventana Programación.                                                                                                    |  |  |  |
| 2    | Seleccione una o varias POU disponibles en la Tarea maestra.                                                                                                    |  |  |  |
| 3    | Haga clic con el botón derecho del ratón en las POU disponibles en la <b>Tarea maestra</b> y elija <b>Importar archivos POU</b> en el menú contextual que aparece.                                     |  |  |  |
| 4    | Seleccione los archivos POU disponibles (*.smbf) en la carpeta que se visualiza y haga clic en <b>Abrir</b> .<br><b>NOTA:</b> Si se llega al número máximo de POU disponibles o el archivo está dañado |  |  |  |
|      | (formato no válido), se visualiza un mensaje de error y no se importan las POU disponibles.                                                                                                    |  |  |  |

#### Eliminación de POU disponibles

Para eliminar POU disponibles, proceda de la manera siguiente:

| Paso | Acción                                                                                                    |  |  |  |
|------|----------------------------------------------------------------------------------------------------|--|--|--|
| 1    | Seleccione la ficha Tareas en el área de la izquierda de la ventana Programación.                                                                                                    |  |  |  |
| 2    | <ul> <li>Seleccione uno o varios POU disponibles:</li> <li>Seleccione un POU disponible existente.</li> <li>Mantenga pulsada la tecla CTRL y seleccione los POU disponibles que desee.</li> </ul>                                            |  |  |  |
| 3    | <ul> <li>Elimine los POU disponibles seleccionados:</li> <li>Haga clic con el botón derecho del ratón en el POU disponible seleccionado y elija<br/>Eliminar POU en el menú contextual que aparece.</li> <li>Pulse la tecla SUPR.</li> </ul> |  |  |  |

**NOTA:** Anule la asignación, página 88 de un POU disponible a una tarea antes de eliminarlo.

#### Asignación de POU disponibles a eventos o tareas periódicas

De forma predeterminada, los POU disponibles y las subrutinas no se asocian con eventos o tareas.

Consulte Creación de una tarea periódica, página 87 para obtener más información sobre cómo asociar un POU disponible con una tarea periódica.

Consulte Creación de una tarea de evento, página 91 para obtener más información sobre cómo asociar un POU disponible con un evento.

## Funciones definidas por el usuario

## **Descripción general**

Las funciones definidas por el usuario permiten crear nuevas funciones con parámetros de entrada, variables locales y un valor de retorno. Las funciones definidas por el usuario se almacenan como parte del proyecto EcoStruxure Machine Expert - Basic.

Puede llamar a las funciones definidas por el usuario en:

- La tarea maestra
- Tareas periódicas
- Eventos
- · POU disponibles

**NOTA:** La aplicación debe estar configurada con un nivel funcional, página 55 de, como mínimo, **Nivel 6.0** para admitir las funciones definidas por el usuario.

## Creación de una función definida por el usuario

### Adición de una función definida por el usuario

Puede tener hasta 64 funciones definidas por el usuario en un proyecto.

| Paso | Acción                                                                                                    |  |  |  |
|------|----------------------------------------------------------------------------------------------------|--|--|--|
| 1    | Seleccione la ficha Tareas en el área de la izquierda de la ventana Programación.                                                                                                    |  |  |  |
| 2    | Cree la función definida por el usuario con uno de los métodos siguientes:                                                                                                    |  |  |  |
|      | <ul> <li>Haga clic con el botón derecho en Funciones definidas por el usuario y<br/>seleccione Añadir función definida por el usuario en el menú contextual que se<br/>muestra.</li> </ul>                                                                                                    |  |  |  |
|      | <ul> <li>Seleccione Funciones definidas por el usuario y haga clic en<br/>función definida por el usuario) en la barra de herramientas situada en la parte<br/>superior de la ficha Tareas.</li> </ul>                                                                                                    |  |  |  |
|      | <ul> <li>Seleccione una función definida por el usuario existente, haga clic con el botón<br/>derecho y seleccione Insertar función definida por el usuario.</li> </ul>                                                                                                    |  |  |  |
|      | <b>Resultado</b> : Se añade una nueva función definida por el usuario a la estructura del programa en la parte inferior de la lista. Si ha insertado una función definida por el usuario, la nueva función definida por el usuario se encontrará por encima de la seleccionada. El nombre predeterminado es <b>FUNCTION</b> n, en el que n es un valor entero que aumenta cada vez que se crea una función definida por el usuario. |  |  |  |
| 3    | De forma opcional, cambie el nombre de la función definida por el usuario. Consulte<br>Cambio de nombre de una función definida por el usuario, página 75.                                                                                                    |  |  |  |
| 4    | Defina la función definida por el usuario. Consulte Definición de una función definida por el usuario, página 70.                                                                                                    |  |  |  |

Puede crear y gestionar escalones en una función definida por el usuario de igual forma que los escalones en una POU. Consulte Gestión de escalones, página 62.

## Definición de una función definida por el usuario

#### Presentación

En la ilustración siguiente se muestran las acciones que están disponibles en la vista **Propiedades** de la función definida por el usuario:

| Funciones definidas por el usuario<br>(Word) %RET0 := MY FUNC()  | 2                                                                                                    | 3 4     |
|------------------------------------------------------------------|----------------------------------------------------------------------------------------------------|---------|
| Valor devuelto<br>Dirección Tipo<br>x %RETO Word -<br>Comentario | + Añadir parámetro o variable local<br>Tipo Dirección Tipo Comentario<br>× ^ Parámetro %PARAMO Word<br>V × - Variable %VARO Word | inpcion |
|                                                                  |                                                                                                    | Aplicar |

1 Eliminar el valor de retorno, un parámetro de entrada o una variable local

2 Añadir un valor de retorno, un parámetro de entrada o una variable local

**3** También puede escribir una descripción del objetivo de la función definida por el usuario Esta descripción se muestra en una información sobre herramientas cuando utiliza la función definida por el usuario en un **bloque de operación** o **bloque de comparación**.

4 Desvincular la vista de propiedades

#### Programación de una función definida por el usuario

Para programar una función definida por el usuario:

| Paso | Acción                                                                                                    |  |  |  |  |
|------|----------------------------------------------------------------------------------------------------|--|--|--|--|
| 1    | Añada una nueva función definida por el usuario. Consulte Adición de una función definida por el usuario, página 70.                                                                                                    |  |  |  |  |
| 2    | Defina la interfaz de la función definida por el usuario definiendo el valor de retorno,<br>los parámetros de entrada y las variables locales. Consulte Definición de la interfaz<br>de una función definida por el usuario, página 71.                                                                 |  |  |  |  |
| 3    | Haga clic en <b>Aplicar</b> .                                                                                                    |  |  |  |  |
| 4    | <ul> <li>Defina la funcionalidad de la función definida por el usuario en uno o varios escalones, página 62 del diagrama de contactos/IL:</li> <li>1. Inserte un elemento de estructura de diagrama de contactos.</li> <li>2. Programe la función definida por el usuario.</li> <li>Ejemplo:</li> </ul> |  |  |  |  |
|      | V LD       Nombre       Comentario         Escalón 0       %VAR0 := %PARAM0 + %PARAM1         %VAR0 := %PARAM0 + %PARAM0 + %PARAM1       %VAR0 := %PARAM0 + %PARAM1         %WAR0 := %PARAM0 + %PARAM0 + %PARAM1                                                                                        |  |  |  |  |

También puede programar directamente la función definida por el usuario en el editor IL:

| 🎸 🔳 🗸     | Nombre Comentario |                                |  |   |   |            |
|-----------|-------------------|--------------------------------|--|---|---|------------|
| Escalón 0 | 0000              | LD 1                           |  |   | - | Comentario |
|           | <sup>·</sup> 0001 | [ %VAR0 := %PARAM0 + %PARAM1 ] |  | - |   | Comentario |
|           | . 0002            | [%RET0 := %VAR0/2]             |  | - | - | Comentario |

Puede llamar a otras funciones definidas por el usuario en los escalones que implementan una función definida por el usuario.

**NOTA:** Las funciones definidas por el usuario no pueden ser recursivas: una función definida por el usuario no puede llamarse a sí misma ni directa ni indirectamente.

Ejemplo:

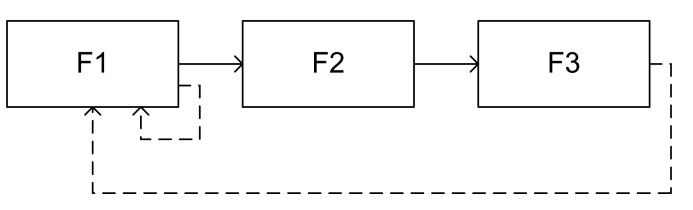

- - - No se admite

Una función definida por el usuario no puede llamar a una subrutina, pero una subrutina puede llamar a una función definida por el usuario.

#### Definición de la interfaz de una función definida por el usuario

Para utilizar una función definida por el usuario, debe definir los tipos de objeto y sus tipos de datos. Puede modificar el nombre predeterminado.

| Tipo de objeto   | Nombre<br>predeterminado | Tipo de datos               | Descripción                                                         |
|------------------|--------------------------|-----------------------------|---------------------------------------------------------------------|
| Valor de retorno | %RET0                    | Word                        | Valor devuelto por la función definida por el usuario.              |
|                  |                          | Doble Solo se puede utiliza | Solo se puede utilizar en un escalón de una función definida por el |
|                  |                          | Flotante                    |                                                                     |

| Tipo de objeto                  | Nombre<br>predeterminado | Tipo de datos         | Descripción                                                                                                    |
|---------------------------------|--------------------------|-----------------------|----------------------------------------------------------------------------------------------------|
| Parámetros                      | %PARAMn <sup>(1)</sup>   |                       | Parámetro de una función definida por el usuario.                                                                               |
|                                 |                          |                       | Solo se puede utilizar en un escalón de una función definida por el usuario.                                                    |
|                                 |                          |                       | Puede añadir parámetros (incluidas instancias de bloques de funciones) a tablas de animación.                                   |
|                                 |                          |                       | En la modalidad online, los valores actuales de los parámetros no se visualizan en el editor del diagrama de contactos/IL.      |
| Variables locales               | %VARn <sup>(1)</sup>     |                       | Variables que se utilizan para almacenar valores de datos en la función definida por el usuario.                                |
|                                 |                          |                       | Solo se puede utilizar en un escalón de una función definida por el usuario.                                                    |
|                                 |                          |                       | Puede añadir variables locales a las tablas de animación.                                                                       |
|                                 |                          |                       | En la modalidad online, los valores actuales de las variables locales no se muestran en un editor del diagrama de contactos/IL. |
| (1) <i>n</i> es un valor entero | que aumenta cada vez g   | ue se crea un parámet | ro o una variable local.                                                                                                    |

Estos objetos son opcionales.

#### Variables de interfaces y variables globales

Las tres variables siguientes solo se pueden utilizar en los escalones que implementan la función definida por el usuario:

- %RET0
- %PARAMn
- %VARn

Las variables globales son las otras variables que puede utilizar en un programa de EcoStruxure Machine Expert - Basic, incluidos los escalones de una función definida por el usuario.

#### Uso de las funciones definidas por el usuario

Una vez definidas, las funciones definidas por el usuario se pueden utilizar en cualquier parte del programa mediante un **bloque de operación** o **bloque de comparación** de la misma forma que cualquier otra función.
#### En el editor del diagrama de contactos:

| Paso | Acción                                                                                                    |  |  |
|------|----------------------------------------------------------------------------------------------------|--|--|
| 1    | Haga clic en el botón <b>Bloque de operación</b> o <b>Bloque de comparación</b> en la barra de herramientas.                                                                                                    |  |  |
| 2    | Haga clic en el Área de acción, página 117 del escalón para insertar el bloque.                                                                                                    |  |  |
| 3    | Haga clic en el botón <b>Modalidad de selección</b> de la barra de herramientas.                                                                                                    |  |  |
| 4    | <ul> <li>Haga doble clic en la línea de expresión de operación.</li> <li>Puede:</li> <li>Escribir el nombre de la función definida por el usuario. Por ejemplo, para el</li> </ul>                                                                                                    |  |  |
|      | nombre "FUNCTION1", escriba "FU" y se mostrarán los nombres de todas las funciones definidas por el usuario que empiezan por "FU":                                                                                                    |  |  |
|      | Simbolo           FUNCTION1 <no descripción="" proporciona="" se="">            FUNCTION2         (Word) %RET0 := FUNCTION1((Word) %PARAM0)            FUNCTION3         </no>                                                                                                    |  |  |
|      | <ul> <li>Utilizar Edición inteligente de código, página 127:</li> <li>1. Haga clic en el botón Edición inteligente de código <ol> <li>Seleccione Filtrar por categoría y, a continuación, Función definida por el usuario.</li> </ol> </li> <li>3. Seleccione la función definida por el usuario.</li> </ul> |  |  |
|      | Insertar una función                                                                                                    |  |  |
|      | Buscar una función       X         Filtrar por categoría       Función definida por el usuario         FUNCTION1       Todos los tipos         FUNCTION2       ASCII         FUNCTION3       Comunicación         Comunicación       Comunicación                                                            |  |  |
|      | Objetos de E/S<br>Procesamiento numérico<br>PID<br>Tabla<br>Función definida por el usuario                                                                                                    |  |  |
|      |                                                                                                    |  |  |
| 5    | Haga clic en <b>Insertar función</b> .                                                                                                    |  |  |
| 6    | Complete la definición de la función definida por el usuario escribiendo el valor de retorno y los parámetros como se define en Definición de la interfaz de una función definida por el usuario, página 71.                                                                                                 |  |  |

# Gestión de funciones definidas por el usuario

### Funciones definidas por el usuario en modalidades offline y online

Puede gestionar las funciones definidas por el usuario en modalidad offline.

En la modalidad online, puede realizar lo siguiente:

- Agregar un escalón a una función definida por el usuario
- Modificar un escalón que llama a una función definida por el usuario

# Copiar/cortar funciones existentes definidas por el usuario

| Paso | Acción                                                                                                    |  |  |
|------|----------------------------------------------------------------------------------------------------|--|--|
| 1    | Seleccione la ficha Tareas en el área de la izquierda de la ventana Programación.                                                                                                    |  |  |
| 2    | <ul> <li>Seleccione una o varias funciones definidas por el usuario:</li> <li>Haga clic para seleccionar una función definida por el usuario.</li> <li>Seleccione varias funciones definidas por el usuario manteniendo pulsada la tecla CTRL.</li> </ul>                                                                                                    |  |  |
| 3    | Haga clic con el botón derecho y seleccione <b>Copiar funciones definidas por el usuario</b> o <b>Cortar funciones definidas por el usuario</b> en el menú contextual que se muestra.                                                                                                    |  |  |
| 4    | <ul> <li>Haga clic con el botón derecho en Funciones definidas por el usuario y seleccione</li> <li>Pegar función definida por el usuario en el menú contextual que se muestra.</li> <li>Resultado: Se han añadido una o varias funciones definidas por el usuario al final de la estructura del programa en Funciones definidas por el usuario. EcoStruxure Machine Expert - Basic asigna automáticamente un nombre nuevo a la función definida por el usuario copiada.</li> </ul> |  |  |

# Exportación de funciones definidas por el usuario

Las funciones definidas por el usuario se almacenan como parte del proyecto. Si desea utilizar una función definida por el usuario en otro proyecto, debe exportarla y luego importarla en otro proyecto.

Puede copiar/pegar entre instancias de EcoStruxure Machine Expert - Basic.

| Paso | Acción                                                                                                    |  |  |
|------|----------------------------------------------------------------------------------------------------|--|--|
| 1    | Seleccione la ficha Tareas en el área de la izquierda de la ventana Programación.                                                                                                    |  |  |
| 2    | <ul> <li>Seleccione una o varias funciones definidas por el usuario:</li> <li>Haga clic para seleccionar una función definida por el usuario.</li> <li>Seleccione varias funciones definidas por el usuario manteniendo pulsada la tecla CTRL.</li> </ul> |  |  |
| 3    | Haga clic con el botón derecho en las funciones definidas por el usuario seleccionadas en<br>Funciones definidas por el usuario y seleccione Exportar función definida por el<br>usuario en el menú contextual que se muestra.                            |  |  |
| 4    | Guarde el archivo de función definido por el usuario (*.smbf) en la carpeta <b>Exportar</b> que se muestra.                                                                                                    |  |  |

# Importación de una función definida por el usuario

Las funciones definidas por el usuario se almacenan como parte del proyecto. Si desea utilizar una función definida por el usuario en otro proyecto, debe exportarla y luego importarla en otro proyecto.

| Paso | Acción                                                                                                    |
|------|----------------------------------------------------------------------------------------------------|
| 1    | Seleccione la ficha Tareas en el área de la izquierda de la ventana Programación.                                                                                                    |
| 2    | Seleccione una función definida por el usuario en Funciones definidas por el usuario.                                                                                                    |
| 3    | Haga clic con el botón derecho en la función definida por el usuario seleccionada en<br>Funciones definidas por el usuario y seleccione Importar función definida por el<br>usuario en el menú contextual que se muestra. |
| 4    | Desplácese hasta la carpeta que contiene el archivo de función definido por el usuario (*. smbf) y seleccione la función definida por el usuario.                                                                         |
| 5    | Confirme con Aceptar.                                                                                                    |

# Cambio de nombre de una función definida por el usuario

| Paso | Acción                                                                                                    |  |  |
|------|----------------------------------------------------------------------------------------------------|--|--|
| 1    | Seleccione la ficha Tareas en el área de la izquierda de la ventana Programación.                                                                                                    |  |  |
| 2    | Cambie el nombre utilizando uno de los métodos siguientes:                                                                                                    |  |  |
|      | <ul> <li>Haga clic con el botón derecho en una función definida por el usuario y seleccione<br/>Cambiar nombre de función definida por el usuario en el menú contextual que<br/>se muestra.</li> </ul> |  |  |
|      | <ul> <li>Haga doble clic en la función definida por el usuario en el área de trabajo de<br/>programación.</li> </ul>                                                                                   |  |  |
|      | Seleccione una función definida por el usuario y pulse la tecla F2.                                                                                                    |  |  |
| 3    | Introduzca el nuevo nombre para la función definida por el usuario y pulse INTRO.                                                                                                    |  |  |
|      | Los caracteres aceptados son de A a Z, de 0 a 9 y El nombre debe ser exclusivo. De lo contrario, el nombre seguirá siendo el mismo.                                                                    |  |  |

# Eliminación de las funciones definidas por el usuario

| Paso | Acción                                                                                                    |  |  |
|------|----------------------------------------------------------------------------------------------------|--|--|
| 1    | Seleccione la ficha Tareas en el área de la izquierda de la ventana Programación.                                                                                                    |  |  |
| 2    | Seleccione una o varias funciones definidas por el usuario manteniendo pulsada la tecla CTRL.                                                                                                    |  |  |
| 3    | Elimine las funciones definidas por el usuario con uno de los métodos siguientes:                                                                                                    |  |  |
|      | <ul> <li>Haga clic con el botón derecho en la función definida por el usuario seleccionada<br/>en Funciones definidas por el usuario y seleccione Eliminar función definida<br/>por el usuario en el menú contextual que se muestra.</li> </ul> |  |  |
|      | Pulse la tecla SUPR.                                                                                                    |  |  |
|      | <ul> <li>Haga clic en en la barra de herramientas que se encuentra en la parte superior de la ficha Tareas.</li> </ul>                                                                                                    |  |  |

# Bloques de funciones definidos por el usuario

# **Descripción general**

Los bloques de funciones definidos por el usuario permiten crear nuevos bloques de funciones con uno o varios parámetros de entrada y salida, y variables locales. Los bloques de funciones definidos por el usuario se almacenan como parte del proyecto EcoStruxure Machine Expert - Basic.

Puede llamar a los bloques de funciones definidos por el usuario en:

- La tarea maestra
- Tareas periódicas
- Eventos
- POU disponibles

**NOTA:** La aplicación debe estar configurada con un nivel funcional, página 55 de, como mínimo, **Nivel 6.0** para admitir los bloques de funciones definidos por el usuario.

# Creación de un bloque de funciones definido por el usuario

# Adición de un bloque de funciones definido por el usuario

| Paso | Acción                                                                                                    |  |  |
|------|----------------------------------------------------------------------------------------------------|--|--|
| 1    | Seleccione la ficha Tareas en el área de la izquierda de la ventana Programación.                                                                                                    |  |  |
| 2    | Cree un bloque de funciones definido por el usuario con uno de los métodos siguientes:                                                                                                    |  |  |
|      | <ul> <li>Haga clic con el botón derecho en Bloques de funciones definido por el usuario<br/>y seleccione Añadir bloque de funciones definido por el usuario en el menú<br/>contextual que se muestra.</li> </ul>                                                                                                    |  |  |
|      | <ul> <li>Seleccione Bloques de funciones definido por el usuario y haga clic en<br/>(Añadir bloque de funciones definido por el usuario) en la barra de herramientas<br/>situada en la parte superior de la ficha Tareas.</li> </ul>                                                                                                    |  |  |
|      | <ul> <li>Seleccione un bloque de funciones definido por el usuario existente, haga clic con el<br/>botón derecho y seleccione Insertar bloque de funciones definido por el usuario.</li> </ul>                                                                                                    |  |  |
|      | <b>Resultado</b> : Se añade un nuevo bloque de funciones definido por el usuario a la estructura del programa inmediatamente en la parte inferior de la lista. Si ha insertado un bloque de funciones definido por el usuario, el nuevo bloque de funciones definido por el usuario se encontrará por encima del seleccionado. El nombre predeterminado es <b>UDFB</b> n, en el que n es un valor entero que aumenta cada vez que se crea un bloque de funciones definido por el usuario. |  |  |
| 3    | De forma opcional, cambie el nombre del bloque de funciones definido por el usuario.<br>Consulte Cambio de nombre de un bloque de funciones definido por el usuario, página<br>81.                                                                                                    |  |  |
| 4    | Defina el bloque de funciones definido por el usuario. Consulte Definición de un bloque de funciones definido por el usuario, página 77.                                                                                                    |  |  |

Puede crear y gestionar un escalón en un bloque de funciones definido por el usuario de igual forma que un escalón en una POU. Consulte Gestión de escalones, página 62.

# Definición de un bloque de funciones definido por el usuario

# Presentación

En la ilustración siguiente se muestran las acciones que están disponibles en la vista **Propiedades** de la función definida por el usuario:

| 1 2                                                                               |      | 3                                                 | 5           | 5 6 |
|-----------------------------------------------------------------------------------|------|---------------------------------------------------|-------------|-----|
| Bloques de funciones definidos por el<br>usuario<br>Vista de bloques de funciones |      | Añodir parámetro o variable legal                 | Deseringián | 8   |
| definidos por el usuario                                                          | רך 🕇 | Anadir parametro o variable local                 | Descripcion |     |
| + Añadir entrada booleana                                                         |      | Tipo Dirección Tipo Comentario                    |             |     |
| + Añadir salida booleana                                                          |      | × → ▼ Parámetro %COUNT_OK Word                    |             |     |
| % EXECUTE X X % DONE                                                              | -    | × ▲ ▼ Parámetro %COUNT_BUSY Word                  |             |     |
|                                                                                   |      | × • • Parámetro %COUNT_ABT Word                   |             |     |
| ABORT X X % BUSY                                                                  | -    | x • Terámetro %COUNT_ERROR Word                   |             |     |
| READ DELAYED<br>1/32 x % ABORTED                                                  | -+   | Añadir un bloque de funciones local Temporizador- |             |     |
|                                                                                   |      | Eliminar Tipo Dirección                           |             |     |
| x % ERROR                                                                         | -    | x Temporizador %TMA                               |             |     |
|                                                                                   |      | x ReadVarBasic %READ_VARA                         |             |     |
|                                                                                   |      |                                                   |             |     |

- 1 Añadir una entrada o una salida
- 2 Eliminar una entrada o una salida
- 3 Eliminar el parámetro o la variable local
- 4 Añadir un parámetro o una variable local

**5** También puede escribir una descripción del objetivo del bloque de funciones definido por el usuario. Esta descripción se muestra en una información sobre herramientas cuando utiliza el bloque de funciones definido por el usuario en un **bloque de operación**.

6 Desvincular la vista de propiedades

7 Número de instancias en la lógica de usuario para esta definición del bloque de funciones

# Programación de un bloque de funciones definido por el usuario

Para programar un bloque de funciones definido por el usuario:

| Paso | Acción                                                                                                    |  |  |
|------|----------------------------------------------------------------------------------------------------|--|--|
| 1    | Añada un nuevo bloque de funciones definido por el usuario. Consulte Adición de un bloque de funciones definido por el usuario, página 70.                                                                                                    |  |  |
| 2    | Defina la interfaz del bloque de funciones definido por el usuario definiendo los <b>parámetros</b> de entrada y las <b>variables locales</b> . Consulte Definición de la interfaz de un bloque de funciones definido por el usuario, página 78. |  |  |
| 3    | Haga clic en <b>Aplicar</b> .                                                                                                    |  |  |
| 4    | Especifique la funcionalidad del bloque de funciones definido por el usuario en uno o varios escalones, página 62 del diagrama de contactos/IL:                                                                                                  |  |  |
|      | <ol> <li>Haga clic en el botón Bloques de funciones</li> <li>terramientas.</li> <li>Seleccione</li> <li>UDFB → el bloque de funciones definido por el usuario que desea</li> </ol>                                                               |  |  |
|      | insertar.                                                                                                    |  |  |
|      | 3. Haga clic en el área de acción, página 117 del escalón.                                                                                                    |  |  |
|      | 4. Programe el bloque de funciones definido por el usuario.                                                                                                    |  |  |

No puede programar un bloque de funciones definido por el usuario en el editor IL.

# Definición de la interfaz de un bloque de funciones definido por el usuario

Para utilizar un bloque de funciones definido por el usuario, tiene para definir las entradas, las salidas, los tipos de objeto y sus tipos de datos. Puede cambiar el nombre predeterminado.

| Tipo de objeto                  | Nombre<br>predeterminado                                                    | Tipo de datos              | Descripción                                                                                                    |
|---------------------------------|-----------------------------------------------------------------------------|----------------------------|----------------------------------------------------------------------------------------------------|
| Entradas                        | % <i>I_n</i> <sup>(1)</sup>                                                 | Booleano                   | Pines de entrada para el bloque de funciones.                                                                                                    |
| Salidas                         | %Q_n <sup>(1)</sup>                                                         | Booleano                   | Pines de salida para el bloque de funciones.                                                                                                    |
| Parámetros                      | %PARAMn <sup>(1)</sup>                                                      | Word<br>Doble<br>Flotante  | Solo se puede utilizar en un escalón de una función definida por el usuario y un bloque de funciones definido por el usuario.<br>Puede añadir parámetros de instancias de bloques de funciones definidos por el usuario a tablas de animación.              |
| Variables locales               | %VARn <sup>(1)</sup>                                                        |                            | Solo se puede utilizar en un escalón de una función definida por el<br>usuario y un bloque de funciones definido por el usuario.<br>Puede añadir variables locales de instancias de bloques de<br>funciones definidos por el usuario a tablas de animación. |
| Bloques de<br>funciones locales | <b>Tipo</b> y <b>Dirección</b> <sup>(2)</sup><br>no se pueden<br>modificar. | Lista de tipos de<br>datos | Solo se puede utilizar en un escalón de un bloque de funciones definido por el usuario.                                                                                                    |

<sup>(1)</sup> *n* es un valor entero que aumenta cada vez que se crea un objeto.

<sup>(2)</sup> Se asigna una nueva instancia al siguiente índice después de la última instancia global utilizada. Por ejemplo, si %TM11 fue el último bloque de funciones de temporizador utilizado en el área de programación, %TMA se asignará a %TM12.

NOTA: No puede asignar una nueva instancia si el último bloque de funciones de temporizador utilizado era %TM254.

### Variables de interfaz

Las variables de interfaz son las variables y los parámetros definidos en la interfaz del bloque de funciones definido por el usuario, que solo se pueden usar en los escalones que implementan el bloque de funciones definido por el usuario:

- %I\_n
- %Q\_n
- %PARAMn
- %VARn

(donde n es un valor entero)

# Variables globales

Todos los objetos no declarados como variables de interfaz se consideran variables globales. Entre ellos se incluye cualquier elemento de bloques de funciones y diagramas de contactos añadido al bloque de funciones definido por el usuario desde la barra de herramientas. Dado que estas variables globales se comparten entre todas las instancias del bloque de funciones definido por el usuario y todo el programa, acceda a los objetos de forma secuencial en la aplicación. Algunos ejemplos de variables globales:

- Palabra %MWn
- Bloque de funciones %TMn
- Función RISINGn

(Donde n es un valor entero)

# Uso de un bloque de funciones definido por el usuario

Para insertar un bloque de funciones definido por el usuario en un escalón:

| Paso | Acción                                                                                                    |  |  |
|------|----------------------------------------------------------------------------------------------------|--|--|
| 1    | Haga clic en el botón <b>Bloques de funciones</b> de la barra de herramientas.                                                                                   |  |  |
| 2    | Seleccione $\bigcirc$ $\rightarrow$ el bloque de funciones definido por el usuario que desea nsertar.                                                            |  |  |
| 3    | Haga clic en el área de acción, página 117 del escalón.                                                                                                    |  |  |
| 4    | También puede utilizar bloques de operación para leer o escribir parámetros de bloques de funciones.                                                             |  |  |
|      | La sintaxis es % <udfb name=""><instance number="">.PARAMn, donde n es un valor<br/>entero correspondiente al número de parámetro.</instance></udfb>             |  |  |
|      | Ejemplo:                                                                                                    |  |  |
|      | <ul> <li>Ha definido un bloque de funciones definido por el usuario denominado MY_FB<br/>con un parámetro %PARAM0.</li> </ul>                                    |  |  |
|      | <ul> <li>En la tarea maestra se coloca una instancia de este bloque de funciones definido<br/>por el usuario y se le asigna el número de instancia 0.</li> </ul> |  |  |
|      | Resultado: El objeto %MY FB0.PARAM0 está disponible en cualquier tarea.                                                                                          |  |  |

### Modificación de un bloque de funciones definido por el usuario existente

Se considera que existe un bloque de funciones definido por el usuario una vez que se ha utilizado en la lógica. Se indica en la vista de propiedades de la definición de bloque de funciones definido por el usuario, página 77.

Puede editar las entradas, las salidas, los parámetros y las variables del bloque de funciones de la misma forma que se crearon, sin restricciones adicionales.

# 

#### FUNCIONAMIENTO IMPREVISTO DEL EQUIPO

Verifique que, tras editar cualquier definición de entrada o salida, la lógica de uso de todas las instancias existentes del bloque de funciones definido por el usuario funcione como se había previsto originalmente.

Si no se siguen estas instrucciones, pueden producirse lesiones graves, muerte o daños en el equipo.

# Gestión de bloques de funciones definidos por el usuario

# Bloques de funciones definidos por el usuario en modalidades offline y online

Puede gestionar los bloques de funciones definidos por el usuario en modalidad offline.

En la modalidad online, puede:

- · Añadir un escalón a un bloque de funciones definido por el usuario
- Modificar un escalón que llama a un bloque de funciones definido por el usuario

# Copia/corte de bloques de funciones definidos por el usuario existentes

| Paso | Acción                                                                                                    |  |  |
|------|----------------------------------------------------------------------------------------------------|--|--|
| 1    | Seleccione la ficha Tareas en el área de la izquierda de la ventana Programación.                                                                                                    |  |  |
| 2    | <ul> <li>Seleccione uno o varios bloques de funciones definidos por el usuario:</li> <li>Haga clic para seleccionar un bloque de funciones definido por el usuario.</li> <li>Para seleccionar varios bloques de funciones definidos por el usuario, mantenga pulsada la tecla CTRL.</li> </ul>                                                                                                    |  |  |
| 3    | Haga clic con el botón derecho y seleccione Copiar bloques de funciones definidos<br>por el usuario o Cortar bloques de funciones definidos por el usuario en el menú<br>contextual que se muestra.                                                                                                    |  |  |
| 4    | Haga clic con el botón derecho en Bloques de funciones definidos por el usuario y seleccione Pegar bloque de funciones definido por el usuario en el menú contextual que se muestra.<br>Resultado: Se añaden uno o varios bloques de funciones definidos por el usuario al final de la estructura del programa en Bloques de funciones definidos por el usuario.<br>EcoStruxure Machine Expert - Basic asigna automáticamente un nombre nuevo al bloque de funciones definido. |  |  |

# Exportación de bloques de funciones definidos por el usuario

Los bloques de funciones definidos por el usuario se almacenan como parte del proyecto. Si desea utilizar un bloque de funciones definido por el usuario en otro proyecto, debe exportarlo y, a continuación, importarlo en el otro proyecto.

| Paso | Acción                                                                                                    |
|------|----------------------------------------------------------------------------------------------------|
| 1    | Seleccione la ficha Tareas en el área de la izquierda de la ventana Programación.                                                                                                    |
| 2    | <ul> <li>Seleccione uno o varios bloques de funciones definidos por el usuario:</li> <li>Haga clic para seleccionar un bloque de funciones definido por el usuario.</li> <li>Para seleccionar varios bloques de funciones definidos por el usuario, mantenga pulsada la tecla CTRL.</li> </ul> |
| 3    | Haga clic con el botón derecho en los bloques de funciones definidos por el usuario seleccionados en <b>Bloques de funciones definidos por el usuario</b> y seleccione <b>Exportar bloque de funciones definido por el usuario</b> en el menú contextual que se muestra.                       |
| 4    | Guarde el archivo del bloque de funciones definido por el usuario (*.smbf) en la carpeta <b>Exportar</b> que se muestra.                                                                                                    |

### Importación de un bloque de funciones definido por el usuario

Los bloques de funciones definidos por el usuario se almacenan como parte del proyecto. Si desea utilizar un bloque de funciones definido por el usuario en otro proyecto, debe exportarlo y, a continuación, importarlo en el otro proyecto.

| Paso | Acción                                                                                                    |
|------|----------------------------------------------------------------------------------------------------|
| 1    | Seleccione la ficha Tareas en el área de la izquierda de la ventana Programación.                                                                                                    |
| 2    | Seleccione una función definida por el usuario en <b>Bloques de funciones definidos por<br/>el usuario</b> .                                                                                                    |
| 3    | Haga clic con el botón derecho en la función definida por el usuario seleccionada en Bloques de funciones definidos por el usuario y seleccione Importar bloque de funciones definido por el usuario en el menú contextual que se muestra. |
| 4    | Vaya a la carpeta que contiene el archivo del bloque de funciones definido por el usuario (*.smbf) y seleccione el bloque de funciones definido por el usuario.                                                                            |
| 5    | Confirme con Aceptar.                                                                                                    |

# Cambio de nombre de un bloque de funciones definido por el usuario

| Paso | Acción                                                                                                    |  |
|------|----------------------------------------------------------------------------------------------------|--|
| 1    | Seleccione la ficha Tareas en el área de la izquierda de la ventana Programación.                                                                                                    |  |
| 2    | Cambie el nombre utilizando uno de los métodos siguientes:                                                                                                    |  |
|      | <ul> <li>Haga clic con el botón derecho en un bloque de funciones definido por el usuario y<br/>seleccione Cambiar nombre de bloque de funciones definido por el usuario<br/>en el menú contextual que se muestra.</li> </ul> |  |
|      | Haga doble clic en el nombre del bloque de funciones definido por el usuario en el<br>área de trabajo de programación.                                                                                                    |  |
|      | • Seleccione un bloque de funciones definido por el usuario y pulse la tecla F2.                                                                                                    |  |
| 3    | Introduzca el nuevo nombre del bloque de funciones definido por el usuario y pulse ENTRAR.                                                                                                    |  |
|      | Los caracteres aceptados son de A a Z, de 0 a 9 y El nombre debe ser exclusivo. De lo contrario, el nombre seguirá siendo el mismo.                                                                                           |  |

# Eliminación de bloques de funciones definidos por el usuario

| Paso | Acción                                                                                                    |  |
|------|----------------------------------------------------------------------------------------------------|--|
| 1    | Seleccione la ficha Tareas en el área de la izquierda de la ventana Programación.                                                                                                    |  |
| 2    | Para seleccionar uno o varios bloques de funciones definidos por el usuario, mantenga pulsada la tecla CTRL.                                                                                                    |  |
| 3    | <ul> <li>Elimine los bloques de funciones definidos por el usuario seleccionados con uno de los métodos siguientes:</li> <li>Haga clic con el botón derecho en un bloque de funciones definido por el usuario seleccionado en Bloques de funciones definidos por el usuario y seleccione Eliminar bloque de funciones definido por el usuario en el menú contextual que se muestra.</li> <li>Pulse la tecla SUPR.</li> <li>Haga clic en en la barra de herramientas que se encuentra en la parte superior de la ficha Tareas.</li> </ul> |  |

# Tarea maestra

# Descripción de la tarea maestra

### **Descripción general**

La tarea maestra representa la tarea principal del programa de aplicación. Es obligatoria y se crea de forma predeterminada. La tarea maestra se compone de secciones y subrutinas representadas en unidades de organización del programa (POU). Cada POU de la tarea maestra puede programarse en cualquiera de los lenguajes de programación compatibles.

# Procedimiento

| Para                                             | Consulte                                                  |
|--------------------------------------------------|-----------------------------------------------------------|
| Crear una nueva POU en la tarea<br>maestra       | Creación de una POU nueva asociada a una tarea, página 60 |
| Cambiar el nombre de una POU en la tarea maestra | Cambio de nombre de una POU, página 61                    |
| Eliminar una POU de una tarea<br>maestra         | Eliminación de una POU, página 61                         |

# Configuración de la tarea maestra

# Procedimiento

Siga estos pasos para configurar la tarea maestra:

| Paso | Acción                                                                                                    |
|------|----------------------------------------------------------------------------------------------------|
| 1    | Seleccione la ficha Tareas en el área de la izquierda de la ventana Programación.                                                                       |
| 2    | Seleccione el elemento Tarea maestra.                                                                                                    |
|      | <b>Resultado</b> : Las propiedades de la <b>Tarea maestra</b> aparecen en el área central inferior de la ventana de EcoStruxure Machine Expert - Basic. |
| 3    | Modifique las propiedades según sea necesario.                                                                                                    |
| 4    | Haga clic en <b>Aplicar</b> para guardar los cambios.                                                                                                   |

### Propiedades de la tarea maestra

#### Modalidad de exploración

Elija la modalidad de exploración que desee utilizar para el programa:

- Normal: Cuando un Logic Controller se encuentra en la modalidad de exploración normal (ejecución libre), se inicia una nueva exploración inmediatamente después de que haya terminado la exploración anterior.
- **Periódico**: En la modalidad de exploración periódica, el Logic Controller espera hasta que haya transcurrido el tiempo de exploración configurado antes de iniciar una nueva exploración. Por lo tanto, cada exploración tiene la misma duración.

Especifique el **Periodo** de exploración para la modalidad de exploración periódica de 1 a 150 ms.

### Bits y palabras de sistema que controlan la tarea maestra

La tarea maestra se puede controlar mediante bits (%S) y palabras de sistema (% SW).

En esta tabla se muestran los bits de sistema:

| Bits de sistema | Descripción                                                              |
|-----------------|--------------------------------------------------------------------------|
| %S11            | Desborde de watchdog                                                     |
| %S19            | Desborde del periodo de exploración (modalidad de exploración periódica) |

En esta tabla se muestran las palabras de sistema:

| Palabras de sistema | Descripción                                                                                                    |  |
|---------------------|----------------------------------------------------------------------------------------------------|--|
| %SW0                | Periodo de exploración del Logic Controller (modalidad de exploración periódica)                                                                                                    |  |
| %SW30, %SW70        | Último periodo de exploración. Indica el tiempo de<br>ejecución del último ciclo de exploración del<br>controlador, es decir, el tiempo transcurrido entre el<br>inicio (la adquisición de entradas) y el final<br>(actualización de salidas) de un ciclo de exploración de<br>la tarea maestra. %SW30 proporciona la parte en<br>milisegundos, mientras que %SW70 proporciona la<br>parte en microsegundos. |  |
|                     | ms, $\%$ SW30 = 2 y $\%$ SW70 = 250.                                                                                                    |  |
| %SW31, %SW71        | Tiempo máximo de exploración. Indica el tiempo de ejecución del tiempo de exploración más largo del controlador desde el último arranque en frío del Logic Controller. %SW31 proporciona la parte en milisegundos, mientras que %SW71 proporciona la parte en microsegundos.                                                                                                    |  |
|                     | Por ejemplo, si el tiempo de exploración es de 2,250<br>ms, %SW31 = 2 y %SW71 = 250.                                                                                                    |  |
| %SW32, %SW72        | Tiempo mínimo de exploración. Indica el tiempo de ejecución del tiempo de exploración más corto del controlador desde el último reinicio en frío del Logic Controller. %SW32 proporciona la parte en milisegundos, mientras que %SW72 proporciona la parte en microsegundos.                                                                                                    |  |
|                     | Por ejemplo, si el tiempo de exploración es de 2,250<br>ms, %SW32 = 2 y %SW72 = 250.                                                                                                    |  |

Consulte la *Guía de programación* de su plataforma de hardware para obtener una lista completa de todos los bits y palabras de sistema y su significado.

# Cadenas

# **Descripción general**

Las cadenas son una secuencia de bytes que contienen caracteres ASCII y que pueden almacenarse en los objetos de memoria siguientes:

- Palabras de memoria %MW
- Palabras constantes %KW

Hay dos bytes en una palabra.

Sintaxis para programar una cadena:

%MWx:L

x Índice del objeto de memoria

L Número de palabras utilizadas por la cadena; deben ser entre 1 y 255.

Los controladores admitidos tienen una arquitectura little-endian. Los bytes se almacenan del byte de orden más bajo al de orden más alto.

En la tabla siguiente se muestra un ejemplo del almacenamiento de los bytes para la cadena *Básica*:

| Objetos de memoria | Hexadecimal | ASCII              |
|--------------------|-------------|--------------------|
| %MW0 <b>0</b> %KW0 | 6142        | aB                 |
| %MW1 <b>0</b> %KW1 | 6973        | es                 |
| %MW2 <b>0</b> %KW2 | 0D63        | \rc <sup>(1)</sup> |

(1) \r es el final del carácter. Este carácter es obligatorio y se tiene en cuenta al procesar las cadenas. Puede configurarse en la ventana Comportamiento de la aplicación, página 56. El valor predeterminado es CR (ASCII 13).

**NOTA:** A partir del nivel funcional 11.0, es posible cambiar el carácter final. Consulte Niveles funcionales, página 55.

Puede escribir hasta 509 caracteres.

**NOTA:** Los objetos de memoria se utilizan como variable o para una cadena. Si ha configurado un objeto de memoria para una cadena, no configure ninguna de las palabras de memoria que contiene como variable.

# Configuración de cadenas en palabras constantes

### Introducción de una cadena

| Paso | Acción                                                                                                    |
|------|----------------------------------------------------------------------------------------------------|
| 1    | En la ventana <b>Programación</b> , haga clic en <b>Herramientas &gt; Objetos de memoria &gt;</b><br>Palabras constantes.                                                                                                    |
| 2    | En Propiedades de la palabra constante, haga clic en %KW.                                                                                                    |
| 3    | Haga clic en el botón de la columna <b>Configuración</b> para la palabra constante que desea configurar.<br>Si la palabra constante ya está configurada, se mostrará la ventana <b>Confirmación</b> .<br>Haga clic en <b>Aceptar</b> para sobrescribir el valor. De lo contrario, haga clic en <b>Cancelar</b> .<br><b>Resultado:</b> Se muestra la ventana <b>Asistente de cadena constante</b> . |
| 4    | Introduzca la cadena.                                                                                                    |
|      | <b>Resultado:</b> El <b>Intervalo de constantes solicitado</b> , incluido el marcador de terminación, se muestra debajo del cuadro de texto de entrada de la cadena.                                                                                                    |
| 5    | Haga clic en <b>Aplicar</b> .                                                                                                    |

**Resultado:** Los caracteres introducidos se aplican a las variables constantes correspondientes y requeridas. El carácter final seleccionado en la ventana Comportamiento de la aplicación, página 56 se añade a la cadena. Los caracteres se invierten. Consulte la descripción general de esta sección, página 83.

# Asignación de cadenas en palabras de memoria

#### Sintaxis

A continuación, se describe la sintaxis de la lista de instrucciones. Puede insertar operaciones de lista de instrucciones e instrucciones de asignación, página 126 en los escalones del diagrama de contactos utilizando un elemento gráfico de **Bloque de operación**.

Para asignar una cadena en una palabra de memoria, utilice esta sintaxis: Op1 := "Your string".

Ejemplo: %MW10:20 := "This is a Basic string." Si desea que el software calcule el espacio de memoria necesario, escriba % MWx:? := "Your string".

### Reglas de utilización

Cuando asigna una cadena:

- Asegúrese de que no haya solapamiento. Puede sobrescribir una cadena con otra cadena.
- No se admite el uso del carácter de comillas para las asignaciones de cadenas inmediatas.

# Gestión de cadenas

#### Introducción

Las funciones siguientes le permiten:

- Copiar una cadena.
- Obtener la longitud de una cadena.
- Concatenar dos cadenas.
- Comparar dos cadenas.

#### **Sintaxis**

A continuación, se describe la sintaxis de la lista de instrucciones. Puede insertar operaciones de lista de instrucciones e instrucciones de asignación, página 126 en los escalones del diagrama de contactos utilizando un elemento gráfico de **Bloque de operación**.

### Copia de una cadena

Para copiar una cadena, utilice esta sintaxis: Op1 := Op2.

La tabla siguiente presenta los objetos de memoria autorizados para Op1 y Op2:

| Parámetros                         | Descripción            |
|------------------------------------|------------------------|
| Op1                                | %MWx:L                 |
| Op2                                | %MWy:L <b>0</b> %KWy:L |
| x, y Índices del objeto de memoria |                        |
| L debe ser igual para Op1 y Op2    |                        |

### Obtención de la longitud de una cadena

Para obtener la longitud de una cadena, utilice esta sintaxis: <code>Op1 := LENGTH (Op2)</code>.

La tabla siguiente presenta los objetos de memoria autorizados para Op1 y Op2:

| Parámetros                         | Descripción            |  |
|------------------------------------|------------------------|--|
| Op1                                | %MWx                   |  |
| Op2                                | %MWy:L <b>0</b> %KWy:L |  |
| x, y Índices del objeto de memoria |                        |  |

No se aceptan cadenas inmediatas.

### Concatenación de dos cadenas

Para concatenar dos cadenas, utilice esta sintaxis: Op1 := CONCAT (Op2, Op3).

La tabla siguiente presenta los objetos de memoria autorizados para Op1, Op2 y Op3:

| Parámetros                                                                                                    | Descripción            |
|----------------------------------------------------------------------------------------------------|------------------------|
| Op1                                                                                                    | %MWx:L                 |
| Op2                                                                                                    | %MWy:A <b>0</b> %KWy:A |
| Op3                                                                                                    | %MWz:B <b>0</b> %KWz:B |
| <b>x, y, z</b> Índices del objeto de memoria<br>EcoStruxure Machine Expert - Basic no valida que L tenga el tamaño suficiente para la |                        |

concatenación. Asegúrese de que Op1 tenga la longitud mínima adecuada para la operación.

No se aceptan cadenas inmediatas.

La tabla siguiente presenta el proceso de concatenación:

| Etapa | Descripción                                                                                                    |
|-------|----------------------------------------------------------------------------------------------------|
| 1     | La aplicación copia Op2 en Op1.                                                                                                    |
| 2     | La copia se detiene si:                                                                                                    |
|       | Se alcanza el carácter final de Op2.                                                                                                    |
|       | NOTA: El carácter final puede configurarse en la ventana Comportamiento<br>de la aplicación, página 56. El valor predeterminado es CR (retorno de<br>carro).                                 |
|       | <ul> <li>Se copia el espacio de memoria asignado a Op2. %S28 se establece en TRUE.<br/>Consulte Descripción de los bits de sistema.</li> </ul>                                               |
|       | • Se llena todo el espacio de memoria de Op1. %S28 se establece en TRUE.                                                                                                    |
| 3     | Si no se llena el espacio de memoria de Op1, la aplicación proseguirá copiando Op3 en Op1.                                                                                                   |
| 4     | La copia se detiene si:                                                                                                    |
|       | Se alcanza el carácter final configurado de Op3.                                                                                                    |
|       | NOTA: El carácter final puede configurarse en la ventana Comportamiento<br>de la aplicación, página 56. El valor predeterminado es CR (retorno de<br>carro).                                 |
|       | • Se copia el espacio de memoria asignado a Op3. %S28 se establece en TRUE.                                                                                                    |
|       | • Se llena todo el espacio de memoria de Op1. %S28 se establece en TRUE.                                                                                                    |
| 5     | La aplicación garantiza que Op1 termina con el carácter final configurado. El último carácter de Op1 se puede sustituir por el carácter final configurado si se llena el espacio de memoria. |

# Comparación de dos cadenas

Para comparar dos cadenas, utilice esta sintaxis: Op1 := EQUAL\_STR(Op2, Op3).

La tabla siguiente presenta los objetos de memoria autorizados para Op1, Op2 y Op3:

| Parámetros                            | Descripción            |
|---------------------------------------|------------------------|
| Op1                                   | %MWx                   |
| Op2                                   | %MWy:A <b>0</b> %KWy:A |
| Op3                                   | %MWz:B <b>0</b> %KWz:B |
| x, y, z Índices del objeto de memoria |                        |

Cuando la aplicación detecta un carácter distinto, Op1 equivale a la posición del índice del primer carácter diferente que se encuentre de izquierda a derecha.

La tabla siguiente presenta ejemplos del resultado de comparación de cadenas:

| Op2                                   | ОрЗ                                   | Carácter diferente | Op1 |
|---------------------------------------|---------------------------------------|--------------------|-----|
| azerty                                | qwerty                                | Primero            | 0   |
| 123456                                | 124356                                | Tercero            | 2   |
| EcoStruxure Machine<br>Expert - Basic | EcoStruxure Machine<br>Expert - Basic | -                  | -1  |

La tabla siguiente presenta el proceso de una comparación de cadenas:

| Si                                                                                                    | Y si      | Entonces                                                                                                    |
|----------------------------------------------------------------------------------------------------|-----------|----------------------------------------------------------------------------------------------------|
| La aplicación alcanza el                                                                                                    | Op2 = Op3 | Op1 := -1                                                                                                    |
| NOTA: El carácter final<br>puede configurarse en la<br>ventana Comportamiento<br>de la aplicación, página<br>56. El valor<br>predeterminado es CR<br>(retorno de carro). | Op2 ≠ Op3 | Op1 equivale a la posición del<br>carácter diferente.                                                                                   |
| La aplicación encuentra un<br>carácter diferente antes de<br>alcanzar el final de Op2 u Op3.                                                                             | -         | Op1 equivale a la posición del<br>carácter diferente.                                                                                   |
| Se alcanza el final del espacio<br>de memoria asignado a Op2 u<br>Op3.                                                                                                   | A≠B       | Op1 equivale a la posición del<br>carácter diferente y %S28 se<br>establece en TRUE. Consulte<br>Descripción de los bits de<br>sistema. |
|                                                                                                    | A = B     | Op1 := -1 y %S28 aumenta.                                                                                                    |

# Tarea periódica

# Creación de una tarea periódica

### **Descripción general**

Una tarea periódica es una subrutina, habitualmente de corta duración, que se procesa periódicamente. En EcoStruxure Machine Expert - Basic, esta subrutina se implementa como una POU disponible, página 66. La subrutina se puede escribir en cualquiera de los lenguajes de programación que admite EcoStruxure Machine Expert - Basic.

# Asignación de una subrutina a una tarea periódica

| Paso | Acción                                                                                                    |  |
|------|----------------------------------------------------------------------------------------------------|--|
| 1    | Cree un nuevo POU disponible, página 67 que contenga la subrutina de tarea periódica.                                                                                                    |  |
| 2    | Seleccione la ficha Tareas en el área de la izquierda de la ventana Programación.                                                                                                    |  |
| 3    | Asigne una subrutina a la tarea periódica mediante uno de los siguientes métodos:                                                                                                    |  |
|      | <ul> <li>Seleccione Tarea periódica y haga clic en (botón Asignar POU disponible) en la barra de herramientas situada en la parte superior de la pestaña Tareas.</li> <li>Haga clic con el botón derecho en Tarea periódica y seleccione Asignar POU disponible en el menú contextual que aparece.</li> </ul>                                                                                                    |  |
|      | Resultado. de indestra la ventana deleccionar una rico disponible.                                                                                                    |  |
|      | Seleccionar una POU disponible                                                                                                    |  |
|      | Tarea periódica (SR0)         POU_0 disponible (SR1)         Aceptar         Cancelar                                                                                                    |  |
|      | <b>NOTA:</b> Puede añadir directamente un POU disponible a la tarea periódica. Haga clic con el botón derecho en <b>Tarea periódica</b> y seleccione <b>Añadir POU disponible</b> en el menú contextual que aparece. En este caso, se crea un POU disponible y se asigna a la tarea periódica.                                                                                                    |  |
| 4    | Seleccione una POU disponible que desee asignar a la tarea periódica y haga clic en<br>Aceptar.                                                                                                    |  |
|      | <ul> <li>Resultado: Se asigna la subrutina seleccionada a la Tarea periódica y deja de estar disponible en la rama del POU disponible de la pestaña Tareas.</li> <li>Por ejemplo, si el POU disponible "POU disponible_0" que contiene la subrutina SR4 se asigna a la tarea periódica, la subrutina POU disponible_0 (%SR4) se mueve de la rama POU disponible a la rama Tarea periódica de la ficha Tareas.</li> </ul> |  |

# Eliminación de una subrutina de una tarea periódica

| Paso | Acción                                                                                                    |  |
|------|----------------------------------------------------------------------------------------------------|--|
| 1    | Haga clic en la ficha <b>Tareas</b> en el área izquierda de la ventana <b>Programación</b> .                                                                                    |  |
| 2    | Elimine la subrutina de la Tarea periódica mediante uno de los siguientes métodos:                                                                                              |  |
|      | <ul> <li>Seleccione Tarea periódica y haga clic en<br/>POU disponible) en la barra de herramientas situada en la parte superior de la<br/>ficha Tareas.</li> </ul>              |  |
|      | <ul> <li>Haga clic con el botón derecho en Tarea periódica y seleccione Anular<br/>asignación de POU disponible en el menú contextual que aparece.</li> </ul>                   |  |
|      | <b>Resultado</b> : La subrutina seleccionada se elimina de <b>Tarea periódica</b> y aparece como POU disponible en la rama <b>POU disponibles</b> de la pestaña <b>Tareas</b> . |  |

# Configuración de la duración de exploración de una tarea periódica

# Procedimiento

Para configurar la duración de exploración de una tarea periódica, siga estos pasos:

| Paso | Acción                                                                                                    |
|------|----------------------------------------------------------------------------------------------------|
| 1    | Seleccione la ficha Tareas en el área de la izquierda de la ventana Programación.                                                                         |
| 2    | Seleccione el elemento Tarea periódica.                                                                                                    |
|      | <b>Resultado</b> : Las propiedades de la <b>Tarea Periódica</b> aparecen en el área central inferior de la ventana de EcoStruxure Machine Expert - Basic. |
| 3    | Modifique las propiedades según sea necesario.                                                                                                    |
| 4    | Haga clic en <b>Aplicar</b> para guardar los cambios.                                                                                                    |

### Propiedades de la tarea periódica

Especifique el **Periodo** de exploración para la tarea periódica de 1 a 255 ms. El valor predeterminado es 255 ms.

# Tarea de eventos

# Descripción general de las tareas de eventos

### Introducción

Una tarea de eventos:

- Es una parte de un programa que se ejecuta con una condición determinada (origen del evento).
- Posee una prioridad mayor que el programa principal.
- Produce un tiempo de respuesta rápido que permite reducir el tiempo de respuesta general del sistema.

### Descripción de un evento

Un evento consta de las siguientes partes:

- Origen del evento: condición de software o de hardware que interrumpe el programa cuando se activa el evento.
- POU: entidad de programa independiente (subrutina) asociada a un evento.
- *Nivel de prioridad*: prioridad que se asigna a eventos para determinar el orden en el que se ejecutan.

# Orígenes de eventos

### Descripción general

Existen ocho orígenes de eventos disponibles:

- Cuatro vinculados a entradas físicas seleccionadas del Logic Controller
- Cuatro vinculados a los umbrales de los bloques de funciones HSC

Un origen de eventos siempre está conectado a un único evento. Cuando un evento se activa, este interrumpe el controlador, el cual a continuación ejecuta la subrutina asociada al evento.

#### Eventos de entradas físicas de un Logic Controller

Las entradas digitales incrustadas %I0.2, %I0.3, %I0.4 y %I0.5 de un Logic Controller se pueden configurar como orígenes de eventos (es necesario deshabilitar el filtrado).

Para cada uno de estos orígenes de eventos puede realizar lo siguiente:

- Activar eventos tras la detección de un flanco ascendente, un flanco descendente o ambos.
- Asignar una prioridad al evento.
- Identificar la subrutina asociada con el evento.

Consulte la *Guía de programación* del Logic Controller para obtener información sobre la configuración de los eventos de entrada.

#### Evento de salida de umbral de un bloque de funciones %HSC

Las salidas de umbral TH0 y TH1 del bloque de funciones *%HSC* se pueden utilizar como orígenes de eventos. Las salidas TH0 y TH1 se establecen de la siguiente manera:

- TH0 = 0 y TH1 = 0 cuando el valor es inferior al umbral S0 y al umbral S1
- TH0 = 1 y TH1 = 0 cuando el valor es superior al umbral S0 e inferior al umbral S1
- TH0 = 1 y TH1 = 1 cuando el valor es superior al umbral S0 y al umbral S1

Para cada uno de estos orígenes de eventos puede realizar lo siguiente:

- Activar eventos tras la detección de un flanco ascendente, un flanco descendente o ambos.
- · Asignar una prioridad al evento.
- Identificar la subrutina asociada con el evento.

Un flanco ascendente o descendente de estas salidas puede activar un proceso de eventos.

Consulte la *Guía de programación* del Logic Controller para obtener más información sobre la configuración de los eventos de salida.

# Prioridades de eventos

#### **Descripción general**

Los eventos tienen una de 8 prioridades posibles, de 7 (la más baja) a 0 (la más alta).

Asigne una prioridad a cada origen de eventos. Dos eventos no pueden tener la misma prioridad. Por lo tanto, el orden de ejecución dependerá de sus prioridades relativas y del orden en el que se hayan detectado.

Las tareas de eventos interrumpen la ejecución de tareas maestras y periódicas. Para obtener más información, consulte Prioridad de eventos frente a tareas maestras y periódicas, página 59.

**NOTA:** Debe tener cuidado al escribir en áreas globales de memoria o que afecten a los valores de E/S al llamar a tareas de eventos durante la ejecución de otras tareas. Modificar valores que de lo contrario serían usados en otras tareas podría afectar de forma negativa a los resultados lógicos de esas tareas.

# 

#### FUNCIONAMIENTO IMPREVISTO DEL EQUIPO

Pruebe a conciencia y valide todas las tareas (tareas maestras, periódicas y de evento) y el efecto interactivo que tienen las unas sobre las otras antes de poner en funcionamiento la aplicación.

Si no se siguen estas instrucciones, pueden producirse lesiones graves, muerte o daños en el equipo.

Para configurar las prioridades de las tareas de eventos, consulte la *guía de programación* del controlador.

### Gestión de eventos

Cada vez que aparece una interrupción vinculada a un origen de evento, se inicia la siguiente secuencia:

| Etapa | Descripción                                                                                |
|-------|--------------------------------------------------------------------------------------------|
| 1     | Se produce un evento de interrupción.                                                      |
| 2     | Guardar el contexto.                                                                       |
| 3     | Ejecución de la sección de programación (subrutina con etiqueta SRi:) vinculada al evento. |
| 4     | Actualizar las salidas incrustadas.                                                        |
| 5     | Restaurar el contexto.                                                                     |

# Visualización de tareas de eventos

### **Descripción general**

Las tareas de evento se visualizan en la ficha **Configuración**. Consulte Configuración de las entradas digitales.

Se pueden visualizar los orígenes de eventos configurados y las subrutinas enlazadas a eventos y comprobar el estado de los eventos mediante los bits y las palabras de sistema.

Para ver los orígenes de eventos y las subrutinas (POU disponibles) asignados a eventos:

| Paso | Acción                                                                                                    |  |
|------|----------------------------------------------------------------------------------------------------|--|
| 1    | Seleccione la ficha Tareas en el área de la izquierda de la ventana Programación.                                     |  |
| 2    | Seleccione Eventos:                                                                                                   |  |
|      | Eventos                                                                                                    |  |
|      | %HSC0.TH0 :                                                                                                    |  |
|      | %HSC0.TH1 :                                                                                                    |  |
|      | % <b>0.2</b> :                                                                                                    |  |
|      | ☐ %I0.3 : POU_0 disponible                                                                                            |  |
|      | Escalón 0                                                                                                    |  |
|      | <b>NOTA:</b> Los orígenes de eventos configurados que no se han asignado todavía a<br>una subrutina aparecen en rojo. |  |

**NOTA:** Sólo se pueden utilizar entradas/salidas del controlador incrustadas en una subrutina de evento.

# Asignación de un POU disponible a un origen de eventos

Proceda de la manera siguiente para asignar un POU disponible a un origen de eventos configurado:

| Paso | Acción                                                                                                    |  |
|------|----------------------------------------------------------------------------------------------------|--|
| 1    | Cree un nuevo POU disponible, página 67 que contenga la subrutina para utilizar en el evento.                                                                                                    |  |
| 2    | Seleccione la ficha Tareas en el área de la izquierda de la ventana Programación.                                                                                                    |  |
| 3    | Asigne una subrutina al origen de evento mediante uno de los siguientes métodos:                                                                                                    |  |
|      | <ul> <li>Seleccione el origen de eventos en la lista Eventos y haga clic en (botón Asignar POU disponible) en la barra de herramientas situada en la parte superior de la pestaña Tareas.</li> <li>Haga clic con el botón derecho en el origen de evento en la lista Eventos y seleccione Asignar POU disponibleen el menú contextual que aparece.</li> <li>Resultado: Se muestra la ventana Seleccionar una POU disponible:</li> </ul> |  |
|      | Seleccionar una POU disponible                                                                                                    |  |
|      | Evento_TH0 (SR0)<br>POU_0 disponible (SR1)<br>Aceptar Cancelar                                                                                                    |  |
|      | <b>NOTA:</b> Puede añadir directamente un POU disponible al origen de evento. Haga clic con el botón derecho en el origen de evento en la lista <b>Eventos</b> y seleccione <b>Añadir POU disponible</b> en el menú contextual que aparece. En este caso, se crea un POU disponible y se asigna al origen de evento.                                                                                                    |  |
| 4    | Seleccione un POU disponible que desee asignar al origen de evento y haga clic en<br>Aceptar.                                                                                                    |  |
|      | <b>Resultado</b> : Se asigna la subrutina seleccionada al origen de eventos y deja de estar disponible en la rama <b>POU disponible</b> de la pestaña <b>Tareas</b> .                                                                                                    |  |
|      | Por ejemplo, si el POU disponible "POU disponible_0" que contiene la subrutina SR1 se asigna al origen de evento, la subrutina <b>POU disponible_0 (%SR1)</b> se mueve de la rama <b>POU disponible</b> a la rama de origen de evento de la ficha <b>Tareas</b> .                                                                                                    |  |

### Eliminación de una subrutina de un evento

Para eliminar la asociación entre una subrutina y un origen de eventos, siga estos pasos:

| Paso | Acción                                                                                                    |
|------|----------------------------------------------------------------------------------------------------|
| 1    | Haga clic en la ficha Tareas en el área izquierda de la ventana Programación.                                                                                                    |
| 2    | <ul> <li>Elimine la subrutina del origen de evento mediante uno de los siguientes métodos:</li> <li>Seleccione el origen de evento en la lista Eventos y haga clic en (botón Anular asignación de POU disponible) en la barra de herramientas situada en</li> </ul>                                                                                                    |
|      | <ul> <li>Ia parte superior de la ficha Tareas.</li> <li>Haga clic con el botón derecho en el origen de evento en la lista Eventos y seleccione Anular asignación de POU disponible en el menú contextual que aparece.</li> <li>Resultado: La subrutina seleccionada se elimina del origen de evento y aparece como POU disponible en la rama POU disponibles de la pestaña Tareas.</li> </ul> |

### Verificación de eventos con bits y palabras de sistema

Los bits de sistema siguientes se utilizan para comprobar los eventos:

| Bit de sistema | Descripción                                                                                 |  |  |
|----------------|---------------------------------------------------------------------------------------------|--|--|
| %S38           | Se utiliza para habilitar (%S38 = 1) o deshabilitar (%S38 = 0) el procesamiento de eventos. |  |  |
| %S39           | Se utiliza para determinar si se han perdido eventos.                                       |  |  |

Las palabras de sistema siguientes se utilizan para comprobar los eventos:

| Palabra de sistema | Descripción                                                                                      |
|--------------------|--------------------------------------------------------------------------------------------------|
| %SW48              | Número de eventos que se han ejecutado desde el último arranque en<br>frío del Logic Controller. |

Los valores de %S39 y %SW48 se restablecen en 0 y el valor del bit del sistema %S38 se establece en su estado inicial 1 después de un reinicio en frío o cuando se ha cargado una aplicación. Sus valores permanecen sin cambios tras un reinicio en caliente.

# Uso de herramientas

# **Mensajes**

### **Descripción general**

Al editar el programa, EcoStruxure Machine Expert - Basic analiza el código fuente en la ficha **Programación**.

EcoStruxure Machine Expert - Basic también analiza el programa cada vez que

se hace clic en el botón **Compilar** <sup>L</sup> en la barra de herramientas.

Si se detectan errores o advertencias, se muestra un icono interactivo en la ficha **Programación**:

| <b>C</b> |          |
|----------|----------|
| Conti    | auración |
|          | guiación |

Programación

Pantalla

Al hacer clic en este icono, se abre la ventana Mensajes.

El icono que se muestre depende de la ponderación del mensaje:

| Icono    | Significado                              |
|----------|------------------------------------------|
| <u>^</u> | Advertencia. El escalón está incompleto. |
| 8        | Se ha detectado un error de sintaxis.    |

Si se detectan tanto mensajes de error como de advertencia, sólo se muestra el

```
icono de Error 😵
```

El icono también se muestra en la ficha Herramientas junto a Mensajes:

| Tareas |                     | Herramientas |       |
|--------|---------------------|--------------|-------|
| 8      | Me                  | nsajes       |       |
| 0      | Tablas de animación |              |       |
| + 🗊    | Obj                 | jetos de me  | moria |

# Visualización de mensajes

Para mostrar la lista de mensajes de error y advertencia:

| Paso | Acción                                                                                                    |
|------|----------------------------------------------------------------------------------------------------|
| 1    | Haga clic en el icono de la ficha Programación                                                                                                    |
|      | 0:                                                                                                    |
|      | Haga clic en Herramientas > Mensajes                                                                                                    |
|      | Aparecerá una lista de mensajes en la parte inferior central de la ventana <b>Programación</b> .                                                                                                    |
| 2    | En el área de <b>Mensajes</b> , haga clic en el botón <b>Advertencia</b> para mostrar los mensajes de advertencia, o en el botón <b>Error</b> para mostrar los mensajes de error. Vuelva a hacer clic en el botón para ocultar la lista de mensajes. |

# Estado del escalón

EcoStruxure Machine Expert - Basic también muestra el estado de cada escalón en el programa de forma individual.

Si el escalón es válido desde el punto de vista de la sintaxis y está completo, no se muestran mensajes y aparece una marca (tick) verde:

| V IL -    | Nombre |    |       |  |
|-----------|--------|----|-------|--|
| Escalón 0 | 0000   | LD | %IO.O |  |
| Símbolos  | 0001   | ST | %Q0.0 |  |
|           |        |    |       |  |

Si el escalón no está completo, aparece un icono de advertencia. Por ejemplo, si no contiene una instrucción final como *END*, *CALL* o *Jump*:

| 000 | LD                  | %IO.O              |                                                                      |
|-----|---------------------|--------------------|----------------------------------------------------------------------|
| 001 | ANDN                | %I0.1              |                                                                      |
|     |                     |                    |                                                                      |
|     | ombre<br>000<br>001 | 000 LD<br>001 ANDN | mbre           000         LD %I0.0           001         ANDN %I0.1 |

Aparece un icono de error si EcoStruxure Machine Expert - Basic detecta uno o varios errores de sintaxis que impedirían que el escalón se compilase correctamente:

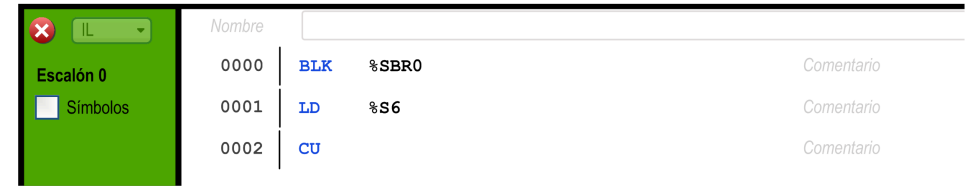

Los iconos de error y de advertencia también se muestran junto al nombre de cada escalón con errores en la ficha **Tareas**:

| Marchael Strategy 2 (1998) 1 - M_ZeroPressureAccumulator |
|----------------------------------------------------------|
| 😢 Rung0                                                  |
| Rung1                                                    |
| Rung2                                                    |
| Rung3 - Rung_1                                           |
| 🔇 Rung4 - Rung_3                                         |
| Rung5                                                    |
| Rung6 - Rung_2                                           |
| Rung7                                                    |
| 🙁 Rung8                                                  |

1

# Tablas de animación

### **Descripción general**

Es posible añadir objetos a las tablas de animación para:

- Ver símbolos y comentarios asociados a los objetos.
- Ver y modificar los valores en tiempo real de determinados tipos de objeto cuando EcoStruxure Machine Expert Basic está conectado al logic controller (en modalidad online).
- Seleccionar objetos para mostrarlos en la ventana, página 155 Traza.

Las tablas de animación son un componente de una aplicación de EcoStruxure Machine Expert - Basic, por lo que se descargan en el Logic Controller como parte de los datos ajenos al programa junto con este último. Esto permite que los objetos almacenados en las tablas de animación se puedan recuperar cuando se cargue posteriormente una aplicación desde el Logic Controller.

| Tak | ola de anii                                                                                                    | nación                                                                                                    |                                       |                 |                 |                 |                          |
|-----|----------------------------------------------------------------------------------------------------|----------------------------------------------------------------------------------------------------|---------------------------------------|-----------------|-----------------|-----------------|--------------------------|
| %1  | 0.0                                                                                                    |                                                                                                    | · · · · · · · · · · · · · · · · · · · | Añadir Insertar | Refer<br>de tie | encia<br>empo 5 | Abrir ventana de trazado |
|     | Se usa                                                                                                    | Trazado                                                                                                    | Dirección                             | Símbolo         | Valor           | Forzar          | Comentario               |
|     | $\checkmark$                                                                                                    |                                                                                                    | %MW50                                 | ADDRESS_MEM     | 0               |                 |                          |
|     | $\checkmark$                                                                                                    | $\checkmark$                                                                                                    | %MW610                                | CONTROL_CMD     | 0               |                 |                          |
|     | <ul> <li>Image: A start of the start of the start of</li></ul> |                                                                                                    | %M16                                  | MODBUS_READ     | 0               |                 |                          |
|     | $\checkmark$                                                                                                    |                                                                                                    | %MW61                                 | SPEED_VALUE     | 0               |                 |                          |
|     | $\checkmark$                                                                                                    | <ul> <li>Image: A set of the set of the</li></ul> | %MW40                                 | CMD             | 0               |                 | Control Word             |
|     |                                                                                                    |                                                                                                    |                                       |                 |                 |                 |                          |

Si añade un objeto que no existe a una tabla de animación, el campo **Valor** se visualiza con un contorno rojo. Por ejemplo, si añade %Q1.0 pero no hay un módulo de salida digital correspondiente en la configuración.

|  | %Q1.0 |   |
|--|-------|---|
|  | %M0   | 0 |

# Creación de una tabla de animación

| Paso | Acción                                                                                                    |
|------|----------------------------------------------------------------------------------------------------|
| 1    | Seleccione la ficha <b>Herramientas</b> en el área de la izquierda de la ventana <b>Programación</b> .                                                                                                    |
| 2    | Haga clic con el botón derecho en <b>Tablas de animación</b> y seleccione <b>Añadir nueva</b> tabla de animación en el menú contextual que aparece.                                                                                     |
|      | <b>Resultado</b> : Aparece un nuevo elemento de la tabla de animación debajo del área<br><b>Tablas de animación</b> de la ventana <b>Herramientas</b> , y aparece la ventana Propiedades<br>en la parte inferior central de la ventana. |

# Adición de objetos individuales a una tabla de animación

| Paso | Acción                                                                                                    |  |  |  |  |  |
|------|----------------------------------------------------------------------------------------------------|--|--|--|--|--|
| 1    | Seleccione la ficha <b>Herramientas</b> en el área de la izquierda de la ventana <b>Programación</b> .                                                                                                    |  |  |  |  |  |
| 2    | Seleccione la tabla de animación que desea configurar en el área <b>Tablas de animación</b> de la ventana <b>Herramientas</b> .                                                                                                    |  |  |  |  |  |
|      | <b>Resultado</b> : La ventana de propiedades aparece en la parte inferior central de la ventana.                                                                                                    |  |  |  |  |  |
| 3    | Para añadir un objeto nuevo al final de la tabla de animación, escriba el nombre de objeto en el cuadro de texto y pulse Intro, o bien haga clic en <b>Añadir</b> .                                                                                                    |  |  |  |  |  |
|      | Se pueden añadir los objetos siguientes a una tabla de animación:                                                                                                    |  |  |  |  |  |
|      | Objetos de E/S                                                                                                    |  |  |  |  |  |
|      | <ul> <li>Objetos de bloques de funciones. Por ejemplo, para un bloque de funciones de<br/>temporizador, se agrega automáticamente %TM0, %TM0.V, %TM0P%TM0 y Q a la<br/>tabla de animación.</li> </ul>                                                                                 |  |  |  |  |  |
|      | - Cadenas de bits (ejemplo: $Mx$ : L, donde L es el recuento de bits, múltiplo de 8)                                                                                                    |  |  |  |  |  |
|      | • Tablas de Word (ejemplo: %MWx:L, donde L es el recuento de palabras)                                                                                                    |  |  |  |  |  |
|      | • Bits de palabras (ejemplo: %MWx:X, donde X es el offset del bit)                                                                                                    |  |  |  |  |  |
|      | • Objetos de red (%QWE, %IWE, %QWM, %IWM)                                                                                                    |  |  |  |  |  |
|      | <b>NOTA:</b> Los objetos de red solo están disponibles si está habilitado el<br>Ethernet/IP (consulte Modicon M221, Logic Controller, Guía de<br>programación) del Logic Controller o si está habilitada la <b>Asignación de</b><br><b>Modbus</b> en la configuración del Modbus TCP. |  |  |  |  |  |
| 4    | Para añadir un objeto nuevo justo por encima de un objeto que ya existe, seleccione una fila en la tabla de animación, escriba el nombre del objeto que desee añadir en el cuadro de texto y haga clic en <b>Insertar</b> .                                                           |  |  |  |  |  |

Las direcciones de objetos de E/S en tablas de animación no se modifican automáticamente después de realizar cambios en la configuración. Por ejemplo, 03.0 no cambia automáticamente a 021.0 cuando se modifica la posición del módulo correspondiente en la configuración. Debe tener en cuenta los ajustes realizados en las asignaciones de memoria de E/S dentro de la aplicación y actualizarlos según corresponda.

# **ADVERTENCIA**

#### FUNCIONAMIENTO IMPREVISTO DEL EQUIPO

Inspeccione y modifique, según sea necesario, cualquier dirección de E/S inmediata que se utilice en la aplicación después de modificar la configuración.

Si no se siguen estas instrucciones, pueden producirse lesiones graves, muerte o daños en el equipo.

Compruebe y actualice siempre las tablas de animación después de realizar cambios en la configuración.

# Adición de todos los objetos utilizados en un escalón a la tabla de animación

| Paso | Acción                                                                                                    |  |  |
|------|----------------------------------------------------------------------------------------------------|--|--|
| 1    | Si existe más de 1 tabla de animación, seleccione una de las tablas en el área <b>Tablas<br/>de animación</b> de la ventana <b>Herramientas</b> . |  |  |
|      | <b>Resultado</b> : La ventana de propiedades de la tabla de animación aparece en el área central inferior de la ventana.                          |  |  |
| 2    | Seleccione la ventana Tareas.                                                                                                    |  |  |
| 3    | Haga clic con el botón derecho en un escalón y seleccione Añadir objetos de escalón a la tabla de animación del menú contextual que se muestra.   |  |  |
|      | Resultado: Los objetos que se utilizan en el escalón se añaden a la tabla de animación.                                                           |  |  |

#### NOTA:

- El escalón no debe contener errores detectados (no aparece el icono de error <sup>8</sup>).
- Sólo se añaden los 64 primeros objetos utilizados en el escalón (el tamaño máximo de una tabla de animación).
- Si un mismo objeto aparece varias veces en un escalón, sólo se añadirá la primera aparición a la tabla de animación.

# Propiedades de la tabla de animación

En esta tabla se describen las propiedades de las tablas de animación:

| Parámetro             | Editable          | Valor                    | Descripción                                                                                                    |  |
|-----------------------|-------------------|--------------------------|----------------------------------------------------------------------------------------------------|--|
| Utilizado             | No                | True/False               | Indica si otro programa está utilizando el objeto actualmente.                                                                                                    |  |
| Trazado               | Sí <sup>(1)</sup> | True/False               | Seleccionar el objeto para trazar en la ventana Trazado, página 155.                                                                                                    |  |
| Dirección             | No                | Dirección del objeto     | Muestra la dirección del objeto.                                                                                                    |  |
| Símbolo               | No                | Un símbolo válido        | El nombre del símbolo asociado con este objeto, si está definido.                                                                                                    |  |
| Valor                 | Sí <sup>(2)</sup> | Valor actual             | El valor del objeto.                                                                                                    |  |
|                       |                   |                          | Si el tipo de objeto tiene acceso de lectura y escritura y está en modalidad online, página 20, haga doble clic y escriba un nuevo valor de objeto si es necesario. El valor del objeto se actualiza en tiempo real en el programa que se ejecuta en el Logic Controller.                                                                                                    |  |
|                       |                   |                          | Consulte Modificación de valores en tiempo real, página 157 para obtener más información.                                                                                                    |  |
| Fuerza                | Sí <sup>(2)</sup> | Forzar a 0<br>Forzar a 1 | Sólo se muestra para las entradas y salidas digitales. Sólo se puede editar cuando está en la modalidad online, página 20. Permite forzar el valor de la entrada o salida a 0 o 1, según sea necesario.                                                                                                    |  |
|                       |                   | No forzado               | Seleccione <b>No forzado</b> para eliminar cualquier forzado que se aplique actualmente a la dirección.                                                                                                    |  |
|                       |                   |                          | <b>NOTA:</b> El forzado se realiza al finalizar el ciclo de exploración. Sin embargo, la tabla de imagen de las salidas se puede modificar debido a la lógica del programa y puede aparecer en tablas de animación y otros datos, al contrario que el estado forzado que ha seleccionado. Al finalizar la exploración, se corregirá al considerar el estado forzado solicitado y la salida física reflejará efectivamente ese estado forzado. |  |
| Comentario            | No                | Un comentario válido     | Comentario asociado con este objeto, si está definido.                                                                                                    |  |
| (1) Puede seleccionar | hasta 8 objeto    | S.                       | •                                                                                                    |  |

(2) Dependiendo del tipo de objeto y si está en modalidad online.

### Configuración de elementos en una tabla de animación

Para buscar y, si lo desea, reemplazar un objeto en una tabla de animación, haga clic con el botón derecho en el objeto y seleccione **Buscar y reemplazar**. Consulte Buscar y reemplazar, página 107 para obtener más información.

Para eliminar un objeto de una tabla de animación, haga clic con el botón derecho en el objeto y seleccione **Eliminar de la tabla de animación**.

### Copiar/cortar tablas de animación existentes

| Paso | Acción                                                                                                    |  |  |  |  |
|------|----------------------------------------------------------------------------------------------------|--|--|--|--|
| 1    | Seleccione la ficha <b>Herramientas</b> en el área de la izquierda de la ventana <b>Programación</b> .                                                                                                 |  |  |  |  |
| 2    | Seleccione una o varias tablas de animación en <b>Tablas de animación</b> manteniendo pulsada la tecla CTRL.                                                                                           |  |  |  |  |
| 3    | Haga clic con el botón derecho en una de las tablas de animación seleccionadas en<br>Tablas de animación y seleccione Copiar tabla de animación o Cortar tabla de<br>animación.                        |  |  |  |  |
| 4    | Para pegar la tabla de animación:                                                                                                    |  |  |  |  |
|      | <ul> <li>Haga clic con el botón derecho en Tablas de animación y seleccione Pegar tabla<br/>de animación.</li> </ul>                                                                                   |  |  |  |  |
|      | <ul> <li>Haga clic con el botón derecho en una tabla de animación existente y seleccione<br/>Pegar tabla de animación.</li> </ul>                                                                      |  |  |  |  |
|      | <b>Resultado:</b> Aparece la ventana <b>Confirmación</b> . Para conservar los símbolos y comentarios, desmarque la casilla de verificación y haga clic en <b>Aceptar</b> .                             |  |  |  |  |
|      | Resultado: Una o varias tablas de animación se añaden al final de Tablas de<br>animación o después de la tabla de animación seleccionada.                                                              |  |  |  |  |
|      | Cuando se copia/pega una tabla de animación, EcoStruxure Machine Expert - Basic asigna automáticamente un nombre nuevo. Ejemplo: <b>Animation_table_2</b> se convierte en <b>Animation_table_2_0</b> . |  |  |  |  |

Cuando pega una tabla de animación en un proyecto con un nivel funcional, página 55 más bajo, sólo se copian las configuraciones de objeto admitidas por este nivel funcional.

Si los símbolos contenidos en la tabla de animación pegada ya se utilizan en el proyecto, EcoStruxure Machine Expert - Basic reemplazará el símbolo pegado.

### Eliminación de una tabla de animación

| Paso | Acción                                                                                                    |
|------|----------------------------------------------------------------------------------------------------|
| 1    | Haga clic con el botón derecho en la tabla de animación que desee eliminar en el área<br>Tablas de animación de la ventana Herramientas y haga clic en Eliminar tabla de<br>animación. |

# Cambio de nombre de una tabla de animación

| Paso | Acción                                                                                                    |
|------|----------------------------------------------------------------------------------------------------|
| 1    | Haga clic con el botón derecho en la tabla de animación cuyo nombre desea cambiar en el área <b>Tablas de animación</b> de la ventana <b>Herramientas</b> y haga clic en <b>Cambiar nombre de tabla de animación</b> . |
| 2    | Escriba el nuevo nombre de la tabla de animación y pulse Intro.                                                                                                    |

# Exportación de tablas de animación

| Paso | Acción                                                                                                    |  |  |
|------|----------------------------------------------------------------------------------------------------|--|--|
| 1    | Seleccione la ficha <b>Herramientas</b> en el área de la izquierda de la ventana <b>Programación</b> .                                                                                                    |  |  |
| 2    | <ul> <li>Para seleccionar la tabla de animación:</li> <li>Haga clic con el botón derecho en Tablas de animación.</li> <li>Seleccione una o varias tablas de animación existentes manteniendo pulsada la tecla CTRL, y luego haga clic con el botón derecho.</li> </ul> |  |  |
| 3    | Haga clic en Exportar tabla de animación.                                                                                                    |  |  |
| 4    | Seleccione una carpeta y guarde las tablas de animación (.smbf).                                                                                                    |  |  |

# Importación de tablas de animación

| Paso | Acción                                                                                                    |  |  |  |
|------|----------------------------------------------------------------------------------------------------|--|--|--|
| 1    | Seleccione la ficha Herramientas en el área de la izquierda de la ventana Programación.                                                                 |  |  |  |
| 2    | Para seleccionar la tabla de animación:                                                                                                    |  |  |  |
|      | <ul> <li>Haga clic con el botón derecho en Tablas de animación.</li> </ul>                                                                              |  |  |  |
|      | Haga clic con el botón derecho en una tabla de animación existente.                                                                                     |  |  |  |
| 3    | Haga clic en Importar tablas de animación.                                                                                                    |  |  |  |
| 4    | Desplácese hasta la carpeta que contiene el archivo de tabla de animación (*.smbf).                                                                     |  |  |  |
| 5    | Seleccione las tablas de animación y luego haga clic en Abrir.                                                                                          |  |  |  |
|      | <b>Resultado:</b> Las tablas de animación se añaden al final de las <b>Tablas de animación</b> o antes de la tabla de animación existente seleccionada. |  |  |  |

Si los símbolos contenidos en la tabla de animación importada ya se utilizan en el proyecto, EcoStruxure Machine Expert - Basic reemplazará el símbolo importado.

# Abrir la ventana Trazado

| Paso | Acción                                                                                                    |
|------|----------------------------------------------------------------------------------------------------|
| 1    | Seleccione hasta ocho objetos en la columna Trazado de una tabla de animación.                                                                              |
| 2    | Conéctese, página 168 al Logic Controller e inicie el simulador, página 184.                                                                                |
| 3    | Seleccione un valor en la lista <b>Referencia de tiempo</b> . Esto determina la frecuencia de actualización de la ventana Trazado, página 155, en segundos. |
| 4    | Haga clic en <b>Trazado</b> .                                                                                                    |
|      | Se muestra la ventana <b>Trazado</b> .                                                                                                    |

# **Objetos de memoria**

# **Descripción general**

Los objetos de memoria incluyen:

- Bits de memoria
- Palabras de memoria
- · Palabras constantes

### Selección de la modalidad de asignación de memoria

Antes de ver o actualizar las propiedades de los objetos de memoria, elija la modalidad de asignación de memoria, página 47 que desea utilizar.

# Visualización de los objetos de memoria utilizados

Para visualizar los objetos de memoria utilizados, seleccione la casilla de verificación **Vista de tabla**:

| Color        | Parámetro                         | Descripción                                                                                                    |  |
|--------------|-----------------------------------|----------------------------------------------------------------------------------------------------|--|
| Verde oscuro | Utilizado                         | Indica si el objeto de memoria se está utilizando actualmente en un programa.                                                                                                    |  |
| Verde claro  | Equivalente utilizado             | Indica si actualmente se está utilizando parte del área de memoria<br>del objeto de memoria. Consulte Posibilidad de solapamiento entre<br>objetos (consulte EcoStruxure Machine Expert - Basic, Guía de la<br>biblioteca de funciones genéricas). |  |
| Naranja      | Utilizado y Equivalente utilizado | Indica si actualmente se están utilizando el objeto de memoria y una parte del área de memoria del objeto de memoria.                                                                                                    |  |

# Propiedades de bits de memoria

En esta tabla se describen todos los parámetros de la pantalla Bits de memoria:

| Parámetro  | Editable | Valor                       | Valor<br>predeterminado | Descripción                                                                                                    |
|------------|----------|-----------------------------|-------------------------|----------------------------------------------------------------------------------------------------|
| Utilizado  | No       | True/False                  | False                   | Indica si el bit de memoria se está utilizando actualmente en un programa.                                       |
| Dirección  | No       | Consulte Objetos de bit.    | N/D                     | Muestra la dirección del bit de memoria, donde x es el número de bits de memoria que admite el Logic Controller. |
| Símbolo    | Sí       | Un símbolo válido           | Ninguno                 | Permite asociar un símbolo con este bit de memoria.                                                              |
| Valor      | Sí       | Consulte Objetos de<br>bit. | 0                       | El valor de este bit de memoria.                                                                                 |
| Comentario | Sí       | Un comentario válido        | Ninguno                 | Permite asociar un comentario con este bit de memoria.                                                           |

# Propiedades de la palabra de memoria

Propiedades de la %MW %MD %MF

En primer lugar, elija el tipo de palabra de memoria para visualizar sus propiedades:

- %MW. Palabras de memoria
- %MD. Palabras dobles
- %MF. Palabras de punto flotante

En esta tabla se describen las propiedades de **Palabras de memoria**:

| Parámetro                | Editable | Valor                                                                                                    | Valor<br>predeterminado | Descripción                                                                                                    |
|--------------------------|----------|----------------------------------------------------------------------------------------------------|-------------------------|----------------------------------------------------------------------------------------------------|
| Utilizado                | No       | True/False                                                                                                    | False                   | Indica si la palabra de memoria se está utilizando actualmente en un programa.                                                                                                    |
| Equivalente<br>utilizado | No       | True/False                                                                                                    | False                   | Equivalente utilizado. Indica si actualmente se está<br>utilizando parte del área de memoria de la palabra de<br>memoria. Consulte Posibilidad de solapamiento<br>entre objetos (consulte EcoStruxure Machine Expert<br>- Basic, Guía de la biblioteca de funciones<br>genéricas). |
| Dirección                | No       | Consulte Objetos de<br>palabra (consulte<br>EcoStruxure Machine<br>Expert - Basic, Guía<br>de la biblioteca de<br>funciones genéricas)  | N/D                     | Muestra la dirección de la palabra de memoria.                                                                                                    |
| Símbolo                  | Sí       | Un símbolo válido                                                                                                    | Ninguno                 | Permite asociar un símbolo con esta palabra de memoria.                                                                                                    |
| Valor                    | Sí       | Consulte Objetos de<br>palabra (consulte<br>EcoStruxure Machine<br>Expert - Basic, Guía<br>de la biblioteca de<br>funciones genéricas). | 0                       | El valor de esta palabra de memoria.                                                                                                    |
| Comentario               | Sí       | Un comentario válido                                                                                                    | Ninguno                 | Permite asociar un comentario con esta palabra de memoria.                                                                                                    |

# Propiedades de la palabra constante

Propiedades de la palabra constante

%KD %KF

En primer lugar, elija el tipo de palabra constante para visualizar sus propiedades:

- %KW. Palabras constantes.
- %KD. Palabras constantes dobles.
- %KF. Palabras constantes de punto flotante.

%KW

En esta tabla se describen todos los parámetros de la pantalla **Palabras** constantes:

| Parámetro                | Editable | Valor                                                                                                    | Valor<br>predeterminado | Descripción                                                                                                    |  |
|--------------------------|----------|----------------------------------------------------------------------------------------------------|-------------------------|----------------------------------------------------------------------------------------------------|--|
| Utilizado                | No       | True/False                                                                                                    | False                   | Indica si la palabra constante se está utilizando actualmente en un programa.                                                                                                    |  |
| Equivalente<br>utilizado | No       | True/False                                                                                                    | False                   | Equivalente utilizado. Indica si actualmente se está<br>utilizando parte del área de memoria de la palabra<br>constante. Consulte Posibilidad de solapamiento<br>entre objetos (consulte EcoStruxure Machine Expert -<br>Basic, Guía de la biblioteca de funciones genéricas). |  |
| Dirección                | No       | Consulte Objetos de<br>palabra (consulte<br>EcoStruxure Machine<br>Expert - Basic, Guía<br>de la biblioteca de<br>funciones genéricas)                                                | N/D                     | Muestra la dirección de la palabra constante.                                                                                                    |  |
| Símbolo                  | Sí       | Un símbolo válido                                                                                                    | Ninguno                 | Permite asociar un símbolo con esta palabra<br>constante.                                                                                                    |  |
| Decimal                  | Sí       | Representación<br>decimal del valor.<br>Consulte Objetos de<br>palabra (consulte<br>EcoStruxure Machine<br>Expert - Basic, Guía<br>de la biblioteca de<br>funciones genéricas)        | 0                       | El valor decimal de esta palabra constante.                                                                                                    |  |
| Binario                  | Sí       | Representación<br>binaria del valor.<br>Consulte Objetos de<br>palabra (consulte<br>EcoStruxure Machine<br>Expert - Basic, Guía<br>de la biblioteca de<br>funciones genéricas)        | 2#00000000000-<br>0000  | El valor binario de esta palabra constante.                                                                                                    |  |
| Hexadecimal              | Sí       | Representación<br>hexadecimal del<br>valor. Consulte<br>Objetos de palabra<br>(consulte<br>EcoStruxure Machine<br>Expert - Basic, Guía<br>de la biblioteca de<br>funciones genéricas) | 16#0000                 | El valor hexadecimal de esta palabra constante.                                                                                                    |  |
| ASCII                    | Sí       | Representación<br>ASCII del valor.<br>Consulte Objetos de<br>palabra (consulte<br>EcoStruxure Machine<br>Expert - Basic, Guía<br>de la biblioteca de<br>funciones genéricas)          | Sin significado         | Valor ASCII de esta palabra constante.                                                                                                    |  |
| Comentario               | Sí       | Un comentario válido                                                                                                    | Ninguno                 | Permite asociar un comentario con esta palabra constante.                                                                                                    |  |

### Exportación/importación de las propiedades de la palabra constante

Puede exportar a un archivo *CSV* e importar las propiedades **Dirección**, **Símbolo**, **Valor** y **Comentario** en la modalidad offline u online.

Exportación de las propiedades de la palabra constante:

| Paso | Acción                                                                                                    |  |  |  |  |
|------|----------------------------------------------------------------------------------------------------|--|--|--|--|
| 1    | Seleccione la ficha Herramientas en el área de la izquierda de la ventana Programación.                                                            |  |  |  |  |
| 2    | Haga clic en <b>Objetos de memoria &gt; Palabras constantes</b> .                                                                                  |  |  |  |  |
| 3    | En Propiedades de la palabra constante, haga clic en Exportar.                                                                                     |  |  |  |  |
|      | Resultado: Se muestra la ventana Exportar constantes.                                                                                              |  |  |  |  |
| 4    | En la ventana <b>Exportar constantes</b> :                                                                                                    |  |  |  |  |
|      | 1. Seleccione el Tipo de exportación.                                                                                                    |  |  |  |  |
|      | 2. Seleccione la <b>Ruta de archivo</b> haciendo clic en .                                                                                         |  |  |  |  |
|      | 3. Introduzca:                                                                                                    |  |  |  |  |
|      | El Nombre de archivo                                                                                                    |  |  |  |  |
|      | El Primer índice (numérico)                                                                                                    |  |  |  |  |
|      | El Último índice (numérico)                                                                                                    |  |  |  |  |
|      | El <b>Primer índice</b> debe ser menor o igual que el Último índice.                                                                               |  |  |  |  |
| 5    | Para modificar los parámetros de exportación, haga clic en Opciones de exportación:                                                                |  |  |  |  |
|      | <ol> <li>Seleccione Encapezados si desea mostrar el nombre de los elicabezados.</li> <li>Seleccione Bunto y coma o Coma como separador.</li> </ol> |  |  |  |  |
|      |                                                                                                    |  |  |  |  |
| 6    | Haga clic en <b>Exportar</b> .                                                                                                    |  |  |  |  |

#### Importación de las propiedades de la palabra constante:

| Paso | Acción                                                                                                    |  |  |  |
|------|----------------------------------------------------------------------------------------------------|--|--|--|
| 1    | Seleccione la ficha Herramientas en el área de la izquierda de la ventana Programación.                                                                         |  |  |  |
| 2    | Haga clic en <b>Objetos de memoria &gt; Palabras constantes</b> .                                                                                               |  |  |  |
| 3    | En Propiedades de la palabra constante, haga clic en Importar.                                                                                                  |  |  |  |
|      | Resultado: Se muestra la ventana Importar constantes.                                                                                                    |  |  |  |
| 4    | Haga clic en y vaya a la carpeta que contiene el archivo (*.csv) y haga doble clic en él.                                                                       |  |  |  |
| 5    | Para modificar los parámetros de importación, haga clic en Opciones de importación y seleccione el separador utilizado en el archivo .csv: Punto y coma o Coma. |  |  |  |
| 6    | Haga clic en Importar.                                                                                                    |  |  |  |

En el caso de los valores duplicados, se importará el último valor duplicado.

# Objetos del sistema

# **Descripción general**

Los objetos de sistema son específicos del logic controller. Para obtener más información, consulte la *Guía de programación* del logic controller.

# **Objetos de E/S**

# **Descripción general**

Los siguientes tipos de objetos son específicos del hardware y dependen del Logic Controller que se utilice:

- Entradas y salidas digitales
- Entradas y salidas analógicas
- Bloques de funciones avanzados como los contadores rápidos, los contadores de alta velocidad y los generadores de pulsos.

Para obtener más detalles consulte la *Guía de programación* y la *Guía de la biblioteca de funciones avanzadas* del Logic Controller.

# **Objetos de red**

### Presentación

Los objetos de red se utilizan para la comunicación a través de EtherNet/IP, Modbus TCP o IOScanner serie Modbus.

Hay dos tipos de objeto de red para la comunicación EtherNet/IP:

- %QWE: Input Assembly
- %IWE: Output Assembly

Hay dos tipos de objeto de red para la comunicación Modbus TCP:

- %QWM: Registros de entrada
- %/WM: Registros de salida

Para IOScanner serie Modbus, se utilizan los siguientes tipos de objetos de red:

- %IN: Entradas digitales (IOScanner)
- %QN: Salidas digitales (IOScanner)
- %/WN: Registros de entrada (IOScanner)
- %QWN: Registros de salida (IOScanner)
- %/WNS: Códigos de diagnóstico de red de IOScanner

**NOTA:** Las referencias a entradas y salidas se realizan desde el punto de vista del maestro EtherNet/IP o cliente Modbus TCP.

Para obtener más información sobre cómo configurar objetos de red, consulte la guía de programación del logic controller.

# **Objetos de software**

# **Descripción general**

EcoStruxure Machine Expert - Basic admite los siguientes objetos de software genéricos:

| Objeto                                 | Descripción                                                                                                    |  |
|----------------------------------------|----------------------------------------------------------------------------------------------------|--|
| Temporizadores                         | Se utilizan para especificar un periodo de tiempo antes de realizar una acción como, por ejemplo, activar un evento.                                                                                                    |  |
| Contadores                             | Cuentan los eventos de forma progresiva y regresiva.                                                                                                    |  |
| Mensajes                               | Permiten la comunicación con dispositivos externos.                                                                                                    |  |
| Registros LIFO/FIFO                    | Bloque de memoria que puede almacenar hasta 16 palabras de 16 bits, cada una en modalidades FIFO o LIFO.                                                                                                    |  |
| Tambores                               | Funcionan según un principio similar al de un controlador del<br>conmutador de tambor electromecánico, con cambios de pasos<br>asociados a eventos externos. En cada paso, el punto superior<br>de una leva proporciona un comando que es ejecutado por el<br>Logic Controller. |  |
| Registros de bits de<br>desplazamiento | Proporciona un desplazamiento a la izquierda o la derecha de bits de datos binarios (0 o 1).                                                                                                    |  |
| Contadores de pasos                    | Proporciona una serie de pasos a los que se pueden asignar acciones.                                                                                                    |  |
| Fechadores                             | Se utilizan para controlar las acciones en un mes, día u hora predeterminados.                                                                                                    |  |
| RTC                                    | Se utiliza para leer la fecha y la hora en el RTC o para actualizar el RTC del Logic Controller con una fecha y hora definidas por el usuario.                                                                                                    |  |
| PID                                    | Permite regular la función de Derivado integral proporcional (PID).                                                                                                    |  |
| Registro de datos                      | Permite almacenar de forma permanente datos de objetos o cadenas.                                                                                                    |  |
| Pasos de Grafcet                       | Enumera las variables de dirección de bit (%Xi) de Grafcet para añadir o modificar símbolos o comentarios.                                                                                                    |  |

Estos bloques de funciones se describen en la Guía de la biblioteca de funciones genéricas (consulte EcoStruxure Machine Expert - Basic, Guía de la biblioteca de funciones genéricas) de EcoStruxure Machine Expert - Basic.

# Selección de la modalidad de asignación de memoria

Antes de mostrar o actualizar las propiedades de los objetos de software, seleccione qué modalidad de asignación de memoria, página 47 desea utilizar.

# **Objetos PTO**

# **Descripción general**

Los objetos PTO proporcionan los bloques de funciones utilizados para programar las funciones PTO. Los bloques de funciones PTO se categorizan como:

Motion Task Tables

Permiten configurar movimientos de PTO individuales en una secuencia ordenada y visualizar un perfil de movimiento global estimado.

• Movimiento

Estos bloques de funciones controlan los movimientos del eje. Por ejemplo, alimentación al eje, movimiento del eje, etc.

Administrativo

Estos bloques de funciones controlan el estado y los diagnósticos del movimiento del eje. Por ejemplo, estado y valor de velocidad real, posición actual, errores detectados de control del eje, etc.

Para obtener más detalles sobre los bloques de funciones PTO, consulte la *Guía de la biblioteca de funciones avanzadas* del controlador.

# Objetos de accionamiento

### **Descripción general**

Los objetos de accionamiento controlan las unidades ATV y otros dispositivos configurados en el IOScanner serie Modbus. o Modbus TCP IOScanner.

Consulte la *Guía de la biblioteca de funciones avanzadas* de su controlador lógico.

# Objetos de comunicación

### **Descripción general**

Los objetos de comunicación se usan para comunicarse con dispositivos Modbus, enviar o recibir mensajes en modalidad de caracteres (ASCII) y enviar o recibir mensajes SMS.

Para obtener más detalles, consulte el capítulo Objetos de comunicación.

# Buscar y reemplazar

### **Descripción general**

La función Buscar y reemplazar permite encontrar todos los resultados de un objeto que se utilice en cualquier lugar del programa y reemplazarlo opcionalmente por otro objeto.

# Búsqueda y sustitución de elementos

| Paso | Acción                                                                                                    |     |  |  |  |  |  |  |
|------|----------------------------------------------------------------------------------------------------|-----|--|--|--|--|--|--|
| 1    | Utilice cualquiera de los métodos siguientes para mostrar la ventana <b>Buscar y<br/>reemplazar</b> :                                                                                                    |     |  |  |  |  |  |  |
|      | <ul> <li>Haga clic en Buscar y reemplazar en la ficha Herramientas de la ventana<br/>Programación.</li> </ul>                                                                                                    |     |  |  |  |  |  |  |
|      | <ul> <li>Haga clic con el botón derecho en un escalón o en un elemento seleccionado en<br/>el escalón y luego haga clic en Buscar y reemplazar en el menú contextual que<br/>aparece.</li> </ul>                                                                                                    |     |  |  |  |  |  |  |
|      | <ul> <li>Haga clic con el botón derecho en una línea de la ventana de propiedades de<br/>cualquier objeto y luego haga clic en <b>Buscar y reemplazar</b> en el menú contextual<br/>que aparece.</li> </ul>                                                                                              |     |  |  |  |  |  |  |
|      | Resultado: Se muestra la ventana Buscar y reemplazar:                                                                                                    |     |  |  |  |  |  |  |
|      | Buscar y reemplazar                                                                                                    |     |  |  |  |  |  |  |
|      | Buscar %Q0.0 Buscar                                                                                                    |     |  |  |  |  |  |  |
|      | Reemplazar                                                                                                    |     |  |  |  |  |  |  |
|      | Buscar en: 🔽 Programa 🔽 Comentarios                                                                                                    |     |  |  |  |  |  |  |
| 2    | ntroduzca el nombre del objeto o símbolo que desea buscar en el cuadro <b>Buscar</b> . El campo <b>Buscar</b> se rellena previamente si se ha iniciado la búsqueda haciendo clic con el botón derecho en un elemento seleccionado de un escalón o un elemento de la ventana de propiedades de un objeto. | 1   |  |  |  |  |  |  |
|      | Puede utilizar los siguientes caracteres comodín:                                                                                                    |     |  |  |  |  |  |  |
|      | <ul> <li>Asterisco (*): Reemplaza 0 o más caracteres en el término de búsqueda. Por<br/>ejemplo, %MW1* encontraría %MW1 y %MW101</li> </ul>                                                                                                    |     |  |  |  |  |  |  |
|      | <ul> <li>Signo de interrogación (?): permite reemplazar exactamente 1 carácter en el<br/>término de búsqueda. Por ejemplo, al escribir COIL?2, se encontraría COIL12<br/>pero no COIL012</li> </ul>                                                                                                    |     |  |  |  |  |  |  |
| 3    | Opcionalmente, introduzca en el cuadro <b>Reemplazar</b> el nombre de un objeto de sustitución o de un símbolo.                                                                                                    |     |  |  |  |  |  |  |
| 4    | Seleccione <b>Programa</b> para buscar el elemento en el código fuente del programa actua                                                                                                    | al. |  |  |  |  |  |  |
|      | Seleccione <b>Comentarios</b> para buscar el elemento en los comentarios del programa.                                                                                                    |     |  |  |  |  |  |  |
| 5    | Haga clic en <b>Buscar</b> o en <b>Reemplazar</b> . También puede pulsar INTRO para iniciar la púsqueda.                                                                                                    |     |  |  |  |  |  |  |
|      | <b>NOTA:</b> El botón <b>Reemplazar</b> se habilita solo cuando se indica el nombre de un objeto de sustitución o símbolo en la casilla <b>Reemplazar</b> .                                                                                                    |     |  |  |  |  |  |  |
|      | Resultado: Todos los elementos encontrados se muestran en la lista Resultados:                                                                                                    |     |  |  |  |  |  |  |
|      | Resultados Mostrar símbolo                                                                                                    | OS  |  |  |  |  |  |  |
|      | POU Escalón Código                                                                                                    |     |  |  |  |  |  |  |
|      | POU_0 Escalon_0 %QU.0 POU_0 Escalón 1 LD %O0.0                                                                                                    |     |  |  |  |  |  |  |
|      |                                                                                                    |     |  |  |  |  |  |  |
| 6    | Opcionalmente, seleccione <b>Mostrar símbolos</b> para mostrar, en su lugar, cualquier símbolo definido para objetos:                                                                                                    |     |  |  |  |  |  |  |
|      | Resultados Vostrar símbolo                                                                                                    | )S  |  |  |  |  |  |  |
|      | POU Escalón Código                                                                                                    |     |  |  |  |  |  |  |
|      | POU_0 Escalon_0 SALIDA                                                                                                    |     |  |  |  |  |  |  |
|      |                                                                                                    |     |  |  |  |  |  |  |
| 7    | Haga clic en cualquiera de los resultados mostrados para saltar directamente a la línea<br>de código en el programa.                                                                                                    | а   |  |  |  |  |  |  |
### Referencia cruzada

### **Descripción general**

La vista de referencia cruzada permite visualizar el programa contenido en una POU. Si un objeto depende de otro objeto de la misma POU, se mostrarán los escalones correspondientes.

La vista de referencia cruzada está disponible en la modalidad offline y online.

#### Visualización de la vista de referencia cruzada

Para visualizar la vista de referencia cruzada, haga clic en **Programación > Herramientas > Referencia cruzada** y luego seleccione uno o varios objetos del área de acción.

#### Vista de referencias cruzadas

| Referencia cruzada |             |              |                 |                   |
|--------------------|-------------|--------------|-----------------|-------------------|
|                    | POU         | Escalón      | Vista de código | Vista de símbolos |
|                    | 🔿 ElementNa | ame - %MW4 ( | 1 elemento)     |                   |
|                    | 1 – Mi POU  | Escalón 0    | [%MW4 := 5]     | [%MW4 := 5]       |

La tabla siguiente presenta el elemento de la vista de referencia cruzada:

| Elemento          | Descripción                                |
|-------------------|--------------------------------------------|
| POU               | Nombre de la POU que contiene el objeto.   |
| Escalón           | Nombre del escalón que contiene el objeto. |
| Vista de código   | Código de programación del objeto.         |
| Vista de símbolos | Símbolo del objeto.                        |

### Lista de símbolos

#### **Descripción general**

Puede visualizar una lista de todos los símbolos que se han asociado con objetos en su programa. Se muestran todos los objetos con símbolos, a excepción de los símbolos asociados automáticamente con bits de sistema (%S) y palabras de sistema (%SW). Puede sobrescribir símbolos y comentarios en bits de sistema (% S) y palabras de sistema (%SW) mediante las propiedades de Objetos de sistema, o bien importando su propia lista de símbolos (véase a continuación). Los símbolos sobrescritos aparecen en la lista de símbolos.

Definición y uso de los símbolos, página 46 describe cómo crear y utilizar símbolos en sus programas.

### Visualización y actualización de la lista de símbolos

| Paso | Acción                                                                                                    |  |
|------|----------------------------------------------------------------------------------------------------|--|
| 1    | Seleccione la ficha <b>Herramientas</b> en el área de la izquierda de la ventana <b>Programación</b> .                                                                                                    |  |
| 2    | Haga clic en Lista de símbolos.                                                                                                    |  |
|      | Resultado: Se muestra la ventana Lista de símbolos.                                                                                                    |  |
|      | Para cada elemento, se muestra la información siguiente:                                                                                                    |  |
|      | Utilizado: si el programa está utilizando este símbolo actualmente.                                                                                                    |  |
|      | Dirección: la dirección del objeto con el que está asociado el símbolo.                                                                                                    |  |
|      | Símbolo: el nombre del símbolo.                                                                                                    |  |
|      | Comentario: el comentario asociado con este objeto, si está definido.                                                                                                    |  |
| 3    | Puede elegir actualizar los símbolos mientras mantiene las direcciones utilizadas en el programa (actualización centrada en direcciones) o actualizar las direcciones mientras mantiene los símbolos utilizados en el programa (actualización centrada en símbolos): |  |
|      | <ul> <li>Haga clic en el icono del modo de símbolo</li> <li>T (predeterminado) para ordenar<br/>la lista en orden de dirección y permitir que se edite el nombre del símbolo (haga<br/>clic en la columna Símbolo).</li> </ul>                                       |  |
|      | <ul> <li>Haga clic en el icono del modo de dirección para ordenar la lista por orden<br/>de símbolo y permitir que la dirección se edite (haga clic en la columna<br/>Dirección).</li> </ul>                                                                         |  |
|      | Si ya se está utilizando una dirección o un símbolo editados, el conflicto se iluminará en rojo. Modifique la dirección o el símbolo y pulse Entrar para eliminar el conflicto.                                                                                      |  |
| 4    | Haga clic en Aplicar para aplicar todas las actualizaciones en todo el programa.                                                                                                    |  |

#### Creación de símbolos predeterminados

Para crear símbolos predeterminados para objetos de memoria, haga clic en **Generar símbolos**.

**Resultado:** Los símbolos predeterminados se asignan a todos los objetos de memoria (%M, %MW, %MD, %MF%S%SW%KW%KD%KF %I%IW%Q%QW) utilizados en el programa que no tengan símbolos definidos.

Los símbolos se denominan de la siguiente manera: symbolname = objectname\_i, donde objectname es el tipo de objeto sin % y i es el índice del objeto.

**Ejemplo:** Los objetos siguientes se utilizan en el programa, pero no tienen símbolos definidos:

| Objeto | Símbolo asignado |
|--------|------------------|
| %MW0   | MW_0             |
| %MW2   | MW_2             |
| %M0    | M_0              |

### Eliminación de símbolos predeterminados

Para eliminar símbolos predeterminados:

| Paso | Acción                                                               |
|------|----------------------------------------------------------------------|
| 1    | Haga clic en Eliminar símbolos generados.                            |
| 2    | Haga clic en Sí en la ventana de confirmación que se muestra.        |
|      | Resultado: Se eliminan todos los símbolos asignados predeterminados. |

**NOTA:** Si un objeto con un símbolo predeterminado asignado se elimina posteriormente del programa antes de eliminar los símbolos predeterminados, el objeto conservará el símbolo predeterminado si se vuelve a utilizar en el programa.

# Importación de símbolos

| Paso | Acción                                                                                                    |  |  |
|------|----------------------------------------------------------------------------------------------------|--|--|
| 1    | Puede hacer clic en el botón <b>Importar</b> o hacer clic con el botón derecho del ratón en cualquiera de los símbolos de la lista y escoger <b>Importar símbolos</b> .                                                                                                    |  |  |
|      | Resultado: Se muestra la ventana Importar símbolos.                                                                                                    |  |  |
| 2    | Examine y seleccione la <b>Ruta de archivo</b> del archivo de valores separados por comas (CSV), que contiene los símbolos a importar.                                                                                                    |  |  |
| 3    | De forma opcional, puede hacer clic en <b>Opciones de importación</b> y configurar las opciones de formato de los símbolos importados:                                                                                                    |  |  |
|      | Opciones de importación                                                                                                    |  |  |
|      | Copia de seguridad 🔽                                                                                                    |  |  |
|      | Modalidad de 💿 Delta 🔘 Completa                                                                                                    |  |  |
|      | Separador Punto y coma 🗸                                                                                                    |  |  |
|      | Resultado: Todos los símbolos en el archivo CSV seleccionado se crean y se muestran<br>en la ventana de la Lista de símbolos con las opciones de formato especificadas.<br>Si se detectan errores durante la importación, se mostrará un informe con una lista de<br>ellos: |  |  |
|      | Informar sobre 'symbols_timer_drum.csv' ×                                                                                                    |  |  |
|      | Tipo Mensaje Línea Columna                                                                                                    |  |  |
|      | Información La dopta de segundad in información actinite basicinesi projectis información SymBackup_20130724.csv/ se ha realizado correctamente                                                                                                    |  |  |
|      | Información Importación correcta 0 0                                                                                                    |  |  |
|      | Guardar Cerrar                                                                                                    |  |  |
| 5    | Haga clic en <b>Guardar</b> para escribir el contenido del informe en un archivo de texto sin formato (.txt).                                                                                                    |  |  |

### Exportación de la lista de símbolos

| Paso | Acción                                                                                                    |  |
|------|----------------------------------------------------------------------------------------------------|--|
| 1    | Puede hacer clic en el botón <b>Exportar</b> o hacer clic con el botón derecho del ratón en cualquiera de los símbolos de la lista y seleccionar <b>Exportar símbolos</b> . Se solicitará que guarde los cambios. |  |
|      | Aparece la ventana <b>Exportar símbolos</b> .                                                                                                    |  |
| 2    | Examine y seleccione la <b>Ruta de archivo</b> y el <b>Nombre de archivo</b> del archivo de valores separados por comas (CSV) que se va a crear.                                                                  |  |
| 3    | De forma opcional, puede hacer clic en <b>Opciones de exportación</b> y configurar las opciones de formato de los valores exportados:                                                                             |  |
|      | Opciones de exportación                                                                                                    |  |
|      | Incluir Encabezados 🗸 Comentarios                                                                                                    |  |
|      | Separador Punto y coma                                                                                                    |  |
|      | Página de códigos Unicode                                                                                                    |  |
| 4    | Haga clic en <b>Exportar</b> .                                                                                                    |  |
|      | Resultado: Se crea un archivo CSV con las opciones de formato especificadas.                                                                                                    |  |

#### Uso compartido de símbolos entre un proyecto de EcoStruxure Machine Expert - Basic y un proyecto de Vijeo-Designer

Antes de compartir los símbolos con un proyecto Vijeo-Designer, compruebe que todos los símbolos que quiere compartir están definidos en el proyecto de EcoStruxure Machine Expert - Basic. En caso contrario, cree o abra un proyecto en EcoStruxure Machine Expert - Basic, defina los nombres de símbolo y guarde el producto. Puede crear símbolos Vijeo-Designer predeterminados para todos los objetos de memoria en el proyecto. Consulte Creación de símbolos predeterminados, página 110.

Siga los siguientes pasos para compartir los símbolos de EcoStruxure Machine Expert - Basic con un proyecto Vijeo-Designer:

| Paso | Acción                                                                                                    |
|------|----------------------------------------------------------------------------------------------------|
| 1    | Inicie Vijeo-Designer.                                                                                                    |
| 2    | Cree/abra un proyecto en Vijeo-Designer.                                                                                                    |
| 3    | Haga clic en la pestaña <b>Proyecto</b> en la ventana <b>Navegador</b> , haga clic con el botón derecho del ratón en <b>Administrador de E/S</b> y seleccione <b>Nuevo controlador Insertar</b> .                                                                 |
|      | Resultado: Se abre la ventana Nuevo controlador.                                                                                                    |
| 4    | Seleccione un controlador de la lista <b>Controlador</b> , seleccione un equipo de la lista <b>Equipo</b> , y haga clic en <b>Aceptar</b> .                                                                                                    |
|      | Ejemplo:                                                                                                    |
|      | Controlador: Modbus TCP/IP                                                                                                    |
|      | Equipo: Equipo Modbus                                                                                                    |
|      | Resultado: Se abre la ventana Configuración de equipo.                                                                                                    |
| 5    | Introduzca los detalles para cada parámetro y haga clic en <b>Aceptar</b> . Por ejemplo, la <b>Dirección IP</b> , la <b>ID de unidad</b> , el <b>Protocolo de IP</b> , etc.                                                                                       |
|      | <b>Resultado</b> : Se crea un nuevo controlador para abrir la comunicación con el controlador. El controlador y el equipo seleccionados aparecen bajo el nodo <b>Administrador de E/S</b> en la ficha <b>Proyecto</b> en la ventana del <b>Navegador</b> .        |
| 6    | En la barra de menú de Vijeo-Designer, haga clic en Variable > Vincular variables.                                                                                                    |
|      | Resultado: Se abre la ventana Vincular variable.                                                                                                    |
| 7    | Seleccione el filtro <b>Archivos de tipo</b> para <b>Archivos de proyecto de EcoStruxure</b><br><b>Machine Expert - Basic (*.SMBP)</b> y seleccione el filtro <b>Equipo</b> para el controlador que<br>ha creado para la comunicación.                            |
| 8    | Seleccione el proyecto de EcoStruxure Machine Expert - Basic en el que ha definido los símbolos y haga clic en <b>Abrir</b> .                                                                                                    |
|      | <b>Resultado</b> : Todos los símbolos se extraerán del proyecto y se vincularán al controlador<br>que haya creado de forma automática.                                                                                                    |
| 9    | Seleccione las variables que desee emplear y añádalas a la aplicación HMI.                                                                                                    |
|      | <b>Resultado</b> : Se añaden a la lista de variables disponibles todas aquellas variables con idéntico nombre al de los símbolos. La lista de variables aparece debajo del nodo <b>Variables</b> en la ficha <b>Proyecto</b> de la ventana del <b>Navegador</b> . |

**NOTA:** Si ya ha compartido antes los símbolos con un proyecto Vijeo-Designer y si cambia los símbolos existentes y/o añade nuevos símbolos al proyecto en EcoStruxure Machine Expert - Basic, deberá actualizar los símbolos en el proyecto Vijeo-Designer.

Para actualizar los datos en un proyecto Vijeo-Designer, en primer lugar, defina los símbolos nuevos y/o modifique los símbolos existentes, guarde el proyecto EcoStruxure Machine Expert - Basic y abra el proyecto Vijeo-Designer, y siga los siguientes pasos:

| Paso | Acción                                                                                                    |
|------|----------------------------------------------------------------------------------------------------|
| 1    | En la ficha <b>Proyecto</b> de la ventana <b>Navegador</b> , haga clic con el botón derecho del ratón en <b>Variables</b> y seleccione <b>Actualizar vínculo</b> .                                                                                   |
|      | Resultado: Se actualizan los símbolos existentes y el controlador del equipo.                                                                                                    |
| 2    | Vuelva a hacer clic con el botón derecho del ratón en <b>Variables</b> , seleccione <b>Nuevas</b><br><b>variables desde el equipo</b> y seleccione las nuevas variables que haya creado en el<br>proyecto EcoStruxure Machine Expert - Basic.        |
|      | <b>Resultado</b> : Se añaden las nuevas variables del proyecto EcoStruxure Machine Expert -<br>Basic a la lista de variables. Estas variables aparecen debajo del nodo <b>Variables</b> en la ficha <b>Proyecto</b> de la ventana <b>Navegador</b> . |

# Visualización de utilización de memoria

### **Descripción general**

Puede visualizar información sobre la memoria del controlador que utiliza la aplicación, el programa y los datos de usuario asociados.

### Visualización de la vista Utilización de memoria

Primero, el programa se debe compilar sin errores detectados para poder utilizar esta función. Consulte la ventana Mensajes, página 94 para conocer el estado del programa actual.

#### Para abrir la vista Utilización de memoria, siga estos pasos:

| Paso | Acción                                                                                                 |
|------|----------------------------------------------------------------------------------------------------|
| 1    | Seleccione la ficha <b>Herramientas</b> en el área de la izquierda de la ventana <b>Programación</b> . |
| 2    | Haga clic en <b>Utilización de memoria</b> .                                                           |
|      | Aparecerá la ventana Utilización de memoria.                                                           |

#### Descripción de la visualización de utilización de memoria

NOTA: Esta vista sólo está disponible si hay una compilación válida.

En las tablas siguientes se describen los campos de la **vista Utilización de memoria**:

| Campo                                                                                                    | Descripción                                                                                             |  |
|----------------------------------------------------------------------------------------------------|----------------------------------------------------------------------------------------------------|--|
| Última compilación                                                                                                    | La fecha y hora en que se compiló el programa por última vez.                                           |  |
|                                                                                                    | NOTA: Este valor se actualiza cuando:                                                                   |  |
|                                                                                                    | <ul> <li>se ha pulsado el botón Compilar <sup>4</sup> de la barra de herramientas;</li> </ul>           |  |
|                                                                                                    | se ha iniciado el acceso en un controlador;                                                             |  |
|                                                                                                    | <ul> <li>ha comenzado la carga de un programa;</li> </ul>                                               |  |
|                                                                                                    | <ul> <li>se ha enviado la modificación de un programa al controlador en modalidad online;</li> </ul>    |  |
|                                                                                                    | se ha iniciado el simulador.                                                                            |  |
| Líneas de programa                                                                                                    |                                                                                                    |  |
| Campo                                                                                                    | Descripción                                                                                             |  |
| Utilizado                                                                                                    | El número de líneas de código que el programa está usando.                                              |  |
| Restante                                                                                                    | El número máximo de líneas disponibles para el programa, menos el número de líneas que se están usando. |  |
| NOTA: No existe una relación directa entre el número de líneas de programa utilizadas y el número total de líneas de código IL en los escalones en la ficha Programación. Por ejemplo, 2 líneas de código IL podrían generar 6 líneas de programa. |                                                                                                    |  |
| Memoria caché                                                                                                    |                                                                                                    |  |
| Campo                                                                                                    | Descripción                                                                                             |  |
| Tareas periódicas y de eventos                                                                                                    | La cantidad de memoria caché ocupada por tareas de eventos y periódicas, en bytes.                      |  |
| Reservado para el sistema                                                                                                    | La cantidad de memoria caché reservada para uso del sistema, en bytes.                                  |  |
| Memoria disponible                                                                                                    | La cantidad de memoria caché disponible para el programa, en bytes.                                     |  |

| Memoria RAM                |                                                                                                    |  |
|----------------------------|----------------------------------------------------------------------------------------------------|--|
| Campo                      | Descripción                                                                                                    |  |
| Tarea maestra y subrutinas | La cantidad de memoria RAM ocupada por la tarea maestra del programa y todas las subrutinas, en bytes.                                                      |  |
| Configuración              | La cantidad de memoria RAM utilizada para incluir la configuración del hardware del Logic<br>Controller y los módulos de extensión, en bytes.               |  |
| Objetos de memoria         | La cantidad de memoria RAM ocupada por objetos de memoria (bits de memoria, palabras de memoria y palabras constantes) que utiliza la aplicación, en bytes. |  |
| Pantalla                   | El tamaño de la aplicación Visualización gráfica remota, en bytes. Cero si el logic controller no es<br>compatible con el Visualización gráfica remota.     |  |
| Memoria disponible         | La cantidad de memoria RAM disponible para el programa, en bytes.                                                                                           |  |
| Datos ajenos al programa   |                                                                                                    |  |
| Campo                      | Descripción                                                                                                    |  |
| Utilizado                  | La cantidad de memoria ocupada por propiedades de proyectos, símbolos, comentarios y tablas de animación.                                                   |  |
| Restante                   | La cantidad de memoria disponible para datos ajenos al programa.                                                                                            |  |

# Programación de lenguaje de diagramas de contactos

### Introducción a los diagramas de contactos

### Introducción

Los diagramas de contactos son similares a los diagramas lógicos de relé que representan circuitos de control de relé. Las principales diferencias entre los dos son las siguientes funciones de la programación del diagrama de contactos que no aparecen en los diagramas de lógica de relé:

Las entradas y los bits lógicos binarios se representan mediante símbolos de

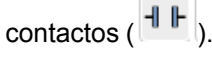

Las salidas y los bits lógicos binarios se representan mediante símbolos de

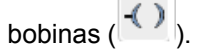

 Las operaciones numéricas están incluidas en el conjunto de instrucciones gráficas de contactos.

#### Diagramas de contactos equivalentes a circuitos de relé

En la ilustración siguiente se muestra un diagrama de cableado simplificado de un circuito de lógica de relé:

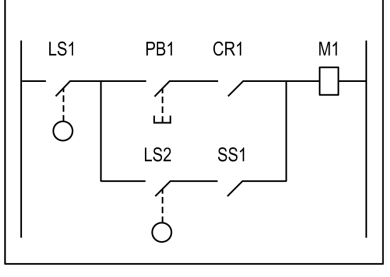

Relay logic circuit

El diagrama de contactos equivalente:

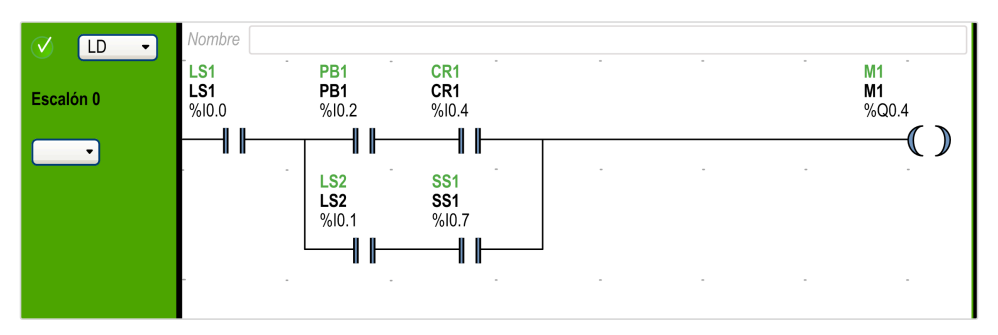

En la ilustración anterior, las entradas asociadas a un dispositivo de conmutación en el diagrama lógico de relé se representan en forma de contactos del diagrama de contactos. La bobina de salida *M1* del diagrama lógico de relé se representa mediante un símbolo de bobina en el diagrama de contactos. Los números de direcciones que aparecen encima del símbolo de cada contacto y de cada bobina del diagrama de contactos son referencias a las ubicaciones de las conexiones externas de entrada y salida hacia el Logic Controller.

#### Escalones del diagrama de contactos

Un programa escrito en lenguaje de diagrama de contactos está formado por escalones que representan conjuntos de instrucciones gráficas y aparecen entre dos barras potenciales verticales. El Logic Controller ejecuta los escalones de forma secuencial.

El conjunto de instrucciones gráficas representa las siguientes funciones:

- Entradas/salidas del controlador (botones pulsadores, sensores, relés, luces de pilotos, etc.)
- Funciones del controlador (temporizadores, contadores, etc.)
- Operaciones lógicas y matemáticas (adición, división, AND, XOR, etc.)
- Operadores de comparación y otras operaciones numéricas (*A*<*B*, *A*=*B*, conmutar, rotar, etc.)
- Variables internas del controlador (bits, palabras, etc.)

Estas instrucciones gráficas se organizan con conexiones horizontales y verticales que conducen a una o diversas salidas o acciones. Los escalones no admiten más de un grupo de instrucciones vinculadas.

#### Ejemplo de escalones del diagrama de contactos

El siguiente diagrama es un ejemplo de un programa de diagrama de contactos compuesto por dos escalones:

| ✓ LD ▼<br>Escalón 0 | Nombre Comentario Simbolo %l0.1 | -                                 | Comentario<br>Simbolo<br>%M42                                                                                |
|---------------------|---------------------------------|-----------------------------------|----------------------------------------------------------------------------------------------------|
| C LD C              | Nombre                          | -<br>%MW22 := %MV<br>%MW22 := %MV | Comentario<br>Simbolo<br>%Q0.2<br>()<br>()<br>()<br>()<br>()<br>()<br>()<br>()<br>()<br>()<br>()<br>()<br>() |

### Principios de programación para diagramas de contactos

#### Cuadrícula de programación

Cada escalón del diagrama de contactos está formado por una cuadrícula de hasta 255 filas y entre 11 y 30 columnas, organizadas en dos zonas, como se muestra en la ilustración siguiente:

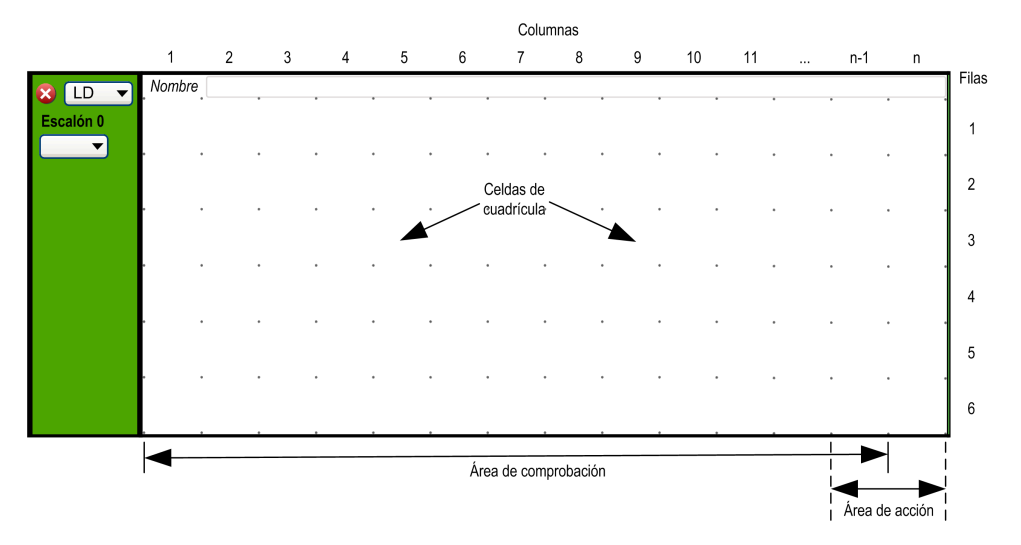

**n** Número de columnas configuradas (de 11 a 30). Para obtener más información sobre la configuración del número de columnas, consulte Personalización del editor del diagrama de contactos, página 34.

#### Celdas de cuadrícula

Las celdas le permiten colocar elementos gráficos en la cuadrícula. Cada celda de la cuadrícula está delimitada por cuatro puntos en las esquinas de la celda.

### Áreas de la cuadrícula

De manera predeterminada, la cuadrícula de programación del diagrama de contactos se divide en 2 zonas:

Área de comprobación

Contiene las condiciones que se comprueban para realizar acciones. Consta de la columna 1 a la columna n-1, donde n es el número de columnas configuradas y contiene contactos, bloques de funciones y bloques de comparación.

Área de acción

Contiene la salida u operación que se realizará según sean los resultados de las pruebas llevadas a cabo sobre las condiciones en el área de comprobación. Consta de la columna n-1 a la columna n, donde n es el número de columnas configuradas y contiene bobinas y bloques de operación.

### Personalización del editor del diagrama de contactos

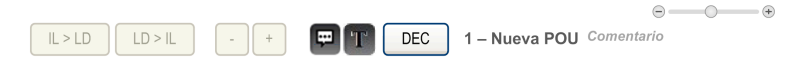

Utilice los siguientes objetos en la parte superior del editor Ladder para personalizar el contenido del editor:

| Objeto        | Descripción                                                                                                    |
|---------------|----------------------------------------------------------------------------------------------------|
| IL > LD       | Cambiar de la visualización de todos los escalones de IL a Diagrama de contactos.                                                                     |
| LD > IL       | Cambiar de la visualización de todos los escalones de Diagrama de contactos a IL.                                                                     |
| -             | Eliminar una columna de la cuadrícula de Diagrama de contactos. El botón se desactiva cuando se alcanza el número mínimo de columnas (11).            |
| +             | Añadir una columna a la cuadrícula de Diagrama de contactos. El botón se desactiva cuando se alcanza el número máximo de columnas (30).               |
| Mostrar/      | Haga clic para mostrar u ocultar comentarios de los escalones.                                                                                        |
| comentarios   | Si se libera T, los comentarios se visualizarán en dos líneas.                                                                                        |
| т             | Haga clic para mostrar u ocultar los símbolos de los escalones. Si se libera<br>Mostrar/Ocultar comentarios, se mostrarán los símbolos en dos líneas. |
| DEC/HEX       | Sólo se muestra en modalidad online. Haga clic para mostrar los valores numéricos de los escalones en formato decimal o bien en formato hexadecimal.  |
| 1 - Nueva POU | Haga doble clic para editar el nombre de <b>POU</b> predeterminado que aparece en el área <b>Herramientas &gt; Tarea maestra</b> de la pantalla.      |
| Comentario    | Haga doble clic para escribir un comentario y asociarlo con esta POU.                                                                                 |
| Control de    | Permite acercar o alejar el contenido del editor del diagrama de contactos.                                                                           |
| 20011         | Puede acercar o alejar el contenido utilizando el método abreviado <b>Ctrl</b> + rueda del ratón.                                                     |
|               | La posición del zoom se mantendrá igual incluso si se desplaza por el proyecto.                                                                       |

## Códigos de colores de los escalones

### **Modalidad offline**

| Kung0 | name | Comment | - |   | - |   |   |   |
|-------|------|---------|---|---|---|---|---|---|
|       | -    |         |   |   | - |   |   | - |
| Kung1 | name | Comment | - | - |   |   |   |   |
|       | -    | -       |   |   |   |   |   |   |
|       |      |         |   |   |   |   |   | - |
| Kung2 | name | Comment | - |   |   |   |   |   |
|       |      |         |   | - |   | - | - |   |

Los escalones seleccionados se muestran en un fondo verde más oscuro:

### **Modalidad online**

En la modalidad online:

- Los escalones que no se han cambiado aparecen con un fondo verde.
- Los escalones añadidos o modificados en la modalidad online aparecen con un fondo naranja:

| 8     | LD | 4 | name | Commen | t . | - |  |
|-------|----|---|------|--------|-----|---|--|
| Rung1 |    |   |      |        |     |   |  |
| · ·   |    |   |      |        |     |   |  |
|       |    |   |      | -      |     |   |  |
|       |    |   |      |        |     |   |  |
|       |    |   |      |        |     |   |  |

 Los escalones que no contienen elementos modificables están bloqueados y aparecen con un primer plano gris:

|       | name                       | Comment |  | <br> |      |                            |
|-------|----------------------------|---------|--|------|------|----------------------------|
| Rung0 | Comment<br>Symbol<br>%I0.0 |         |  |      |      | Comment<br>Symbol<br>%Q0.1 |
|       |                            |         |  | <br> | <br> |                            |
|       |                            |         |  |      |      |                            |

# Elementos gráficos del diagrama de contactos

### Introducción

Para insertar las instrucciones en los diagramas de contactos, arrastre y suelte en una celda de cuadrícula los elementos gráficos de la barra de herramientas que aparece encima del área de trabajo de programación.

### Inserción de un elemento gráfico

Para insertar un elemento gráfico en un escalón:

| Paso | Acción                                                                                                    |
|------|----------------------------------------------------------------------------------------------------|
| 1    | Haga clic en el elemento gráfico de la barra de herramientas para insertarlo. Si el<br>elemento gráfico es un menú, cuando aparezcan los elementos gráficos del menú, haga<br>clic en el elemento que desee insertar. |
| 2    | Mueva el ratón hasta la posición adecuada en el escalón para insertar el elemento gráfico y haga clic.                                                                                                    |
|      | <b>NOTA:</b> Algunos elementos se deben insertar en el área de comprobación o acción<br>del escalón; consulte la descripción de los elementos gráficos individuales para<br>obtener más información.                  |
| 3    | N                                                                                                    |
|      | Si es necesario, haga clic en el elemento gráfico [Modalidad de selección] de la barra de herramientas para restablecer la selección.                                                                                 |

#### **Escalones**

Utilice los siguientes elementos gráficos para gestionar los escalones en un programa:

| Elemento<br>gráfico | Name                              | Función                                                                                                    |
|---------------------|-----------------------------------|----------------------------------------------------------------------------------------------------|
| л‡                  | Crear un escalón,<br>página 62    | Inserta un nuevo escalón vacío debajo del último escalón<br>en el área de trabajo del programa.                                                                    |
|                     | Insertar un escalón,<br>página 63 | Inserta un nuevo escalón vacío justo encima del escalón<br>seleccionado actualmente.                                                                               |
| İ                   | Eliminar el escalón,<br>página 64 | Elimina el escalón seleccionado actualmente del programa.<br>Si el escalón no está vacío, se le pedirá que confirme si<br>desea eliminar el contenido del escalón. |

### Modalidades de derivación

Utilice los siguientes elementos gráficos para gestionar la derivación en el diagrama de contactos:

| Elemento<br>gráfico | Name                       | Función                                                                                                    |
|---------------------|----------------------------|----------------------------------------------------------------------------------------------------|
| -?-                 | Modalidad normal           | Permite colocar los elementos de programación (por<br>ejemplo, contactos, bobinas, etc., excepto bloques de<br>funciones) en línea con la línea de conductores.      |
| L.                  | Modalidad de<br>derivación | Permite colocar los elementos de programación (por<br>ejemplo, contactos, bobinas, etc., excepto bloques de<br>funciones) en derivación con la línea de conductores. |

### Selecciones y líneas

Utilice los siguientes elementos gráficos para seleccionar elementos gráficos y trazar líneas:

| Elemento<br>gráfico | Name                      | Función                                                     |
|---------------------|---------------------------|-------------------------------------------------------------|
| _>                  | Modalidad de<br>selección | Modalidad de selección.                                     |
|                     | Dibujar línea             | Dibuja una línea de conductores entre 2 elementos gráficos. |
|                     | Borrar línea              | Borra una línea de conductores.                             |

#### **Contactos**

Utilice los siguientes elementos gráficos para insertar contactos (una fila de alto por una columna de ancho).

| Elemento<br>gráfico | Name                                               | Lista de<br>instruc-<br>ciones | Función                                                                         |
|---------------------|----------------------------------------------------|--------------------------------|---------------------------------------------------------------------------------|
| ⊢⊩                  | Contacto<br>normalmente abierto                    | LD                             | Establece contacto cuando el objeto de bit de control está en estado 1.         |
|                     | Contacto<br>normalmente<br>cerrado                 | LDN                            | Establece contacto cuando el objeto de bit de control está en estado 0.         |
| -IP                 | Contacto para<br>detectar un flanco<br>ascendente  | LDR                            | Flanco ascendente: detecta el cambio de 0 a<br>1 del objeto de bit de control.  |
|                     | Contacto para<br>detectar un flanco<br>descendente | LDF                            | Flanco descendente: detecta el cambio de 1 a<br>0 del objeto de bit de control. |

#### Bloques de comparación

Los bloques de comparación están ubicados en el área de comprobación de la cuadrícula de programación. El bloque puede aparecer en cualquier fila o columna del área de comprobación siempre que la longitud completa de la instrucción esté en esta área.

El elemento gráfico de bloques de comparación ocupa dos celdas (una fila de alto por dos columnas de ancho).

| Elemento<br>gráfico | Name                     | Lista de<br>instruc-<br>ciones                             | Función                                                                                                    |
|---------------------|--------------------------|------------------------------------------------------------|----------------------------------------------------------------------------------------------------|
| -<-                 | Bloque de<br>comparación | Cualquier<br>expresión<br>de<br>compara-<br>ción<br>válida | Utilice el símbolo gráfico de bloque de<br>comparación para insertar las expresiones de<br>comparación, página 125 de lista de<br>instrucciones en los escalones del diagrama<br>de contactos.<br>Una expresión de comparación compara dos<br>operandos y la salida cambia a 1 cuando se<br>verifica el resultado. |

#### **Operaciones booleanas**

El elemento gráfico para operaciones booleanas ocupa 1 celda (1 fila de alto por 1 columna de ancho).

| Elemento<br>gráfico | Name              | Operador                       | Función                                                                                                    |
|---------------------|-------------------|--------------------------------|----------------------------------------------------------------------------------------------------|
| - <b>  x  -</b> -   | Instrucciones XOR | XOR,<br>XORN,<br>XORR,<br>XORF | La instrucción XOR lleva a cabo una operación OR exclusiva entre el operando y el resultado booleano de la instrucción precedente.                                |
|                     |                   |                                | La instrucción XORN lleva a cabo una<br>operación OR exclusivo entre el inverso del<br>operando y el resultado booleano de la<br>instrucción anterior.            |
|                     |                   |                                | La instrucción XORR lleva a cabo una<br>operación OR exclusivo entre el flanco<br>ascendente del operando y el resultado<br>booleano de la instrucción anterior.  |
|                     |                   |                                | La instrucción XORF lleva a cabo una<br>operación OR exclusiva entre el flanco<br>descendente del operando y el resultado<br>booleano de la instrucción anterior. |

### **Funciones**

Los bloques de funciones siempre aparecen en la primera fila de la cuadrícula de programación del diagrama de contactos; no pueden aparecer instrucciones de diagrama de contactos ni líneas de continuidad por encima o por debajo del bloque de funciones. Las instrucciones de prueba del diagrama de contactos llevan al lateral izquierdo del bloque de funciones y las instrucciones de prueba y acción llevan al lateral derecho de la función.

Los elementos gráficos de los bloques de funciones solo se pueden colocar en el área de comprobación y requieren dos, tres o cuatro filas por dos columnas de celdas.

| Elemento<br>gráfico | Name                                              | Función                                                                                                    |
|---------------------|---------------------------------------------------|----------------------------------------------------------------------------------------------------|
| <b>€</b> -          | Temporizadores,<br>contadores,<br>registros, etc. | Cada bloque de funciones utiliza entradas y salidas que<br>permiten conexiones con otros elementos gráficos.<br><b>NOTA:</b> Las salidas de los bloques de funciones no se<br>pueden conectar entre sí (conexiones verticales). |

#### **Bobinas**

Los elementos gráficos de bobina solo se pueden colocar en el área de acción y ocupan una celda (una fila de alto y una columna de ancho).

| Elemento<br>gráfico   | Name                       | Opera-<br>dor | Función                                                                                              |
|-----------------------|----------------------------|---------------|----------------------------------------------------------------------------------------------------|
| -( )                  | Bobina directa             | ST            | El objeto de bit asociado toma el valor del<br>resultado del área de comprobación.                   |
| -()                   | Bobina inversa             | STN           | El objeto de bit asociado toma el valor del<br>resultado en negativo del área de<br>comprobación.    |
| <b>-(</b> \$ <b>)</b> | Bobina de ajuste           | S             | El objeto de bit asociado se establece en 1<br>cuando el resultado del área de comprobación<br>es 1. |
| -(R)                  | Bobina de restablecimiento | R             | El objeto de bit asociado se establece en 0<br>cuando el resultado del área de comprobación<br>es 1. |

### Instrucciones de Grafcet (lista)

Utilice los siguientes elementos gráficos para gestionar la derivación en el diagrama de contactos:

| Elemento<br>gráfico | Name                                                                | Opera-<br>dor | Función                                                                               |
|---------------------|---------------------------------------------------------------------|---------------|---------------------------------------------------------------------------------------|
| (*)                 | Activación del paso<br>Grafcet/<br>Desactivación del paso<br>actual | #             | Desactiva el paso actual y activa de forma opcional otro paso en el programa Grafcet. |
| -(10)               | Desactivación del paso<br>Grafcet                                   | #D            | Desactiva un paso en el programa Grafcet<br>además de desactivar el paso actual.      |

#### Bloques de operación

El elemento de bloque de operación colocado en el área de acción ocupa dos columnas por una fila:

| Elemento<br>gráfico | Name                   | Operador                                                                        | Función                                                                                                    |
|---------------------|------------------------|---------------------------------------------------------------------------------|----------------------------------------------------------------------------------------------------|
|                     | Bloque de<br>operación | Cualquier<br>operador<br>o<br>instruc-<br>ción de<br>asigna-<br>ción<br>válidos | Utilice el símbolo gráfico de bloque de<br>operación para insertar las operaciones e<br>instrucciones de asignación, página 126 de lista<br>de instrucciones en los escalones del diagrama<br>de contactos. |

### Otros elementos del diagrama de contactos

El menú **Otros objetos del diagrama de contactos** tipos de instrucciones.

agrupa diferentes

+

Las instrucciones *OPEN* y *SHORT* proporcionan un método apropiado para depurar y solucionar problemas en los programas de diagramas de contactos. Estas instrucciones especiales alteran la lógica de un escalón, ya sea acortando o abriendo la continuidad de un escalón, tal como se explica en la tabla siguiente.

Los elementos gráficos *END/JUMP* se sitúan en el área de acción y ocupan 1 celda (1 fila de altura y 1 columna de ancho).

| Elemento<br>gráfico                               | Name                                           | Operador                       | Función                                                                                                    |
|---------------------------------------------------|------------------------------------------------|--------------------------------|----------------------------------------------------------------------------------------------------|
|                                                   | flanco<br>ascendente                           | RISING <b>n</b> <sup>(1)</sup> | Evalúa el flanco ascendente de la expresión.<br><b>NOTA:</b> Esta es una variable global. No<br>utilice un flanco ascendente en un bloque<br>de funciones definido por el usuario si se<br>pueden ejecutar dos o más instancias del<br>bloque de funciones definido por el usuario<br>de forma simultánea. |
|                                                   | Flanco<br>descendente                          | FALLING <b>n</b>               | Evalúa el flanco descendente de la expresión.<br>NOTA: Esta es una variable global. No<br>utilice un flanco descendente en un bloque<br>de funciones definido por el usuario si se<br>pueden ejecutar dos o más instancias del<br>bloque de funciones definido por el usuario<br>de forma simultánea.      |
| NOT                                               | NOT lógico                                     | Ν                              | Pasa el valor inverso de su operando.                                                                                                    |
| OPEN                                              | OPEN                                           | LD 0<br>AND 0                  | Al principio del escalón.<br>En un escalón: establece una interrupción en la<br>continuidad de un escalón del diagrama de<br>contactos sin tener en cuenta los resultados de<br>la última operación lógica.                                                                                                |
| SHORT                                             | SHORT                                          | LD 1<br>OR 1                   | Al principio del escalón.<br>En un escalón: permite la continuidad a través<br>del escalón sin tener en cuenta los resultados<br>de la última operación lógica.                                                                                                    |
|                                                   | Detener<br>programa                            | END                            | Define el final del programa.                                                                                                    |
|                                                   | Detención<br>condicional del<br>programa       | ENDCN                          | Define un fin condicional del programa.                                                                                                    |
|                                                   | Llamada de<br>subrutina o salto                | JMP                            | Conecta a un escalón etiquetado ascendente o descendente.<br><b>NOTA:</b> Al programar en IL, la conexión se realiza en una instrucción etiquetada ascendente o descendente.                                                                                                    |
| *                                                 | Llamada de<br>subrutina o salto<br>condicional | JMPCN                          | Conecta de forma condicional un escalón<br>etiquetado ascendente o descendente.<br><b>NOTA:</b> Al programar en IL, la conexión se<br>realiza en una instrucción etiquetada<br>ascendente o descendente.                                                                                                   |
| COND.                                             | Elementos<br>condicionales                     | IF<br>ELSE<br>ENDIF            | Ejecuta de forma condicional un grupo de instrucciones, en función del valor de una expresión.                                                                                                    |
| LOOP                                              | Elementos de bucle                             | FOR<br>ENDFOR                  | Repite un grupo de instrucciones.                                                                                                    |
| <sup>(1)</sup> <i>n</i> es un val<br>descendente. | or entero que se incre                         | ementa cada vez                | z que se inserta un flanco ascendente o                                                                                                    |

### **Contactos y bobinas**

Cuando haya insertado una celda, se mostrará información adicional sobre el objeto asociado con contactos y bobinas:

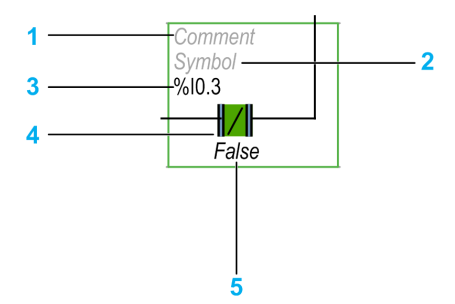

| Leyenda | Elemento               | Descripción                                                                                                    |
|---------|------------------------|----------------------------------------------------------------------------------------------------|
| 1       | Comentario del usuario | Haga clic para añadir un comentario, página 129.                                                                                             |
| 2       | Símbolo                | Haga clic para escribir el nombre de un símbolo, página 46 que desee asociar con el objeto que contiene la celda.                            |
| 3       | Dirección              | Haga clic para escribir la dirección del objeto que contiene<br>la celda.                                                                    |
| 4       | Elemento gráfico       | El elemento gráfico.                                                                                                    |
| 5       | Valor en tiempo real   | En modalidad online (conectado a un Logic Controller y en ejecución del programa) se muestra el valor en tiempo real del objeto de la celda. |

# Bloques de comparación

### Inserción de expresiones de comparación de IL en diagramas de contactos

Puede utilizar el símbolo gráfico del **Bloque de comparación** para insertar expresiones de comparación de listas de instrucciones en escalones de diagrama de contactos:

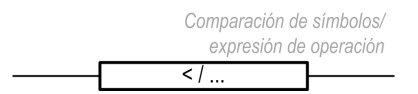

Los operandos deben corresponder a los mismos tipos de objeto: palabras con palabras, flotante con flotante, etc.

Proceda de la manera siguiente:

| Paso | Acción                                                                                        |
|------|-----------------------------------------------------------------------------------------------|
| 1    | Haga clic en el botón Bloque de comparación en la barra de herramientas.                      |
| 2    | Haga clic en algún lugar del escalón para insertar el Bloque de comparación.                  |
| 3    | Haga doble clic en la línea Expresión de comparación.                                         |
| 4    | Escriba una operación de comparación de listas de instrucciones válida y pulse INTRO.         |
|      | Puede modificar la expresión en modalidad online. Consulte Modificaciones online, página 162. |

**NOTA:** Si la aplicación se configura con un nivel funcional, página 55 de, como mínimo, **Nivel 6.0**:

- Puede utilizar hasta cinco operandos y tres niveles de paréntesis en un bloque de comparación.
- Debe haber 20 palabras de memoria (%MW) disponibles para usar varios operandos en la tarea maestra. Si también se utilizan varios operandos en una tarea periódica, deberá haber 20 palabras de memoria adicionales disponibles.

**NOTA:** Las expresiones de varios operandos no se pueden utilizar en tareas de evento.

#### Obtener ayuda con la sintaxis

Si la operación de comparación de listas de instrucciones es incorrecta, el borde del cuadro **Expresión de comparación** se vuelve de color rojo. Si necesita ayuda, haga lo siguiente:

- Mueva el ratón sobre la línea Expresión de comparación, o bien
- Seleccione Herramientas > Mensajes de programa.

### Bloques de operación

# Inserción de operaciones IL e instrucciones de asignación en diagramas de contactos

Puede utilizar el símbolo gráfico del **Bloque de operación** para insertar operaciones de listas de instrucciones e instrucciones de asignación en escalones de diagrama de contactos:

| Símbolo<br>expresión de operación           | Comparación de símbolos/<br>expresión de operación |
|---------------------------------------------|----------------------------------------------------|
|                                             | </td                                               |
| Bloque de operación al final de un escalón. | Bloque de operación en algún lugar de un escalón.  |

El símbolo gráfico **Bloque de operación** se puede insertar en cualquier lugar de un escalón de diagrama de contactos, excepto la primera columna, ya que no se puede utilizar como el primer contacto de un escalón.

Si se utiliza más de un símbolo gráfico **Bloque de operación** en un escalón de diagrama de contactos, se deberán colocar en serie. Las instrucciones de **Bloque de operación** no se pueden utilizar en paralelo.

**NOTA:** Si la aplicación se configura con un nivel funcional, página 55 de, como mínimo, **Nivel 5.0**:

- Puede utilizar hasta cinco operandos y tres niveles de paréntesis en un bloque de operación. Los operandos deben corresponder a los mismos tipos de objeto: palabras con palabras, flotante con flotante, etc.
- Debe haber 20 palabras de memoria (%MW) disponibles para usar varios operandos en la tarea maestra. Si también se utilizan varios operandos en una tarea periódica, deberá haber 20 palabras de memoria adicionales disponibles.

Para insertar un símbolo gráfico de bloque de operación en un escalón de diagrama de contactos:

| Paso | Acción                                                                                                    |
|------|----------------------------------------------------------------------------------------------------|
| 1    | Haga clic en el botón Bloque de operación de la barra de herramientas.                                                                                                    |
| 2    | Haga clic en algún lugar del escalón para insertar el Bloque de operación.                                                                                                    |
| 3    | Haga clic en el botón Modalidad de selección de la barra de herramientas.                                                                                                    |
| 4    | Haga doble clic en la línea de <b>expresión de operación</b> .<br>El botón Codificación inteligente, página 127 aparece al final de la línea. Haga clic<br>en este botón para obtener ayuda sobre la selección de una función y la sintaxis de la<br>instrucción. |
| 5    | Escriba una operación de lista de instrucciones válida o una instrucción de asignación y pulse INTRO.                                                                                                    |
|      | Por ejemplo: %MF10 := ((SIN(%MF12 + 60.0) + COS(%MF13)) + %MF10) + 1.2                                                                                                    |
|      | Puede modificar la expresión en modalidad online. Consulte Modificaciones online, página 162.                                                                                                    |

**NOTA:** Las expresiones de varios operandos no se pueden utilizar en tareas de evento.

#### Sintaxis de instrucción OPER

La instrucción OPER corresponde a un bloque de operación colocado en algún lugar de un escalón.

La instrucción *OPER* equivalente se puede utilizar directamente en escalones de lista de instrucciones.

OPER [ *expresión* ] en el que *expresión* es cualquier expresión válida, que contiene hasta cinco operandos y tres niveles de paréntesis. Ejemplo:

OPER [ %MF10 := ((SIN( %MF12 + 60.0) + COS( %MF13 )) + %MF10 ) + 1.2]

# Información sobre herramientas de codificación inteligente en diagramas de diagrama de contactos

Para facilitar la selección de funciones, EcoStruxure Machine Expert - Basic muestra información sobre herramientas cuando se escriben nombres de función en los bloques de operación.

Hay dos tipos de información sobre herramientas:

- Una lista de nombres de función, que se actualiza de forma dinámica con los nombres de función que empiezan por los caracteres escritos. Por ejemplo, al escribir "AS" se muestra ASCII\_TO\_FLOAT, ASCII\_TO\_INT y ASIN.
- Ayuda sobre la sintaxis de una función, que se muestra al escribir un paréntesis de apertura. Por ejemplo, al escribir "ABS(" se muestra:

Valor absoluto de un operando Doble := ABS(Doble) Flotante := ABS(Flotante)

### Uso del asistente de Edición inteligente de código

El asistente de Edición inteligente de código aparece al hacer clic en el botón

Edición inteligente de código (IIII) que se encuentra en la línea de expresión de la operación:

| Insertar una función                                                 | × |
|----------------------------------------------------------------------|---|
|                                                                      |   |
| Buscar una función Filtrar por categoría Todos los tipos             | × |
| ABS<br>ACOS<br>ASCII_TO_FLOAT<br>ASCII_TO_INT<br>ASIN                |   |
| Valor absoluto de un operando                                        |   |
| Doble := ABS(Doble)<br>Flotante := ABS(Flotante)<br>Insertar función |   |

Proceda de la manera siguiente:

| Paso | Acción                                                   |
|------|----------------------------------------------------------|
| 1    | Opcionalmente, filtre la lista por categoría de función: |
|      | Todos los tipos                                          |
|      | • ASCII                                                  |
|      | Punto flotante                                           |
|      | Objetos de E/S                                           |
|      | Coma flotante                                            |
|      | Procesamiento numérico                                   |
|      | • Tabla                                                  |
|      | • PID                                                    |
|      | Función definida por el usuario                          |
| 2    | Seleccione una función para añadirla a la expresión.     |
| 3    | Haga clic en <b>Insertar función</b> .                   |

#### Obtener ayuda con la sintaxis

Si la sintaxis de la operación de lista de instrucciones o de la instrucción de asignación es incorrecta, el borde del cuadro de la **expresión de operación** se vuelve de color rojo. Si necesita ayuda, haga lo siguiente:

- Mueva el ratón sobre la línea de expresión de operación, o bien
- Seleccione Herramientas > Mensajes de programa.

# Adición de comentarios

### Para añadir comentarios a diagramas de contactos

Para añadir comentarios a un programa de diagramas de contactos, siga estos pasos:

| Paso | Acción                                                                            |
|------|-----------------------------------------------------------------------------------|
| 1    | Inserte un elemento gráfico en el escalón.                                        |
| 2    | En caso necesario, haga clic en el puntero de selección o pulse Esc.              |
| 3    | Haga doble clic en la línea Comentario en la parte superior del elemento gráfico. |
| 4    | Escriba el comentario para el elemento gráfico y presione INTRO.                  |

### Ejemplo de comentarios en diagramas de contactos

En esta ilustración se muestra un ejemplo de comentarios en el escalón de un diagrama de contactos:

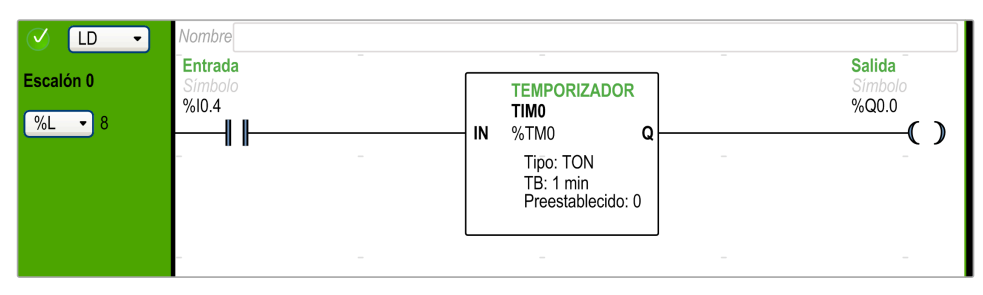

# Prácticas recomendadas de programación

### Tratamiento de los saltos de programa

Utilice los saltos de programa con precaución para evitar bucles largos que prolonguen el tiempo de exploración. Evite los saltos a instrucciones ubicadas en sentido ascendente.

**NOTA:** Una línea de instrucción ascendente aparece antes de un salto en un programa. Una línea de instrucción descendente aparece después de un salto en un programa.

### Programación de salidas

Las salidas físicas, al igual que los bits lógicos, sólo deberían modificarse una vez en el programa. En el caso de las salidas físicas, sólo se tiene en cuenta el último valor explorado cuando se actualizan.

### Utilización de los sensores de parada de emergencia de cableado directo

Los sensores utilizados directamente para paradas de emergencia no deben ser procesados por el Logic Controller. Deben conectarse directamente a las salidas correspondientes y aplicarse de conformidad con la normativa local, nacional o internacional.

# **ADVERTENCIA**

#### FUNCIONAMIENTO IMPREVISTO DEL EQUIPO

No utilice el equipo configurado y programado por este software en funciones de maquinaria críticas para la seguridad, a no ser que el equipo y el software se hayan diseñado como equipos de seguridad funcional y sigan los estándares y las normas correspondientes.

Si no se siguen estas instrucciones, pueden producirse lesiones graves, muerte o daños en el equipo.

#### Tratamiento de recuperación de la alimentación

Tras un corte de alimentación, haga que la recuperación de la alimentación dependa de una operación manual. Un reinicio automático de la instalación puede provocar un funcionamiento imprevisto del equipo (utilice los bits de sistema %S0, %S1 y %S49). Otros bits y palabras de sistema también pueden ayudar a gestionar los reinicios tras los cortes de alimentación. Consulte Bits de sistema (%S) y Palabras de sistema (%SW) (consulte Modicon M221, Logic Controller, Guía de programación).

#### Gestión de la hora y de los fechadores

Se debe comprobar el estado del bit de sistema \$s51, que indica los errores del RTC detectados.

#### Validación de sintaxis

Mientras se realiza la programación, EcoStruxure Machine Expert - Basic valida la sintaxis de las instrucciones, los operandos y sus asociaciones.

#### Notas adicionales sobre cómo utilizar los paréntesis

No coloque las instrucciones de asignación dentro de paréntesis:

LD %10.0 MPS AND %10.1 OR( %10.2 )

El diagrama de contactos equivalente produce un error de cortocircuito:

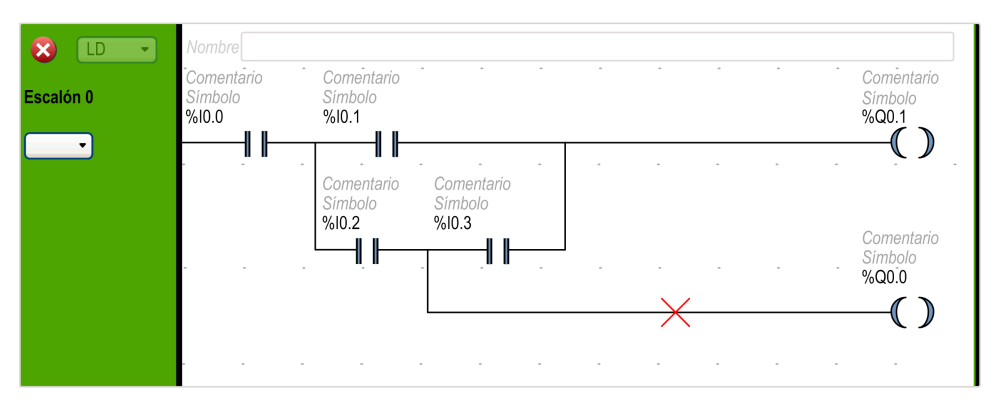

Para realizar la misma función, programe las instrucciones de la siguiente forma:

| LD    | %I0.0 |
|-------|-------|
| MPS   |       |
| AND ( | %I0.1 |
| OR (  | %I0.2 |
| AND   | %I0.3 |
| )     |       |
| )     |       |
| ST    | %Q0.1 |
| MPP   |       |
| AND   | %10.2 |
| ST    | %Q0.0 |

El diagrama de contactos equivalente:

| C LD C C C C C C C C C C C C C C C C C C | Nombre Comentario<br>Símbolo<br>%10.0 | Comentario<br>Simbolo<br>%10.1               | Comentario<br>Simbolo<br>%Q0.1 |
|------------------------------------------|---------------------------------------|----------------------------------------------|--------------------------------|
|                                          | <br>                                  | Comentario<br>Simbolo Simbolo<br>%I0.2 %I0.3 |                                |
|                                          |                                       | Comentario<br>Símbolo<br>%I0.2               | Comentario<br>Simbolo<br>%Q0.0 |

Si hay varios contactos en paralelo, anídelos entre sí:

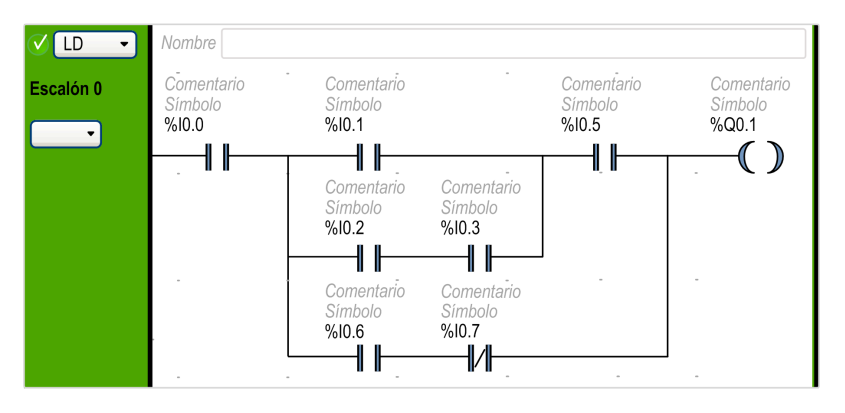

De forma alternativa, separe completamente los contactos como se indica a continuación:

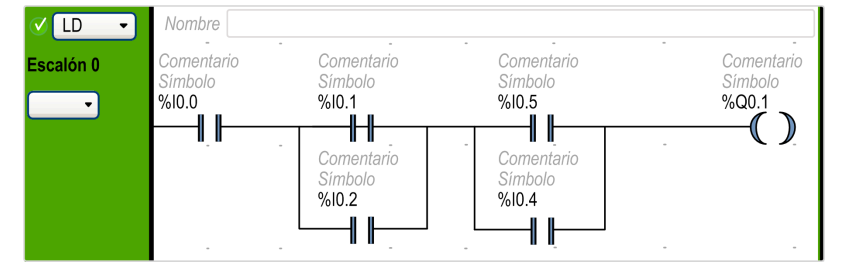

# Programación de listas de instrucciones

# Descripción general de los programas de lista de instrucciones

### Introducción

Programa escrito en el lenguaje de lista de instrucciones, compuesto por una serie de instrucciones ejecutadas de forma secuencial por el Logic Controller. Cada instrucción está representada por una única línea de programa y tiene los componentes siguientes:

- Número de línea
- Valor actual (solo en modalidad online)
- Operador de instrucción
- Operandos
- · Comentario opcional

### Ejemplo de un programa de lista de instrucciones

A continuación se muestra un ejemplo de un programa de lista de instrucciones.

| 🗸 🔳 🗸     | Nombre |       |             |                                            |
|-----------|--------|-------|-------------|--------------------------------------------|
| Eccalón 0 | 0000   | LD    | 8 <b>M1</b> | Cargar bit 1                               |
| Escalori  | 0001   | AND ( | %I0.1       | Iniciar una rama y cargar bit de entrada 1 |
| Símbolos  | 0002   | OR (  | 810.2       | Cargar bit de entrada 2                    |
|           | 0003   | ANDN  | %I0.3       | Cargar bit de entrada 3 e invertir         |
|           | 0004   | )     |             | Comentario                                 |
|           | 0005   | )     |             | Comentario                                 |
|           | 0006   | ST    | %Q0.0       | Definir bit de salida 0                    |

#### Números de línea

Los números de línea de cuatro dígitos se generan cuando se crea una nueva línea de programa y son gestionados de forma automática por EcoStruxure Machine Expert - Basic.

#### Valores actuales

Cuando EcoStruxure Machine Expert - Basic está en modalidad online, página 20 (está conectado a un Logic Controller y se está ejecutando el programa), EcoStruxure Machine Expert - Basic muestra el valor actual de los tipos de objeto en la ventana del editor IL.

Se actualizan los valores mostrados de estos objetos.

#### **Operadores de instrucción**

El operador de instrucción es un símbolo mnemotécnico, denominado operador, que identifica la operación que se va a realizar usando los operandos. Los operadores típicos especifican operaciones numéricas y booleanas.

Por ejemplo, en el programa de ejemplo anterior, *LD* es el mnemotécnico del operador *LOAD*. La instrucción *LOAD* coloca (carga) el valor del operando %M1 en un registro interno denominado acumulador booleano.

Básicamente existen 2 tipos de operadores:

Operadores de prueba

Configuran o comprueban las condiciones necesarias para realizar una acción. Por ejemplo, *LOAD (LD)* y *AND*.

Operadores de acción

Realizan acciones como resultado de la lógica precedente. Por ejemplo, operadores de asignación como *STORE (ST)* y *RESET (R)*.

Los operadores, junto con los operandos, forman las instrucciones.

### Operandos

Un operando es un objeto, dirección o símbolo que representa un valor que puede manipular un programa en una instrucción. Por ejemplo, en el programa de ejemplo anterior, el operando %M1 es una dirección que tiene asignado el valor de una entrada incrustada del logic controller. Una instrucción puede tener entre cero y tres operandos dependiendo del tipo de operador de instrucción.

Los operandos pueden representar los siguientes elementos:

- Entradas y salidas del controlador, como sensores, botones pulsadores y relés.
- Funciones de sistema predefinidas, como temporizadores y contadores.
- Operaciones aritméticas, lógicas, numéricas y de comparación.
- Variables internas del controlador, como bits y palabras de sistema.

#### **Comentarios**

Para añadir comentarios a un programa de lista de instrucciones:

| Paso | Acción                                                                                                    |
|------|----------------------------------------------------------------------------------------------------|
| 1    | De forma opcional, se puede hacer clic en el cuadro de comentarios que aparece en la parte superior del escalón encima de la primera línea 0000 y escribir un comentario para el escalón. |
| 2    | Inserte una línea de instrucción                                                                                                    |
| 3    | Haga clic en el área Comentario a la derecha de la instrucción.                                                                                                    |
| 4    | Escriba el comentario y pulse Enter.                                                                                                    |

 $\bigcirc$ 

+

#### Personalización del editor IL/Diagrama de contactos

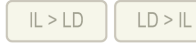

+ 🖵 🔳

1 – Nueva POU Comentario

Utilice los siguientes objetos en la parte superior del editor IL para personalizar el contenido del editor:

DEC

| Objeto                             | Descripción                                                                                                    |
|------------------------------------|----------------------------------------------------------------------------------------------------|
| IL > LD                            | Cambiar de la visualización de todos los escalones de IL a Diagrama de contactos.                                                                     |
| LD > IL                            | Cambiar de la visualización de todos los escalones de Diagrama de contactos a IL.                                                                     |
| -                                  | Eliminar una columna de la cuadrícula IL. El botón se desactiva cuando se alcanza el número mínimo de columnas (11).                                  |
| +                                  | Añadir una columna a la cuadrícula IL. El botón se desactiva cuando se alcanza el número máximo de columnas (30).                                     |
| Mostrar/<br>Ocultar<br>comentarios | Haga clic para mostrar u ocultar comentarios de los escalones.                                                                                        |
| т                                  | Haga clic para mostrar objetos en modo de dirección o en modo de símbolo.                                                                             |
| DEC/HEX                            | Sólo está activo en modalidad online. Haga clic para mostrar los valores numéricos de los escalones en formato decimal o bien en formato hexadecimal. |
| 1 - Nueva POU                      | Haga doble clic para editar el nombre de <b>POU</b> predeterminado que aparece en el área <b>Herramientas &gt; Tarea maestra</b> de la pantalla.      |
| Comentario                         | Haga doble clic para escribir un comentario y asociarlo con esta POU.                                                                                 |
| Control de                         | Permite acercar o alejar el contenido del editor del diagrama de contactos.                                                                           |
| 20011                              | Puede acercar o alejar el contenido utilizando el método abreviado <b>Ctrl + rueda</b> del ratón.                                                     |
|                                    | La posición del zoom se mantendrá igual incluso si se desplaza por el proyecto.                                                                       |

### Funcionamiento de las instrucciones de la lista

### Introducción

Por lo general, las instrucciones binarias de la lista de instrucciones sólo contienen un operando explícito, ya que el otro es implícito. El operando implícito corresponde al valor del acumulador booleano. Por ejemplo, en la instrucción LD %I0.1,%I0.1 es el operando explícito. Se carga un operando implícito en el acumulador y el valor anterior del acumulador se sobrescribe mediante el valor de %I0.1. Este valor se convierte en el valor implícito de la siguiente instrucción.

### Operación

Una instrucción de lista de instrucciones ejecuta una operación específica en el contenido del acumulador y en el operando explícito y, a continuación, sustituye el contenido del acumulador por el resultado obtenido. Por ejemplo, la operación AND %I1.2 realiza un AND lógico entre el contenido del acumulador y el de la entrada 1.2, al tiempo que sustituye el contenido del acumulador por dicho resultado.

Las instrucciones booleanas, excepto *Load*, *Store* y *Not*, funcionan en dos operandos. El valor de los dos operandos puede ser Verdadero o Falso, y la ejecución de las instrucciones por parte del programa genera un valor único: Verdadero o Falso. Las instrucciones de carga (*Load*) colocan el valor del operando en el acumulador, mientras que las instrucciones de almacenamiento (*Store*) transfieren el valor del acumulador al operando. La instrucción *Not* no

contiene ningún operando explícito y su único fin es invertir el estado del acumulador.

### Instrucciones de lista admitidas

En esta tabla se muestran algunas instrucciones en el lenguaje de la lista de instrucciones:

| Tipo de instrucción         | Ejemplo              | Función                                                   |
|-----------------------------|----------------------|-----------------------------------------------------------|
| Instrucción booleana        | LD %M10              | Carga el valor del bit interno %<br>M10 en el acumulador. |
| Instrucción de bloque       | IN %TMO              | Inicia el temporizador %TM0                               |
| Instrucción de palabra      | [%MW10 := %MW50+100] | Operación de suma                                         |
| Instrucción del<br>programa | SR5                  | Llama la subrutina #5                                     |

# Lenguaje de las instrucciones de la lista

#### Introducción

El lenguaje de la lista de instrucciones consta de los siguientes tipos de instrucciones o bloques de instrucciones:

- Instrucciones de prueba
- Instrucciones de acción
- Bloques de funciones

En esta sección se identifican y describen las instrucciones para la programación de listas.

#### Instrucciones de prueba

En esta tabla se describen las instrucciones de prueba en el lenguaje de la lista.

| Mnemotéc-<br>nico | Name         | Elemento gráfico<br>equivalente | Función                                                                                                    |
|-------------------|--------------|---------------------------------|----------------------------------------------------------------------------------------------------|
| LD                | Carga        |                                 | Carga el valor booleano del operando en el acumulador.                                                                                                    |
| LDN               | Load Not     |                                 | Carga el valor booleano negado del operando en el acumulador.                                                                                                    |
| LDR               | Load Rising  |                                 | Carga el valor booleano del operando en el acumulador<br>cuando el valor pasa de 0 a 1 (flanco ascendente). Por<br>consiguiente, el valor del acumulador se cargará con 0 hasta la<br>siguiente transición del operando de 0 a 1.                                                                                 |
| LDF               | Load Falling |                                 | Carga el valor booleano del operando en el acumulador<br>cuando el valor pasa de 1 a 0 (flanco descendente). Por<br>consiguiente, el valor del acumulador se cargará con 1 hasta la<br>siguiente transición del operando de 1 a 0.                                                                                |
| AND               | And          | -                               | El resultado booleano es igual a la instrucción lógica AND<br>entre el resultado booleano de la instrucción anterior (que se<br>almacena en el acumulador) y el estado del operando. El<br>resultado de la instrucción es que la instrucción se carga en el<br>acumulador, sobrescribiendo así el valor anterior. |

| Mnemotéc-<br>nico | Name              | Elemento gráfico<br>equivalente | Función                                                                                                    |
|-------------------|-------------------|---------------------------------|----------------------------------------------------------------------------------------------------|
| ANDN              | And Not           | -    / -                        | El resultado booleano es igual a la instrucción lógica AND<br>entre el resultado booleano de la instrucción anterior (que se<br>almacena en el acumulador) y el estado inverso (negado) del<br>operando. El resultado de la instrucción es que la instrucción<br>se carga en el acumulador, sobrescribiendo así el valor<br>anterior. |
| ANDR              | And Rising        | ┥┠────┦₽┠─                      | El resultado booleano es igual a la instrucción lógica AND<br>entre el resultado booleano de la instrucción anterior y la<br>detección del flanco ascendente del operando (1 = flanco<br>ascendente). El resultado de la instrucción es que la<br>instrucción se carga en el acumulador, sobrescribiendo así el<br>valor anterior.    |
| ANDF              | And Falling       | -      ∨                        | El resultado booleano es igual a la instrucción lógica AND<br>entre el resultado booleano de la instrucción anterior y la<br>detección del flanco descendente del operando (1 = flanco<br>descendente). El resultado de la instrucción es que la<br>instrucción se carga en el acumulador, sobrescribiendo así el<br>valor anterior.  |
| OR                | Or                |                                 | El resultado booleano es igual a la instrucción lógica OR entre<br>el resultado booleano de la instrucción anterior y el estado del<br>operando (que se almacena en el acumulador).                                                                                                    |
| AND(              | And With          |                                 | Instrucción lógica AND (máximo 32 niveles de paréntesis). Los paréntesis especifican un resultado lógico intermedio de las instrucciones que contienen, y a ese resultado se le aplica una lógica AND con el valor del acumulador.                                                                                                    |
| OR(               | Or With           |                                 | Instrucción lógica OR (máximo 32 niveles de paréntesis). Los paréntesis especifican un resultado lógico intermedio de las instrucciones que contienen, y a ese resultado se le aplica una lógica OR con el valor del acumulador.                                                                                                    |
| XOR               | Ex Or             |                                 | OR exclusivo                                                                                                    |
| XORN              | Ex Or Not         | x x                             |                                                                                                    |
| XORR              | Ex Or Rising      |                                 |                                                                                                    |
| XORF              | Ex Or Falling     |                                 |                                                                                                    |
| MPS               | Memory Push Store | 100                             | Operadores de rama para acciones de salidas.                                                                                                    |
| MRD               | Memory ReaD       |                                 |                                                                                                    |
| МРР               | Memory PoP        |                                 |                                                                                                    |
| N                 | Not               | NOT                             | Invierte el valor del operando.                                                                                                    |

### Instrucciones de acción

| Mnemotécni-<br>co | Name            | Elemento gráfico<br>equivalente | Función                                                                                      |
|-------------------|-----------------|---------------------------------|----------------------------------------------------------------------------------------------|
| ST                | Store           |                                 | El operando asociado toma el valor del resultado del área de<br>comprobación.                |
| STN               | Store Not       | -(/)                            | El operando asociado toma el valor inverso del resultado del<br>área de comprobación.        |
| S                 | Set             | <b>-(</b> \$ <b>)</b>           | El operando asociado se establece en 1 cuando el resultado del área de comprobación es 1.    |
| R                 | Restablecer     | -(R)                            | El operando asociado se establece en 0 cuando el resultado<br>del área de comprobación es 1. |
| JMP               | Jump            | %L0                             | Se conecta de forma incondicional a una secuencia etiquetada, ascendente o descendente.      |
| SRn               | Subroutine      | <b>&gt;</b>                     | Conexión al comienzo de una subrutina (llamada de subrutina).                                |
| END               | End             |                                 | Fin del programa.                                                                            |
| ENDCN             | End Conditional |                                 | Finaliza de forma condicional el programa en un resultado booleano de 0.                     |

En esta tabla se describen las instrucciones de acción en el lenguaje de la lista.

### **Bloques de funciones**

En esta tabla se describen los bloques de funciones en el lenguaje de la lista.

| Name                                           | Elemento gráfico<br>equivalente | Función                                                                                                    |
|------------------------------------------------|---------------------------------|----------------------------------------------------------------------------------------------------|
| Temporizadores,<br>contadores, registros, etc. | ÷ 1                             | <ul> <li>Para cada bloque de funciones existen instrucciones para controlar el bloque.</li> <li>Para conectar las entradas y salidas de bloques se utiliza una forma estructurada.</li> <li>NOTA: Las salidas de los bloques de funciones no se pueden conectar entre sí (conexiones verticales).</li> <li>Para obtener más información, consulte Objetos de software (consulte EcoStruxure Machine Expert - Basic, Guía de la biblioteca de funciones</li> </ul> |
|                                                |                                 | genéricas).                                                                                                    |

### Utilización de paréntesis

#### Introducción

Con los operadores lógicos *AND* y *OR*, los paréntesis se utilizan para anidar instrucciones lógicas. Por consiguiente, especifican divergencias (ramas) en el editor del diagrama de contactos. Los paréntesis se asocian a instrucciones del modo siguiente:

- La apertura de los paréntesis se asocia con el operador AND u OR.
- El cierre de los paréntesis es una instrucción (un operador sin operando) necesaria en cada paréntesis de apertura.

#### Ejemplo de uso de una instrucción AND

En los siguientes ejemplos se describe cómo utilizar los paréntesis con una instrucción *AND*:

| Escalón | Instrucción                                        |
|---------|----------------------------------------------------|
| 0       | LD %I0.0<br>AND %I0.1<br>OR %I0.2<br>ST %Q0.0      |
| 1       | LD %10.0<br>AND(%10.1<br>OR %10.2<br>)<br>ST %Q0.1 |

**NOTA:** Consulte el procedimiento de reversibilidad (véase EcoStruxure Machine Expert - Basic, Guía de la biblioteca de funciones genéricas) para obtener el diagrama de contactos equivalente.

#### Ejemplo de uso de una instrucción OR

En el ejemplo siguiente se muestra cómo utilizar paréntesis con una instrucción *OR*:

| Escalón | Instrucción                                                      |
|---------|------------------------------------------------------------------|
| 0       | LD %I0.0<br>AND %I0.1<br>OR( %I0.2<br>AND %I0.3<br>)<br>ST %Q0.0 |

**NOTA:** Consulte el procedimiento de reversibilidad (véase EcoStruxure Machine Expert - Basic, Guía de la biblioteca de funciones genéricas) para obtener el diagrama de contactos equivalente.

#### **Modificadores**

En esta tabla se enumeran los modificadores que pueden asignarse a los paréntesis:

| Modifica-<br>dor | Función            | Ejemplo                                |
|------------------|--------------------|----------------------------------------|
| Ν                | Negación           | AND(N u OR(N                           |
| F                | Flanco descendente | AND(F u OR(F                           |
| R                | Flanco ascendente  | AND(R u OR(R                           |
| [                | Comparación        | Consulte Instrucciones de comparación. |

**NOTA:** El modificador '[' también puede utilizarse con otras instrucciones y actuar como un operador. Para conocer más usos del modificador '[' con otras instrucciones, consulte Introducción a las operaciones numéricas.

#### Anidamiento de paréntesis

Se pueden anidar hasta 32 niveles de paréntesis.

Tenga en cuenta las siguientes reglas para anidar paréntesis:

- Cada paréntesis de apertura debe tener su paréntesis de cierre correspondiente.
- Las etiquetas (%Li:), las subrutinas (SRi:), las instrucciones JMP (JMP) y las instrucciones de bloques de funciones no deben colocarse en expresiones entre paréntesis.
- Las instrucciones de almacenamiento (ST, STN, S y R) no deben programarse entre paréntesis.
- Las instrucciones de apilamiento (MPS, MRD y MPP) no se pueden utilizar entre paréntesis.

#### Ejemplos de anidamiento de paréntesis

En los siguientes ejemplos se muestra cómo anidar paréntesis:

| Escalón | Instrucción                                                                                                    |
|---------|----------------------------------------------------------------------------------------------------|
| 0       | LD %10.0<br>AND( %10.1<br>OR(N %10.2<br>AND %M3<br>)<br>ST %Q0.0                                                |
| 1       | LD %10.1<br>AND(%10.2<br>OR(%10.5<br>AND %10.6<br>)<br>AND %10.4<br>OR(%10.7<br>AND %10.8<br>)<br>)<br>ST %Q0.0 |

**NOTA:** Consulte el procedimiento de reversibilidad (véase EcoStruxure Machine Expert - Basic, Guía de la biblioteca de funciones genéricas) para obtener el diagrama de contactos equivalente.

# Programación de Grafcet (lista)

### Descripción de la programación de Grafcet (lista)

#### Introducción

La programación de Grafcet (lista) en EcoStruxure Machine Expert - Basic ofrece otro método para transmitir una secuencia de control en pasos. Puede transmitir secuencias de control en pasos Grafcet y luego usarlos en un programa mediante las instrucciones Grafcet.

El número máximo de pasos Grafcet depende del controlador. La cantidad de pasos activos en cualquier momento está limitada sólo por la cantidad total de pasos.

### Instrucciones de Grafcet

Un programa Grafcet de EcoStruxure Machine Expert - Basic consta de las instrucciones siguientes:

| Operador    | Operando          | Instrucción IL        | Nombre de instrucción                              | Equivalente<br>gráfico | Descripción                                                                                                    |
|-------------|-------------------|-----------------------|----------------------------------------------------|------------------------|----------------------------------------------------------------------------------------------------|
| =*=         | x                 | =*= x                 | INITIAL STEP                                       | =*= *                  | Esta instrucción define el paso inicial del programa.                                                            |
| =*= POST    | No aplicable      | =*= POST              | POST PROCESSING<br>(operando implícito)            | POST *                 | Esta instrucción define el<br>procesamiento posterior y finaliza el<br>procesamiento secuencial.                 |
| -*-         | x                 | -*- X                 | STEP                                               | .*. v                  | Esta instrucción define un paso en el<br>programa para validar la transición.                                    |
| #           | No aplicable      | #                     | DEACTIVATE<br>CURRENT STEP<br>(operando implícito) | -(*)                   | Esta instrucción desactiva el paso actual en el programa.                                                        |
| #           | x                 | #x                    | DEACTIVATE<br>CURRENT STEP and<br>ACTIVATE STEP x  | -(*)                   | Esta instrucción desactiva el paso<br>actual y activa el paso x en el<br>programa.                               |
| #D          | ×                 | #D x                  | DEACTIVATE<br>CURRENT STEP and<br>STEP x           | -(ND)                  | Esta instrucción desactiva el paso<br>actual y el paso x en el programa.                                         |
| S           | x                 | Sx                    | ACTIVATE STEP x                                    | <b>-(</b> s)           | Esta instrucción activa el paso x en el<br>programa. La acción no tiene efecto<br>en los demás pasos activos.    |
| R           | x                 | Rx                    | DEACTIVATE STEP x                                  | -(R)                   | Esta instrucción desactiva el paso x<br>en el programa. La acción no tiene<br>efecto en los demás pasos activos. |
| x Número de | paso de Grafcet ( | un entero a partir de | 1).                                                | •                      | •                                                                                                    |

# Estructura del programa de Grafcet (lista)

### Introducción

Un programa Grafcet (lista) de EcoStruxure Machine Expert - Basic consta de las partes siguientes:

- Procesamiento previo
- Procesamiento secuencial
- Procesamiento posterior

#### **Procesamiento previo**

El procesamiento previo consta de las siguientes partes:

- Recuperación de la alimentación
- Gesti
   ó
   í
   d
   e
   rrores
- · Cambios de modalidad de funcionamiento
- · Pasos de ubicación previa de Grafcet
- Lógica de entrada

En este ejemplo, el bit del sistema %*S21* se establece en 1 con el flanco ascendente de la entrada %*I0.6* (Escalón 1). De este modo, deshabilita los pasos activos y habilita los pasos iniciales:

|           | Diagrama de          | e contactos     |           | Lista de i | nstruce | ciones ec    | luivalentes |
|-----------|----------------------|-----------------|-----------|------------|---------|--------------|-------------|
| V LD 🔹    | Nombre<br>Comentario | Comentario      | V IL •    | Nombre     |         |              |             |
| Escalón 0 | Símbolo<br>%I0.6     | Símbolo<br>%S22 | Escalón 0 | 0000       | LDN     | %I0.6        | Comentario  |
|           |                      |                 |           | 0001       | S       | <b>%S22</b>  | Comentario  |
|           |                      | Símbolo<br>%M0  |           | 0002       | ST      | % <b>M</b> 0 | Comentario  |
|           |                      |                 |           |            |         |              |             |
| VLD -     | Nombre               |                 | V L •     | Nombre     |         |              |             |
| Escalón 1 | Símbolo<br>%I0.6     | Símbolo<br>%S21 | Escalón 1 | 0000       | LDR     | %I0.6        | Comentario  |
|           |                      | (s)             |           | 0001       | S       | %S21         | Comentario  |
|           |                      |                 |           |            |         |              |             |
|           |                      |                 |           |            |         |              |             |

El procesamiento previo comienza con la primera línea del programa y finaliza con la primera aparición de una instrucción =\*= o -\*-.

Los bits de sistema %*S21*, %*S22* y %*S23* se destinan al control de Grafcet. La aplicación establece en 1 todos estos bits de sistema (si es necesario), normalmente durante el procesamiento previo. El sistema lleva a cabo la función asociada cuando finaliza el procesamiento previo y, a continuación, el sistema resetea el bit de sistema en 0.

| Bit de<br>sistema | Nombre                         | Descripción                                                                                                    |
|-------------------|--------------------------------|----------------------------------------------------------------------------------------------------|
| %S21              | Inicialización de<br>Grafcet   | Se desactivan todos los pasos activos y se activan los pasos iniciales.                                                                                                    |
| %S22              | Reinicialización de<br>Grafcet | Se desactivan todos los pasos.                                                                                                    |
| %S23              | Ubicación previa de<br>Grafcet | Este bit se debe establecer en 1 si, durante el procesamiento previo, la aplicación ha escrito los objetos %Xi de manera explícita. Si el procesamiento previo mantiene el bit en 1 sin ningún cambio explícito de los objetos %Xi, Grafcet se congela (no se tienen en cuenta las actualizaciones). |

#### Procesamiento secuencial

El procesamiento secuencial se realiza en el diagrama (instrucciones que representan el diagrama).

- Pasos •
- Acciones asociadas a los pasos •
- Transiciones
- Condiciones de transición •

Ejemplo:

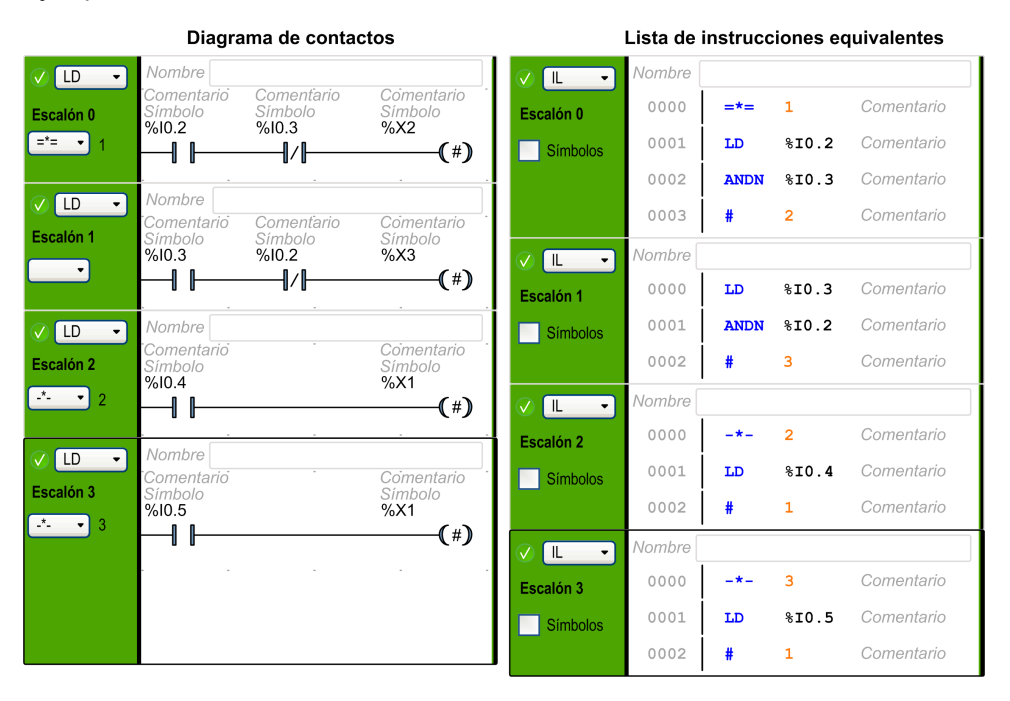

El procesamiento secuencial termina con la ejecución de la instrucción POST o con la finalización del programa.

#### **Procesamiento posterior**

El procesamiento posterior consta de las siguientes partes:

- Comandos del procesamiento secuencial para controlar las salidas •
- Dispositivos de bloqueo específicos para las salidas

Ejemplo:

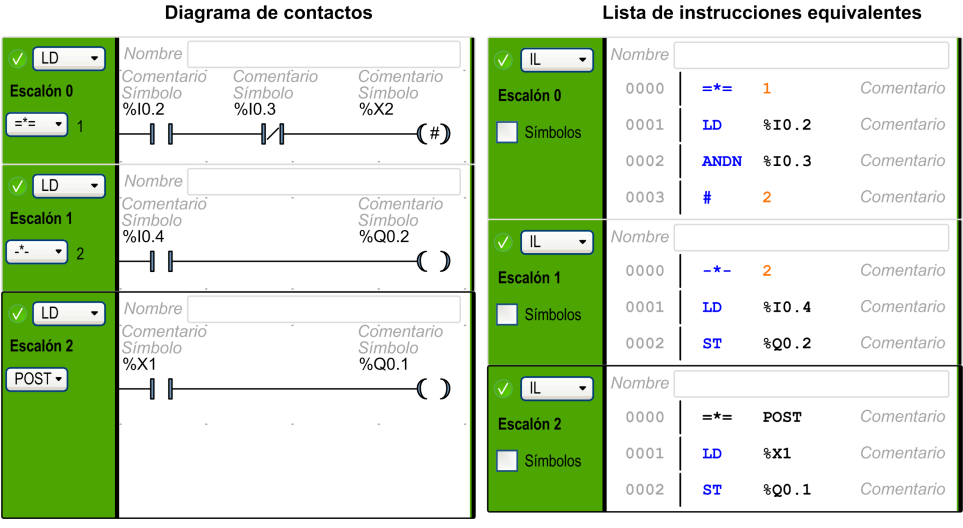

#### Lista de instrucciones equivalentes

# Cómo usar las instrucciones de Grafcet (lista) en un programa EcoStruxure Machine Expert - Basic

**NOTA:** Las instrucciones de Grafcet (lista) sólo pueden utilizarse en la tarea maestra de un programa.

#### Creación de pasos de Grafcet (lista) en el Diagrama de contactos

| Paso | Acción                                                                                                    |
|------|----------------------------------------------------------------------------------------------------|
| 1    | En un POU, seleccione un escalón y haga clic en el botón desplegable situado debajo del identificador de secuencias de escalón <b>Escalón</b> <i>x</i> , en el que <i>x</i> es el número del escalón de un POU.                             |
|      | Nombre         Comentario       Comentario         Simbolo       Simbolo         %I0.2       %I0.3         %L       -         -*=       -         -*       -         POST       -                                                           |
|      | <b>Resultado</b> : Aparece un menú en el que se enumeran las instrucciones disponibles de<br>Grafcet (lista).                                                                                                    |
| 2    | Haga clic en una instrucción de la lista para definir el escalón como paso inicial,<br>postprocesamiento o paso del programa Grafcet (lista).                                                                                               |
|      | <b>Resultado</b> : Se establece el escalón para una instrucción de Grafcet. El operador de la instrucción aparece en el botón y el operando (número del paso) aparece en el sufijo con el botón.                                            |
|      | <b>NOTA:</b> El número de paso se incrementa en 1 mientras define la siguiente<br>instrucción STEP o INITIAL STEP. Sólo se puede definir una instrucción POST en<br>un programa; por tanto, la instrucción POST no tiene un número de paso. |
|      | Para modificar el número de paso, haga doble clic en el número de paso de un escalón, introduzca el nuevo número y pulse INTRO.                                                                                                    |

Siga estos pasos para crear pasos de Grafcet en un programa:

# Activación o desactivación de pasos de Grafcet (lista) en Diagrama de contactos

Siga estos pasos para activar o desactivar pasos de Grafcet (lista) en un programa:

| Paso | Acción                                                                                                    |
|------|----------------------------------------------------------------------------------------------------|
| 1    | En un POU, seleccione un escalón del programa.                                                                                                    |
| 2    | Haga clic en (para desactivar el paso actual y activar opcionalmente un paso<br>especificado) o en (para desactivar el paso actual y desactivar también el paso<br>especificado) e inserte este elemento en el área de acción del escalón (consulte<br>Inserción de un elemento gráfico, página 120).                                                                                                    |
| 3    | De forma alternativa, pulse ALT + A para usar la instrucción ACTIVAR o pulse ALT + D<br>para usar la instrucción DESACTIVAR en el escalón.<br><b>Resultado</b> : El símbolo de activar o desactivar el diagrama de contactos aparece en el<br>área de acción del escalón.<br>Pulse INTRO para insertar este elemento.                                                                                                    |
| 4    | En el escalón del programa, haga doble clic en el campo <i>Dirección</i> en el símbolo de activar o desactivar Grafcet e introduzca la dirección de bit Grafcet (%Xi, donde i es el número del paso).<br>Por ejemplo, %X4 hace referencia al paso 4 del programa Grafcet. Si %X4 es la dirección para el símbolo de desactivación, el paso 4 se desactivará cuando la salida del escalón, en la que se usa este símbolo, sea verdadera.<br>NOTA: El paso actual se desactiva en todos los casos. |

# Programación en Grafcet (SFC)

# Introducción a la programación con Grafcet (SFC)

### Introducción

Grafcet (SFC) es un lenguaje de programación gráfico que describe un orden cronológico de ejecución de tareas binarias, conocidas como *pasos*. El orden en el que se ejecutarán los pasos viene determinado por las *transiciones* que conectan dichos pasos.

### Elementos de un POU Grafcet (SFC)

Los POU Grafcet (SFC) cuentan con los siguientes componentes:

- Paso: un paso ejecuta un conjunto de acciones definidas en uno o más escalones escritos en los lenguajes de programación de diagrama de contactos o IL. Los pasos pueden ser de varios tipos:
  - **Paso inicial**: se ejecuta al principio del programa o tras un reinicio del controlador. Se representa mediante una celda de doble borde.
  - **Paso regular**: ejecutados de forma condicional una vez completada la ejecución del paso inicial.
- Transición: expresión booleana que se evalúa entre un paso y otro. Se trata del enlace existente entre dos o más pasos. La expresión booleana se define en un solo escalón de transición escrito en los lenguajes de programación de diagrama de contactos o IL.
En el siguiente diagrama se muestra un ejemplo de un POU Grafcet (SFC) con un paso inicial, un paso regular y dos transiciones:

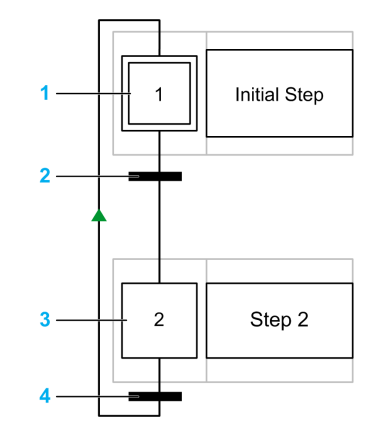

- 1 Paso inicial
- 2 Transición del paso 1 al paso 2
- 3 Paso regular

**4** Transición del paso 2 de vuelta al paso 1 Aparece una flecha en el enlace para indicar que el orden de ejecución de los pasos no es el predeterminado de izquierda a derecha y de arriba a abajo.

### Reglas de POU Grafcet (SFC)

Los POU Grafcet solamente pueden crearse en la tarea maestra de un programa.

Es posible crear varios POU Grafcet.

### Procesamiento de Grafcet (SFC)

El Logic Controller aplica las siguientes reglas al ejecutar Grafcet (SFC):

- Se inicia el ciclo de la tarea maestra.
- Los POU anteriores al primer paso de Grafcet (SFC) se ejecutan de manera secuencial.
- El primer paso de Grafcet (SFC) inicia el monitor de Grafcet.
- Al finalizar el monitor de Grafcet, se llama al primer POU que sigue al último paso de Grafcet (SFC).

#### Comportamiento del monitor de Grafcet:

- 1. El Logic Controller procesa los bits de sistema de Grafcet (SFC) relacionados %S21, %S22 y %S23.
- El Logic Controller actualiza los estados de activación de cada paso de Grafcet (SFC).
  - Los pasos marcados para desactivarse se desactivan.
  - Los pasos marcados para activarse se activan.
  - Los pasos marcados para activarse y desactivarse al mismo tiempo se activan o bien permanecen activados.
  - Se restablecen las listas de activaciones y desactivaciones.
- El Logic Controller explora los pasos (bucle del número de paso definido más bajo al número de paso definido más alto). Cuando se activa un paso explorado, se llama al código de paso asociado.
- Cuando un código de transición activa o desactiva un paso, la acción se coloca respectivamente en la lista de activaciones o desactivaciones del siguiente ciclo de tarea.
- 5. Tras la ejecución del último código de paso activo finaliza el **monitor de Grafcet**.

#### Comportamiento de token múltiple

EcoStruxure Machine Expert - Basic de POU Grafcet es de token múltiple, lo cual no es conforme a IEC 61131-3.

La situación inicial se controla mediante los pasos definidos como iniciales.

Puede haber varios pasos activos al mismo tiempo en un POU Grafcet.

Los procesos de señalización de pasos activos tienen lugar a lo largo de los enlaces direccionales, activados mediante la conmutación de una o varias transiciones. La dirección del proceso sigue los enlaces direccionales y transcurre desde la parte inferior del paso previo hasta la parte superior del paso siguiente.

Si los pasos inmediatamente anteriores están activos, se evalúa una transición. Las transiciones no se evalúan si los pasos inmediatamente anteriores no están activos.

La transición se activa cuando se cumplen las condiciones de transición relacionadas.

Al activar una transición, se marcan como desactivados los pasos inmediatamente anteriores vinculados con la transición y se marcan como activados los pasos inmediatamente posteriores.

La verdadera activación o desactivación de los pasos se ejecuta al principio de cada ciclo de tarea maestra (consulte **Monitor de Grafcet**, página 145).

Si se cumple más de una condición de transición en un orden de pasos secuenciales, se procesará un paso para cada ciclo.

Si se activa y desactiva un paso al mismo tiempo, el paso se activa o bien permanece activado.

Puede haber más de una rama activa con ramas alternativas.

Las ramas que se ejecutarán vienen determinadas por el resultado de las condiciones de las transiciones que siguen a la rama alternativa. Las transiciones de ramas se procesan en paralelo.

Se activarán las ramas cuyas transiciones cumplan las condiciones.

Las llamadas a subrutinas pueden emplearse en las acciones de pasos.

### Bits que controlan Grafcet (SFC)

| Bit de control | Name                                        | Descripción                                                                                                    |
|----------------|---------------------------------------------|----------------------------------------------------------------------------------------------------|
| %S21           | Inicialización de<br>Grafcet                | Si se establece en 1, se evalúan los pasos iniciales del POU Grafcet.                                                                                                    |
| %S22           | Restablecimiento de<br>Grafcet              | Si se establece en 1, se desactivan los pasos y se reinicia la ejecución.                                                                                                    |
| %S23           | Preajuste e<br>inmovilización de<br>Grafcet | Si se establece en 1, la ejecución del POU<br>Grafcet se detiene hasta que se establezca el bit<br>en 0.                                                                                                    |
| %Xi            | Pasos de Grafcet                            | Los bits %X1 a %Xi se asocian a pasos de<br>Grafcet. El bit de paso %Xi se establece en 1<br>cuando el paso correspondiente está activo, y en<br>0 cuando el paso está desactivado. No es posible<br>escribir en el bit al utilizar Grafcet (SFC). |

Consulte la descripción de los Bits de sistema (consulte Modicon M221, Logic Controller, Guía de programación) para obtener más detalles.

## Uso del editor gráfico Grafcet (SFC)

### **Descripción general**

El Editor gráfico de Grafcet se utiliza para la programación en Grafcet (SFC).

Para que aparezca el Editor gráfico de Grafcet, seleccione cualquier nodo *n* - **Grafcet** de la vista de árbol.

El Editor gráfico de Grafcet contiene una cuadrícula de celdas. Cada celda contiene un paso, una transición o ambos.

El tamaño mínimo de un POU Grafcet es un paso.

El número máximo de objetos Paso Grafcet que la aplicación puede incluir es:

- 96, si el nivel funcional <10.0
- 200, si el nivel funcional >=10.0

#### Desvinculación del editor gráfico de Grafcet

Puede desvincular la ventana de Editor gráfico de Grafcet de la ventana de EcoStruxure Machine Expert - Basic principal para poder moverla y cambiar su tamaño de forma independiente. Así podrá, por ejemplo, moverla a otra pantalla y visualizar las POU de Grafcet al mismo tiempo que las POU de IL/Ladder.

Para desvincular la ventana, haga clic en el botón el en la esquina superior derecha de la ventana Editor gráfico de Grafcet.

Arrastre la barra de títulos de la ventana para desplazarla. Cierre la ventana para volver a la vista normal.

#### Inserción de pasos

Haga doble clic en cualquier celda de la cuadrícula para añadir un paso, o bien haga clic con el botón derecho en cualquier celda de la cuadrícula y seleccione **Añadir un paso** en el menú contextual.

Puede ver el **Número de pasos de Grafcet utilizados** en la esquina superior derecha de la ventana Editor gráfico de Grafcet.

Para mover un paso, arrástrelo y suéltelo en otra celda de la cuadrícula.

### Cambio de un tipo de paso (inicial o regular)

De forma predeterminada, el primer paso creado en el Editor gráfico de Grafcet es un paso inicial.

Un POU Grafcet debe contener al menos un paso inicial. Es posible definir más de un paso como inicial.

Para cambiar el tipo de paso (inicial o regular), haga clic con el botón derecho del ratón en el paso y seleccione **Poner a 1/a 0 como paso inicial**.

### Copia de un paso

| Paso | Acción                                                                                                    |
|------|----------------------------------------------------------------------------------------------------|
| 1    | Haga clic con el botón derecho del ratón en el paso que desee copiar y seleccione <b>Copiar</b> en el menú contextual que aparece.                                                                               |
| 2    | Haga clic con el botón derecho del ratón en una celda vacía de la cuadrícula y seleccione <b>Pegar</b> .                                                                                                    |
|      | <b>Resultado</b> : Aparece una copia del paso. Las copias de los escalones de diagrama de contactos o IL relacionados con el paso se añaden debajo del subnodo <b>Paso</b> correspondiente en la vista de árbol. |

### Creación de transiciones

Enlace los pasos para definir el orden de ejecución de estos.

Para crear una transición entre dos pasos:

| Paso | Acción                                                        |  |  |
|------|---------------------------------------------------------------|--|--|
| 1    | Mueva el cursor del ratón sobre la parte inferior de un paso. |  |  |
|      | Resultado: Aparece un bloque verde.                           |  |  |
| 2    | Arrastre el ratón hasta el paso con el que desea enlazar.     |  |  |
| 3    | Suelte el botón del ratón.                                    |  |  |
|      | Resultado: Aparecen un enlace y una transición.               |  |  |

### Edición de etiquetas

Puede editar las etiquetas predeterminadas de cualquier paso o transición:

| Paso | Acción                                                                          |  |
|------|---------------------------------------------------------------------------------|--|
| 1    | Haga doble clic en la etiqueta de cualquier paso o transición de Grafcet (SFC). |  |
| 2    | Escriba el nombre nuevo del paso o del elemento de transición y pulse INTRO.    |  |
|      | Por ejemplo, cambie la etiqueta predeterminada Paso_1 por INIC.                 |  |

### Programación de la funcionalidad de los pasos

La funcionalidad de un paso se define en uno o varios escalones de los lenguajes IL o de diagrama de contactos.

Para definir la funcionalidad de un paso:

| Paso | Acción                                                                                                    |  |  |
|------|----------------------------------------------------------------------------------------------------|--|--|
| 1    | Realice una de estas dos acciones:                                                                                                    |  |  |
|      | Haga doble clic en un paso en el Editor gráfico de Grafcet.                                                                                                    |  |  |
|      | <ul> <li>Seleccione un nodo Paso en la vista de árbol, donde n corresponde al número del<br/>paso.</li> </ul>                                                                                                    |  |  |
|      | Resultado: El Editor gráfico de Grafcet está cerrado.                                                                                                    |  |  |
| 2    | Haga clic con el botón derecho del ratón en el nodo <b>Paso</b> seleccionado y elija <b>Añadir</b><br>escalón en el menú contextual que aparece.                                                                                                    |  |  |
|      | Resultado: Los escalones aparecen como subnodos del nodo Paso en la ventana de la vista de árbol.                                                                                                    |  |  |
| 3    | Programe el escalón con el lenguaje de programación de diagrama de contactos o IL y cree otros escalones si es necesario, tal como se describe en Programación con el lenguaje de diagrama de contactos, página 115 o Programación con la lista de instrucciones, página 132. |  |  |
| 4    | Para volver a mostrar el Editor gráfico de Grafcet, realice una de estas dos acciones:                                                                                                    |  |  |
|      | Haga clic en el icono                                                                                                    |  |  |
|      | <ul> <li>Seleccione el nodo n - POU Grafcet, donde n es el número de POU Grafcet.</li> </ul>                                                                                                    |  |  |

## Programación de la funcionalidad de transición

La funcionalidad de una transición se define en un solo escalón de transición del lenguaje de IL o diagrama de contactos.

| Paso | Acción                                                                                                    |  |  |  |
|------|----------------------------------------------------------------------------------------------------|--|--|--|
| 1    | Realice una de estas dos acciones:                                                                                                    |  |  |  |
|      | Haga doble clic en una transición en el Editor gráfico de Grafcet.                                                                                                    |  |  |  |
|      | Seleccione un nodo Transiciones > Trn en la vista de árbol.                                                                                                    |  |  |  |
|      | <b>Resultado</b> : Se cierra el Editor gráfico de Grafcet y aparece un escalón del lenguaje de diagrama de contactos.                                                                                                    |  |  |  |
| 2    | Programe el escalón con el lenguaje de programación de diagrama de contactos o IL,<br>tal como se describe en Programación con el lenguaje de diagrama de contactos,<br>página 115 o Programación con la lista de instrucciones, página 132.                      |  |  |  |
|      | Se pueden utilizar bloques de funciones en los escalones de transición, excepto<br>aquellos que no tienen salidas, como por ejemplo Registro de bits de desplazamiento o<br>Contador de pasos.                                                                    |  |  |  |
|      | Cuando se utiliza un bloque de funciones, la instrucción END_BLK debe seguir inmediatamente a la instrucción ENDT, por ejemplo:                                                                                                    |  |  |  |
|      | Trl Comment                                                                                                    |  |  |  |
|      | 0000 BLK %TM2                                                                                                    |  |  |  |
|      | 0001 LD 0                                                                                                    |  |  |  |
|      | 0002 IN                                                                                                    |  |  |  |
|      | 0003 <b>OUT_BLK</b>                                                                                                    |  |  |  |
|      | 0004 <b>LD Q</b>                                                                                                    |  |  |  |
|      | 0005 <b>ENDT</b>                                                                                                    |  |  |  |
|      | 0006 END_BLK                                                                                                    |  |  |  |
|      | <b>NOTA:</b> El escalón finaliza con una instrucción <i>ENDT</i> (end transition, finalizar transición). Esta instrucción no puede seleccionarse ni modificarse, y debe ser la última instrucción del escalón (a menos que este contenga un bloque de funciones). |  |  |  |
| 3    | Para volver a mostrar el Editor gráfico de Grafcet, realice una de estas dos acciones:                                                                                                    |  |  |  |
|      | Haga clic en el icono     T                                                                                                    |  |  |  |
|      | Seleccione el nodo n - POU Grafcet, donde n es el número de POU Grafcet.                                                                                                    |  |  |  |

### **Deshacer/Rehacer**

Puede utilizar los botones **Deshacer** o **Rehacer** de la barra de herramientas para un máximo de 10 acciones guardadas.

## Eliminación de un paso o una transición

| Paso | Acción                                                                                                    |  |  |  |
|------|----------------------------------------------------------------------------------------------------|--|--|--|
| 1    | En el Editor gráfico de Grafcet:                                                                                                    |  |  |  |
|      | Seleccione un paso o una transición y pulse la tecla SUPR.                                                                                                    |  |  |  |
|      | <ul> <li>Haga clic con el botón derecho del ratón en el paso o la transición y seleccione<br/>Eliminar los elementos seleccionados en el menú contextual.</li> </ul> |  |  |  |
|      | Resultado: Se eliminan el paso o la transición seleccionados.                                                                                                    |  |  |  |
|      | NOTA: No es posible eliminar un paso o una transición desde la vista de árbol.                                                                                       |  |  |  |

## Derivación

### Introducción

Un POU de Grafcet (SFC) puede contener ramas.

Existen dos tipos de ramas:

- Derivación paralela: se procesan simultáneamente dos o más pasos si la transición anterior es verdadera.
- Derivación alternativa: se procesan uno o más pasos alternativos en función del resultado de la evaluación de las condiciones de la transición anterior (comportamiento de token múltiple).

### Derivación paralela

La rama paralela permite una transición de un único paso a varios pasos.

Una rama paralela debe ir precedida y seguida de un paso.

Las ramas paralelas pueden contener ramas alternativas intercaladas u otras ramas paralelas.

En la figura siguiente se muestra un POU Grafcet de ejemplo con 4 pasos antes de crear una derivación paralela:

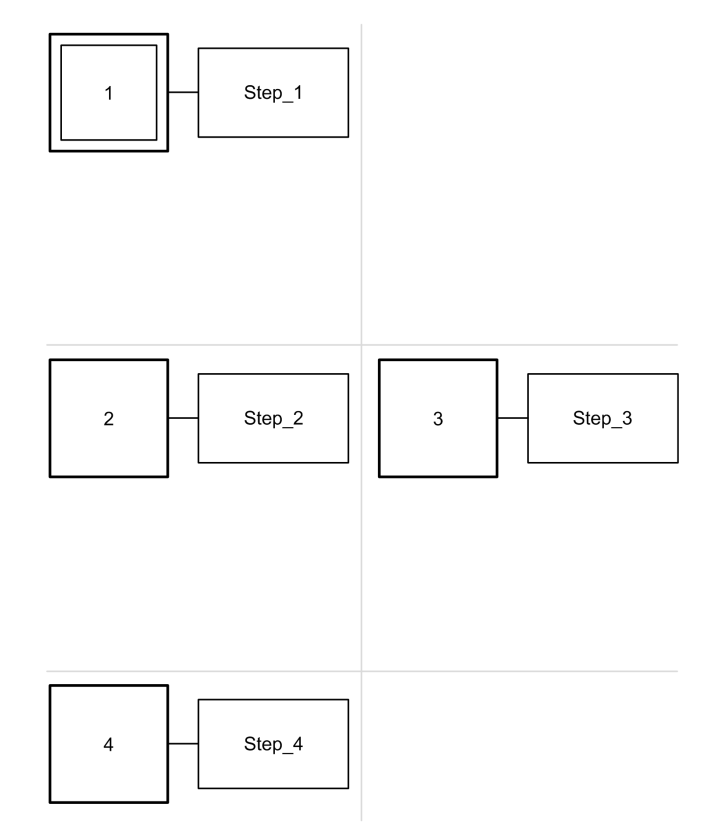

Para crear una rama paralela para los pasos 2 y 3:

| Paso | Acción                                                                                                    |
|------|----------------------------------------------------------------------------------------------------|
| 1    | Cree una transición entre el paso 1 y el paso 2: mueva el ratón hasta la parte inferior del paso 1 y, a continuación, arrástrelo hasta el paso 2 y suelte el botón del ratón. Aparece un nuevo enlace y una nueva transición. |
| 2    | Trace un enlace entre el paso 3 y la transición: mueva el ratón hasta la parte superior del paso 3 y, a continuación, arrástrelo hasta la transición y suelte el botón del ratón.                                             |
|      | <b>Resultado:</b> Aparece una línea horizontal doble debajo de la transición en cuestión (consulte la figura a continuación).                                                                                                 |
|      | <b>NOTA:</b> Para crear un enlace entre una transición y un paso que esté más arriba en la POU, trace el enlace partiendo del paso y arrastrándolo a la transición.                                                           |
| 3    | Para volver a unir la rama con la rama de procesamiento principal, cree una transición entre el paso 2 y el paso 4.                                                                                                    |
| 4    | Trace un enlace entre el paso 3 y la nueva transición: mueva el ratón hasta la parte inferior del paso 3 y, a continuación, arrástrelo hasta la transición y suelte el botón del ratón.                                       |
|      | <b>Resultado:</b> Aparece una línea horizontal doble encima de la transición (consulte la figura a continuación).                                                                                                    |

En la figura siguiente se muestra un POU Grafcet tras la creación de una derivación paralela:

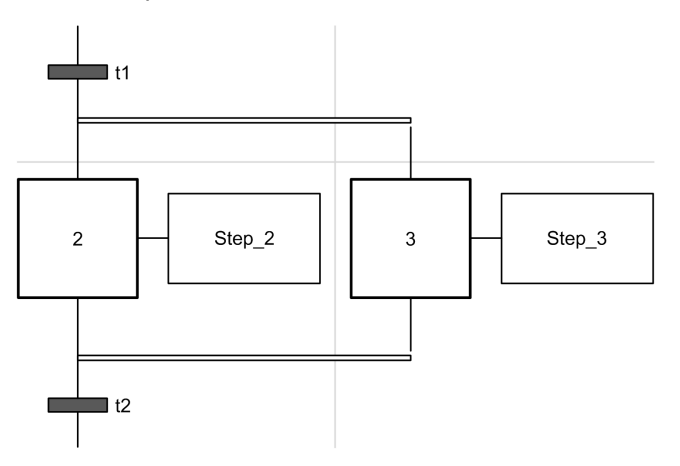

**NOTA:** Las líneas horizontales anteriores y posteriores a las áreas bifurcadas son líneas dobles.

#### Derivación alternativa

La rama alternativa debe empezar y finalizar con una transición.

Las ramas alternativas pueden contener ramas paralelas intercaladas u otras ramas alternativas.

Con el comportamiento de token múltiple es posible realizar más de una conmutación en paralelo desde las transiciones. Las ramas que se ejecutarán vienen determinadas por el resultado de las condiciones de las transiciones que siguen a la rama alternativa. Se procesan las transiciones de las ramas. Se activarán las ramas cuyas transiciones cumplan las condiciones.

Si es necesario conmutar exclusivamente las ramas alternativas (comportamiento de token único), este debe definirse explícitamente dentro del código de la transición.

En la figura siguiente se muestra un POU Grafcet de ejemplo con 3 pasos antes de la creación de una derivación alternativa para el paso 3 y el paso 4:

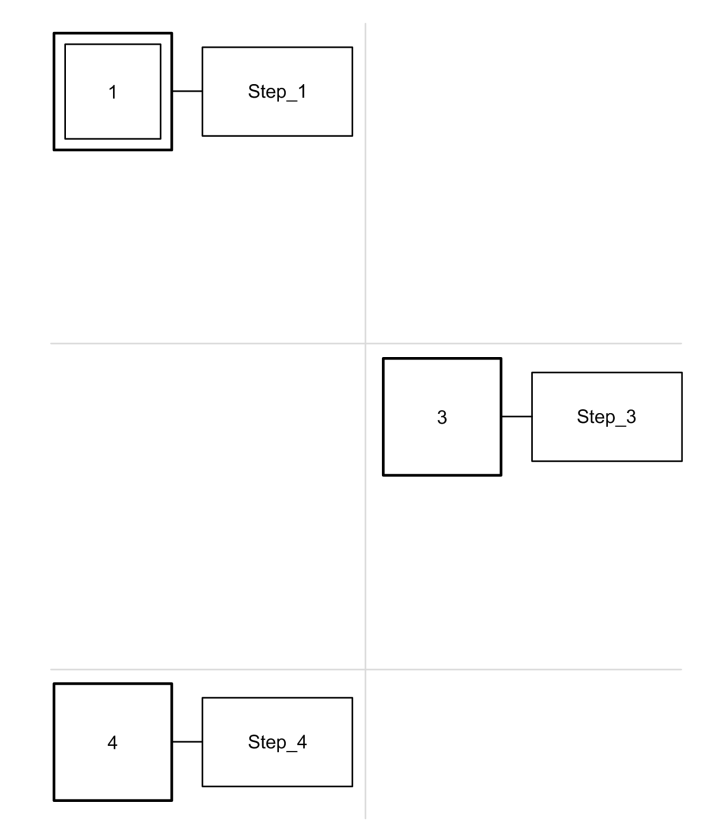

Para crear una rama alternativa:

| Paso | Acción                                                                                                    |  |  |
|------|----------------------------------------------------------------------------------------------------|--|--|
| 1    | Cree una transición entre el paso 1 y el paso 4.                                                                                                    |  |  |
|      | Resultado: Aparece un nuevo enlace y una nueva transición.                                                                                                    |  |  |
| 2    | Dibuje una transición entre el paso 1 y el paso 3: mueva el ratón hasta la parte inferior del paso 1 y, a continuación, arrástrelo hasta el paso 3 y suelte el botón del ratón.   |  |  |
|      | <b>Resultado:</b> Aparece un nuevo enlace y una nueva transición, con la rama encima de la transición en cuestión (consulte la figura a continuación).                            |  |  |
| 3    | Dibuje una transición entre el paso 3 y el paso 4.                                                                                                    |  |  |
|      | <b>Resultado:</b> Aparecen un nuevo enlace y una nueva transición, con la rama debajo de la transición existente entre el paso 1 y el paso 4 (consulte la figura a continuación). |  |  |

En la figura siguiente se muestra el POU Grafcet tras la creación de la derivación alternativa:

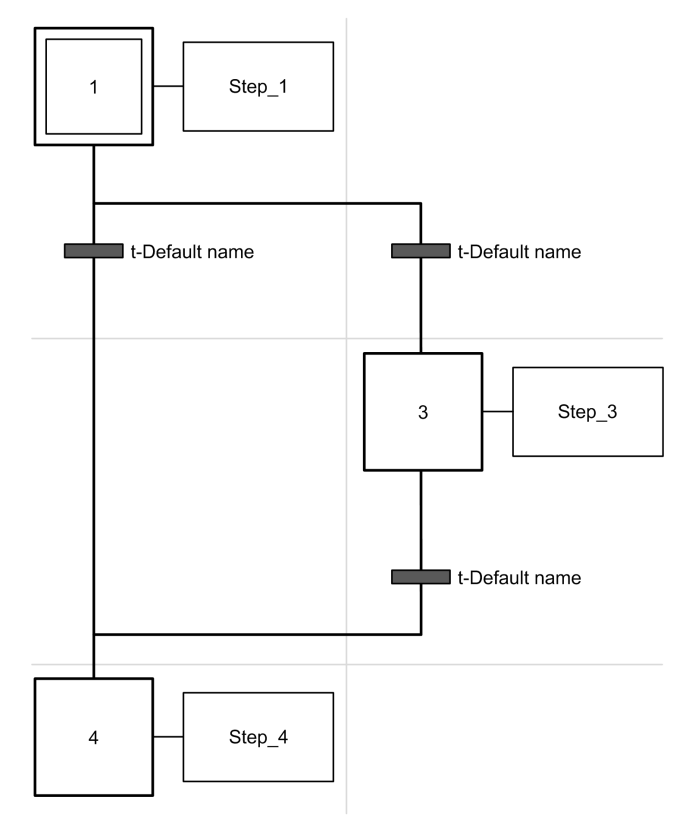

**NOTA:** Las líneas horizontales anteriores y posteriores al área bifurcada son líneas simples.

## Prácticas recomendadas de programación

## Reglas de Grafcet (SFC)

Los pasos deben estar conectados mediante transiciones:

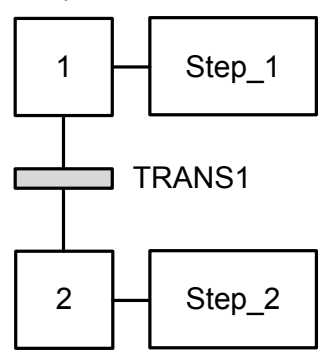

Solamente se puede añadir un POU Grafcet en un mismo Editor gráfico de Grafcet:

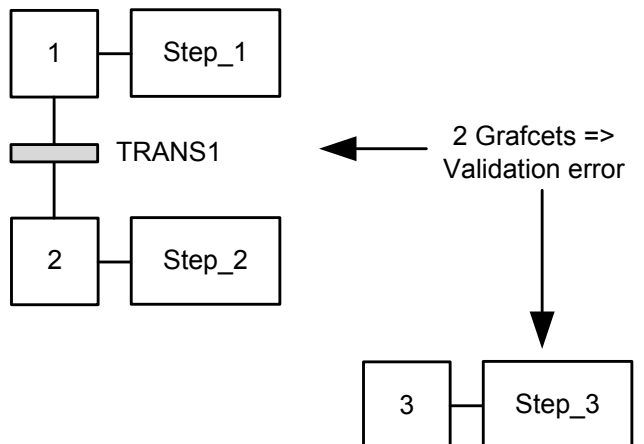

#### **Enlaces cruzados**

Es posible tener enlaces cruzados por los siguientes motivos:

- Derivación alternativa (OR lógico) (bifurcación o intersección)
- Para ahorrar espacio en la cuadrícula de celdas. Cuando se cruzan las líneas no hay interacción entre estas, por lo que se utiliza únicamente como representación simbólica.

# Depuración en modalidad online

### Ventana de trazado

### **Descripción general**

La ventana **Trazado** permite visualizar en forma de gráfico los valores de variables digitales o analógicas específicas (limitado a 12 horas de grabación continua). Cada tabla de animación puede contener 1 trazado en cualquier momento. Se pueden añadir hasta 8 objetos a un trazado. Puede exportar los datos a un archivo para su posterior análisis.

**NOTA:** El periodo de actualización mínimo configurable para la traza es de 1 segundo, página 96. En consecuencia, no pueden registrarse cambios, por ejemplo, en los valores de variables booleanas entre ciclos de tareas maestras.

### Presentación de la ventana de trazado

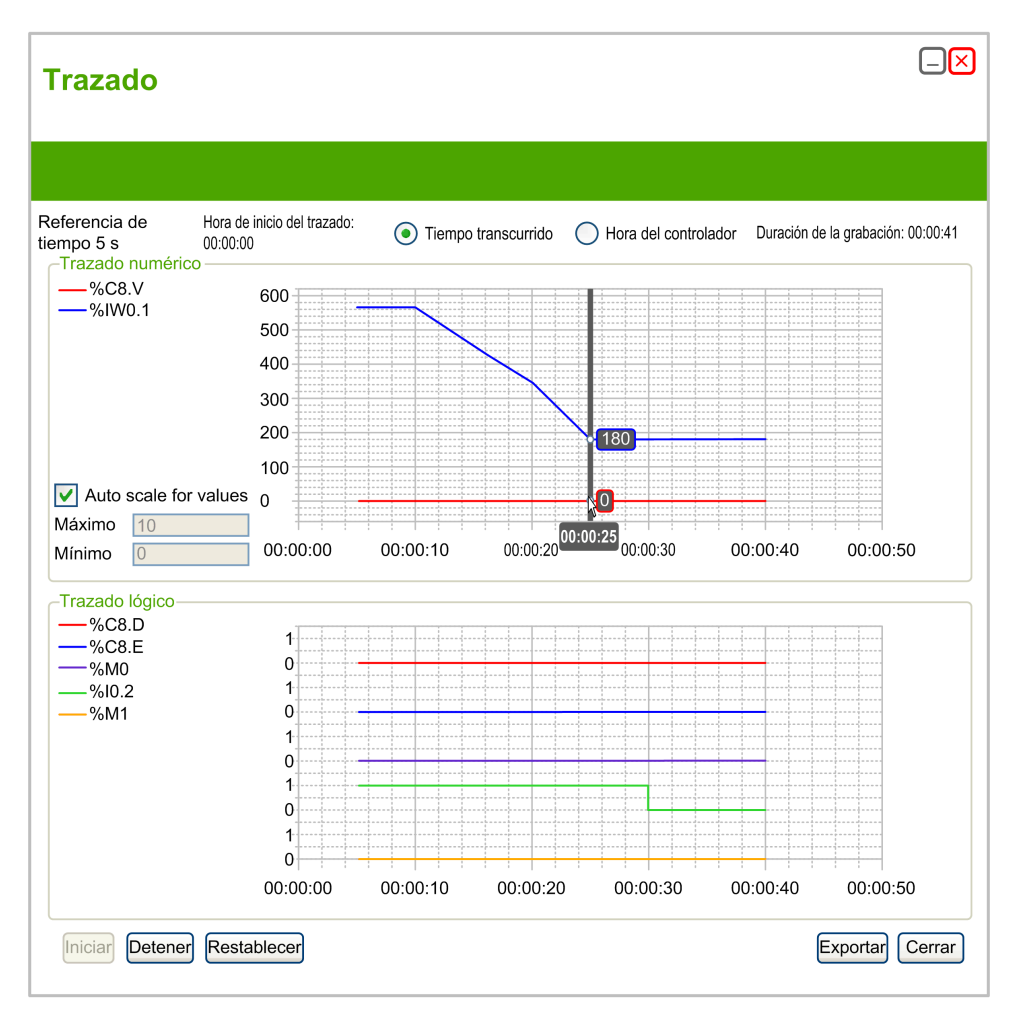

Seleccione **Tiempo transcurrido** para establecer la hora de inicio del trazado en 00:00:00 o seleccione **Hora del controlador** para utilizar la hora y la fecha del logic controller como hora de inicio del trazado.

La ventana Trazado muestra gráficos distintos para cada tipo de dato seleccionado para el trazado en la tabla de animación:

- Los valores enteros y reales aparecen en el área de Trazado numérico.
  - Todos los valores numéricos comparten la misma escala en el gráfico.

Seleccione **Establecer valores a escala automáticamente** para ajustar de manera automática el eje vertical y mostrar todos los valores. En caso contrario, introduzca los valores **Máximo** y **Mínimo** para ver un rango de valores fijo.

**NOTA:** Puede introducir valores enteros o reales para **Máximo** y **Mínimo**.

• Los valores binarios aparecen en el área Trazado lógico.

Todos los valores binarios se trazan en una escala individual de 0 y 1.

#### Inicio, pausa y restablecimiento del trazado

Haga clic en Iniciar para iniciar el trazado de las variables.

Haga clic en Detener para poner en pausa el trazado en tiempo real.

Haga clic en **Restablecer** para borrar todos los datos trazados anteriormente de los gráficos y resetear el valor **Duración de la grabación** a 0.

### Exportación del trazado

Haga clic en **Exportar** para exportar todos los datos trazados a un archivo en el PC.

Los datos se almacenan en formato CSV (valores separados por comas).

## Modificación de valores

### Introducción

Cuando está en modalidad online, EcoStruxure Machine Expert - Basic le permite modificar los valores de determinados tipos de objeto.

La actualización online sólo es posible si el objeto tiene acceso de lectura/ escritura. Ejemplo:

- El valor de una entrada analógica no se puede modificar.
- El valor del parámetro *Preset* (objeto %TM0.P) de un bloque de funciones *Timer* se puede actualizar.

Consulte la descripción de los objetos en la *Guía de la biblioteca de funciones genéricas* de EcoStruxure Machine Expert - Basic o en la *Guía de programación* de su plataforma de hardware para obtener información sobre los tipos de objeto que tienen acceso de lectura/escritura.

Para modificar el valor de un objeto, añádalo a una tabla de animación, página 98 y defina sus propiedades según sea necesario.

### Valores de forzado

#### **Descripción general**

Cuando esté en modalidad online, puede forzar los valores de determinados tipos de objetos booleanos a False (0) o True (1). Esto le permite establecer direcciones en valores específicos y evitar que la lógica del programa o un sistema externo cambien el valor. Esta función se utiliza para depurar y ajustar programas.

Para forzar los valores de objetos booleanos en la modalidad online:

- Utilizar una tabla de animación, página 96
- Modificar valores de los objetos booleanos, página 159 directamente en el editor de Diagrama de contactos (LD)

Las entradas y salidas digitales no se pueden forzar si:

- Se utiliza una entrada como entrada Ejecutar/Detener.
- Se han configurado como entradas de contador rápido (FC).
- · Se han configurado como entradas de contador de alta velocidad (HSC).
- Se han configurado como salidas reflejas.

**NOTA:** El forzado se realiza al finalizar el ciclo de exploración. Sin embargo, la tabla de imagen de las salidas se puede modificar debido a la lógica del programa y puede aparecer en tablas de animación y otros datos, al contrario que el estado forzado que ha seleccionado. Al finalizar la exploración, se corregirá al considerar el estado forzado solicitado y la salida física reflejará efectivamente ese estado forzado.

## Modificaciones en modalidad online

### Descripción general

Se puede modificar el programa mientras está en modalidad online de la siguiente forma:

- Adición de escalones, página 158
- Modificación de escalones, página 158
- Modificación de valores booleanos en Diagrama de contactos, página 159
- Modificación de parámetros de bloques de funciones, página 161
- Modificación de palabras constantes, página 161
- Modificación de valores de objeto en bloques de operación y comparación, página 162
- Eliminación de escalones, página 162
- Envío de modificaciones, página 162

Cualquier cambio que se realice se debe enviar al logic controller, página 162.

### Adición de escalones

Puede añadir nuevos escalones, página 62 al programa mientras está en modalidad online.

**NOTA:** La aplicación se debe configurar con un nivel funcional, página 55 de **Nivel 4.1** como mínimo, para que se puedan añadir nuevos escalones en modalidad online.

Hasta que se haya enviado correctamente el nuevo escalón al logic controller, se aplican las siguientes limitaciones:

- Los escalones que contengan errores (<sup>SO</sup>) no se pueden enviar al logic controller.
- Los escalones deben escribirse en el lenguaje de diagrama de contactos y no pueden convertirse a IL hasta que se hayan compilado correctamente.
- Los escalones no pueden contener pasos de Grafcet (lista).
- · No se pueden añadir etiquetas al escalón.

### Modificación de escalones

Mientras está en la modalidad online, puede modificar escalones del programa tanto en el editor Lista de instrucciones (IL) como en el editor Diagrama de contactos (LD). Sin embargo, Grafcet (SFC) no está disponible online. Los escalones modificados aparecen con un fondo naranja, página 119.

Hay ciertos límites respecto al tipo de edición que se puede realizar, así como a las instrucciones que se pueden editar, dependiendo de si el logic controller está en el estado RUNNING O STOPPED. Estos límites sirven para proteger el estado del controlador y la integridad del programa.

Es posible cambiar la visualización de un escalón entre la lista de instrucciones (IL) y el diagrama de contactos (LD) incluso en modalidad online.

| Operaciones                                                                                                    | En STOPPED<br>en IL | En RUNNING<br>en IL        | En STOPPED<br>en Ladder | En RUNNING<br>en Ladder    |
|----------------------------------------------------------------------------------------------------|---------------------|----------------------------|-------------------------|----------------------------|
| Contenido de la tarea de evento                                                                                                | modificable         | modificable <sup>(1)</sup> | modificable             | modificable <sup>(2)</sup> |
| Contenido de tarea periódica/maestra                                                                                           | modificable         | modificable                | modificable             | modificable                |
| Contenido de POU<br>disponible                                                                                                 | modificable         | modificable <sup>(1)</sup> | no modificable          | modificable <sup>(2)</sup> |
| Escalón con etiqueta                                                                                                    | modificable         | modificable <sup>(3)</sup> | modificable             | modificable <sup>(4)</sup> |
| Escalón con salto o llamada de subrutina o etiqueta                                                                            | modificable         | modificable                | modificable             | modificable                |
| Escalón con cualquier<br>instrucción Grafcet                                                                                   | no modificable      | no modificable             | no modificable          | no modificable             |
| Añadir/modificar etiqueta                                                                                                    | no modificable      | no modificable             | no modificable          | no modificable             |
| Varios operandos (bloques de operación y comparación)                                                                          | modificable         | modificable                | modificable             | modificable                |
| Función definida por el<br>usuario                                                                                             | rechazada           | rechazada                  | modificable             | modificable <sup>(2)</sup> |
| Bloque de funciones definido<br>por el usuario                                                                                 | rechazada           | rechazada                  | modificable             | modificable <sup>(2)</sup> |
| <ul> <li>(1) Excepto la primera línea del primer escalón</li> <li>(2) Excepto el primer elemento del primer escalón</li> </ul> |                     |                            |                         |                            |

En la tabla siguiente se muestra en qué casos se permiten las modificaciones:

(3) Excepto la primera línea del escalón

(4) Excepto el primer elemento del escalón

NOTA: Esta tabla no tiene en cuenta las modificaciones de la estructura del programa, que no se permiten en la modalidad online.

### Modificación de valores booleanos en Diagrama de contactos

Para los escalones que se muestran en lenguaje de diagrama de contactos, los valores de determinados tipos de objetos booleanos se pueden escribir como 1/0, forzar a 1/0 o bien se les puede cancelar el forzado.

Se pueden modificar los siguientes tipos de objetos booleanos:

| Tipo de objeto                                                                          | Escribir como 1/<br>0 | Forzar a 1/0 o<br>Cancelar<br>forzado |  |
|-----------------------------------------------------------------------------------------|-----------------------|---------------------------------------|--|
| Entrada digital (%lx.y)                                                                 | N/D                   | Sí                                    |  |
| Salida digital (%Qx.y)                                                                  | Sí                    | Sí                                    |  |
| Bit de sistema (%Si )1                                                                  | Sí                    | N/D                                   |  |
| Bit de memoria (%Mi)                                                                    | Sí                    | N/D                                   |  |
| Bit de palabra de memoria (%MWi :Xj )                                                   | Sí                    | N/D                                   |  |
| Bit de salida analógica (%QWi :Xj )                                                     | Sí                    | N/D                                   |  |
| Bit de palabra de sistema (%SWi :Xj)1                                                   | Sí                    | N/D                                   |  |
| Bit de ensamblado de entrada (%QWEi :Xj)                                                | Sí                    | N/D                                   |  |
| (1) Si el programa de usuario puede escribir el bit de sistema o la palabra de sistema. |                       |                                       |  |

Mueva el cursor del ratón sobre el objeto en el editor de Diagrama de contactos. Si el objeto puede escribirse como 1/0 y forzarse a 1/0, aparecen los siguientes botones bajo el elemento gráfico:

| %Q0. | 0 | (` )  | ,  |
|------|---|-------|----|
|      |   | False | ,  |
| 0    | 1 | F0    | F1 |

Si el objeto puede escribirse como 1/0 pero no puede forzarse, aparecen los siguientes botones:

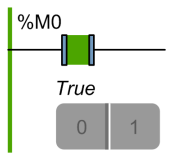

Si el objeto puede forzarse pero no escribirse como 1/0, aparecen los siguientes botones:

| %10.0  |    |
|--------|----|
|        |    |
| F True |    |
| FO     | F1 |

Haga clic en un botón para modificar el valor en tiempo real del objeto:

- 0. Escribir 0.
- 1. Escribir 1.
- F0. Forzar a 0.
- F1. Forzar a 1.

El botón que corresponde al estado actual del objeto se muestra en gris oscuro (**F1** en el ejemplo anterior).

Para eliminar el forzado, realice una de estas dos acciones:

- Vuelva a hacer clic en el botón F0/F1.
- Utilice una tabla de animación, página 96.

**NOTA:** El forzado se realiza al finalizar el ciclo de exploración. Sin embargo, la tabla de imagen de las salidas se puede modificar debido a la lógica del programa y puede aparecer en tablas de animación y otros datos, al contrario que el estado forzado que ha seleccionado. Al finalizar la exploración, se corregirá al considerar el estado forzado solicitado y la salida física reflejará efectivamente ese estado forzado.

### Modificación de valores de parámetros de bloques de funciones

| Paso | Acción                                                                                                    |
|------|----------------------------------------------------------------------------------------------------|
| 1    | En la ventana <b>Programación</b> , mueva el cursor del ratón sobre el bloque de funciones<br>en el editor del diagrama de contactos.<br><b>Resultado:</b> Se muestra la información sobre herramientas de <b>Configuración</b> .<br>La ilustración siguiente muestra un ejemplo de la información sobre herramientas de<br><b>Configuración</b> : |
|      | ConfiguraciónEjeNinguno •Vel0Acc1Dec1Ratio jerk0Dirección1 (Positiva) •BufferMode0 (Anulando) •Aplicar Cancelar                                                                                                    |
| 2    | Haga clic en el valor que se debe modificar.                                                                                                    |
| 3    | Escriba el valor.                                                                                                    |
| 4    | <ul> <li>Para validar las modificaciones, puede utilizar uno de los métodos siguientes:</li> <li>Haga clic en Aplicar.</li> <li>Haga clic fuera del cuadro de información sobre herramientas Configuración.<br/>Resultado: Se muestra la ventana Pregunta. Haga clic en Aceptar.</li> </ul>                                                        |

Para modificar un parámetro de bloque de funciones en modalidad online:

### Modificación de palabras constantes

Se pueden modificar los valores de configuración y los valores de datos de tiempo de ejecución de objetos de palabra constante (%KW), de palabra doble constante (%KD) y de coma flotante constante (%KF) mientras se está en modalidad online. En la cuadrícula de propiedades, las columnas **Decimal**, **Binario**, **Hexadecimal** y **ASCII** son editables:

| Propiedades de palabra constante | %KW | %KD | %KF |
|----------------------------------|-----|-----|-----|
|----------------------------------|-----|-----|-----|

| Utilizado E | qu utilizado | Dirección | Símbolo | Decimal | Binario             | Hexadecimal | ASCII           |
|-------------|--------------|-----------|---------|---------|---------------------|-------------|-----------------|
|             |              | %KW0      |         | 0       | 2#00000000000000000 | 16#0000     | sin significado |
|             |              | %KW1      |         | 0       | 2#0000000000000000  | 16#0000     | sin significado |

Para modificar el valor de una palabra constante o de una coma flotante en la modalidad online:

| Paso | Acción                                                                                                    |
|------|----------------------------------------------------------------------------------------------------|
| 1    | En la ficha Herramientas de la ventana Programación, seleccione Objetos de memoria > Palabras constantes.       |
| 2    | Haga clic en %KW, %KD o en %KF para seleccionar el tipo de constante que se vaya a modificar.                   |
| 3    | Modifique el valor según corresponda.                                                                           |
|      | Puede importar los valores constantes. Consulte Importación de propiedades de la palabra constante, página 104. |
| 4    | Haga clic en <b>Aplicar</b> .                                                                                   |
|      | Resultado: El valor modificado se envía al controlador lógico.                                                  |

### Modificación de valores de objeto en bloques de operación y comparación

| Paso | Acción                                                                                                    |
|------|----------------------------------------------------------------------------------------------------|
| 1    | En la ventana <b>Programación</b> , mueva el cursor del ratón sobre un bloque de operación<br>o comparación en el editor del diagrama de contactos.<br><b>Resultado:</b> Se muestra la información sobre herramientas de <b>modificación online</b> :<br>%MW2 + %MW1 <<br>%MW0 + %MW4 |
| 2    | Haga clic en el objeto o el símbolo que se debe modificar.                                                                                                    |
| 3    | Introduzca el valor.                                                                                                    |
| 4    | <ul> <li>Para validar, puede utilizar uno de los métodos siguientes:</li> <li>Haga clic en .</li> <li>Pulse Intro.</li> <li>Si un valor no es correcto, el valor se mantendrá sin cambios.</li> </ul>                                                                                 |

#### Eliminación de escalones

Puede eliminar escalones del programa mientras se está en modalidad online.

**NOTA:** La aplicación se debe configurar con un nivel funcional, página 55 de **Nivel 4.1** como mínimo para eliminar escalones en modalidad online.

Se aplican las limitaciones siguientes:

- · El escalón se debe mostrar en lenguaje de Diagrama de contactos.
- El escalón no puede ser el único escalón de una POU o POU disponible. Esta limitación no se aplica a las POU Grafcet.
- El escalón no debe contener pasos Grafcet (lista), ser un escalón de subrutina o contener alguna de las instrucciones siguientes:
  - JMP
  - END
  - ENDC
  - ENDCN
  - G7
- Los escalones sólo se pueden eliminar de uno en uno.

#### Envío de modificaciones

En la IL, las modificaciones, cuando están permitidas, se envían automáticamente al logic controller después de la validación de la línea editada de IL. Si la modificación no está permitida, aparecerá un mensaje.

En Ladder, las modificaciones no se envían automáticamente. En la modalidad online aparece una barra de botones:

| Enviar | Función de restauración | ) | Descargar datos ajenos al programa | Copia de seguridad |  |
|--------|-------------------------|---|------------------------------------|--------------------|--|
|        |                         |   |                                    |                    |  |

Haga clic en **Enviar** para enviar las modificaciones al logic controller. Este botón sólo se activa cuando se ha modificado el programa en la modalidad online y no contiene errores.

Haga clic en **Función de restauración** para descartar los cambios realizados en la modalidad online y restaurar el escalón original (es decir, la versión almacenada en el logic controller). El color de fondo del escalón cambia de

naranja a verde. Este botón sólo se activa cuando se ha modificado el programa en la modalidad online.

Haga clic en **Descargar datos ajenos al programa** para descargar actualizaciones de datos ajenos al programa (propiedades de proyecto, símbolos, comentarios, tablas de animación, etc.) en el logic controller. Este botón sólo se activa cuando los datos ajenos al programa no están sincronizados entre el PC y el logic controller; por ejemplo, si una tabla de animación se ha modificado antes de pasar a la modalidad online.

Haga clic en **Copia de seguridad** para sincronizar el contenido de la memoria Flash y la memoria RAM en el logic controller. Este estado se muestra en la ventana de información del controlador, página 181. Durante la copia de seguridad, las comunicaciones Ethernet que están en curso (por ejemplo con Modbus TCP o la instrucción *EXCH3*) se suspenden temporalmente.

**NOTA:** Asegúrese de que todas las modificaciones online se hayan guardado en la memoria Flash antes de crear un clon.

Se evalúa si los escalones que se han modificado son válidos, en el contexto de si el controlador se encuentra en el estado RUNNING O STOPPED. Las modificaciones que podrían provocar errores de tiempo de ejecución o cambiar la estructura de la memoria del programa se rechazan en la modalidad online.

## Puesta en marcha

#### Contenido de este capítulo

| Descripción general de la ventana Puesta en marcha |  |
|----------------------------------------------------|--|
| Conexión a un controlador lógico                   |  |
| Carga y descarga de aplicaciones                   |  |
| Actualizaciones del firmware del controlador       |  |
| Gestión de la memoria                              |  |
| Gestión de la memoria del controlador lógico       |  |
| Información del controlador                        |  |
| Gestión del RTC                                    |  |
|                                                    |  |

## Descripción general de la ventana Puesta en marcha

## Introducción

La ventana Puesta en marcha le permite:

- Iniciar o cerrar sesión en un controlador lógico.
- Actualizar (o volver a una versión anterior del) firmware del Logic Controller.
- Gestionar la memoria del Logic Controller (por ejemplo, realizando operaciones de copia de seguridad o restauración).
- Visualizar información sobre el controlador lógico, el módulo de extensión (referencias y, para los módulos de extensión TM3, versiones de firmware) y cartuchos a los que se está conectado.
- · Gestionar el Real Time Clock (RTC) del controlador lógico.

| Encontrado:              | provecto nuevo           |                         |                                                                                           | De PC a controlador (descarga)                  |
|--------------------------|--------------------------|-------------------------|-------------------------------------------------------------------------------------------|-------------------------------------------------|
| Controlador              | Referencia<br>TM221CE40U | Firmware <b>0.5.0.7</b> | C Las aplicaciones del PC y el controlador son idénticas<br>Se ha establecido la conexión | De controlador a PC (carga) Detener controlador |
| Módulo 1<br>Módulo 2     | TM3Al4-<br>TM3AQ4-       | 25<br>20                |                                                                                           | Iniciar controlador                             |
| Cartucho 1<br>Cartucho 2 | TMC2AI2<br>TMC2AQ2V      |                         |                                                                                           | Iniciar simulador Detener simulador             |

**NOTA:** La aplicación debe configurarse con un nivel funcional, página 55 mínimo de **Nivel 5.0** para poder ver la versión de firmware de los módulos de extensión analógica TM3.

# Conexión a un controlador lógico

### **Descripción general**

Haga clic en **Conectar** en la ventana **Puesta en marcha** para gestionar la conexión con el controlador lógico.

# **Controladores disponibles**

Se muestran dos listas de controladores lógicos:

#### 1. Dispositivos locales

Muestra todos los controladores lógicos conectados al PC:

- Con los puertos COM físicos del PC (COM1, por ejemplo)
- Con cables USB
- Mediante los puertos COM virtualizados (con convertidores de USB a serie o llaves Bluetooth)
- Con una conexión de módem que añade manualmente. Utilice una conexión de módem entre EcoStruxure Machine Expert - Basic y un controlador lógico solo con fines de supervisión.

**NOTA:** Si se selecciona un puerto COM y se selecciona la casilla de verificación **Mantener los parámetros del controlador Modbus**, se establece la comunicación con los parámetros definidos en el controlador Modbus.

#### 2. Dispositivos Ethernet

Muestra todos los controladores lógicos accesibles mediante Ethernet (en la misma subred y sin ningún enrutador o dispositivo que bloquee las difusiones UDP). Esta lista incluye controladores lógicos detectados automáticamente por EcoStruxure Machine Expert - Basic, los controladores que decida añadir manualmente y la dirección IP configurada en la vista **Configuración de Ethernet**, en su caso.

## Adición manual de dispositivos Ethernet

Para añadir manualmente un controlador lógico a la lista **Dispositivos de Ethernet** :

| Paso | Acción                                                                                                    |
|------|----------------------------------------------------------------------------------------------------|
| 1    | En el campo <b>Búsqueda remota</b> , escriba la dirección IP o la URL del controlador lógico que desee añadir. Por ejemplo, 12.123.134.21 o my.url.com:502 (también puede especificarse el puerto de conexión). |
| 2    | Haga clic en Añadir para añadir el dispositivo a la lista Dispositivos de Ethernet.                                                                                                    |

## Adición manual de conexiones de módem

Requisitos previos para la disponibilidad del módem:

- Si no hay ningún módem instalado en el PC, el botón está deshabilitado.
- Compruebe en la opción Teléfono y módem del Panel de control de Windows que el módem esté instalado y lleve a cabo una prueba (en la pestaña Módem, haga clic en el módem que desee probar y haga clic en Propiedades > Diagnósticos > Consultar módem). La respuesta del módem debe ser válida.
- Si se trata de un módem externo conectado a un puerto COM, compruebe que la configuración de comunicación es la misma en:
  - los parámetros avanzados del módem,
  - los parámetros del puerto de comunicación,
  - los parámetros del controlador Modbus.

Para obtener más información acerca de la instalación y la configuración del módem SR2MOD03, consulte Módems inalámbricos SR2MOD02 y SR2MOD03 - Guía del usuario.

| Para añadir manualmente una conexión de módem a la lista de Dispositivo | DS |
|-------------------------------------------------------------------------|----|
| locales:                                                                |    |

| Paso | Acción                                                                                                    |
|------|----------------------------------------------------------------------------------------------------|
| 1    | Haga clic en (botón <b>Añadir configuración de módem</b> ) para abrir la ventana<br><b>Configuración de módem</b> .<br><b>Resultado</b> : Aparecerá la ventana <b>Configuración de módem</b> . |
| 2    | Seleccione el puerto COM del módem en la lista desplegable:                                                                                                    |
|      | Configuración del modem                                                                                                    |
|      |                                                                                                    |
|      | Configuración                                                                                                    |
|      | Puerto COM COM2                                                                                                    |
|      | Dispositivo Puerto serie virtual ELTIMA<br>(COM2)                                                                                                    |
|      | Número de teléfono 0512345678                                                                                                    |
|      | Comando de inicialización AT&D0 del modem                                                                                                    |
|      | Carácter de escape +                                                                                                    |
|      | Velocidad de transmisión 19200                                                                                                    |
|      | Paridad Par 🗸                                                                                                    |
|      | Bits de datos 8                                                                                                    |
|      | Bits de parada                                                                                                    |
|      | Timeout (ms) 15000                                                                                                    |
|      | Timeout entre caracteres 10 Automático                                                                                                    |
|      | Aplicar                                                                                                    |
| 3    | Configure los parámetros de comunicación.                                                                                                    |
|      | Consulte la tabla siguiente para obtener más información sobre los parámetros de<br>configuración del módem.                                                                                   |
| 4    | Haga clic en <b>Aplicar</b> .                                                                                                    |
|      | NOTA: Este botón solo estará habilitado si todos los ajustes están configurados<br>correctamente.                                                                                              |
|      | Resultado: Se añade la conexión del módem a la lista Dispositivos locales (por<br>ejemplo COM2@0612345678,GenericModem).                                                                       |

En esta tabla se describen todos los parámetros de configuración del módem:

| Parámetro                            | Valor         | Valor<br>predetermina-<br>do | Descripción                                                                                                    |  |
|--------------------------------------|---------------|------------------------------|----------------------------------------------------------------------------------------------------|--|
| Puerto                               | СОМх          | -                            | Permite seleccionar el puerto COM del módem en la lista desplegable.                                                                                                    |  |
| Dispositivo                          | -             | -                            | Muestra el nombre del módem.                                                                                                    |  |
| Número de<br>teléfono                | -             | -                            | Escriba el número de teléfono del<br>módem remoto conectado al controlador<br>lógico.                                                                                                    |  |
|                                      |               |                              | Este campo de texto acepta todos los<br>caracteres con un límite de 32 caracteres<br>en total. Este campo debe contener al<br>menos un carácter para que pueda<br>aplicarse la configuración. |  |
| AT init cmd                          | -             | AT&D0                        | Permite editar el comando de inicialización AT del módem.                                                                                                    |  |
|                                      |               |                              | El comando de inicialización AT no es<br>obligatorio (si el campo está vacío, se<br>envía la cadena AT).                                                                                      |  |
| Caracteres de<br>escape              | -             | +                            | Permite editar el carácter de escape para<br>el procedimiento de colgar.                                                                                                    |  |
| Velocidad de<br>transmisión en       | 1200          | 19200                        | Permite seleccionar la velocidad de transmisión de datos (bits por segundo)                                                                                                    |  |
| baudios                              | 2400          |                              | del modem.                                                                                                    |  |
|                                      | 4800          |                              |                                                                                                    |  |
|                                      | 9600          |                              |                                                                                                    |  |
|                                      | 19200         |                              |                                                                                                    |  |
|                                      | 38400         |                              |                                                                                                    |  |
|                                      | 57600         |                              |                                                                                                    |  |
|                                      | 115200        |                              |                                                                                                    |  |
| Paridad                              | Ninguno       | Par                          | Permite seleccionar la paridad de los datos transmitidos para la detección de                                                                                                    |  |
|                                      | Par           |                              | errores.                                                                                                    |  |
|                                      | Impar.        |                              |                                                                                                    |  |
| Bits de datos                        | 7             | 8                            | Permite seleccionar el número de bits de<br>datos.                                                                                                    |  |
|                                      | 8             |                              |                                                                                                    |  |
| Bits de parada                       | 1             | 1                            | Permite seleccionar el número de bits de<br>detención.                                                                                                    |  |
|                                      | 2             |                              |                                                                                                    |  |
| Timeout (ms)                         | De 0 a 60 000 | 15000                        | Permite especificar el tiempo de espera<br>de la transmisión (en ms).                                                                                                    |  |
| Tiempo de espera<br>de la pausa (ms) | De 0 a 10 000 | 10                           | Permite especificar el tiempo de espera entre tramas (en ms).                                                                                                    |  |
|                                      |               |                              | Si la casilla de verificación <b>Automático</b><br>está seleccionada, el valor se calcula<br>automáticamente.                                                                                 |  |

# Conexión a un controlador lógico

Para iniciar sesión en un controlador lógico:

| Paso | Acción                                                                                                    |
|------|----------------------------------------------------------------------------------------------------|
| 1    | Haga clic en (botón <b>Actualizar dispositivos</b> ) para actualizar la lista de dispositivos Ethernet conectados.                                                                                                    |
| 2    | Seleccione uno de los controladores lógicos de las listas <b>Dispositivos locales</b> o <b>Dispositivos de Ethernet</b> .                                                                                                    |
|      | Si un controlador está conectado mediante Ethernet en el mismo cable de red que el PC, la dirección IP del controlador aparece en la lista. Al seleccionar la dirección IP en la lista se habilita (botón <b>Configuración de dirección IP</b> ). Haga clic en este botón para cambiar la dirección IP del controlador. |
|      | <b>NOTA:</b> Si se selecciona la casilla de verificación <b>Escribir en el archivo de post-<br/>configuración</b> , los parámetros de Ethernet se modifican en el archivo de post-<br>configuración y se mantienen después de apagar y encender. Esta opción se tiene<br>en cuenta después de apagar y encender.        |
| 3    | Si es necesario, haga clic en (botón <b>Iniciar parpadeo de LED</b> ) para hacer<br>parpadear los LED del controlador seleccionado con el objetivo de identificar el<br>controlador físicamente por los LED que parpadean. Vuelva a hacer clic en este botón<br>para detener el parpadeo de los LED.                    |
|      | <b>NOTA:</b> El botón <b>Iniciar parpadeo de LED</b> solo se puede utilizar para<br>controladores lógicos que se añadan automáticamente (con la opción <b>Protocolo<br/>de detección automática habilitado</b> seleccionada).                                                                                           |
| 4    | Haga clic en Inicio de sesión para iniciar sesión en el controlador seleccionado.                                                                                                    |
|      | Resultado: Aparece una barra de estado que muestra el progreso de la conexión.                                                                                                    |
| 5    | Cuando se establece conexión, el estado de protección de la aplicación almacenada actualmente en el controlador lógico aparece en el área <b>Controlador seleccionado</b> de la ventana.                                                                                                    |
|      | Cuando la conexión se ha establecido correctamente, aparecen los detalles del controlador lógico en el área <b>Controlador seleccionado</b> de la ventana:                                                                                                    |
|      | La revisión de firmware                                                                                                    |
|      | El número de referencia del controlador lógico                                                                                                    |
|      | <ul> <li>Los números de referencia de todos los módulos de extensión conectados al<br/>controlador lógico</li> </ul>                                                                                                    |
|      | <ul> <li>El estado actual de la conexión entre EcoStruxure Machine Expert - Basic y el<br/>controlador lógico</li> </ul>                                                                                                    |
| 6    | EcoStruxure Machine Expert - Basic comprueba si la configuración de hardware del<br>controlador lógico es compatible con la configuración del proyecto actual.                                                                                                    |
|      | Si lo es, la aplicación se puede descargar en el controlador. El botón <b>De PC a controlador (descarga)</b> se habilita y puede proceder a descargar la aplicación, página 171.                                                                                                    |
|      | EcoStruxure Machine Expert - Basic verifica que los datos ajenos al programa (símbolos, comentarios, tablas de animación, etc.) almacenados en el controlador lógico sean los mismos que los de la aplicación actual. De no ser así, aparece un mensaje de advertencia.                                                 |
|      | EcoStruxure Machine Expert - Basic también comprueba si hay disponible alguna versión de firmware más reciente y, si es así, muestra un enlace en el que puede hacer clic para iniciar la actualización del firmware.                                                                                                   |

## Verificación de las medidas de protección del controlador

Cuando se autoriza la descarga y la aplicación del controlador lógico está protegida mediante una contraseña en blanco, aparece el siguiente mensaje en la ventana **Puesta en marcha**:

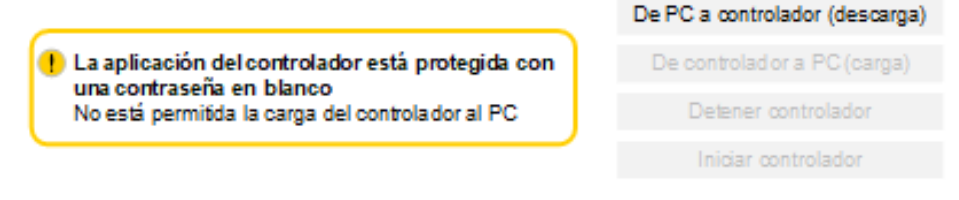

Cuando se autoriza la descarga y la aplicación del Logic Controller está protegida mediante contraseña, aparece el siguiente mensaje en la ventana **Puesta en marcha**:

| 👝 La aplicación del controlador está protegida con una                | De PC a controlador (descarga) |
|-----------------------------------------------------------------------|--------------------------------|
| contraseña<br>Escriba la contraseña correcta antes de intentar cargar | De controlad or a PC (carga)   |
| la aplicación                                                         | Detener controlador            |
|                                                                       | Iniciar controlador            |

## Comparación de proyectos con conexión

Puede comparar la aplicación de EcoStruxure Machine Expert - Basic con la aplicación del controlador lógico. Se muestran las diferencias y, a continuación, se pueden evaluar y tener en cuenta.

Cuando tanto la carga como la descarga están autorizadas y las aplicaciones del PC y el controlador lógico no son las mismas, aparece el siguiente mensaje en la ventana **Puesta en marcha**:

|                                                            | ٤ | De PC a controlador (descarga) |
|------------------------------------------------------------|---|--------------------------------|
| 1 Las aplicaciones del controlador y del PC son diferentes |   | De controlador a PC (carga)    |
| Comparar aplicaciones del ordenador y del controlador      | J | Detener controlador            |
|                                                            |   | Iniciar controlador            |
|                                                            |   |                                |
|                                                            |   | Iniciar simulador              |
|                                                            |   | Detener simulador              |

Proceda de la manera siguiente:

| Paso | Acción                                                                                                    |  |  |  |  |
|------|----------------------------------------------------------------------------------------------------|--|--|--|--|
| 1    | En el mensaje, haga clic en <b>Comparar aplicaciones del ordenador y del controlador</b> .                                                   |  |  |  |  |
|      | <b>Resultado</b> : Aparece una ventana emergente que informa de que debe desconectarse del controlador lógico para poder ver la comparación. |  |  |  |  |
| 2    | Haga clic en Aceptar para continuar y desconectarse del controlador lógico.                                                                  |  |  |  |  |
| 3    | Aparecerá la ventana Comparación de aplicaciones:                                                                                            |  |  |  |  |
|      | Comparación de aplicaciones                                                                                                    |  |  |  |  |
|      |                                                                                                    |  |  |  |  |
|      | <ul> <li>Elemento sólo en ordenador</li> <li>Ordenador/controlador</li> <li>Elemento sólo en controlador</li> <li>IL código</li> </ul>       |  |  |  |  |
|      | Mostrar sólo las diferencias. O Mostrar todo.                                                                                                |  |  |  |  |
|      | Mostrar todo el código. Ontraer todo.                                                                                                    |  |  |  |  |
|      | Tarea maestra         Tarea periódica         Eventos         POU disponibles                                                                |  |  |  |  |
|      | Código IL en el ordenador Código IL en el controlador                                                                                        |  |  |  |  |
|      | ^ 1 POU                                                                                                    |  |  |  |  |
|      | ↑ Escalón 0                                                                                                    |  |  |  |  |
|      | LD %S6 LD 1<br>ST %Q0.0 AND %M0<br>[INC %MW0]                                                                                                |  |  |  |  |
|      |                                                                                                    |  |  |  |  |
|      |                                                                                                    |  |  |  |  |
|      |                                                                                                    |  |  |  |  |
|      | Configuración de hardware                                                                                                    |  |  |  |  |
|      | <ul> <li>Aplicación de visualización</li> </ul>                                                                                              |  |  |  |  |
|      | Exportar a archivo Excel Cerrar                                                                                                    |  |  |  |  |
|      | Dianono de comportaciones de las áreas siguientes de la configuración y la enliqueión y                                                      |  |  |  |  |
|      | Dispone de comparaciones de las areas siguientes de la configuración y la aplicación:                                                        |  |  |  |  |
|      |                                                                                                    |  |  |  |  |
|      | Configuración del nardware                                                                                                    |  |  |  |  |
|      | Configuración del software                                                                                                    |  |  |  |  |
|      | Aplicación de visualización                                                                                                    |  |  |  |  |
| 4    | También puede hacer clic en <b>Exportar a archivo Excel</b> para guardar la comparación<br>en formato de hoja de cálculo.                    |  |  |  |  |

# Carga y descarga de aplicaciones

## Descarga de la aplicación

Siga estos pasos para descargar en el Logic Controller la aplicación abierta actualmente en EcoStruxure Machine Expert - Basic:

| Paso | Acción                                                                                                    |
|------|----------------------------------------------------------------------------------------------------|
| 1    | Haga clic en <b>Conectar</b> en el árbol de puesta en funcionamiento de la ventana <b>Puesta en marcha</b> .                                                                                                    |
| 2    | Seleccione uno de los Logic Controllers de las listas <b>Dispositivos locales</b> o <b>Dispositivos de Ethernet</b> .                                                                                                    |
| 3    | Haga clic en Inicio de sesión para iniciar sesión en el controlador seleccionado.                                                                                                    |
| 4    | De forma opcional, puede hacer clic en Ajustes de descarga.                                                                                                    |
|      | Si no desea que se restablezcan las palabras de memoria (%MW) ni los bits de memoria (%M) después de la descarga, desmarque la opción <b>Restablecer memorias</b> .                                                                                                    |
|      | <b>NOTA:</b> La opción en <b>Memorias</b> sólo está disponible para Logic Controllers con<br>una versión de firmware posterior o igual a 1.3.3.y.                                                                                                    |
|      | Las opciones de <b>Propiedades del programa</b> y <b>Propiedades del proyecto</b> sólo<br>están disponibles para Logic Controllers con una versión de firmware posterior o<br>igual a 1.4.1.y.                                                                                                    |
| 5    | Si el botón PC a controlador (descarga) no está disponible, verifique que:                                                                                                    |
|      | <ul> <li>La aplicación almacenada en el Logic Controller es idéntica a la aplicación<br/>EcoStruxure Machine Expert - Basic.</li> </ul>                                                                                                    |
|      | <ul> <li>La configuración de hardware del sistema del Logic Controller es compatible con<br/>la configuración en la aplicación EcoStruxure Machine Expert - Basic.</li> </ul>                                                                                                    |
|      | <ul> <li>El Logic Controller no está protegido por contraseña. Si lo está, introduzca la<br/>contraseña.</li> </ul>                                                                                                    |
|      | Haga clic en <b>PC a controlador (descarga)</b> .                                                                                                    |
| 6    | Si los datos ajenos al programa de la aplicación actual no son idénticos a los datos<br>almacenados en el controlador, los datos ajenos al programa sólo se descargan en el<br>controlador.                                                                                                    |
| 7    | Si la aplicación se ha configurado en <b>Inicio en ejecución</b> , aparecerá un mensaje y se le pedirá que confirme que la aplicación está configurada de este modo.                                                                                                    |
|      | Haga clic en <b>Aceptar</b> para confirmar la descarga de la aplicación o haga clic en <b>Cancelar</b> y modifique la configuración.                                                                                                    |
| 8    | Haga clic en <b>Aceptar</b> para continuar la transferencia y sobrescribir la aplicación del Logic Controller.                                                                                                    |
|      | Resultado: Aparece una barra de estado que muestra el estado de la conexión.                                                                                                    |
| 9    | Para ejecutar la aplicación que ha descargado, haga clic en <b>Ejecutar controlador</b> y en <b>Aceptar</b> para confirmar la acción.                                                                                                    |
|      | Si se muestra un mensaje que indica que no se puede cambiar la modalidad de funcionamiento, haga clic en <b>Cerrar</b> y compruebe el conmutador RUN/STOP del Logic Controller o la entrada RUN/STOP, puesto que pueden impedir que el controlador pase a <i>RUNNING</i> . En caso contrario, consulte la <i>Guía de hardware</i> del logic controller para obtener más información. |

## Configuración de opciones de descarga

Para visualizar las **Opciones de descarga**, haga clic en **Ajustes de descarga** en la ventana **Puesta en marcha**.

| livel funcional ≤ 4.1                                                                                                    | Nivel funcional ≥ 4.1                                                                                                    |
|----------------------------------------------------------------------------------------------------|----------------------------------------------------------------------------------------------------|
| Ajustes de descarga                                                                                                    | Ajustes de descarga                                                                                                    |
| Opciones de descarga<br>Memoria<br>Disponibilidad comprobada al<br>conectar<br>Propiedades del programa (requiere el nivel funcional 4.1 o superior)<br>Incluir nombres y comentarios de las POU<br>Incluir nombres y comentarios de los escalones<br>Incluir nombres y comentarios de los escalones<br>Incluir comentarios de los escalones<br>Incluir comentarios de los escalones<br>Incluir comentarios de los escalones<br>Incluir comentarios de los escalones<br>Incluir comentarios de los escalones<br>Incluir comentarios de los escalones<br>Incluir comentarios de los escalones<br>Incluir comentarios de los escalones<br>Incluir propiedades de la portada<br>Incluir propiedades de la compañía<br>Incluir información del proyecto<br>Aplicar | Opciones de descarga       Disponibilidad comprobada al concertar         Image: Second Second Se |
| a configuración no está cargada.                                                                                                    | La configuración está cargada.                                                                                                    |

Cada ajuste se selecciona de forma predeterminada. Si selecciona o desactiva una opción en la modalidad online, haga clic en **PC a controlador (descarga)** para descargar las modificaciones.

En la modalidad online, si modifica el nombre o los comentarios de una POU, un escalón o una línea IL y si estas opciones correspondientes están seleccionadas en **Ajustes de descarga**, la descarga se realizará automáticamente.

La opción **Restablecer memorias** está seleccionada de forma predeterminada. Esta opción está disponible en modalidad offline y modalidad online.

Cuando se selecciona **Restablecer memorias**, las palabras de memoria y los bits se restablecen a 0 tras la descarga de la aplicación.

Cuando se desmarca **Restablecer memorias**, las palabras de memoria y los bits mantienen su valor.

Si la cantidad de memoria asignada es distinta para la aplicación contenida en la memoria del PC que la de la aplicación contenida en la memoria del logic controller, la memoria se gestiona del siguiente modo:

- Si la %MWx asignada en la aplicación del logic controller es superior a la %MWx asignada en la aplicación contenida en la memoria del PC, entonces se utiliza la asignación de la aplicación en el PC, y las palabras %MWx adicionales se establecen en 0.
- Si la %MWx asignada en la aplicación del logic controller es inferior a la %MWx asignada en la aplicación contenida en la memoria del PC, entonces se eliminan las palabras %MWx adicionales del espacio de memoria.
- Si no hay ninguna aplicación en el logic controller, %MW se establece en 0. Se aplican las mismas reglas para %M. La configuración de descarga depende de cada proyecto, y se guarda con él.

## Carga de una aplicación

Siga estos pasos para cargar en EcoStruxure Machine Expert - Basic la aplicación almacenada en el Logic Controller:

| Paso | Acción                                                                                                    |
|------|----------------------------------------------------------------------------------------------------|
| 1    | Haga clic en <b>Conectar</b> en el árbol de puesta en funcionamiento de la ventana <b>Puesta en marcha</b> .                                                                                                    |
| 2    | Seleccione uno de los Logic Controllers de las listas <b>Dispositivos locales</b> o <b>Dispositivos de Ethernet</b> .                                                                                               |
| 3    | Haga clic en Inicio de sesión para iniciar sesión en el controlador seleccionado.                                                                                                    |
|      | Si el Logic Controller está protegido con una contraseña, escríbala y haga clic en<br>Aceptar para conectarse.                                                                                                    |
| 4    | Haga clic en <b>De controlador a PC (carga)</b> .                                                                                                    |
|      | Si el botón <b>De controlador a PC (carga)</b> no está disponible, confirme si la aplicación almacenada en el Logic Controller es idéntica a la aplicación EcoStruxure Machine Expert - Basic.                      |
| 5    | Haga clic en Aceptar para confirmar la carga del Logic Controller.                                                                                                    |
|      | <b>Resultado</b> : Aparece una barra de estado que muestra el estado de la conexión.<br>Cuando termina la transferencia, la aplicación se carga en EcoStruxure Machine Expert<br>- Basic desde el Logic Controller. |

**NOTA:** El valor de la opción **Restablecer memorias** no se guarda al cargar una aplicación.

## Descarga o carga de una aplicación protegida con contraseña

Si descarga o carga una aplicación que se haya protegido con contraseña en una versión anterior de EcoStruxure Machine Expert - Basic, las acciones que podrá hacer o deberá hacer dependerán de las versiones:

| Operación | Versión de<br>SoMachine<br>Basic | Versión de<br>EcoStruxure<br>Machine<br>Expert - Basic | Nivel<br>funcional<br>de la<br>aplicación | Versión del<br>firmware | Acciones                                                                            |
|-----------|----------------------------------|--------------------------------------------------------|-------------------------------------------|-------------------------|-------------------------------------------------------------------------------------|
| Descarga  | ·                                |                                                        |                                           |                         |                                                                                     |
|           | ≤ 1.5                            | -                                                      | ≤ 5.0                                     | ≤ 1.5                   | El proceso de descarga no utiliza la última estrategia de seguridad.                |
|           |                                  |                                                        |                                           | ≥ 1.5.1                 | El proceso de descarga es posible y la<br>contraseña es visible.                    |
|           |                                  |                                                        | ≥ 5.1                                     | -                       | No se puede descargar.                                                              |
|           | > 1.5                            | ≥ 1.0                                                  | ≤ 10.0                                    | ≤ 1.10.0                | Si la aplicación está protegida con<br>contraseña, no se puede descargar.           |
|           |                                  |                                                        |                                           | ≥ 1.10.1                | Debe realizar una de las acciones siguientes:                                       |
|           |                                  |                                                        |                                           |                         | • Actualice el nivel funcional a <b>10.1</b> .                                      |
|           |                                  |                                                        |                                           |                         | Deje la contraseña en blanco.                                                       |
|           |                                  |                                                        |                                           |                         | Desactive la protección de la aplicación.                                           |
|           |                                  |                                                        | ≥ 10.1                                    | ≤ 1.10.0                | No se puede descargar.                                                              |
|           |                                  |                                                        |                                           | ≥ 1.10.1                | El proceso de descarga utiliza la última<br>estrategia de seguridad.                |
| Carga     |                                  |                                                        |                                           |                         |                                                                                     |
|           | ≤ 1.5                            | -                                                      | ≤ 5.0                                     | ≤ 1.5                   | El proceso de carga no utiliza la última estrategia de seguridad.                   |
|           |                                  |                                                        |                                           | ≥ 1.5.1                 | Debe realizar una de las acciones siguientes:                                       |
|           |                                  |                                                        |                                           |                         | <ul> <li>Vuelva a la versión de firmware<br/>anterior.</li> </ul>                   |
|           |                                  |                                                        |                                           |                         | <ul> <li>Actualice la versión de EcoStruxure<br/>Machine Expert - Basic.</li> </ul> |
|           |                                  |                                                        | ≥ 5.1                                     | -                       | No se puede cargar.                                                                 |
|           | > 1.5                            | ≥ 1.0                                                  | ≤ 5.0                                     | ≤ 1.5                   | El proceso de carga no utiliza la última estrategia de seguridad.                   |
|           |                                  |                                                        |                                           | ≥ 1.5.1                 | El proceso de carga utiliza la última estrategia de seguridad.                      |
|           |                                  |                                                        | ≥ 5.1                                     | ≤ 1.5                   | No se puede cargar.                                                                 |
|           |                                  |                                                        |                                           | ≥ 1.5.1                 | El proceso de carga utiliza la última estrategia de seguridad.                      |

# Actualizaciones del firmware del controlador

## **Descripción general**

Puede descargar actualizaciones de firmware al Logic Controller directamente desde EcoStruxure Machine Expert - Basic o con una tarjeta SD.

## Descarga de una actualización de firmware en el Logic Controller

Al actualizar el firmware se mantiene el programa de aplicación que hay en el controlador, incluida la aplicación de arranque de la memoria no volátil.

Siga estos pasos para descargar actualizaciones de firmware en el Logic Controller:

| Paso | Acción                                                                                           |
|------|--------------------------------------------------------------------------------------------------|
| 1    | Verifique que no está conectado al Logic Controller cuando ejecute la Actualización de firmware. |
| 2    | Haga clic en <b>Puesta en funcionamiento &gt; Actualización del controlador</b> .                |
| 3    | Haga clic en <b>Actualizar</b> .                                                                 |
|      | Aparece la primera página del asistente de Executive Loader (OS loader).                         |

Si retira la alimentación del dispositivo o se produce un corte de alimentación o se interrumpe la comunicación durante la transferencia de la aplicación, el dispositivo podría quedar inoperativo. Si se produce una interrupción de la comunicación o un corte de alimentación, intente volver a realizar la transferencia. Si se produce un corte de alimentación o una interrupción de la comunicación durante una actualización de firmware, o si se utiliza un firmware no válido, el dispositivo quedará inoperativo. En este caso, utilice un firmware válido e intente volver a realizar la actualización del firmware.

# **AVISO**

#### EQUIPO INOPERATIVO

- No interrumpa la transferencia del programa de aplicación o un cambio del firmware si se ha iniciado la transferencia.
- Reinicie la transferencia si se ha interrumpido por algún motivo.
- No intente poner en funcionamiento el dispositivo hasta que no haya finalizado correctamente la transferencia de archivos.

Si no se siguen estas instrucciones, pueden producirse daños en el equipo.

# Gestión de la memoria

## **Descripción general**

La gestión de memoria permite crear secuencias de comandos de tarjeta SD así como los archivos relacionados necesarios para configurar los siguientes elementos para las máquinas:

- Firmware del Logic Controller.
- Programa del Logic Controller.
- Memoria de usuario (%M, %MW).
- Configuración de Post.

# Gestión de la memoria del controlador lógico

## **Descripción general**

EcoStruxure Machine Expert - Basic permite realizar copias de seguridad, borrar los diferentes elementos del controlador lógico al que se encuentra conectado o restaurarlos en él.

Las opciones de copia de seguridad, restauración y borrado solamente están disponibles en la modalidad online.

# 

#### FUNCIONAMIENTO IMPREVISTO DEL EQUIPO

- Compruebe que el controlador al que está conectado sea el destino previsto antes de realizar la operación de borrado o de restauración.
- Compruebe el estado de seguridad de la máquina o del entorno de proceso antes de realizar la operación de borrado o restauración desde una ubicación remota.

Si no se siguen estas instrucciones, pueden producirse lesiones graves, muerte o daños en el equipo.

# Copia de seguridad en un PC o una tarjeta SD del controlador

Para realizar una copia de seguridad de la memoria del Logic Controller en un PC o una tarjeta SD del controlador, siga estos pasos:

| Paso | Acción                                                                                                    |
|------|----------------------------------------------------------------------------------------------------|
| 1    | Inicie sesión en el controlador lógico.                                                                                                    |
| 2    | Seleccione la opción <b>Gestión de la memoria</b> en el área izquierda de la ventana <b>Puesta en marcha</b> .                                                                                                    |
| 3    | En la lista Acción, seleccione Copia de seguridad del controlador.                                                                                                    |
| 4    | Para realizar una copia de seguridad en un PC: En <b>Destino</b> , seleccione <b>PC</b> . Haga clic<br>en el botón de examinar y desplácese hasta la carpeta en la que desea escribir el<br>archivo de copia de seguridad.                                                                                        |
|      | o bien                                                                                                    |
|      | Para realizar una copia de seguridad en una tarjeta SD: En <b>Destino</b> , seleccione la carpeta <b>Tarjeta SD del controlador</b> . Inserte una tarjeta SD en el slot para tarjeta SD del controlador.                                                                                                    |
|      | <b>NOTA:</b> La tarjeta SD no debe estar vacía ni contener un archivo script.cmd para evitar crear un clon o la ejecución del script (consulte Modicon M221, Logic Controller, Guía de programación).                                                                                                    |
| 5    | Seleccione los elementos de los que se debe hacer copia de seguridad seleccionando las opciones:                                                                                                    |
|      | Copia de seguridad de firmware                                                                                                    |
|      | Copia de seguridad del programa                                                                                                    |
|      | Copia de seguridad de valores de memoria                                                                                                    |
|      | Copia de seguridad de archivo de registro                                                                                                    |
|      | Copia de seguridad de archivo de post-configuración                                                                                                    |
|      | Si está seleccionada la opción <b>Copia de seguridad de valores de memoria</b> en la copia de seguridad en un PC, especifique los valores de <b>Primer bit de memoria</b> ,<br>Último bit de memoria, <b>Primera palabra de memoria</b> y Última palabra de memoria<br>que se incluirán en la copia de seguridad. |
| 6    | Haga clic en <b>Copia de seguridad del controlador</b> para iniciar la operación de copia de seguridad.                                                                                                    |
|      | Los elementos se guardan en la carpeta especificada del PC o de la tarjeta SD como una imagen de tarjeta SD ( . ${\tt smbk}$ ).                                                                                                    |
|      | Aparece una ventana informativa en la que se muestra una lista con información o mensajes de error detectados sobre la operación de copia de seguridad.                                                                                                    |

**NOTA:** Si elige realizar una copia de seguridad de los valores de la memoria, puede iniciar la copia de seguridad con el Logic Controller en estado *RUNNING*. En consecuencia, la copia de seguridad no sería necesariamente coherente, dado que el valor de las variables de memoria puede modificarse de una exploración a otra. Si desea disponer de un conjunto coherente de valores para las variables, primero necesita establecer el Logic Controller en el estado *STOPPED*.

## Restauración

| Paso | Acción                                                                                                    |
|------|----------------------------------------------------------------------------------------------------|
| 1    | Inicie sesión en el controlador lógico.                                                                                                    |
| 2    | Seleccione la opción Gestión de la memoria en el área izquierda de la ventana Puesta en marcha.                                                   |
| 3    | En la lista Acción, seleccione Restaurar al controlador.                                                                                          |
| 4    | Seleccione la carpeta de origen en el PC que contiene los archivos de la copia de seguridad.                                                      |
| 5    | Seleccione los elementos que desea restaurar en el controlador lógico.                                                                            |
| 6    | Haga clic en Restaurar al controlador para iniciar la operación de restauración.                                                                  |
|      | Aparece una ventana informativa en la que se muestra una lista con información o mensajes de error detectados sobre la operación de restauración. |

Siga estos pasos para restaurar los elementos del Logic Controller desde un PC:

Las transferencias de archivos incompletas, como las transferencias de archivos de datos, aplicaciones o firmware, pueden tener consecuencias graves para la máquina o el controlador. Si desconecta la alimentación o se produce un corte de corriente o una interrupción de la comunicación durante una transferencia de archivos, la máquina puede quedar inoperativa o la aplicación puede intentar acceder a un archivo de datos dañado. Si se produce una interrupción, vuelva intentar la transferencia. Asegúrese de incluir en el análisis de riesgos el impacto de archivos de datos dañados.

# **ADVERTENCIA**

#### FUNCIONAMIENTO IMPREVISTO DEL EQUIPO, PÉRDIDA DE DATOS O ARCHIVOS DAÑADOS

- No interrumpa una transferencia de datos en curso.
- Si la transferencia se interrumpiese por cualquier motivo, vuelva a iniciarla.
- No ponga la máquina en servicio hasta que la transferencia de archivos haya finalizado correctamente, a menos que haya tenido en cuenta los archivos dañados en el análisis de riesgo y haya realizado los pasos apropiados para evitar las posibles consecuencias graves derivadas de una transferencia de archivos fallida.

Si no se siguen estas instrucciones, pueden producirse lesiones graves, muerte o daños en el equipo.

Para restaurar una copia de seguridad desde una tarjeta SD del controlador, consulte la *Guía de programación* del Logic Controller.

## Borrado de elementos del Logic Controller

Siga estos pasos para borrar elementos del Logic Controller:

| Paso | Acción                                                                                                    |  |
|------|----------------------------------------------------------------------------------------------------|--|
| 1    | Seleccione la opción Gestión de la memoria en el área izquierda de la ventana Puesta en marcha.                                                                                                    |  |
| 2    | En la lista Acción, seleccione Borrar en controlador.                                                                                                    |  |
| 3    | <ul> <li>Seleccione los elementos que desea borrar en el Logic Controller.</li> <li>Si selecciona la opción Borrar archivo de postconfiguración, el archivo de postconfiguración se borrará al instante al hacer clic en Borrar en controlador. Sin embargo, para mantener todas las conexiones Ethernet existentes, el controlador sólo tendrá en cuenta que se ha borrado el archivo después de que se haya reinicializado Ethernet; es decir, en cualquiera de los eventos siguientes:</li> <li>Desconexión y conexión del cable Ethernet</li> </ul> |  |
|      |                                                                                                    |  |
|      | Inicialización del controlador                                                                                                    |  |
|      | Encendido y apagado del controlador.                                                                                                    |  |
| 4    | Haga clic en el botón Borrar en controlador para iniciar la operación de borrado.                                                                                                    |  |
|      | Aparece una ventana informativa en la que se muestra una lista con información o mensajes de error detectados sobre la operación de borrado.                                                                                                    |  |

## Creación y lectura de imágenes del controlador lógico

Una imagen de un controlador lógico incluye el firmware del controlador, el programa y el archivo de postconfiguración. Un script le permite transferir esos elementos a un controlador lógico.

Al crear una imagen de controlador lógico, si selecciona una tarjeta SD como destino, podrá utilizarla en un controlador lógico.

## Creación de la imagen de un controlador lógico

En modalidad offline, este procedimiento le permite generar un script y copiar los archivos necesarios para copiar los elementos siguientes en su PC o una tarjeta SD:

- Firmware incluido en el software EcoStruxure Machine Expert Basic instalado.
- · Programa del proyecto abierto en estos momentos.
- Archivo de postconfiguración.

Siga estos pasos para crear una imagen de controlador lógico:

| Paso | Acción                                                                                                    |  |
|------|----------------------------------------------------------------------------------------------------|--|
| 1    | Si está conectado a un controlador lógico, haga clic en Cierre de sesión en la ventana <b>Puesta en marcha</b> .                           |  |
| 2    | Seleccione la opción <b>Gestión de la memoria</b> en el área izquierda de la ventana <b>Puesta en marcha</b> .                             |  |
| 3    | En la lista Acción, seleccione Crear imagen de controlador.                                                                                |  |
| 4    | En <b>Destino &gt; PC</b> , haga clic en el botón de examinar y desplácese hasta la carpeta en la que desea escribir el archivo de imagen. |  |
|      | Puede seleccionar una tarjeta SD insertada en su PC como destino.                                                                          |  |
| 5    | <ul> <li>Seleccione los elementos que se copiarán seleccionando:</li> <li>Incluir firmware</li> <li>Incluir programa</li> </ul>            |  |
| 6    | Si desea sobrescribir el archivo de configuración de Post, seleccione <b>Borrar archivo de postconfiguración</b> .                         |  |
| 7    | Haga clic en <b>Crear imagen de controlador</b> .                                                                                          |  |
|      | <pre>Resultado: Se crean los siguientes archivos y carpetas:     script.cmd     usr/app/*.smbk     sys/os/*.mfw</pre>                      |  |
| 8    | Si ha creado la imagen de controlador en su PC, copie los archivos en una tarjeta SD.                                                      |  |

En la siguiente ilustración se muestra un ejemplo de la configuración:

| Puesta en funcionamiento                      | Gestión de la memoria del controlador                                     |
|-----------------------------------------------|---------------------------------------------------------------------------|
| Conectar<br>Actualización del controlador     | Acción                                                                    |
| Gestión de la memoria                         | Copia de seguridad del controlador                                        |
| Información del controlador<br>Gestión de RTC | Restaurar al controlador                                                  |
|                                               | O Borrar en controlador                                                   |
|                                               | Crear imagen de controlador                                               |
|                                               | O Leer imagen                                                             |
|                                               | Destino                                                                   |
|                                               | Tarjeta SD del controlador                                                |
|                                               | • PC                                                                      |
|                                               |                                                                           |
|                                               | ✓ Incluir firmware ./Firmwares & PostConfiguration\M221\V0.6.0.9\M221.mfw |
|                                               | Incluir programa                                                          |
|                                               | Incluir valores de memoria                                                |
|                                               | Primer bit de 0 Último bit de 1023                                        |
|                                               | Primera palabra de 0 Última palabra de 7999                               |
|                                               | Incluir archivo de registro                                               |
|                                               | Borrar archivo de configuración de Post                                   |

## Lectura de la imagen de un controlador lógico

En modalidad offline, este procedimiento permite abrir un archivo de imagen . *smbk* en EcoStruxure Machine Expert - Basic como proyecto.

**NOTA:** La imagen abierta se debe haber creado anteriormente mediante la operación **Crear imagen de controlador** o bien mediante una copia de seguridad del controlador, página 179.
Siga estos pasos para leer una imagen del controlador lógico:

| Paso | Acción                                                                                                    |
|------|----------------------------------------------------------------------------------------------------|
| 1    | Si está conectado a un controlador lógico, haga clic en Cierre de sesión en la ventana <b>Puesta en marcha</b> .                               |
| 2    | Seleccione la opción Gestión de la memoria en el área izquierda de la ventana Puesta en marcha.                                                |
| 3    | En la lista Acción, seleccione Leer imagen.                                                                                                    |
| 4    | En <b>Origen &gt; PC</b> , haga clic en el botón de examinar y desplácese hasta la carpeta que contiene el archivo de imagen ( <i>.smbk</i> ). |
|      | La opción <b>Leer programa</b> está seleccionada de forma predeterminada. Para leer un archivo de imagen, debe seleccionarlo.                  |
| 5    | Haga clic en Leer imagen para leer el programa y abrir un proyecto.                                                                            |

En la siguiente ilustración se muestra un ejemplo de la configuración:

| Puesta en funcionamiento                                                                                            | Gestión de la memoria del controlador                              |
|----------------------------------------------------------------------------------------------------|--------------------------------------------------------------------|
| Conectar<br>Actualización del controlador<br>Gestión de la memoria<br>Información del controlador<br>Gestión de RTC | Acción Copia de seguridad del controlador Restaurar al controlador |
|                                                                                                    | O Borrar en controlador                                            |
|                                                                                                    | Crear imagen de controlador                                        |
|                                                                                                    | Leer imagen                                                        |
|                                                                                                    | Origen                                                             |
|                                                                                                    | Tarjeta SD del controlador                                         |
|                                                                                                    | • PC                                                               |
|                                                                                                    | Leer firmware                                                      |
|                                                                                                    | Leer programa                                                      |
|                                                                                                    | Leer valores de memoria                                            |
|                                                                                                    | Primer bit de 0 Último bit de 1023                                 |
|                                                                                                    | Primera palabra de 0 Última palabra de 7999 memoria                |
|                                                                                                    | Leer archivo de registro                                           |
|                                                                                                    | Leer archivo de configuración de Post                              |

## Información del controlador

### **Descripción general**

Haga clic en **Información del controlador** en la parte izquierda de la ventana **Puesta en funcionamiento** para mostrar la siguiente información del estado actual del logic controller:

- RAM ejecutable: esta opción verifica si se almacena una aplicación válida en la memoria RAM del logic controller. Esta información también se puede obtener desde un programa mediante la comprobación del bit 14 de la palabra de sistema %SW7 (véase Modicon M221, Controlador lógico, Guía de programación).
- RAM protegida: esta opción se marca si la aplicación de la memoria RAM del Logic Controller está protegida con contraseña. Esta información también se puede obtener desde un programa mediante la comprobación del bit 8 de la palabra de sistema %SW7 (véase Modicon M221, Controlador lógico, Guía de programación).

- **E/S forzada**: esta opción se marca si una o más entradas o salidas digitales del Logic Controller se están forzando a un valor específico, página 98. En este caso, el bit de sistema %S14 (véase Modicon M221, Controlador lógico, Guía de programación) (forzado de E/S activada) se establece en 1.
- RAM sincronizada con Flash: esta opción se marca si la aplicación almacenada en la memoria no volátil no es idéntica a la aplicación de la memoria RAM.

La opción se desmarca si:

- las modificaciones online de la aplicación aún no se han enviado al logic controller (haciendo clic en el botón Copia de seguridad de la ficha Programación).
- el logic controller no se ha inicializado desde que se realizaron las modificaciones (haciendo clic en el botón Inicializar controlador de la barra de herramientas).
- Estado: estado actual del Logic Controller.

Esta información también se puede obtener de un programa mediante la comprobación de la palabra de sistema <code>%SW6</code>. Para obtener más información sobre los estados del controlador, consulte la *guía de programación* del Logic Controller.

• Última parada el: fecha y hora de la última parada del Logic Controller (STOPPED, HALTED, etc.).

Esta información también se puede obtener de un programa mediante la comprobación de la palabra de sistema %SW54%SW57.

• **Razón de última parada**: muestra la razón de la parada más reciente del Logic Controller.

Esta información también se puede obtener de un programa mediante la comprobación de la palabra de sistema %SW58.

- Tiempo de exploración (µs): los siguientes tiempos de exploración:
  - **Mínimo** (en microsegundos): el tiempo de exploración más corto desde el último encendido del controlador lógico.

Esta información también se puede obtener de un programa mediante la comprobación de la palabra de sistema %SW32 (en milisegundos).

• **Corriente** (en microsegundos): el tiempo de exploración.

Esta información también se puede obtener de un programa mediante la comprobación de la palabra de sistema %SW30 (en milisegundos).

 Máximo (en microsegundos): el tiempo de exploración más largo desde el último encendido del Logic Controller.

Esta información también se puede obtener de un programa mediante la comprobación de la palabra de sistema %SW31 (en milisegundos).

- Hora del controlador: la siguiente información se muestra sólo si el Logic Controller tiene un reloj de tiempo real (RTC):
  - **Fecha** (DD/MM/AAAA): los datos actuales almacenados en el Logic Controller.

Esta información también se puede obtener de un programa mediante la comprobación de la palabra de sistema %SW56 y %SW57.

• Hora (HH:MM:SS): la ahora actual almacenada en el Logic Controller.

Esta información también se puede obtener de un programa mediante la comprobación de la palabra de sistema %SW54 y %SW55.

La fecha y hora se presentan en el mismo formato que el especificado para el PC.

- Información de Ethernet: la siguiente información solo se muestra si el Logic Controller tiene una conexión Ethernet incorporada:
  - Dirección IP: la dirección IP del Logic Controller.

Esta información también se puede obtener de un programa mediante la comprobación de las palabras de sistema (véase Modicon M221, Controlador lógico, Guía de programación) SSW33 y SSW34.

• **Máscara de subred**: la máscara de subred del Logic Controller.

Esta información también se puede obtener de un programa mediante la comprobación de la palabra de sistema %SW35 y %SW36.

• Dirección de pasarela: la dirección de pasarela del Logic Controller.

Esta información también se puede obtener de un programa mediante la comprobación de la palabra de sistema %SW37 y %SW38.

- Estado posterior a configuración de SL1: los parámetros con la casilla de verificación activada vienen definidos por el archivo de postconfiguración. Esta información también se puede obtener desde un programa mediante la comprobación de la palabra de sistema %SW98 (véase Modicon M221, Controlador lógico, Guía de programación).
- Estado posterior a configuración de SL2: los parámetros con la casilla de verificación activada vienen definidos por el archivo de postconfiguración. Esta información también se puede obtener desde un programa mediante la comprobación de la palabra de sistema %SW99 (véase Modicon M221, Controlador lógico, Guía de programación).
- Estado posterior a configuración de ETH: los parámetros con la casilla de verificación activada vienen definidos por el archivo de postconfiguración. Esta información también se puede obtener desde un programa mediante la comprobación de la palabra de sistema %SW100 (véase Modicon M221, Controlador lógico, Guía de programación).

## Gestión del RTC

### **Descripción general**

La ventana **Gestión de RTC** permite ajustar el reloj de tiempo real (RTC) del Logic Controller. Esto sólo es posible si EcoStruxure Machine Expert - Basic está conectado a un Logic Controller compatible con un RTC.

## Actualización del RTC

| Paso | Acción                                                                                                    |  |  |  |
|------|----------------------------------------------------------------------------------------------------|--|--|--|
| 1    | Seleccione la opción Gestión de RTC en la parte izquierda de la ventana Puesta en marcha.                                                                                             |  |  |  |
| 2    | Si está en modalidad online, se muestra la <b>Hora del controlador actual</b> .<br>Seleccione la modalidad para ajustar la hora del Logic Controller:                                 |  |  |  |
|      | <ul> <li>Manual: Esta modalidad muestra la fecha y hora y permite seleccionar<br/>manualmente la fecha y la hora que se definirán en el Logic Controller.</li> </ul>                  |  |  |  |
|      | <ul> <li>Automático: En esta modalidad se establece la hora del Logic Controller en la<br/>hora actual del PC en el que está instalado EcoStruxure Machine Expert - Basic.</li> </ul> |  |  |  |
| 3    | Haga clic en <b>Aplicar</b> .                                                                                                    |  |  |  |

## Simulador

### Contenido de este capítulo

| Descripción general del simulador de EcoStruxure Machine Expert -<br>Basic    | 184        |
|-------------------------------------------------------------------------------|------------|
| Ventana del administrador de E/S del simulador de EcoStruxure Machine         | 185        |
| Ventana Gestión del tiempo del simulador de EcoStruxure Machine Expert -      | 407        |
| Basic<br>Modificación de valores mediante el simulador de EcoStruxure Machine | 187        |
| Expert - Basic                                                                | 189        |
| Ejecución de simulación en Vijeo-Designer                                     | 194<br>195 |

## Descripción general del simulador de EcoStruxure Machine Expert - Basic

### Introducción

El simulador de EcoStruxure Machine Expert - Basic le permite:

- Simular una conexión entre el PC, el logic controller y cualquier módulo de extensión.
- Ejecutar y probar un programa sin un logic controller y módulos de extensión, conectado al PC físicamente.

El simulador replica el comportamiento del logic controller, y es un logic controller virtual al que se puede conectar con EcoStruxure Machine Expert - Basic.

**NOTA:** No se aplican Parámetros de seguridad (consulte Modicon M221, Logic Controller, Guía de programación) al utilizar el simulador.

Una vez que se ejecuta el simulador, puede conectar, ejecutar, detener y realizar otras acciones asociadas que normalmente llevaría a cabo conectado a un logic controller físico.

**NOTA:** El simulador admite 2 conexiones como máximo; una para EcoStruxure Machine Expert - Basic y la otra para datos (por ejemplo, comunicación HMI).

## Acceso al simulador de EcoStruxure Machine Expert - Basic

| Paso | Acción                                                                                                    |  |
|------|----------------------------------------------------------------------------------------------------|--|
| 1    | Asegúrese de que el programa sea válido. En caso contrario, la ejecución del simulador se interrumpirá y aparecerá en la pantalla un mensaje de error de compilación detectado.                                                                          |  |
| 2    | <ul> <li>Ejecute el simulador mediante cualquiera de los métodos siguientes:</li> <li>Haga clic en el botón <b>Iniciar simulador</b> en el área de la tarea de puesta en marcha.</li> <li>Pulse CTRL+B en la ventana <b>Puesta en marcha</b>.</li> </ul> |  |
|      | <ul> <li>Haga clic en<br/>EcoStruxure Machine Expert - Basic.</li> </ul>                                                                                                    |  |

### Ventanas del simulador de EcoStruxure Machine Expert - Basic

El simulador de EcoStruxure Machine Expert - Basic tiene las dos ventanas siguientes:

Ventana de gestión del tiempo del simulador

Le permite controlar el RTC del controlador para simular el paso del tiempo y su efecto en las construcciones lógicas afectadas por el RTC.

· Ventana del administrador de E/S del simulador

Permite administrar el estado de las entradas y salidas del controlador y los módulos de extensión.

Una vez que se haya establecido correctamente la conexión entre el PC y el logic controller virtual (consulte Cómo utilizar el simulador de EcoStruxure Machine Expert - Basic , página 194), la ventana del administrador de E/S del simulador de EcoStruxure Machine Expert - Basic aparece en la pantalla:

| opiedades 🛛 😣 Con                                                                                                    | figuración Programac                                                                                                    | ión Pantalla                                                                      | Be Motivo de parada desconocido: 0     Schereide     Puesta en marcha                                              |
|----------------------------------------------------------------------------------------------------|----------------------------------------------------------------------------------------------------|-----------------------------------------------------------------------------------|----------------------------------------------------------------------------------------------------|
| Puesta en marcha Conectar Actualización del controlador Gestión de la memoria Información del controlador Gestión de RTC | Dispositivos locales 🕋 🔌<br>COM3<br>Guardar los parámetros del controlador Mod                                                                                                    | Dispositivos Ethernet                                                             | Opciones C<br>Inicio de sesión<br>Cierre de sesión                                                                 |
|                                                                                                    | Resultado de la búsqueda:<br>Referencia Firm<br>Controlador TM221M16R/G 0.6.0                                                                                                    | Las aplicaciones del PC y el c<br>idénticas<br>Se ha establecido la conexión<br>9 | Controlador son De PC a controlador (descarga) De controlador a PC (carga) Detener controlador Iniciar controlador |
|                                                                                                    | PWR         IN         OUT           RUN         0         1         1           BUR         1         1         1         1           STAT         3         3         3         4         5         5 | ANA<br>0 0<br>1 0                                                                 | Iniciar simulador Detener simulador                                                                                |

1 Ventana del administrador de E/S del simulador, página 185

## Ventana del administrador de E/S del simulador de EcoStruxure Machine Expert - Basic

## **Descripción general**

La ventana del administrador de E/S del simulador consta de los siguientes componentes:

• Estados de los indicadores LED:

Para monitorizar el estado de LED de un controlador simulado.

• Estados de entradas y salidas:

Para controlar las entradas y salidas cuando el programa se está ejecutando.

### Ventana del administrador de E/S del simulador

En este gráfico se muestra la ventana del administrador de E/S del simulador:

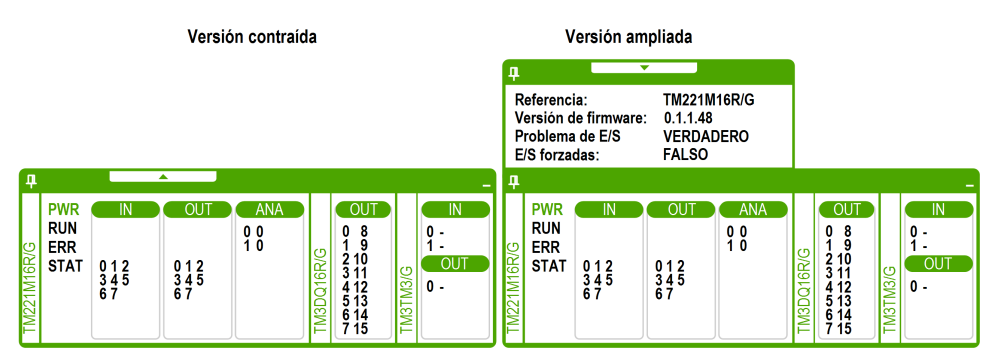

Haga clic en el símbolo de conexión situado en la parte izquierda superior de esta ventana para conectar o desconectar la ventana al primer plano.

Haga clic en el símbolo de minimizar situado en la parte derecha superior de esta ventana para minimizar la ventana en la barra de tareas.

### Estados de los indicadores LED

Los indicadores LED PWR, RUN, ERR y STAT se simulan en la ventana del administrador de E/S del simulador de EcoStruxure Machine Expert - Basic tal y como aparecerían en un controlador.

A continuación, se muestran los estados LED que aparecen en la ventana del administrador de E/S del simulador de un Logic Controller simulado:

| Indicador<br>LED | Informaciones de estado                                                    |
|------------------|----------------------------------------------------------------------------|
| PWR              | Indica si el Logic Controller simulado está encendido o no.                |
| RUN              | Indica el estado RUN del Logic Controller simulado.                        |
| ERR              | Indica el estado ERR del Logic Controller simulado.                        |
| STAT             | El funcionamiento del LED STAT se establece mediante la lógica de usuario. |

### Estados de entradas y salidas

La ventana del administrador de E/S del simulador le permite monitorizar y controlar las E/S de un controlador y un módulo de extensión cuando el programa se está ejecutando.

Las entradas y salidas se muestran en una lista de números. Esta lista depende de las E/S del controlador y el módulo de extensión seleccionados. Por ejemplo, si el controlador tiene n entradas digitales, la lista de números mostrará el número que empieza de 0 a (n-1), donde cada número corresponde a la entrada digital del canal de entradas correspondiente.

Para un controlador, se muestran estas E/S:

- IN: entradas digitales.
- SALIDA: salidas digitales.
- ANA: entradas analógicas.

Para un módulo de extensión, se muestran estas E/S:

• IN: entradas digitales/analógicas.

• SALIDA: salidas digitales/analógicas.

**NOTA:** Las E/S analógicas se muestran con sus valores actuales en el lado derecho del número de la entrada analógica.

El estado de E/S digitales se identifica por el color del texto de los números de E/S:

- Verde: las E/S se establecen en 1.
- Negro: las E/S se establecen en 0.
- El estado de las E/S analógicas se identifica por el valor:
  - (guion): las E/S no están configuradas.
  - Número: valor actual de las E/S.

## Ventana Gestión del tiempo del simulador de EcoStruxure Machine Expert - Basic

### **Descripción general**

La ventana **Gestión del tiempo** del simulador incluye los componentes siguientes:

- Rango de simulación de fecha/hora para la ejecución del programa en el simulador:
  - Fecha y hora de inicio
  - Fecha y hora de fin
  - Casilla de verificación Detenerse al final (detiene la ejecución del programa cuando se alcanza la fecha y hora de fin)
- Barra de desplazamiento de control del tiempo:
  - Para avanzar o atrasar la simulación del paso del tiempo de forma manual
- Visualización de fecha y hora:
  - Fecha y hora del RTC simulado del simulador
- Botones de control:
  - Para restablecer, saltar atrás, saltar adelante o detener la gestión del tiempo asociada con el RTC
- Barra de incremento:
  - Para establecer la velocidad del paso del tiempo simulado según el tiempo real

### Ventana Gestión del tiempo del simulador

Para visualizar la ventana Gestión del tiempo:

| Paso | Acción                                                                                             |
|------|----------------------------------------------------------------------------------------------------|
| 1    | Haga clic con el botón derecho sobre la barra superior de la ventana Gestión de E/S del simulador. |
| 2    | Seleccione Gestión del tiempo.                                                                     |

Este gráfico presenta la ventana Gestión del tiempo del simulador:

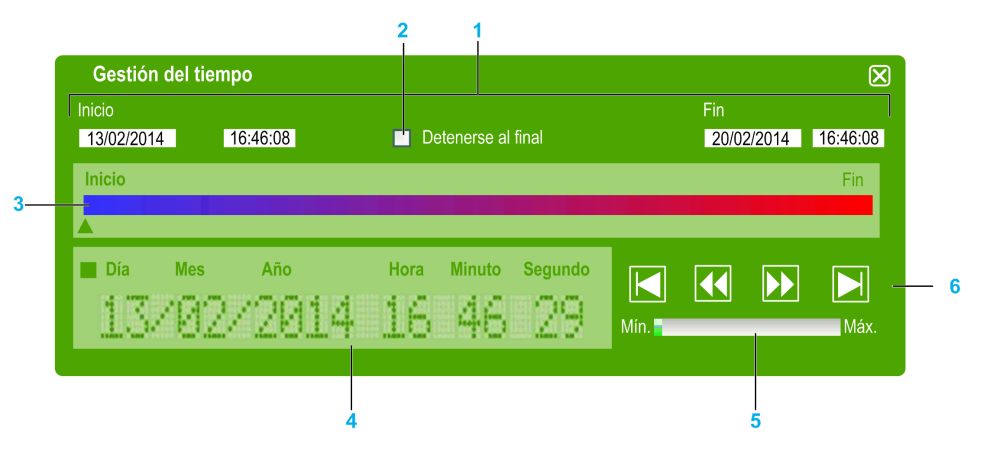

- 1 Rango de simulación de fecha/hora (Inicio-Fin)
- 2 Casilla de verificación Detenerse al final (del rango de fecha/hora)
- 3 Barra de desplazamiento de control del tiempo
- 4 Fecha y hora del RTC
- 5 Barra de incremento
- 6 Botones de control del tiempo transcurrido

### Rango de simulación de fecha/hora del simulador

El rango de simulación permite establecer y controlar el RTC del simulador. El RTC se establece con los campos de fecha y hora de **inicio** cuando se establece el simulador en el estado RUN. Los campos de fecha y hora de **fin** establecen el fin de la simulación. Si selecciona la casilla de verificación **Detenerse al final**, la simulación se establece en el estado STOP cuando vence el rango de simulación. De lo contrario, el simulador y el RTC continuarán ejecutándose hasta que el usuario detenga el simulador manualmente con EcoStruxure Machine Expert - Basic.

### Barra de desplazamiento de control del tiempo

La barra de desplazamiento de control del tiempo permite manipular manualmente la fecha y la hora a las que ha establecido el rango de simulación. Sitúe el cursor en la flecha situada sobre la barra, haga clic y mantenga pulsado el botón derecho del ratón y muévalo hacia la derecha para avanzar la hora y la fecha del RTC. Para atrasar la hora y la fecha del RTC, repita el proceso moviendo el ratón hacia la izquierda.

### Fecha y hora del RTC

La fecha y la zona horaria del RTC muestran el valor del RTC con respecto a la simulación en curso. La hora inicial del RTC se establece según la fecha y la hora de **inicio** cuando se establece el simulador en el estado RUN. A continuación, la pantalla se actualiza con el reloj en curso del RTC en el simulador. Puede modificar el RTC con la barra de desplazamiento de control del tiempo o con los botones de control de la velocidad del tiempo transcurrido.

### Barra de incremento

La barra de incremento permite establecer un incremento relativo para aumentar o disminuir el valor del RTC al utilizar los botones de control del tiempo transcurrido. Al hacer clic en la barra, puede establecer diversos incrementos relativos al rango de simulación que ha establecido.

### Botones de control del tiempo transcurrido

Puede utilizar los botones de control para influir en el valor del RTC y, por tanto, manipular su efecto en el programa que se está ejecutando en el simulador, tal como se explica a continuación:

| Elemento<br>gráfico | Comando     | Descripción                                                                                                    |
|---------------------|-------------|----------------------------------------------------------------------------------------------------|
|                     | Inicializar | Permite restablecer la fecha y la hora a los valores indicados en el campo de hora/fecha de <b>inicio</b> .                    |
|                     | Avanzar     | Permite avanzar la hora y la fecha a partir de su valor actual en<br>incrementos establecidos mediante la barra de incremento. |
|                     | Atrasar     | Permite atrasar la hora y la fecha a partir de su valor actual en<br>incrementos establecidos mediante la barra de incremento. |
|                     | End         | Permite avanzar la fecha y la hora a los valores indicados en el campo de hora/fecha de <b>fin</b> .                           |

## Modificación de valores mediante el simulador de EcoStruxure Machine Expert - Basic

### **Descripción general**

Cuando se encuentra en la modalidad online, la ventana del administrador de E/S del simulador de EcoStruxure Machine Expert - Basic permite:

- Modificar los valores de las entradas.
- Trazar las salidas.

## Modificación de valores de entradas digitales

Siga estos pasos para modificar el valor de las entradas digitales haciendo clic una vez:

| Paso | Acción                                                                                                    |  |  |
|------|----------------------------------------------------------------------------------------------------|--|--|
| 1    | Haga clic en el número de la entrada digital en la ventana del administrador de E/S del simulador para cambiar el valor de la entrada binaria. |  |  |
|      | <b>Resultado</b> : El color del texto del número de entrada cambia. Se identifican los valore de entradas digitales por el color del texto:    |  |  |
|      | Verde: las E/S se establecen en 1.                                                                                                    |  |  |
|      | Negro: las E/S se establecen en 0.                                                                                                    |  |  |
| 2    | Vuelva a hacer clic en el número de la misma entrada para cambiar el valor.                                                                    |  |  |

| Siga estos pasos pa | ra registrar el o | cambio de los | valores de ent | radas digitales: |
|---------------------|-------------------|---------------|----------------|------------------|
|                     |                   |               |                |                  |

| Paso | Acción                                                                                                    |
|------|----------------------------------------------------------------------------------------------------|
| 1    | Haga doble clic en el número de la entrada digital de la ventana del administrador de E/<br>S del simulador.<br><b>Resultado</b> : Aparece en la pantalla la ventana <b>Establecer entradas binarias</b> , que<br>enumera las entradas digitales: |
|      | Establecer entradas binarias                                                                                                    |
|      | Entradas Establecer en 1/0                                                                                                    |
|      | %i0.0                                                                                                    |
|      | %10.1                                                                                                    |
|      | %10.2                                                                                                    |
|      | %10.3                                                                                                    |
|      | %i0.4                                                                                                    |
|      | %i0.5                                                                                                    |
|      | %10.6                                                                                                    |
|      | Funcionamiento         Establecer todo en 0         Establecer todo en 1         Ayuda       Cancelar         Aceptar                                                                                                    |
| 2    | En el área <b>Operación</b> de la ventana <b>Establecer entradas binarias</b> , haga clic en:                                                                                                    |
|      | • Establecer todo en 0: permite establecer el valor de todas las entradas en 0.                                                                                                    |
|      | Establecer todo en 1: permite establecer el valor de todas las entradas en 1.                                                                                                    |
|      | establece en 1. Si no está marcada, el valor de entrada se establece en 0.                                                                                                    |
| 3    | De manera alternativa, en el área <b>Todas las entradas binarias</b> de la ventana <b>Establecer entradas binarias</b> , haga clic en la casilla de verificación correspondiente a la entrada para modificar los valores de forma individual.     |
| 4    | Haga clic en Aceptar para guardar los cambios y salir de la ventana Establecer entradas binarias.                                                                                                    |

## Modificación de valores de E/S de entradas analógicas

| Paso | Acción                                                                                                    |  |  |
|------|----------------------------------------------------------------------------------------------------|--|--|
| 1    | Haga doble clic en el número de la entrada analógica de la ventana del administrador de<br>E/S del simulador.<br>Resultado: Aparece en la pantalla la ventana Establecer entradas analógicas, que<br>enumera todas las entradas analógicas:<br>Establecer entradas analógicas                                                                  |  |  |
|      | Entradae Cambiar valor                                                                                                    |  |  |
|      |                                                                                                    |  |  |
|      | %iW0.1 0                                                                                                    |  |  |
|      | %iW2.0 -                                                                                                    |  |  |
|      | %IW2.1 -                                                                                                    |  |  |
|      | Cambiar valor                                                                                                    |  |  |
| 2    | En el área <b>Todas las entradas analógicas</b> de la ventana <b>Establecer entradas</b><br><b>analógicas</b> , haga doble clic en el campo del valor de la columna <b>Cambiar valor</b><br>correspondiente a la entrada que se va a modificar.                                                                                                |  |  |
| 3    | Introduzca el valor en un rango de 0 a 1.023 y pulse INTRO.                                                                                                    |  |  |
| 4    | De forma alternativa, en la ventana <b>Establecer entradas analógicas</b> , seleccione una entrada de la lista <b>Entradas</b> y mueva el control deslizante por el área <b>Cambiar valor</b> para ajustar el valor de la entrada entre 0 y 1.023.<br>Cuando mueve el control deslizante de izquierda a derecha, el valor aumenta y viceversa. |  |  |
| 5    | Haga clic en Aceptar para guardar los cambios y salir de la ventana Establecer entradas analógicas.                                                                                                    |  |  |

Siga estos pasos para modificar los valores de las entradas analógicas:

## Seguimiento de salidas

Los valores de salida dependen del programa; por tanto, no puede modificar los valores, aunque el simulador de EcoStruxure Machine Expert - Basic le permite realizar un seguimiento de las salidas digitales y analógicas.

Siga estos pasos para modificar los valores de las entradas analógicas:

| Paso | Acción                                                                                                    |                                                                                                    |                                                                                     |
|------|----------------------------------------------------------------------------------------------------|----------------------------------------------------------------------------------------------------|-------------------------------------------------------------------------------------|
| 1    | Haga doble clic en el número de salida de la ventana del administrador de E/S del simulador.<br>Resultado: Aparece en la pantalla la ventana Seguimiento.                                                                                                    |                                                                                                    |                                                                                     |
|      | Sequimiento                                                                                                    |                                                                                                    |                                                                                     |
|      | Ninguna salida seleccionada. Haga clic en el botón                                                                                                    | ו<br>י "Configurar" para seleccionar las salidas.                                                                                               |                                                                                     |
|      |                                                                                                    |                                                                                                    |                                                                                     |
|      |                                                                                                    |                                                                                                    |                                                                                     |
|      |                                                                                                    |                                                                                                    |                                                                                     |
|      |                                                                                                    |                                                                                                    |                                                                                     |
|      |                                                                                                    |                                                                                                    |                                                                                     |
|      |                                                                                                    |                                                                                                    |                                                                                     |
|      |                                                                                                    |                                                                                                    |                                                                                     |
|      |                                                                                                    |                                                                                                    |                                                                                     |
|      |                                                                                                    |                                                                                                    |                                                                                     |
|      |                                                                                                    |                                                                                                    |                                                                                     |
|      | Ayuda Configu                                                                                                    | ırar Aceptar                                                                                                    |                                                                                     |
|      |                                                                                                    |                                                                                                    | J                                                                                   |
| 2    | Haga clic en el botón Configura                                                                                                    | ar para seleccionar las salid                                                                                                    | las de las que realizar el                                                          |
|      | seguimiento.<br>Resultado: Aparece en la panta                                                                                                    | alla la ventana <b>Configuraci</b>                                                                                                    | ón del sequimiento.                                                                 |
|      |                                                                                                    | J. J. J. J. J. J. J. J. J. J. J. J. J. J                                                                                                    | J.                                                                                  |
|      | Configuración del seguimiento                                                                                                    |                                                                                                    |                                                                                     |
|      |                                                                                                    |                                                                                                    |                                                                                     |
|      | Seleccionar                                                                                                    | %Q0.0                                                                                                    |                                                                                     |
|      |                                                                                                    |                                                                                                    |                                                                                     |
|      |                                                                                                    | %Q0.2                                                                                                    |                                                                                     |
|      |                                                                                                    | %Q0.3                                                                                                    |                                                                                     |
|      |                                                                                                    | %Q0.4                                                                                                    |                                                                                     |
|      |                                                                                                    | %Q0.5                                                                                                    |                                                                                     |
|      |                                                                                                    | %Q0.6                                                                                                    |                                                                                     |
|      | Intervalo de prueba                                                                                                    |                                                                                                    |                                                                                     |
|      |                                                                                                    |                                                                                                    |                                                                                     |
|      |                                                                                                    | segundos                                                                                                    |                                                                                     |
| ļ    |                                                                                                    |                                                                                                    |                                                                                     |
|      |                                                                                                    |                                                                                                    |                                                                                     |
|      | Ayuda Cancela                                                                                                    | r Aceptar                                                                                                    |                                                                                     |
|      | Ayuda Cancelar                                                                                                    | r Aceptar                                                                                                    |                                                                                     |
| 3    | Ayuda Cancela<br>En la columna de la casilla de v<br>verificación correspondientes a                                                                                                    | r Aceptar<br>erificación <b>Seleccionar</b> , ha<br>las salidas a las que realiza                                                               | ga clic en las casillas de<br>ar el seguimiento.                                    |
| 3    | Ayuda Cancela<br>En la columna de la casilla de ve<br>verificación correspondientes a<br>Seleccione el <b>intervalo de prue</b>                                                                                                    | r Aceptar<br>erificación <b>Seleccionar</b> , hag<br>las salidas a las que realiza<br><b>&gt;ba</b> del menú desplegable p                      | ga clic en las casillas de<br>ar el seguimiento.<br>para establecer el intervalo de |
| 3    | Ayuda       Cancela         En la columna de la casilla de viverificación correspondientes a         Seleccione el intervalo de prue tiempo de prueba para el seguir         • 1 segundo                                                                                                    | r Aceptar<br>erificación <b>Seleccionar</b> , ha<br>las salidas a las que realiza<br><b>3ba</b> del menú desplegable p<br>miento de la salida:  | ga clic en las casillas de<br>ar el seguimiento.<br>para establecer el intervalo de |
| 3    | Ayuda       Cancela         En la columna de la casilla de voverificación correspondientes a         Seleccione el intervalo de pruetiempo de prueba para el seguiro de prueba para el seguiro de seguiro de | r Aceptar<br>erificación <b>Seleccionar</b> , ha<br>las salidas a las que realiza<br><b>eba</b> del menú desplegable p<br>niento de la salida:  | ga clic en las casillas de<br>ar el seguimiento.<br>para establecer el intervalo de |
| 3    | Ayuda       Cancela         En la columna de la casilla de veres verificación correspondientes a         Seleccione el intervalo de prue tiempo de prueba para el seguir         • 1 segundo         • 5 segundos         • 10 segundos                                                                                                    | r Aceptar<br>erificación <b>Seleccionar</b> , hag<br>las salidas a las que realiza<br><b>eba</b> del menú desplegable p<br>miento de la salida: | ga clic en las casillas de<br>ar el seguimiento.<br>para establecer el intervalo de |

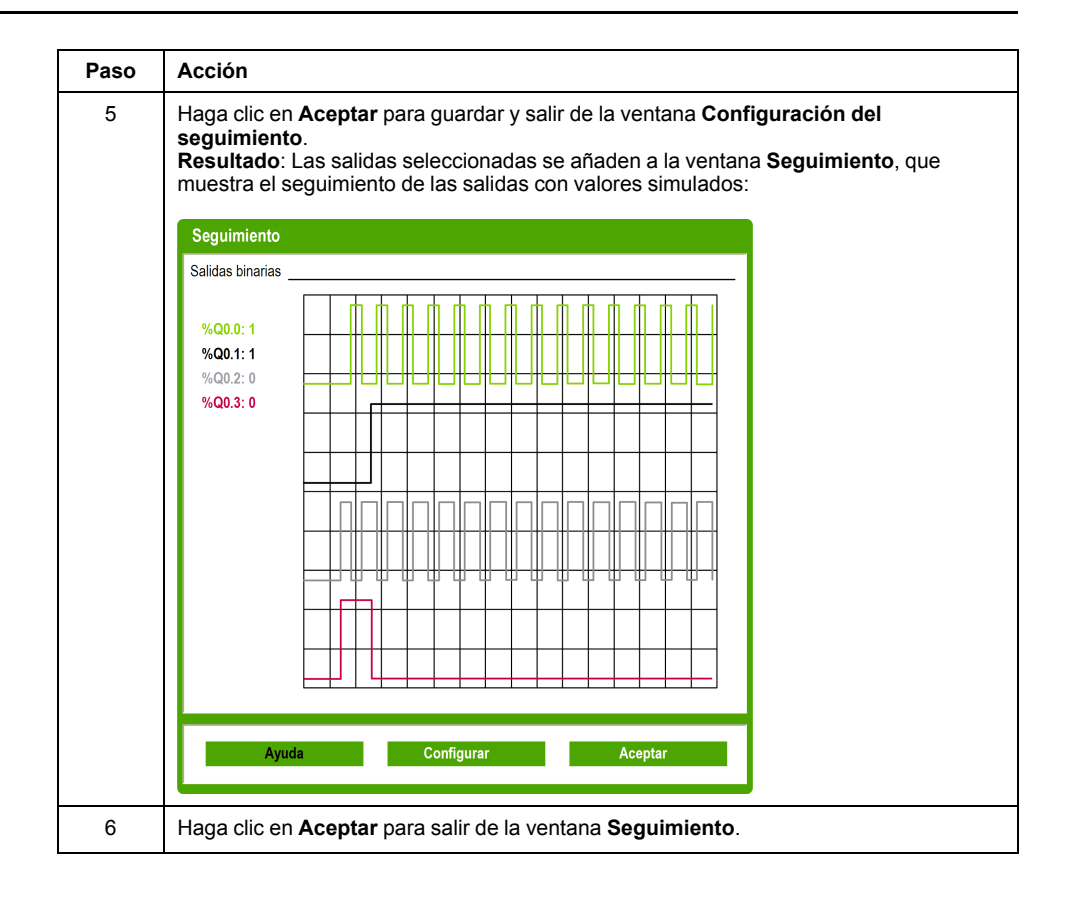

## Cómo utilizar el simulador de EcoStruxure Machine Expert - Basic

## **Procedimiento**

Para ejecutar el simulador de EcoStruxure Machine Expert - Basic y probar el programa, siga estos pasos:

| Paso | Acción                                                                                                    |  |
|------|----------------------------------------------------------------------------------------------------|--|
| 1    | Asegúrese de que tiene un programa válido comprobando el mensaje de estado en el<br>área de estado (para obtener más información, consulte Área de estado, página 30). El<br>estado del programa debe ser <b>Sin errores</b> .                                                |  |
|      | También puede ejecutar el simulador de EcoStruxure Machine Expert - Basic cuando el estado del programa es <b>Consejo</b> .                                                                                                    |  |
| 2    | Inicie el simulador (consulte Acceso al simulador, página 184).                                                                                                    |  |
| 3    | Ejecute el controlador.                                                                                                    |  |
|      | En la ventana <b>Puesta en marcha</b> , seleccione <b>Conectar</b> en el árbol de puesta en funcionamiento y, a continuación, haga clic en el botón <b>Ejecutar controlador</b> del área de la tarea de puesta en marcha.                                                     |  |
| 4    | Controle el programa a través de la ventana principal del simulador (consulte los botones de control, página 188).                                                                                                    |  |
| 5    | Compruebe el estado de los indicadores LED en la ventana principal del simulador (consulte Pantalla LED, página 186).                                                                                                    |  |
| 6    | Compruebe el estado de las entradas/salidas en la ventana del gestor de E/S del<br>simulador (consulte Estados de entradas y salidas, página 186).                                                                                                    |  |
| 7    | Compruebe el estado de los indicadores LED en la ventana del gestor de E/S del<br>simulador (consulte Estado de los indicadores LED, página 186).                                                                                                    |  |
| 8    | Modifique los valores de E/S según sea necesario (consulte Modificación de valores con<br>el simulador, página 189).                                                                                                    |  |
| 9    | Trace las salidas según sea necesario (consulte Seguimiento de salidas, página 192).                                                                                                    |  |
| 10   | Detenga el controlador.                                                                                                    |  |
|      | En la ventana <b>Puesta en marcha</b> , seleccione <b>Conectar</b> en el árbol de puesta en funcionamiento y, a continuación, haga clic en el botón <b>Detener el controlador</b> del área de la tarea de puesta en funcionamiento.                                           |  |
| 11   | Detenga el simulador.                                                                                                    |  |
|      | En la ventana <b>Puesta en marcha</b> , seleccione <b>Conectar</b> en el árbol de puesta en funcionamiento y, a continuación, haga clic en el botón <b>Detener el controlador</b> en el área de la tarea de puesta en funcionamiento o pulse CTRL+W para salir del simulador. |  |

# Ejecución de simulación en Vijeo-Designer

## Procedimiento

Antes de ejecutar la simulación HMI en Vijeo-Designer, inicie primero el simulador del Logic Controller en EcoStruxure Machine Expert - Basic, página 184.

Siga los siguientes pasos para ejecutar la simulación en Vijeo-Designer:

| Paso | Acción                                                                                                    |  |
|------|----------------------------------------------------------------------------------------------------|--|
| 1    | Inicie Vijeo-Designer.                                                                                                    |  |
| 2    | Abra el proyecto de Vijeo-Designer que contiene los símbolos de un proyecto de<br>EcoStruxure Machine Expert - Basic.                                                                                                    |  |
|      | <b>NOTA:</b> Si el proyecto Vijeo-Designer no existe, cree un proyecto en Vijeo-Designer<br>y comparta los símbolos con el proyecto EcoStruxure Machine Expert - Basic. Para<br>obtener mayor información, consulte Compartir símbolos entre un proyecto<br>EcoStruxure Machine Expert - Basic y un proyecto Vijeo-Designer, página 112. |  |
| 3    | Haga clic en la ficha <b>Proyecto</b> en la ventana <b>Navegador</b> , haga clic con el botón derecho del ratón en el nodo de equipo debajo de <b>Administrador de E/S</b> , y seleccione <b>Configuración</b> .                                                                                                    |  |
|      | Resultado: Se abre la ventana Configuración de equipo.                                                                                                    |  |
| 4    | Introduzca la Dirección IP y haga clic en Aceptar.                                                                                                    |  |
|      | <b>NOTA:</b> La dirección IP debe ser una dirección de host local o una dirección local<br>del PC. Por ejemplo, 127.0.0.1                                                                                                    |  |
| 5    | Inicie la Herramienta de simulación del dispositivo.                                                                                                    |  |
| 6    | Haga clic en la ficha <b>Variables</b> y seleccione las casillas de las variables que quiera incluir en la simulación.                                                                                                    |  |
|      | <b>NOTA:</b> Si se selecciona el icono <b>Ver todo</b> , todas las variables seleccionadas en la ficha <b>Variables</b> se muestran en la ficha <b>Simulación</b> .                                                                                                    |  |
| 7    | Haga clic en la ficha <b>Simulación</b> .                                                                                                    |  |
| 8    | Seleccione una variable, seleccione una operación para la variable y, a continuación, seleccione la casilla <b>Activa</b> .                                                                                                    |  |
|      | <b>NOTA:</b> Solo se puede aplicar una operación de simulación a la vez para cualquier variable proporcionada.                                                                                                    |  |
| 9    | Defina los parámetros de la operación de simulación de la variable.                                                                                                    |  |
| 10   | Haga clic en el icono de Simulación para iniciar la simulación.                                                                                                    |  |
| 11   | Cambie los valores de la variable según sea necesario durante la simulación:                                                                                                    |  |
|      | <ul> <li>Para una operación de cursor, puede cambiar el valor moviendo el cursor,<br/>moviendo la rueda del ratón o pulsando las teclas de flecha del teclado.</li> </ul>                                                                                                    |  |
|      | Para una operación de conmutación, haga clic en Establecer o Restablecer para escribir la cadena correspondiente a la variable.                                                                                                    |  |
| 12   | Vuelva a hacer clic en el icono de <b>Simulación</b> para iniciar la simulación.                                                                                                    |  |
| 13   | Pulse CTRL+Z para salir de la Herramienta de simulación del dispositivo.                                                                                                    |  |

## Guardado de proyectos y cierre de EcoStruxure Machine Expert - Basic

### Contenido de este capítulo

| Cómo guardar un proyecto                     | . 196 |
|----------------------------------------------|-------|
| Guardado de un proyecto como plantilla       | . 196 |
| Cierre de EcoStruxure Machine Expert - Basic | . 197 |

## Cómo guardar un proyecto

## **Descripción general**

Los proyectos de EcoStruxure Machine Expert - Basic se pueden guardar como archivos en el PC local. Este archivo tiene la extensión \*.smbp y contiene lo siguiente:

- El código fuente del programa que se encuentra en la ficha Programación.
- La configuración de hardware actual que se encuentra en la ficha **Configuración**.
- Configuración y preferencias establecidas en el proyecto de EcoStruxure Machine Expert - Basic.

### Guardado del proyecto

| Paso | Acción                                                                                                    |
|------|----------------------------------------------------------------------------------------------------|
| 1    | Haga clic en <b>Guardar</b> en la barra de herramientas o pulse <i>Ctrl+S</i> .                                                |
| 2    | Si es la primera vez que ha guardado el proyecto, examine y seleccione la carpeta donde desea guardar el archivo del proyecto. |
| 3    | Introduzca el nombre del archivo del proyecto y haga clic en Guardar.                                                          |

## Guardado del proyecto con otro nombre

| Paso | Acción                                                                                                    |
|------|----------------------------------------------------------------------------------------------------|
| 1    | Haga clic en la flecha del menú que se encuentra junto al botón <b>Guardar</b> en la barra de herramientas y seleccione <b>Guardar como</b> . |
| 2    | Examine y seleccione la carpeta donde desea guardar el archivo del proyecto.                                                                  |
| 3    | Introduzca el nuevo nombre del archivo del proyecto y haga clic en Guardar.                                                                   |

## Guardado de un proyecto como plantilla

## **Descripción general**

Los proyectos de EcoStruxure Machine Expert - Basic se pueden guardar como plantillas. A continuación, el proyecto aparece en la ficha **Plantillas** del menú

**Inicio**, de modo que puede utilizar el proyecto como punto de partida en nuevos proyectos.

## Guardado de un proyecto como plantilla

| Paso | Acción                                                                                                    |
|------|----------------------------------------------------------------------------------------------------|
| 1    | Haga clic en la flecha de menú junto al botón <b>Guardar</b><br>herramientas y seleccione <b>Guardar como plantilla</b> .<br>De forma predeterminada, las plantillas se guardan en la carpeta: C:\Usuarios\Acceso<br>público\EcoStruxure Machine Expert - Basic \Examples. |
| 2    | Introduzca el nombre del proyecto.                                                                                                    |
| 3    | Seleccione Archivos de proyecto de ejemplo (*.smbe) como Tipo de archivo y haga clic en Guardar.                                                                                                    |

## **Cierre de EcoStruxure Machine Expert - Basic**

## **Descripción general**

Para salir de EcoStruxure Machine Expert - Basic, haga clic en el botón **Cerrar** que se encuentra en la esquina superior derecha de la ventana de EcoStruxure Machine Expert - Basic.

También puede hacer clic en Salir en el menú Inicio.

# **Apéndices**

### Contenido de esta parte

| Conversión de proyectos Twido en EcoStruxure Machine Expert - |  |
|---------------------------------------------------------------|--|
| Basic                                                         |  |
| Métodos abreviados de teclado de EcoStruxure Machine Expert - |  |
| Basic                                                         |  |

# **Conversión de proyectos Twido en EcoStruxure Machine Expert - Basic**

### **Descripción general**

Al abrir un proyecto de TwidoSoft o TwidoSuite, página 25, se convierte automáticamente a un proyecto de EcoStruxure Machine Expert - Basic asociado con la referencia de un Logic Controller M221. Una vez realizada la asociación, puede cambiar la referencia del M221 Logic Controller, página 43. Se genera un informe de conversión en el que se enumeran todos los aspectos del proyecto de TwidoSoft o TwidoSuite que no se pudieron convertir automáticamente a la funcionalidad de EcoStruxure Machine Expert - Basic equivalente.

A continuación, se proporciona información adicional sobre la conversión.

## 

#### FUNCIONAMIENTO IMPREVISTO DEL EQUIPO

- Compruebe siempre que el programa de aplicación funcione como lo hacía antes de la conversión, y que toda la configuración, los parámetros, los valores de los parámetros, las funciones y los bloques de funciones sean los adecuados.
- Modifique la aplicación según sea necesario, para que esté conforme con el funcionamiento anterior.
- Antes de poner la aplicación en uso, pruebe exhaustivamente y valide la versión recién compilada.

Si no se siguen estas instrucciones, pueden producirse lesiones graves, muerte o daños en el equipo.

### Tipos de programa de Twido que requieren adaptación manual

En esta tabla se enumeran los tipos de proyecto de Twido que usan funcionalidades sin equivalente directo en el M221 Logic Controller y se proponen soluciones para convertir estos proyectos a EcoStruxure Machine Expert - Basic:

| Tipo de programa de<br>Twido                           | Solution                                                                                                    | Descripción                                                                                                    |
|--------------------------------------------------------|----------------------------------------------------------------------------------------------------|----------------------------------------------------------------------------------------------------|
| Programa que usa CANopen                               | Sopese convertir el programa para usar la red<br>Ethernet.                                                                                                    | Consulte las plantillas M221_with_LXM32_Modbus_<br>TCP y M221_with_ILx2T_Modbus_TCP (ejecute una<br>búsqueda en la ventana Plantillas, página 26).                                                                                                    |
| Programa que usa Twido<br>Macro Comm                   | El código de Twido se convierte<br>automáticamente para usar las instrucciones de<br><i>EXCH</i> .<br>Considere la posibilidad de modificar el<br>programa para utilizar los Bloques de función de<br>comunicación (consulte la guía EcoStruxure<br>Machine Expert - Basic, Guía de la biblioteca de<br>funciones genéricas).                          | Consulte la plantilla de proyecto de xSample_twido_<br>macro_COMM_Conversion y su documentación<br>asociada (ejecute una búsqueda en la ventana<br>Plantillas, página 26) para modificar el programa<br>convertido con el fin de que este pueda usar los<br>bloques de funciones de comunicación. |
| Programa que usa macros<br>de accionamiento de Twido   | Algunos fragmentos del código de Twido no se<br>pueden convertir automáticamente al código de<br>idioma del diagrama de contactos.                                                                                                    | Consulte las plantillas de proyecto de xSample_ATV<br>Modbus SL_M221 o xSample_Twido_Macro_Drive_<br>Conversion para adaptar la funcionalidad de gestión<br>de accionamiento.                                                                                                    |
| Proyecto de Twido Extreme<br>TWDLEDCK1                 | Este tipo de proyecto no se puede convertir automáticamente.                                                                                                    | <ul> <li>Para recuperar una parte del programa:</li> <li>Cambie el controlador del programa TwidoSuite<br/>de TWDLEDCK1 a otro controlador de Twido</li> <li>Convierta el proyecto actualizado</li> </ul>                                                                                         |
| Programa que usa el<br>protocolo de conexión<br>remota | <ul> <li>Sopese modificar el programa para usar las siguientes funciones del M221 Logic Controller:</li> <li>Asignación de Modbus TCP en la red Ethernet</li> <li>Protocolo Modbus en serie mediante Bloques de función de comunicación (consulte la guía EcoStruxure Machine Expert - Basic, Guía de la biblioteca de funciones genéricas)</li> </ul> | El protocolo de conexión remota permite usar un<br>controlador de Twido como módulo de E/S remoto en<br>una línea serie.                                                                                                    |

## Mensajes enumerados en el informe de conversión

En la tabla siguiente se proporciona información adicional sobre ID de mensaje específicos a los que se hace referencia en el informe de conversión:

| ID de mensaje     | Mensaje                                                                                                    | Descripción/solución                                                                                                    |  |
|-------------------|----------------------------------------------------------------------------------------------------|----------------------------------------------------------------------------------------------------|--|
| Mensajes de error |                                                                                                    |                                                                                                    |  |
| TC-001            | No se puede cargar el proyecto de Twido                                                                                                    | No se ha podido abrir el archivo de proyecto de Twido en EcoStruxure Machine Expert - Basic.                                                                                                    |  |
| TC-002            | No se ha encontrado la carpeta que contiene<br>información de Twido (con el mismo nombre y la<br>misma ubicación que el archivo . <i>xpr</i> ) | No se ha encontrado la carpeta especificada.                                                                                                    |  |
| TC-003            | El archivo de Twido <nombre archivo="" de=""> no tiene el<br/>formato correcto</nombre>                                                        | El proyecto de Twido no tiene el formato correcto; no se convertirá nada.                                                                                                    |  |
| TC-004            | El archivo de Twido <nombre archivo="" de=""> tiene un<br/>formato inesperado</nombre>                                                         | El proyecto de Twido está incompleto; no se convertirá nada.                                                                                                    |  |
| TC-005            | El dispositivo <dispositivo> no se admite</dispositivo>                                                                                        | No se admite la referencia de Twido <dispositivo>. No se convertirá nada.</dispositivo>                                                                                                    |  |
| TC-006            | La macro CANopen no se ha traducido a IL                                                                                                    | Dado que el M221 Logic Controller no admite CANopen, no se admiten las macros de Twido CANopen.                                                                                                    |  |
| Mensajes de ad    | vertencia                                                                                                    |                                                                                                    |  |
| TC-101            | El medio físico de la línea serie 2 ha cambiado a RS485.                                                                                       | En las referencias de TM221M••••, no se puede configurar la<br>línea serie 2 en RS232.                                                                                                    |  |
|                   |                                                                                                    | En su lugar, piense en configurar el dispositivo externo en<br>RS485. Por otra parte, puede añadir un adaptador RS232/<br>RS485 externo, sustituir el Logic Controller por una referencia<br>de TM221C++++ o añadir un cartucho TMC2 que admita RS232<br>al controlador.                                              |  |
| TC-102            | Se ha reemplazado la configuración de la conexión remota de la línea serie por el protocolo Modbus.                                            | El protocolo de conexión remota no se admite en el M221<br>Logic Controller.                                                                                                    |  |
|                   |                                                                                                    | Existen otras soluciones como, por ejemplo, usar bloques de funciones de comunicación en Modbus, o una tabla de asignaciones Modbus si se usa un M221 Logic Controller que tenga Ethernet. Consulte también la información proporcionada en Tipos de programa de Twido que requieren adaptación manual, página 200.   |  |
| TC-103            | El módulo de extensión TWDXCPODC no se admite<br>en EcoStruxure Machine Expert - Basic. No se ha<br>importado                                  | TWDXCPODC es un módulo de extensión de una pantalla que no se admite en EcoStruxure Machine Expert - Basic.                                                                                                    |  |
|                   |                                                                                                    | Para el M221 Logic Controller, puede usar el TMH2GDB<br>Visualización gráfica remota que proporciona una aplicación de<br>interfaz de operador.                                                                                                    |  |
| TC-104            | El módulo de extensión TWDXCPODM no se admite<br>en EcoStruxure Machine Expert - Basic. No se ha                                               | TWDXCPODM es un módulo de extensión de una pantalla que no se admite en EcoStruxure Machine Expert - Basic.                                                                                                    |  |
|                   |                                                                                                    | Para el M221 Logic Controller, puede usar el TMH2GDB<br>Visualización gráfica remota que proporciona una aplicación de<br>interfaz de operador.                                                                                                    |  |
| TC-105            | El nuevo Logic Controller <referencia> no admite<br/>Pulso (PLS) o Modulación de ancho de pulsos</referencia>                                  | El controlador con base compacta Twido de 40 E/S y 240 V CA tenía 2 salidas rápidas de transistor.                                                                                                    |  |
|                   |                                                                                                    | En la gama M221 Logic Controller, solo los controladores con<br>alimentación de 24 V CC tienen salidas de transistor. Los<br>controladores con alimentación en V CA M221 solo tienen<br>salidas de relé. Si reemplaza los controladores, elija un M221<br>Logic Controller con una fuente de alimentación de 24 V CC. |  |
| TC-106            | La extensión de comunicaciones CANopen no se<br>admite en EcoStruxure Machine Expert - Basic. No<br>se ha importado.                           | M221 Logic Controller no admite CANopen.                                                                                                    |  |
|                   |                                                                                                    | Si necesita CANopen, use un Modicon M241 Logic Controller.<br>También puede sustituir el bus de comunicación por Modbus<br>en línea serie o Modbus TCP en Ethernet.                                                                                                    |  |
| TC-107            | La extensión maestra AS-Interface no se admite en<br>EcoStruxure Machine Expert - Basic. No se ha<br>importado                                 | El M221 Logic Controller no proporciona un módulo maestro<br>AS-Interface.                                                                                                    |  |
|                   |                                                                                                    | Sopese usar una pasarela Ethernet-AS Interface o use una E/S remota con los protocolos serie de Modbus, Modbus TCP o EtherNet/IP.                                                                                                    |  |

| ID de mensaje | Mensaje                                                                                                    | Descripción/solución                                                                                                    |
|---------------|----------------------------------------------------------------------------------------------------|----------------------------------------------------------------------------------------------------|
| TC-108        | El módulo de extensión TM200 HSC no se admite en<br>EcoStruxure Machine Expert - Basic. No se ha<br>importado.                                                                                                    | El M221 Logic Controller tiene 4 entradas rápidas que se<br>pueden asociar a contadores de alta velocidad.                                                                                                    |
| TC-109        | El módulo de extensión TWD PTO no se admite en<br>EcoStruxure Machine Expert - Basic. No se ha<br>importado.                                                                                                    | Las referencias del M221 Logic Controller sin salidas de relé<br>tienen 2 o 4 salidas rápidas que se pueden asociar a salidas de<br>tren de pulsos.                                                                                                    |
| TC-110        | El módulo de extensión TM2 VCM no se admite en<br>EcoStruxure Machine Expert - Basic. No se ha<br>importado.                                                                                                    | Los módulos de extensión TM2 VCM no se admiten en EcoStruxure Machine Expert - Basic.                                                                                                    |
| TC-111        | El parámetro Ajustable del temporizador 3 no se<br>admite en EcoStruxure Machine Expert - Basic. Se<br>ha forzado a True.                                                                                                    | En los bloques de funciones de EcoStruxure Machine Expert -<br>Basic, no se admite este parámetro.                                                                                                    |
| TC-112        | Las salidas %QA ASi no se admiten en EcoStruxure<br>Machine Expert - Basic.                                                                                                    | Estas direcciones se reservaron para gestionar las E/S<br>remotas de AS-Interface. Al igual que ocurre con el módulo<br>maestro AS-Interface, estas direcciones no se admiten en el<br>M221 Logic Controller.                                                                                                    |
| TC-113        | La opción Ajuste automático de PID ha cambiado; el<br>nuevo parámetro Desencadenador de AT de la ficha<br>Ajuste automático (AT) del PID se ha añadido y<br>configurado, y se ha ignorado el parámetro Consigna<br>de salida. | En EcoStruxure Machine Expert - Basic, configure el ajuste<br>automático del PID.                                                                                                    |
| TC-114        | La entrada utilizada por HSCn (en Twido: VFCn)<br>cambió de <input1> a <input2>.</input2></input1>                                                                                                    | Compruebe que el programa use la entrada asignada.                                                                                                    |
| TC-115        | Las entradas que emplea HSCn, <entrada1> y<br/><entrada2>, están invertidas en relación con Twido<br/>VFCn.</entrada2></entrada1>                                                                                             | Las entradas de HSC <entrada1> y <entrada2> en los<br/>controladores VFC de Twido están invertidas en EcoStruxure<br/>Machine Expert - Basic; revierta las entradas en la aplicación.</entrada2></entrada1>                                                                                                    |
| TC-116        | La POU disponible <x> ya se ha asignado a <y>. El<br/>evento <z> no puede utilizar esta POU disponible.</z></y></x>                                                                                                    | Asigne la POU disponible a otro evento.                                                                                                    |
| TC-117        | Se ha movido el objeto de Twido <x> a <y> en los<br/>nuevos controladores. Actualice su programa para<br/>mantener la coherencia.</y></x>                                                                                     | El objeto se ha convertido en un objeto de EcoStruxure<br>Machine Expert - Basic con funcionalidades similares. <y><br/>puede ser un bi del sistema, una palabra de sistema u otro tipo<br/>de objeto, como %/WS.</y>                                                                                                    |
| TC-118        | Se ha modificado el objeto de Twido <x> en los<br/>nuevos controladores. Verifique si el controlador<br/>sigue siendo coherente.</x>                                                                                          | Se ha convertido el objeto, pero su funcionalidad en<br>EcoStruxure Machine Expert - Basic puede ser diferente.<br>Consulte la ayuda online para obtener asistencia al actualizar<br>el programa.                                                                                                    |
| TC-119        | El objeto de Twido <x> ya no es compatible con los<br/>nuevos controladores. Debe actualizar el programa<br/>con nuevas funcionalidades.</x>                                                                                  | El objeto no tiene equivalente en EcoStruxure Machine Expert -<br>Basic. Consulte la ayuda online para obtener asistencia al<br>actualizar el programa.                                                                                                    |
| TC-120        | El controlador de origen recibe alimentación de<br>24 V CC, pero el controlador de destino <referencia><br/>recibe alimentación que oscila entre 100 y 240 V CA.</referencia>                                                 | El M221 Logic Controller convertido no tiene la misma<br>alimentación, pero esto no repercute en la aplicación.                                                                                                    |
| TC-121        | El controlador de origen <referencia1> con salidas de transistor y relé se ha convertido en <referencia2> con solo salidas de transistor.</referencia2></referencia1>                                                         | El M221 Logic Controller convertido no tiene los mismos tipos de salida. La conversión permite que la aplicación permanezca inalterada.                                                                                                    |
| TC-122        | Sintaxis no válida para el símbolo <x> asociado a <y>.</y></x>                                                                                                    | Corrija la sintaxis del símbolo especificado.                                                                                                    |
| TC-123        | El símbolo <x> asociado a <y> es una palabra reservada y se ha convertido a <z>.</z></y></x>                                                                                                    | EcoStruxure Machine Expert - Basic tiene nuevas instrucciones<br>en comparación con TwidoSuite/TwidoSoft. Las palabras<br>reservadas se convierten en <z>.</z>                                                                                                    |
| TC-124        | La base de tiempo <w> configurada en <x> se ha<br/>convertido a <y>. Es posible que deba ajustar según<br/>corresponda el preajuste en la configuración y <w>.<br/>&lt;&gt; en la aplicación.</w></y></x></w>                 | Este mensaje se recibe al convertir una aplicación con PLS o<br>PWM. En Twido, las bases de tiempo del hardware son<br>0,142 ms y 0,57 ms. En el M221 Logic Controller, las bases de<br>tiempo del hardware son 0,1 ms y 1 ms, respectivamente. Para<br>los bloques de funciones PLS y PWM, el periodo de la señal<br>generada es la base de tiempo multiplicada por el valor de<br>preajuste ( <i>PLS.P, PLS.PD</i> o <i>PWM.P</i> ). Puede que tenga que<br>ajustar los valores de preajuste ( <i>.P</i> o <i>.PD</i> ) en la configuración y<br>en el programa. |
| TC-125        | <x> configurado en<y> se ha convertido a <z>.</z></y></x>                                                                                                    | El M221 Logic Controller no es compatible con HSC en la<br>modalidad de "cuenta regresiva". Estas configuraciones se<br>convierten a la modalidad de "cuenta simple" (es decir, cuenta<br>progresiva) en EcoStruxure Machine Expert - Basic.                                                                                                    |

| ID de mensaje   | Mensaje                                                                                                    | Descripción/solución                                                                                                    |
|-----------------|----------------------------------------------------------------------------------------------------|----------------------------------------------------------------------------------------------------|
| TC-126          | Se han modificado los valores umbral para <x><br/>porque no deben ser idénticos entre sí.</x>                                                                                                    | En EcoStruxure Machine Expert - Basic, no puede haber valores umbral idénticos entre sí.                                                                                                    |
|                 |                                                                                                    | Si la aplicación Twido no usa los umbrales (no hay un evento o<br>un reflejo asociado configurado), los valores se modifican para<br>evitar errores de configuración.                                         |
| TC-127          | Los valores umbral para <x> son iguales y darán<br/>como resultado un error de configuración.</x>                                                                                                    | En EcoStruxure Machine Expert - Basic, no puede haber<br>valores umbral idénticos entre sí.                                                                                                    |
|                 |                                                                                                    | Si la aplicación Twido usa los umbrales, no cambia nada, lo<br>que dará un error de configuración. Modifique la aplicación<br>para corregir el error.                                                         |
| TC-128          | <x> se ha configurado como Ejecución/detención y<br/>como desencadenador de eventos en el proyecto de<br/>Twido, lo que provoca un conflicto en EcoStruxure<br/>Machine Expert - Basic, de modo que se ha<br/>desconfigurado la función Ejecución/detención.</x> | En EcoStruxure Machine Expert - Basic, no se puede tener la misma entrada configurada en 2 funciones diferentes al mismo tiempo.                                                                              |
| TC-129          | Se ha detectado un módulo Ethernet en una<br>referencia de Twido con puerto Ethernet incrustado.<br>Se ignorará la configuración del módulo Ethernet.                                                                                                    | En EcoStruxure Machine Expert - Basic, no se pueden tener dos conexiones Ethernet.                                                                                                    |
| TC-130          | No se puede llamar a una macro de Twido desde una<br>subrutina. La macro llamada desde el escalón <x> de<br/>SRn no se ha convertido.</x>                                                                                                    | En EcoStruxure Machine Expert - Basic, no se puede llamar a una macro desde una subrutina.                                                                                                    |
| TC-131          | No se pueden convertir todas las prioridades de eventos. Se requiere ajuste manual.                                                                                                    | El proceso de conversión no ha podido establecer todas las<br>prioridades de eventos.                                                                                                    |
| TC-132          | No se puede convertir la macro <macro>: se está<br/>utilizando el número máximo de subrutinas.</macro>                                                                                                    | El proyecto de Twido ya usa el número máximo de subrutinas,<br>que se han convertido a POU disponibles.                                                                                                    |
|                 |                                                                                                    | Puede que el proceso de conversión de macros requiera que haya más POU disponibles.                                                                                                    |
| TC-133          | Las contraseñas de las aplicaciones de Twido se<br>deben introducir en mayúsculas.                                                                                                    | TwidoSuite o TwidoSoft ha guardado la contraseña de Twido<br>en mayúsculas.                                                                                                    |
| Mensajes de inf | ormación                                                                                                    |                                                                                                    |
| TC-201          | Se ha sustituido el controlador <referencia1> por<br/><referencia2>.</referencia2></referencia1>                                                                                                    | EcoStruxure Machine Expert - Basic ha seleccionado de forma<br>predeterminada el controlador de sustitución. Si no cumple las<br>características necesarias, sustituya el controlador por otra<br>referencia. |
| TC-202          | Se ha sustituido el módulo <referencia1> por<br/><referencia2>.</referencia2></referencia1>                                                                                                    | EcoStruxure Machine Expert - Basic convierte módulos TM2 a módulos TM3 equivalentes.                                                                                                    |
| TC-203          | Se ha detectado un módulo Ethernet. El controlador<br>se ha convertido en una referencia equivalente con<br>un puerto Ethernet.                                                                                                    | Si se configura un módulo 499TWD01100 en TwidoSuite, la conversión selecciona una referencia del M221 Logic Controller con un puerto Ethernet incrustado.                                                     |
| TC-204          | Se detectó una opción de línea serie de NAC. Se ha añadido un cartucho de línea serie a la configuración.                                                                                                    | El cartucho de línea serie TMC2SL1 sustituye a uno de los 3 adaptadores serie TWDNAC de Twido compacto. Verifique la configuración y el cableado.                                                             |
| TC-205          | Se detectó una opción de línea serie de NOZ. Su configuración se ha establecido en SL2.                                                                                                    | El cartucho de línea serie TMC2SL1 sustituye a uno de los 3<br>módulos de extensión serie TWDNOZ de Twido modular.<br>Verifique la configuración y el cableado.                                               |
| TC-206          | <dispositivo> se ha cambiado por un módem<br/>genérico.</dispositivo>                                                                                                    | El módem TD-33/V90 no es compatible con EcoStruxure<br>Machine Expert - Basic.                                                                                                    |
| TC-207          | Se ha eliminado el <dispositivo> configurado en SL2;<br/>únicamente están autorizados los módems SL1.</dispositivo>                                                                                                    | No se puede configurar un módem en la línea serie SL2 del<br>M221 Logic Controller. Añada el módem a la línea serie SL1.                                                                                      |
| TC-208          | El nivel funcional del proyecto se ha establecido como <x>.</x>                                                                                                    | Verifique que el nivel funcional especificado corresponda al<br>conjunto de funciones de los Logic Controllers de su<br>configuración.                                                                        |
| TC-209          | La prioridad de <x> se ha convertido de <y> a <z>.</z></y></x>                                                                                                    | Verifique el nivel de prioridad asignado al evento.                                                                                                    |
| TC-210          | La macro <x> de la POU <y> - Escalón <z> se ha<br/>convertido al código equivalente en la POU <a> -<br/>Escalón <b>.</b></a></z></y></x>                                                                                                    | Verifique la funcionalidad del código convertido.                                                                                                    |
| TC-211          | La macro <x> de la POU <y> - Escalón <z> se ha<br/>convertido al código equivalente en la POU<br/>disponible <a>.</a></z></y></x>                                                                                                    | Verifique la funcionalidad del código convertido en la POU<br>disponible.                                                                                                    |

### Bits de sistema

En esta tabla se muestran los bits de sistema de Twido que no tienen equivalente en el M221 Logic Controller o tienen otro objetivo:

| Bit de sistema de<br>Twido | Descripción                                                               | Bit de<br>sistema del<br>M221 Logic<br>Controller | Descripción                                                                          |
|----------------------------|---------------------------------------------------------------------------|---------------------------------------------------|--------------------------------------------------------------------------------------|
| %S8                        | Prueba del cableado                                                       | Eliminado                                         | No se implementa en el M221 Logic Controller                                         |
| %S24                       | La pantalla de operaciones puede estar<br>congelada                       | Eliminado                                         | Sustituido por la visualización de gráfico remoto                                    |
| %S25                       | Elección de una modalidad de visualización<br>en la pantalla del operador | Eliminado                                         | Sustituido por la visualización de gráfico remoto                                    |
| %S26                       | Elección de un valor con signo o sin signo en la pantalla                 | Eliminado                                         | Sustituido por la visualización de gráfico remoto                                    |
| %S31                       | Máscara de evento                                                         | Eliminado                                         | No se implementa en el M221 Logic Controller                                         |
| %S69                       | Visualización del indicador LED STAT de<br>usuario                        | Eliminado                                         | No hay un indicador LED STAT de usuario en el<br>M221 Logic Controller               |
| %S95                       | Restauración de palabras de memoria                                       | Desplazado a<br>%S94                              | Establezca este bit en 1 para restaurar los datos guardados en la memoria no volátil |
| %S97                       | Guardado de %MW correcto                                                  | Desplazado a<br>%S92                              | Variables %MW guardadas en la memoria no volátil                                     |
| %S100                      | Conexión del cable de comunicaciones de<br>TwidoSuite                     | Eliminado                                         | El M221 Logic Controller usa un cable USB                                            |
| %S110                      | Intercambios de conexión remota                                           | Modificado                                        | Restablece el Modbus Serial IOScanner en la línea serie 1                            |
| %S111                      | Intercambio único de conexión remota                                      | Modificado                                        | Restablece el Modbus Serial IOScanner en la línea serie 2                            |
| %S112                      | Activación de la conexión remota                                          | Modificado                                        | Restablece el Modbus TCP IOScanner en Ethernet.                                      |
| %S113                      | Configuración/funcionamiento de la<br>conexión remota                     | Modificado                                        | Suspende el Modbus Serial IOScanner en la línea serie 1                              |
| %S118                      | Error de E/S remota                                                       | Eliminado                                         | La función de conexión remota no se implementa<br>en el M221 Logic Controller        |
| %S120                      | Desborde de PWM0 de entrada (%IW0.7)<br>(Twido Extreme)                   | Eliminado                                         | No hay PWM de entrada en el M221 Logic<br>Controller                                 |
| %S121                      | Desborde de PWM1 de entrada (%IW0.8)<br>(Twido Extreme)                   | Eliminado                                         | No hay PWM de entrada en el M221 Logic<br>Controller                                 |

Para obtener más detalles, consulte Bits del sistema %S (consulte Modicon M221, Logic Controller, Guía de programación).

### Palabras de sistema

En esta tabla se muestran las palabras de sistema de Twido que no tienen equivalente en el M221 Logic Controller o tienen otro objetivo:

| Palabra de<br>sistema de Twido | Descripción                                                                                       | Palabra de<br>sistema del<br>M221 Logic<br>Controller | Descripción                                                                                                    |
|--------------------------------|---------------------------------------------------------------------------------------------------|-------------------------------------------------------|----------------------------------------------------------------------------------------------------|
| %SW6                           | Estado del controlador                                                                            | Modificado                                            | Estado del controlador                                                                                                    |
| %SW7                           | Estado del controlador                                                                            | Modificado                                            | Estado del controlador                                                                                                    |
| %SW20-%SW27                    | Proporciona un estado para los módulos<br>esclavos de CANopen                                     | Eliminado                                             | El bus CANopen no está disponible en el M221<br>Logic Controller                                                                                                    |
| %SW49-%SW53                    | Funciones de RTC: palabras que contienen<br>los valores de fecha y hora (en formato<br>BCD)       | Modificado                                            | Funciones de RTC: palabras que contienen los valores de fecha y hora (en BCD).                                                                                                    |
| %SW58                          | Muestra el código que indica la causa de la<br>última detención                                   | Modificado                                            | Muestra el código que indica la causa de la última detención.                                                                                                    |
| %SW59                          | Ajuste de la fecha actual                                                                         | Modificado                                            | Ajuste de la fecha actual.                                                                                                    |
| %SW60                          | Valor de corrección RTC                                                                           | Eliminado                                             | No hay corrección RTC disponible.                                                                                                    |
| %SW67                          | Función y tipo de controlador                                                                     | Modificado                                            | Función y tipo de controlador.                                                                                                    |
| %SW68                          | Elementos que se muestran en la pantalla<br>del operador de 2 líneas                              | Eliminado                                             | No hay pantalla incrustada en el M221 Logic<br>Controller: se ha sustituido por la visualización de<br>gráfico remoto.                                                                             |
| %SW69                          | Elementos que se muestran en la pantalla del operador de 2 líneas                                 | Eliminado                                             | No hay pantalla incrustada en el M221 Logic<br>Controller: se ha sustituido por la visualización de<br>gráfico remoto.                                                                             |
| %SW73                          | Estado del sistema AS-Interface                                                                   | Eliminado                                             | El bus ASI no está disponible en el M221 Logic<br>Controller.                                                                                                    |
| %SW74                          | Estado del sistema AS-Interface                                                                   | Eliminado                                             | El bus ASI no está disponible en el M221 Logic<br>Controller.                                                                                                    |
| %SW80                          | Estado de E/S de base                                                                             | Modificado                                            | Estado de la entrada analógica incrustada                                                                                                    |
| %SW81-%SW87                    | Estados de 1 a 7 del módulo de extensión de E/S                                                   | Desplazado a<br>%IWS, %QWS                            | Objetos del sistema para los estados de salida<br>analógica o entrada analógica                                                                                                    |
| %SW96                          | Comando o diagnósticos para la función<br>guardar y restaurar del programa de<br>aplicación y %MW | Modificado                                            | Diagnóstico de la función de guardar/restaurar del<br>programa y %MW (consulte Variables persistentes<br>(consulte Modicon M221, Logic Controller, Guía de<br>programación) para obtener detalles) |
| %SW96:X0                       | Especifica que las palabras de memoria<br>deben guardarse en la memoria no volátil                | %593                                                  | %SW96:X0 no se puede escribir en el M221 Logic<br>Controller. Sustituya %SW96:X0 por %S93 en su<br>programa.                                                                                       |
|                                |                                                                                                   |                                                       | Sustituya los bits de sistema %S95 y %S97 por %<br>S94 y %S92, respectivamente. Sustituya la palabra<br>de sistema %SW97 por %SW48.                                                                |
|                                |                                                                                                   |                                                       | Verifique el uso de otros bits de la palabra de<br>sistema                                                                                                    |
| %SW97                          | Comando o diagnósticos para la función<br>guardar/restaurar                                       | Desplazado a<br>%SW148                                | Número de variables persistentes (2000 variables<br>como máximo)                                                                                                    |
| %SW111                         | Estado de la conexión remota                                                                      | Eliminado                                             | La función de conexión remota no se implementa en el M221 Logic Controller.                                                                                                    |
| %SW112                         | Código de error de configuración/<br>funcionamiento de conexión remota                            | Eliminado                                             | La función de conexión remota no se implementa<br>en el M221 Logic Controller.                                                                                                    |
| %SW113                         | Configuración de la conexión remota                                                               | Eliminado                                             | La función de conexión remota no se implementa<br>en el M221 Logic Controller.                                                                                                    |

Para obtener más detalles, consulte Palabras del sistema %SW (consulte Modicon M221, Logic Controller, Guía de programación).

# Métodos abreviados de teclado de EcoStruxure Machine Expert - Basic

### Lista de métodos abreviados de teclado

| Modificador | Clave            | Comando                                                                                      | Vista                                   | Condición                             |
|-------------|------------------|----------------------------------------------------------------------------------------------|-----------------------------------------|---------------------------------------|
| CTRL        | С                | Copiar                                                                                       | Cuadro de texto                         | -                                     |
| CTRL        | V                | Pegar                                                                                        | Cuadro de texto                         | -                                     |
| CTRL        | х                | Cortar                                                                                       | Cuadro de texto                         | -                                     |
| ALT         | Flecha izquierda | Ir a la ficha anterior                                                                       | Todo                                    | -                                     |
| ALT         | Flecha derecha   | Ir a la ficha siguiente                                                                      | Todo                                    | -                                     |
|             | F1               | Mostrar ayuda o ayuda contextual                                                             | Todo                                    | Selección en Configuración del        |
| MAYÚS       | F1               |                                                                                              |                                         | sistema > General                     |
| ALT         | F4               | Salir de EcoStruxure Machine<br>Expert - Basic                                               | Todo                                    | -                                     |
| CTRL        | В                | Iniciar simulador                                                                            | Todo                                    | -                                     |
| CTRL        | G                | Inicio de sesión                                                                             | Todo                                    | -                                     |
| CTRL        | Н                | Cierre de sesión                                                                             | Todo                                    | -                                     |
| CTRL        | L                | Detener controlador                                                                          | Todo                                    | -                                     |
| CTRL        | М                | Ejecutar controlador                                                                         | Todo                                    | -                                     |
| CTRL        | Ν                | Nuevo proyecto                                                                               | Todo                                    | -                                     |
| CTRL        | 0                | Abrir proyecto                                                                               | Todo                                    | -                                     |
| CTRL        | Р                | Imprimir informe del proyecto                                                                | Todo                                    | -                                     |
| CTRL        | Q                | Salir de EcoStruxure Machine<br>Expert - Basic                                               | Todo                                    | -                                     |
| CTRL        | S                | Guardar proyecto                                                                             | Todo                                    | -                                     |
| CTRL        | W                | Detener simulador                                                                            | Todo                                    | -                                     |
| CTRL        | J                | Descargar                                                                                    | Puesta en marcha                        | -                                     |
| CTRL        | к                | Cargar                                                                                       | Puesta en marcha                        | -                                     |
|             | ALT              | Mostrar accesos directos de Ladder                                                           | Programación                            | -                                     |
|             | Supr             | Eliminar                                                                                     | Programación                            | Los elementos se seleccionan          |
| CTRL        | D                | Convertir todos los escalones del<br>programa a Ladder                                       | Programación                            | -                                     |
| CTRL+ALT    | D                | Convertir todos los escalones del<br>programa a IL                                           | Programación                            | -                                     |
| CTRL        | F                | Buscar                                                                                       | Programación                            | -                                     |
| CTRL        | 1                | Insertar un nuevo escalón antes<br>del escalón seleccionado                                  | Programación                            | -                                     |
| CTRL        | Y                | Rehacer                                                                                      | Programación                            | -                                     |
| CTRL        | Z                | Deshacer                                                                                     | Programación                            | -                                     |
| CTRL        | Tecla de flecha  | Dibujar línea                                                                                | Escalón del<br>diagrama de<br>contactos | Dibujar herramienta seleccionada      |
| CTRL        | Tecla de flecha  | Borrar línea                                                                                 | Escalón del<br>diagrama de<br>contactos | Borrar herramienta seleccionada       |
| CTRL        | Tecla de flecha  | Seleccionar/deseleccionar la<br>siguiente celda del diagrama de<br>contactos (celda a celda) | Escalón del<br>diagrama de<br>contactos | Herramienta de selección seleccionada |

| Modificador | Clave           | Comando                                                                                              | Vista                                   | Condición                                                                                                    |
|-------------|-----------------|----------------------------------------------------------------------------------------------------|-----------------------------------------|----------------------------------------------------------------------------------------------------|
| MAYÚS       | Tecla de flecha | Seleccionar/deseleccionar las<br>siguientes celdas del diagrama de<br>contactos (selección por área) | Escalón del<br>diagrama de<br>contactos | Herramienta de selección<br>seleccionada                                                                                                    |
|             | ESC             | Restablecer el puntero a la herramienta de selección                                                 | Escalón del<br>diagrama de<br>contactos | La herramienta seleccionada no es<br>dibujar conexión ni borrar conexión,<br>no se arrastra ningún elemento, no<br>se muestra ninguna ventana<br>emergente |
|             | ESC             | Cancelar la línea pendiente                                                                          | Escalón del<br>diagrama de<br>contactos | Dibujo en proceso                                                                                                    |
|             | ESC             | Cancelar la línea de borrado                                                                         | Escalón del<br>diagrama de<br>contactos | Borrado en proceso                                                                                                    |
|             | ESC             | Cancelar la acción mover<br>elementos seleccionados<br>(restaurar posición inicial)                  | Escalón del<br>diagrama de<br>contactos | Los elementos del diagrama de<br>contactos se están desplazando                                                                                            |
|             | ESC             | Cerrar lista de sugerencias                                                                          | Escalón del<br>diagrama de<br>contactos | Se abre una lista de sugerencias<br>(como la de los descriptores<br>disponibles para un contacto)                                                          |
|             | ESC             | Cerrar elemento de menú de la<br>barra de herramientas del<br>diagrama de contactos                  | Escalón del<br>diagrama de<br>contactos | Se abre un menú de la barra de<br>herramientas del diagrama de<br>contactos (como los bloques de<br>funciones)                                             |
|             | INTRO           | Iniciar/detener desplazamiento de<br>los elementos del diagrama de<br>contactos                      | Escalón del<br>diagrama de<br>contactos | Al menos una celda seleccionada                                                                                                    |
|             | Tecla de flecha | Mover celda flotante                                                                                 | Escalón del<br>diagrama de<br>contactos | Mover celda iniciada                                                                                                    |
|             | Tecla de flecha | Cambiar celda actual                                                                                 | Escalón del<br>diagrama de<br>contactos | De forma predeterminada                                                                                                    |
|             | F5              | Abrir contacto                                                                                       | Escalón del<br>diagrama de<br>contactos | Barra de herramientas del diagrama<br>de contactos del conjunto asiático 1                                                                                 |
|             | F6              | Rama abierta                                                                                         | Escalón del<br>diagrama de<br>contactos | Barra de herramientas del diagrama<br>de contactos del conjunto asiático 1                                                                                 |
| MAYÚS       | F5              | Cerrar contacto                                                                                      | Escalón del<br>diagrama de<br>contactos | Barra de herramientas del diagrama<br>de contactos del conjunto asiático 1                                                                                 |
| MAYÚS       | F6              | Rama cerrada                                                                                         | Escalón del<br>diagrama de<br>contactos | Barra de herramientas del diagrama<br>de contactos del conjunto asiático 1                                                                                 |
|             | F7              | Bobina                                                                                               | Escalón del<br>diagrama de<br>contactos | Barra de herramientas del diagrama<br>de contactos del conjunto asiático 1                                                                                 |
| CTRL        | F7              | Bobina negada                                                                                        | Escalón del<br>diagrama de<br>contactos | Barra de herramientas del diagrama<br>de contactos del conjunto asiático 1                                                                                 |
| CTRL        | F5              | Bobina de ajuste                                                                                     | Escalón del<br>diagrama de<br>contactos | Barra de herramientas del diagrama<br>de contactos del conjunto asiático 1                                                                                 |
| CTRL        | F6              | Bobina de restablecimiento                                                                           | Escalón del<br>diagrama de<br>contactos | Barra de herramientas del diagrama<br>de contactos del conjunto asiático 1                                                                                 |
|             | F8              | Instrucción de aplicación                                                                            | Escalón del<br>diagrama de<br>contactos | Barra de herramientas del diagrama de contactos del conjunto asiático 1                                                                                    |
|             | F9              | Dibujar línea horizontal                                                                             | Escalón del<br>diagrama de<br>contactos | Barra de herramientas del diagrama de contactos del conjunto asiático 1                                                                                    |
|             | F10             | Dibujar línea vertical                                                                               | Escalón del<br>diagrama de<br>contactos | Barra de herramientas del diagrama de contactos del conjunto asiático 1                                                                                    |

| Modificador | Clave | Comando                                    | Vista                                   | Condición                                                                  |
|-------------|-------|--------------------------------------------|-----------------------------------------|----------------------------------------------------------------------------|
| CTRL        | F9    | Borrar línea horizontal                    | Escalón del<br>diagrama de<br>contactos | Barra de herramientas del diagrama<br>de contactos del conjunto asiático 1 |
| CTRL        | F10   | Borrar línea vertical                      | Escalón del<br>diagrama de<br>contactos | Barra de herramientas del diagrama<br>de contactos del conjunto asiático 1 |
| MAYÚS       | F7    | Contacto abierto de pulsos ascendentes     | Escalón del<br>diagrama de<br>contactos | Barra de herramientas del diagrama<br>de contactos del conjunto asiático 1 |
| MAYÚS       | F8    | Contacto abierto de pulsos<br>descendentes | Escalón del<br>diagrama de<br>contactos | Barra de herramientas del diagrama<br>de contactos del conjunto asiático 1 |
| ALT         | F7    | Rama abierta de pulsos<br>ascendentes      | Escalón del<br>diagrama de<br>contactos | Barra de herramientas del diagrama<br>de contactos del conjunto asiático 1 |
| ALT         | F8    | Rama abierta de pulsos descendentes        | Escalón del<br>diagrama de<br>contactos | Barra de herramientas del diagrama<br>de contactos del conjunto asiático 1 |
| CTRL+MAYÚS  | 0     | Bloque de comparación                      | Escalón del<br>diagrama de<br>contactos | Barra de herramientas del diagrama<br>de contactos del conjunto asiático 1 |
|             | x     | Bloques XOR                                | Escalón del<br>diagrama de<br>contactos | Barra de herramientas del diagrama<br>de contactos del conjunto asiático 1 |
|             | F     | Bloques de funciones                       | Escalón del<br>diagrama de<br>contactos | Barra de herramientas del diagrama<br>de contactos del conjunto asiático 1 |
|             | A     | Activar paso                               | Escalón del<br>diagrama de<br>contactos | Barra de herramientas del diagrama<br>de contactos del conjunto asiático 1 |
|             | D     | Desactivar paso                            | Escalón del<br>diagrama de<br>contactos | Barra de herramientas del diagrama<br>de contactos del conjunto asiático 1 |
| CTRL+ALT    | F10   | Resultados de funcionamiento<br>inverso    | Escalón del<br>diagrama de<br>contactos | Barra de herramientas del diagrama<br>de contactos del conjunto asiático 1 |
|             | 0     | Otros objetos del diagrama de<br>contactos | Escalón del<br>diagrama de<br>contactos | Barra de herramientas del diagrama<br>de contactos del conjunto asiático 1 |
| ALT         | F10   | Línea de dibujo libre                      | Escalón del<br>diagrama de<br>contactos | Barra de herramientas del diagrama<br>de contactos del conjunto asiático 1 |
| ALT         | F9    | Borrar línea de dibujo libre               | Escalón del<br>diagrama de<br>contactos | Barra de herramientas del diagrama<br>de contactos del conjunto asiático 1 |
|             | С     | Nuevo contacto                             | Escalón del<br>diagrama de<br>contactos | Barra de herramientas del diagrama<br>de contactos del conjunto asiático 2 |
|             | 1     | Nuevo contacto cerrado                     | Escalón del<br>diagrama de<br>contactos | Barra de herramientas del diagrama<br>de contactos del conjunto asiático 2 |
|             | W     | Nuevo contacto OR                          | Escalón del<br>diagrama de<br>contactos | Barra de herramientas del diagrama<br>de contactos del conjunto asiático 2 |
|             | x     | Nuevo contacto cerrado OR                  | Escalón del<br>diagrama de<br>contactos | Barra de herramientas del diagrama<br>de contactos del conjunto asiático 2 |
| CTRL+MAYÚS  | F4    | Flanco ascendente                          | Escalón del<br>diagrama de<br>contactos | Barra de herramientas del diagrama de contactos del conjunto asiático 2    |
| CTRL+MAYÚS  | F5    | Flanco descendente                         | Escalón del<br>diagrama de<br>contactos | Barra de herramientas del diagrama de contactos del conjunto asiático 2    |
| CTRL+MAYÚS  | 0     | Bloque de comparación                      | Escalón del<br>diagrama de<br>contactos | Barra de herramientas del diagrama<br>de contactos del conjunto asiático 2 |

| Modificador | Clave | Comando                                    | Vista                                   | Condición                                                                  |
|-------------|-------|--------------------------------------------|-----------------------------------------|----------------------------------------------------------------------------|
| ALT         | x     | Bloques XOR                                | Escalón del<br>diagrama de<br>contactos | Barra de herramientas del diagrama<br>de contactos del conjunto asiático 2 |
|             | F10   | Nueva línea vertical                       | Escalón del<br>diagrama de<br>contactos | Barra de herramientas del diagrama<br>de contactos del conjunto asiático 2 |
| ALT         | L     | Nueva línea horizontal                     | Escalón del<br>diagrama de<br>contactos | Barra de herramientas del diagrama<br>de contactos del conjunto asiático 2 |
|             | 0     | Nueva bobina                               | Escalón del<br>diagrama de<br>contactos | Barra de herramientas del diagrama<br>de contactos del conjunto asiático 2 |
|             | Q     | Nueva bobina cerrada                       | Escalón del<br>diagrama de<br>contactos | Barra de herramientas del diagrama<br>de contactos del conjunto asiático 2 |
| CTRL        | F9    | Bobina de ajuste                           | Escalón del<br>diagrama de<br>contactos | Barra de herramientas del diagrama<br>de contactos del conjunto asiático 2 |
| CTRL+MAYÚS  | F9    | Bobina de restablecimiento                 | Escalón del<br>diagrama de<br>contactos | Barra de herramientas del diagrama<br>de contactos del conjunto asiático 2 |
|             | A     | Activar paso                               | Escalón del<br>diagrama de<br>contactos | Barra de herramientas del diagrama<br>de contactos del conjunto asiático 2 |
|             | D     | Desactivar paso                            | Escalón del<br>diagrama de<br>contactos | Barra de herramientas del diagrama<br>de contactos del conjunto asiático 2 |
|             | I     | Nueva instrucción                          | Escalón del<br>diagrama de<br>contactos | Barra de herramientas del diagrama<br>de contactos del conjunto asiático 2 |
|             | F     | Nuevo bloque de funciones                  | Escalón del<br>diagrama de<br>contactos | Barra de herramientas del diagrama<br>de contactos del conjunto asiático 2 |
| ALT         | 0     | Otros objetos del diagrama de<br>contactos | Escalón del<br>diagrama de<br>contactos | Barra de herramientas del diagrama<br>de contactos del conjunto asiático 2 |
|             | F2    | Desactivar modalidad de<br>derivación      | Escalón del<br>diagrama de<br>contactos | Barra de herramientas de Ladder<br>americana o europea                     |
| MAYÚS       | F2    | Activar modalidad de derivación            | Escalón del<br>diagrama de<br>contactos | Barra de herramientas de Ladder<br>americana o europea                     |
| MAYÚS       | F3    | Contacto normalmente abierto               | Escalón del<br>diagrama de<br>contactos | Barra de herramientas del diagrama<br>de contactos europea                 |
| MAYÚS       | F4    | Contacto normalmente cerrado               | Escalón del<br>diagrama de<br>contactos | Barra de herramientas del diagrama<br>de contactos europea                 |
| CTRL+MAYÚS  | F4    | Flanco ascendente                          | Escalón del<br>diagrama de<br>contactos | Barra de herramientas del diagrama<br>de contactos europea                 |
| CTRL+MAYÚS  | F5    | Flanco descendente                         | Escalón del<br>diagrama de<br>contactos | Barra de herramientas del diagrama<br>de contactos europea                 |
| CTRL+MAYÚS  | 6     | Bloque de operación                        | Escalón del<br>diagrama de<br>contactos | Barra de herramientas del diagrama<br>de contactos europea                 |
| CTRL+MAYÚS  | 0     | Bloque de comparación                      | Escalón del<br>diagrama de<br>contactos | Barra de herramientas del diagrama<br>de contactos europea                 |
|             | X     | Bloques XOR                                | Escalón del<br>diagrama de<br>contactos | Barra de herramientas del diagrama de contactos europea                    |
| MAYÚS       | F7    | Asignación                                 | Escalón del<br>diagrama de<br>contactos | Barra de herramientas del diagrama de contactos europea                    |

| Modificador | Clave | Comando                                    | Vista                                   | Condición                                                      |
|-------------|-------|--------------------------------------------|-----------------------------------------|----------------------------------------------------------------|
| CTRL+MAYÚS  | F9    | Bobina negada                              | Escalón del<br>diagrama de<br>contactos | Barra de herramientas del diagrama<br>de contactos europea     |
|             | F9    | Bobina de ajuste                           | Escalón del<br>diagrama de<br>contactos | Barra de herramientas del diagrama<br>de contactos europea     |
| MAYÚS       | F9    | Bobina de restablecimiento                 | Escalón del<br>diagrama de<br>contactos | Barra de herramientas del diagrama<br>de contactos europea     |
|             | A     | Activar paso                               | Escalón del<br>diagrama de<br>contactos | Barra de herramientas del diagrama<br>de contactos europea     |
|             | D     | Desactivar paso                            | Escalón del<br>diagrama de<br>contactos | Barra de herramientas del diagrama<br>de contactos europea     |
| MAYÚS       | F5    | Bloque de funciones                        | Escalón del<br>diagrama de<br>contactos | Barra de herramientas del diagrama<br>de contactos europea     |
| CTRL+MAYÚS  | F6    | Bloque de operación                        | Escalón del<br>diagrama de<br>contactos | Barra de herramientas del diagrama<br>de contactos europea     |
|             | F3    | Línea                                      | Escalón del<br>diagrama de<br>contactos | Barra de herramientas del diagrama<br>de contactos europea     |
|             | F3    | Dibujar línea de conductor                 | Escalón del<br>diagrama de<br>contactos | Barra de herramientas del diagrama<br>de contactos europea     |
|             | F4    | Borrar línea de conductor                  | Escalón del<br>diagrama de<br>contactos | Barra de herramientas del diagrama<br>de contactos europea     |
|             | 0     | Otros objetos del diagrama de<br>contactos | Escalón del<br>diagrama de<br>contactos | Barra de herramientas del diagrama<br>de contactos europea     |
| MAYÚS       | F2    | Activar modalidad de derivación            | Escalón del<br>diagrama de<br>contactos | Barra de herramientas de<br>EcoStruxure Machine Expert - Basic |
|             | F2    | Desactivar modalidad de derivación         | Escalón del<br>diagrama de<br>contactos | Barra de herramientas de<br>EcoStruxure Machine Expert - Basic |
|             | F3    | Dibujar línea de conductor                 | Escalón del<br>diagrama de<br>contactos | Barra de herramientas de<br>EcoStruxure Machine Expert - Basic |
| MAYÚS       | F3    | Borrar línea de conductor                  | Escalón del<br>diagrama de<br>contactos | Barra de herramientas de<br>EcoStruxure Machine Expert - Basic |
|             | F4    | Contacto normal                            | Escalón del<br>diagrama de<br>contactos | Barra de herramientas de<br>EcoStruxure Machine Expert - Basic |
| MAYÚS       | F4    | Contacto negado                            | Escalón del<br>diagrama de<br>contactos | Barra de herramientas de<br>EcoStruxure Machine Expert - Basic |
| CTRL        | F9    | Bobina                                     | Escalón del<br>diagrama de<br>contactos | Barra de herramientas de<br>EcoStruxure Machine Expert - Basic |
| CTRL+MAYÚS  | F9    | Bobina negativa                            | Escalón del<br>diagrama de<br>contactos | Barra de herramientas de<br>EcoStruxure Machine Expert - Basic |
|             | F9    | Bobina de ajuste                           | Escalón del<br>diagrama de<br>contactos | Barra de herramientas de<br>EcoStruxure Machine Expert - Basic |
| MAYÚS       | F9    | Bobina de restablecimiento                 | Escalón del<br>diagrama de<br>contactos | Barra de herramientas de<br>EcoStruxure Machine Expert - Basic |
| CTRL+MAYÚS  | F4    | Flanco ascendente                          | Escalón del<br>diagrama de<br>contactos | Barra de herramientas de<br>EcoStruxure Machine Expert - Basic |

| Modificador | Clave  | Comando                                    | Vista                                   | Condición                                                      |
|-------------|--------|--------------------------------------------|-----------------------------------------|----------------------------------------------------------------|
| CTRL+MAYÚS  | F5     | Flanco descendente                         | Escalón del<br>diagrama de<br>contactos | Barra de herramientas de<br>EcoStruxure Machine Expert - Basic |
| CTRL+MAYÚS  | {6, 7} | Bloque de operación                        | Escalón del<br>diagrama de<br>contactos | Barra de herramientas de<br>EcoStruxure Machine Expert - Basic |
| CTRL+MAYÚS  | {O, P} | Bloque de comparación                      | Escalón del<br>diagrama de<br>contactos | Barra de herramientas de<br>EcoStruxure Machine Expert - Basic |
| X o ALT+X   |        | Bloques XOR                                | Escalón del<br>diagrama de<br>contactos | Barra de herramientas de<br>EcoStruxure Machine Expert - Basic |
| O o ALT+O   |        | Otros objetos del diagrama de<br>contactos | Escalón del<br>diagrama de<br>contactos | Barra de herramientas de<br>EcoStruxure Machine Expert - Basic |
| A o ALT+A   |        | Activar paso                               | Escalón del<br>diagrama de<br>contactos | Barra de herramientas de<br>EcoStruxure Machine Expert - Basic |
| D o ALT+D   |        | Desactivar paso                            | Escalón del<br>diagrama de<br>contactos | Barra de herramientas de<br>EcoStruxure Machine Expert - Basic |

## Glosario

### A

#### aplicación:

Un programa que incluye datos de configuración, símbolos y documentación.

### В

#### bloque de funciones definido por el usuario:

Permite crear sus propios bloques de funciones con una o varias entradas y salidas, parámetros y variables locales. Los bloques de funciones definidos por el usuario se almacenan como parte del proyecto.

### С

#### configuración de Post:

(configuración de Post) Una opción que permite modificar algunos parámetros de la aplicación sin cambiarla. Los parámetros de configuración de Post se definen en un archivo que se almacena en el controlador. Sobrecargan los parámetros de configuración de la aplicación.

#### configuración:

Organización e interconexión de los componentes de hardware en un sistema y los parámetros del hardware y software que determina las características operativas del sistema.

### D

#### datos ajenos al programa:

Datos de una aplicación EcoStruxure Machine Expert - Basic que no son utilizados directamente por el programa, como propiedades del proyecto, símbolos y comentarios.

#### direccionamiento simbólico:

El direccionamiento simbólico es el método indirecto de direccionar objetos de memoria, incluidas las entradas y salidas físicas, utilizado en las instrucciones de programación como operandos y parámetros definiendo primero símbolos para ellos con estos símbolos en asociación con las instrucciones de programación.

En contraste con el direccionamiento inmediato, se prefiere este método porque si se cambia la configuración del programa, los símbolos se actualizan automáticamente con sus nuevas asociaciones de direcciones inmediatas. En comparación, no se actualiza ningún direccionamiento inmediato usado como operando o parámetro (consulte *direccionamiento inmediato*).

### F

#### Free POU:

Una unidad de objeto programable (POU), que suele contener funciones de biblioteca y que se puede programar y actualizar independientemente de la tarea maestra de un programa. Las POU libres se pueden llamar desde cualquier programa como subrutinas o saltos. Por ejemplo, la *exploración periódica* es una subrutina implementada como POU libre.

#### función definida por el usuario:

Permite al usuario crear sus propias funciones con uno o más parámetros de entrada, variables locales y un valor de retorno. La función definida por el usuario se puede llamar en bloques de operación. Una función definida por el usuario se almacena como parte del proyecto y se descarga en el controlador lógico como parte de la aplicación.

#### G

#### **GRAFCET:**

El funcionamiento de una operación secuencial de forma gráfica y estructurada.

Método analítico que divide cualquier sistema de control secuencial en una serie de pasos a los que se asocian acciones, transiciones y condiciones.

#### L

#### lenguaje de diagrama de contactos:

Una representación gráfica de instrucciones de un programa de controlador con símbolos para contactos, bobinas y bloques en una serie de escalones ejecutados de forma secuencial por un controlador (consulte IEC 61131-3).

#### lenguaje de la lista de instrucciones:

Un programa escrito en el lenguaje de la lista de instrucciones que se compone de una serie de instrucciones basadas en texto y ejecutadas secuencialmente por el controlador. Cada instrucción incluye un número de línea, un código de instrucción y un operando (consulte IEC 61131-3).

#### Μ

#### memoria Flash:

Una memoria no volátil que se puede sobrescribir. Se almacena en una memoria EEPROM especial que se puede borrar y volver a programar.

#### Ρ

#### POU:

(unidad de organización de programas) Una declaración variable en el código fuente y el conjunto de instrucciones correspondiente. Las POUs facilitan la reutilización modular de programas de software, funciones y bloques de funciones. Una vez declaradas, cada una de las POUs está disponible para las otras.

#### R

#### RTC:

(*reloj de tiempo real*) Un reloj calendario de fecha/hora con respaldo de batería que funciona de forma continua aunque el controlador no reciba alimentación, mientras dure la batería.

#### S

#### símbolo:

Una cadena con un máximo de 32 caracteres alfanuméricos cuyo primer carácter es alfabético. Permite personalizar un objeto del controlador para facilitar el mantenimiento de la aplicación.

#### %S:

Según el estándar IEC, %S representa un bit del sistema.

#### %SW:

Según el estándar IEC, %SW representa una palabra del sistema.

#### Т

#### tabla de animación:

Una tabla de software que muestra los valores en tiempo real de objetos tales como bits de entrada y palabras de memoria. Cuando EcoStruxure Machine Expert - Basic está conectado a un controlador lógico, se pueden forzar los valores de determinados tipos de objetos en las tablas de animación para que sean valores concretos. Las tablas de animación se suministran como parte de las aplicaciones EcoStruxure Machine Expert - Basic.

#### tarea maestra:

Una tarea del procesador que se ejecuta en el software de programación. La tarea maestra consta de dos secciones:

- **IN:** las entradas se copian en la sección IN antes de ejecutar la tarea maestra.
- **OUT:** las salidas se copian en la sección OUT después de ejecutar la tarea maestra.

#### TCP:

(*protocolo de control de transmisión*) Un protocolo de capas de transporte basado en conexiones que proporciona una transmisión de datos simultánea y bidireccional. TCP forma parte del conjunto de protocolos TCP/IP.

### W

#### watchdog:

Un watchdog es un cronómetro especial utilizado para garantizar que los programas no superen su tiempo de exploración asignado. El cronómetro watchdog suele configurarse con un valor superior al tiempo de exploración y se resetea a 0 cuando termina cada ciclo de exploración. Si el cronómetro watchdog alcanza el valor predeterminado, por ejemplo, porque el programa queda atrapado en un bucle infinito, se declara un error y el programa se detiene.

# Índice

### Α

| accesos directos de teclado<br>actualizaciones de firmware<br>acumulador<br>ancho de pulso (TON)<br>aplicación | 34<br>174<br>134<br>82 |
|----------------------------------------------------------------------------------------------------|------------------------|
| carga desde Logic Controller                                                                                   | 173                    |
| comportamiento, configuración                                                                                  | 52                     |
| definición                                                                                                    |                        |
| descarga al controlador                                                                                        | 171                    |
| protección con contraseña                                                                                      | . 37, 39               |
| restricción de cambios                                                                                         |                        |
| si está protegida con contraseña                                                                               | 181                    |
| árbol de hardware                                                                                              | 42                     |
| área de acción                                                                                                 | 117                    |
| área de comprobación                                                                                           | 117                    |
| área de estado                                                                                                 | 31                     |
| áreas del módulo                                                                                               | 19                     |
| asignación de memoria                                                                                          | 47                     |
| asignación de memoria en el controlador                                                                        | 47                     |
| ayuda                                                                                                    |                        |
| cambio de accesos directos                                                                                     | 33                     |

### В

| bits de sistema                             |     |
|---------------------------------------------|-----|
| %S0                                         | 130 |
| %S11                                        | 82  |
| %S19                                        | 82  |
| %S31                                        |     |
| %S38                                        |     |
| %S39                                        |     |
| %S49                                        |     |
| %S51                                        | 130 |
| bits/palabras del sistema                   |     |
| controlar eventos con                       | 94  |
| en lista de símbolos                        | 109 |
| bloque de comparación                       |     |
| elementos gráficos para                     | 121 |
| insertar expresiones IL en                  | 125 |
| bloque de funciones definido por el usuario |     |
| definición                                  | 77  |
| gestión                                     | 79  |
| programación                                | 77  |
| bloques de funciones                        |     |
| elemento gráfico                            | 122 |
| bloques de operación                        |     |
| elemento gráfico                            | 123 |
| insertar instrucciones de asignación en     | 126 |
| bobinas                                     |     |
| elementos gráficos para                     |     |
| representación gráfica de salidas           | 115 |
| Booleano                                    |     |
| acumulador                                  |     |
| botones de la barra de herramientas         |     |
| botones, barra de herramientas              |     |
| buscar y reemplazar                         | 107 |

### С

| cambio de nombre                         |    |
|------------------------------------------|----|
| Un POU Grafcet                           | 65 |
| cambios de función de restauración       |    |
| carácter de fin de cadena, configuración | 56 |

#### carga

| carga                                             |
|---------------------------------------------------|
| aplicación del Logic Controller173                |
| Impedir con una contraseña                        |
| restricción con una contraseña40                  |
| catálogo42                                        |
| sustituir Logic Controller con referencia de43    |
| circuitos de relé, representados como diagramas   |
| de contactos                                      |
| comentarios                                       |
| adición a la lista de instrucciones 133           |
| añadir a diagramas de contactos                   |
| anadii a diagramas de contactos                   |
| compliación, lecha y hora de la ultima            |
| componentes de hardware, configuración            |
| conexion a un controlador logico                  |
| configuración                                     |
| componentes de hardware con ventana               |
| Configuración42                                   |
| corriente42                                       |
| sustituir Logic Controller en43                   |
| configuración general32                           |
| configurar                                        |
| comportamiento de la aplicación52                 |
| duración de tarea periódica89                     |
| propiedades del provecto                          |
| tarea maestra                                     |
| tareas v exploración57                            |
| contactos                                         |
| elementos gráficos para 121                       |
| representación gráfica de entradas 115            |
| contenido de copia de seguridad de la memoria 162 |
| contraseña                                        |
| eliminación de la anlicación 41                   |
| eliminación del arayosto                          |
| nocosidad do abrir ol archivo do provocto         |
| necesidad de abril el archivo de proyecto         |
| protección de una aplicación                      |
| si la aplicación esta protegida con               |
| controlador logico                                |
| fecha y hora de ultima parada                     |
| visualizar estado                                 |
| visualizar información sobre                      |
| convertir proyectos Twido en EcoStruxure          |
| Machine Expert - Basic 199                        |
| copia                                             |
| POU disponible67                                  |
| POU Grafcets65                                    |
| creación                                          |
| POU disponible67                                  |
| POU Grafcets64                                    |
| creación de proyectos18                           |
|                                                   |
|                                                   |

### D

| datos ajenos al programa                | . 18, 96 |
|-----------------------------------------|----------|
| descarga                                | 162      |
| depurar en modalidad online             | 155      |
| desarrollar programas, fases de         | 19       |
| desarrollo de programas, fases de       | 19       |
| descarga                                |          |
| actualizaciones de firmware             | 174      |
| aplicación de usuario en el controlador | 171      |
| descargar                               |          |
| datos ajenos al programa                | 162      |
| diagramas de contactos                  |          |
| comentarios                             | 129      |
| elementos gráficos                      | 120      |
| escalones                               | 116      |
| lista de instrucciones de reversión     | 48       |
| principios de programación              | 117      |
| uso de paréntesis en                    | 130      |
| Diagramas de contactos<br>introducción  | 115    |
|-----------------------------------------|--------|
| general<br>direccionamiento             | 32     |
| simbólico<br>direccionamiento simbólico | 46<br> |
| dispositivos compatibles                |        |

# Ε

| Editor del diagrama de contactos                     |
|------------------------------------------------------|
| definición de símbolos en47                          |
| personalización                                      |
| restablecer el puntero después de la inserción34     |
| elementos gráficos                                   |
| diagramas de contactos 120                           |
| eliminación                                          |
| POU disponible                                       |
| POU Gratcets                                         |
| eliminación de la protección contra lectura40        |
| eliminación de la protección contra modificaciones41 |
| eliminación de protección con contrasena             |
| entradas                                             |
| configurar como origenes de eventos                  |
| mounical                                             |
| entradas digitales                                   |
| configural como orgenes de evenilos                  |
|                                                      |
| escalones                                            |
|                                                      |
| croación 62                                          |
| elemento gráfico                                     |
| elemento granco                                      |
| destión 62                                           |
| inserción 63                                         |
| estado                                               |
| del controlador visualizar 181                       |
| Logic Controller inicial configuración 53            |
| estado de ciclo de vida                              |
| del Logic Controller 31                              |
| estado de inicio del Logic Controller 53             |
| Estado EXCEPTION                                     |
| comportamiento de retorno                            |
| Estado STOPPED                                       |
| comportamiento de retorno                            |
| Ethernet                                             |
| configurar con archivo de postconfiguración 181      |
| eventos                                              |
| activar subrutinas con90                             |
| desde el último reinicio en frío94                   |
| exportación                                          |
| lista de símbolos 112                                |
| exportar                                             |
| trazado157                                           |
| expresión de comparación                             |
| insertar en escalones del diagrama de                |
| contactos125                                         |
| extremo/salto                                        |
| elementos gráficos 123                               |
|                                                      |

## F

| fases de desarrollo                       | .19 |
|-------------------------------------------|-----|
| fases de desarrollo de un programa        | .19 |
| firmware, descargar actualizaciones en el |     |
| controlador1                              | 75  |
|                                           |     |

forzar valores

| en tablas de animación          | 96 |
|---------------------------------|----|
| función definida por el usuario |    |
| gestión                         | 73 |
| programación                    | 70 |
|                                 |    |

#### G

| gestión de memoria con tarjeta SD |     |
|-----------------------------------|-----|
| Grafcet                           |     |
| cómo usar las instrucciones       | 143 |
| elementos gráficos                |     |
| estructura del programa           | 141 |
| instrucciones                     | 140 |
| procesamiento posterior           |     |
| procesamiento previo              | 141 |
| procesamiento secuencial          |     |
| Grafcet (SFC)                     |     |
| Editor gráfico de Grafcet         | 147 |
| guardar automáticamente           |     |
| establecimiento                   |     |

#### Н

| herramientas                                |     |
|---------------------------------------------|-----|
| buscar y reemplazar                         |     |
| listas de símbolos                          |     |
| Objetos de accionamiento                    |     |
| objetos de comunicación                     |     |
| objetos de entrada/salida                   |     |
| objetos de memoria                          |     |
| objetos de red                              |     |
| objetos de software                         |     |
| objetos del sistema                         |     |
| Objetos PTO                                 |     |
| tablas de animación                         | 96  |
| usar                                        | 94  |
| utilización de memoria                      | 114 |
| hora del controlador, visualizar en trazado |     |

#### L

| Idioma de la lista                    |     |
|---------------------------------------|-----|
| descripción general                   | 132 |
| idioma,                               |     |
| interfaz de usuario                   | 32  |
| importación                           |     |
| lista de símbolos                     | 111 |
| imprimir informes                     | 35  |
| informes                              |     |
| exportar                              | 35  |
| impresión                             | 35  |
| inserción                             |     |
| POU Grafcets                          | 65  |
| instrucciones                         |     |
| aguas arriba/aguas abajo              | 129 |
| instrucciones de asignación           |     |
| insertar en escalones del diagrama de |     |
| contactos                             |     |
| Instrucciones de la lista             |     |
| interfaz de usuario                   |     |
| ajuste de idioma                      | 32  |
| -                                     |     |

#### L lectura

| ootara                      |     |
|-----------------------------|-----|
| eliminación de la aplicació | n40 |

#### línea

| lillea                                        |     |
|-----------------------------------------------|-----|
| elemento gráfico                              | 121 |
| línea de serie                                |     |
| configurar con archivo de postconfiguración   | 181 |
| líneas de cuadrícula, estilo en el editor del |     |
| diagrama de contactos                         | 34  |
| Lista de instrucciones                        |     |
| comentarios                                   | 133 |
| lista de materiales (BOM), impresión          | 35  |
| lista de símbolos                             |     |
| exportación                                   | 112 |
| importación                                   | 111 |
| uso compartido con proyecto de Vijeo          |     |
| Designer                                      | 112 |
| visualización                                 | 109 |
| Logic Controller                              |     |
| actualizar firmware                           | 174 |
| actualizar RTC de                             | 183 |
| estado al inicio, configuración               | 53  |
| sustituir actual en la configuración          | 43  |
| tipos compatibles                             | 16  |
|                                               |     |

## Μ

| mantener valores de retorno              | 54     |
|------------------------------------------|--------|
| memoria caché, utilización de            | 114    |
| memoria RAM                              |        |
| consumo de                               | 114    |
| métodos abreviados de teclado            |        |
| Modalidad de asignación                  | 48     |
| modalidad de exploración normal          | 82     |
| modalidad en línea                       |        |
| descripción general                      | 20     |
| modalidad offline                        |        |
| descripción general                      | 20     |
| se muestra en el área de estado          | 31     |
| modalidad online                         | 47     |
| actualizar RTC en                        |        |
| depurar                                  | 155    |
| editar valores en una tabla de animación | 98     |
| se muestra en el área de estado          | 31     |
| tablas de animación en                   | 96     |
| modalidades de derivación                |        |
| elemento gráfico                         |        |
| modalidades de exploración               | 57, 82 |
| modalidades de funcionamiento            | 20     |
| modalidades, funcionamiento              | 20     |
| módem                                    |        |
| visualizar estado de                     |        |
| módulos de extensión                     |        |
| dispositivos compatibles                 | 17     |

# Ν

| nivel de prioridad, de eventos | 89 |
|--------------------------------|----|
| niveles funcionales            | 55 |

#### 0

| objetos                              |     |
|--------------------------------------|-----|
| actualizar valores en tiempo real    | 96  |
| definición                           | 45  |
| para trazar en la tabla de animación | 96  |
| red                                  |     |
| Objetos de accionamiento             |     |
| objetos de comunicación              |     |
| objetos de entrada/salida            | 105 |
|                                      |     |

| objetos de memoria                    | 101 |
|---------------------------------------|-----|
| objetos de red                        |     |
| objetos de software                   |     |
| objetos del sistema                   | 104 |
| Objetos PTO                           |     |
| operaciones                           |     |
| insertar en escalones del diagrama de |     |
| contactos                             | 126 |
| Operadores booleanos                  |     |
| elementos gráficos para               | 122 |
| operandos                             | 134 |
| origen de evento                      |     |
| tipos de                              | 90  |
| origen de eventos                     |     |
| asignar subrutina como                | 93  |
| orígenes de eventos                   | 90  |
|                                       |     |

#### Ρ

| palabras de sistema                                                                                                    |                                                                                                    |
|----------------------------------------------------------------------------------------------------|----------------------------------------------------------------------------------------------------|
| %SW0                                                                                                    | 82                                                                                                    |
| %SW27                                                                                                    | 82                                                                                                    |
| %SW30                                                                                                    | .82                                                                                                   |
| %SW31                                                                                                    | 82                                                                                                    |
| % SW32                                                                                                    | 82                                                                                                    |
| 0/ Q\N/AQ                                                                                                    | 04                                                                                                    |
| 705VV40                                                                                                    | 94                                                                                                    |
| palabras del sistema                                                                                                    |                                                                                                    |
| %S14                                                                                                    | 181                                                                                                   |
| %SW30-%SW32                                                                                                    | 181                                                                                                   |
| %SW35-%SW38                                                                                                    | 181                                                                                                   |
| %SW54-%SW57                                                                                                    | 181                                                                                                   |
| %SW58                                                                                                    | 181                                                                                                   |
| %SW6                                                                                                    | 181                                                                                                   |
| paréntesis                                                                                                    | -                                                                                                    |
| anidar                                                                                                    | 139                                                                                                   |
| modificadores                                                                                                    | 138                                                                                                   |
| uno en diagramas de contectos                                                                                                    | 100                                                                                                   |
|                                                                                                    | 130                                                                                                   |
|                                                                                                    | 138                                                                                                   |
| periódica                                                                                                    |                                                                                                    |
| modalidad de exploración                                                                                                    | . 82                                                                                                  |
| periodo de exploración                                                                                                    | . 89                                                                                                  |
| tareas                                                                                                    | 87                                                                                                    |
| periodo, exploración                                                                                                    | 82                                                                                                    |
| personalización, editor del diagrama de contactos.                                                                                                    | 34                                                                                                    |
| plantilla                                                                                                    |                                                                                                    |
|                                                                                                    |                                                                                                    |
| quardar archivo de provecto como                                                                                                    | 196                                                                                                   |
| guardar archivo de proyecto como                                                                                                    | 196                                                                                                   |
| guardar archivo de proyecto como<br>proyecto                                                                                                    | 196<br>26                                                                                             |
| guardar archivo de proyecto como<br>proyecto<br>postconfiguración                                                                                                    | 196<br>26                                                                                             |
| guardar archivo de proyecto como<br>proyecto<br>postconfiguración<br>usar parámetros de Ethernet de                                                                                                    | 196<br>26<br>181                                                                                      |
| guardar archivo de proyecto como<br>proyecto<br>postconfiguración<br>usar parámetros de Ethernet de<br>usar parámetros de línea serie de                                                                                                    | 196<br>26<br>181<br>181                                                                               |
| guardar archivo de proyecto como<br>proyecto<br>postconfiguración<br>usar parámetros de Ethernet de<br>usar parámetros de línea serie de<br>POU                                                                                                    | 196<br>26<br>181<br>181                                                                               |
| guardar archivo de proyecto como<br>proyecto<br>postconfiguración<br>usar parámetros de Ethernet de<br>usar parámetros de línea serie de<br>POU<br>descripción general                                                                                                    | 196<br>26<br>181<br>181<br>59                                                                         |
| guardar archivo de proyecto como<br>proyecto<br>postconfiguración<br>usar parámetros de Ethernet de<br>usar parámetros de línea serie de<br>POU<br>descripción general<br>disponible                                                                                                    | 196<br>26<br>181<br>181<br>59<br>87                                                                   |
| guardar archivo de proyecto como<br>proyecto<br>postconfiguración<br>usar parámetros de Ethernet de<br>usar parámetros de línea serie de<br>POU<br>descripción general<br>disponible<br>gestión con tareas                                                                                                    | 196<br>26<br>181<br>181<br>59<br>87<br>60                                                             |
| guardar archivo de proyecto como<br>proyecto<br>postconfiguración<br>usar parámetros de Ethernet de<br>usar parámetros de línea serie de<br>POU<br>descripción general<br>disponible<br>gestión con tareas<br>POU disponible                                                                                                    | 196<br>26<br>181<br>181<br>59<br>87<br>60                                                             |
| guardar archivo de proyecto como<br>proyecto<br>postconfiguración<br>usar parámetros de Ethernet de<br>usar parámetros de línea serie de<br>POU<br>descripción general<br>disponible<br>gestión con tareas<br>POU disponible<br>asignación a tarea periódica                                                                                                    | 196<br>26<br>181<br>181<br>59<br>87<br>60                                                             |
| guardar archivo de proyecto como<br>proyecto<br>postconfiguración<br>usar parámetros de Ethernet de<br>usar parámetros de línea serie de<br>POU<br>descripción general<br>disponible<br>gestión con tareas<br>POU disponible<br>asignación a tarea periódica<br>asignar a un origen de eventos                                                                                                    | 196<br>26<br>181<br>181<br>59<br>87<br>60<br>69<br>93                                                 |
| guardar archivo de proyecto como<br>proyecto<br>postconfiguración<br>usar parámetros de Ethernet de<br>usar parámetros de línea serie de<br>POU<br>descripción general<br>disponible<br>gestión con tareas<br>POU disponible<br>asignación a tarea periódica<br>asignar a un origen de eventos                                                                                                    | 196<br>26<br>181<br>181<br>59<br>87<br>60<br>69<br>93<br>67                                           |
| guardar archivo de proyecto como<br>proyecto<br>postconfiguración<br>usar parámetros de Ethernet de<br>usar parámetros de línea serie de<br>POU<br>descripción general<br>disponible<br>gestión con tareas<br>POU disponible<br>asignación a tarea periódica<br>asignar a un origen de eventos<br>copia                                                                                                    | 196<br>26<br>181<br>181<br>59<br>87<br>60<br>93<br>67<br>67                                           |
| guardar archivo de proyecto como                                                                                                    | 196<br>26<br>181<br>181<br>59<br>87<br>60<br>93<br>67<br>67                                           |
| guardar archivo de proyecto como<br>proyecto<br>postconfiguración<br>usar parámetros de Ethernet de<br>usar parámetros de línea serie de<br>POU<br>descripción general<br>disponible<br>gestión con tareas<br>POU disponible<br>asignación a tarea periódica<br>asignar a un origen de eventos<br>copia<br>creación<br>eliminación                                                                                                    | 196<br>26<br>181<br>181<br>59<br>87<br>60<br>69<br>67<br>67<br>68                                     |
| guardar archivo de proyecto como<br>proyecto<br>postconfiguración<br>usar parámetros de Ethernet de<br>usar parámetros de línea serie de<br>POU<br>descripción general<br>disponible<br>gestión con tareas<br>POU disponible<br>asignación a tarea periódica<br>asignar a un origen de eventos<br>copia<br>creación<br>eliminación<br>introducción a                                                                                  | 196<br>26<br>181<br>181<br>59<br>87<br>60<br>69<br>69<br>67<br>67<br>68<br>59                         |
| guardar archivo de proyecto como<br>proyecto<br>postconfiguración<br>usar parámetros de Ethernet de<br>usar parámetros de línea serie de<br>POU<br>descripción general<br>disponible<br>gestión con tareas<br>POU disponible<br>asignación a tarea periódica<br>asignar a un origen de eventos<br>copia<br>creación<br>eliminación<br>introducción a<br>POU Grafcet                                                                   | 196<br>26<br>181<br>181<br>59<br>67<br>69<br>67<br>67<br>67<br>67<br>67                               |
| guardar archivo de proyecto como<br>proyecto<br>postconfiguración<br>usar parámetros de Ethernet de<br>usar parámetros de línea serie de<br>POU<br>descripción general<br>disponible<br>gestión con tareas<br>POU disponible<br>asignación a tarea periódica<br>asignar a un origen de eventos<br>copia<br>creación<br>eliminación<br>introducción a<br>POU Grafcet<br>cambio de nombre                                               | 196<br>26<br>181<br>181<br>59<br>67<br>67<br>67<br>67<br>67<br>59<br>65                               |
| guardar archivo de proyecto como<br>proyecto<br>postconfiguración<br>usar parámetros de Ethernet de<br>usar parámetros de línea serie de<br>POU<br>descripción general<br>disponible<br>gestión con tareas<br>POU disponible<br>asignación a tarea periódica<br>asignar a un origen de eventos<br>copia<br>creación<br>eliminación<br>introducción a<br>POU Grafcet<br>cambio de nombre<br>copia                                      | 196<br>26<br>181<br>181<br>59<br>87<br>60<br>93<br>67<br>68<br>59<br>65<br>65                         |
| guardar archivo de proyecto como<br>proyecto<br>postconfiguración<br>usar parámetros de Ethernet de<br>usar parámetros de línea serie de<br>POU<br>descripción general<br>disponible<br>gestión con tareas<br>POU disponible<br>asignación a tarea periódica<br>asignar a un origen de eventos<br>copia<br>creación<br>eliminación<br>introducción a<br>POU Grafcet<br>cambio de nombre<br>copia<br>creación                          | 196<br>26<br>181<br>181<br>59<br>87<br>60<br>69<br>67<br>68<br>65<br>65<br>65<br>64                   |
| guardar archivo de proyecto como<br>proyecto<br>postconfiguración<br>usar parámetros de Ethernet de<br>usar parámetros de línea serie de<br>POU<br>descripción general<br>disponible<br>gestión con tareas<br>POU disponible<br>asignación a tarea periódica<br>asignar a un origen de eventos<br>copia<br>creación<br>eliminación a<br>POU Grafcet<br>cambio de nombre<br>copia<br>creación<br>eliminación                           | 196<br>26<br>181<br>181<br>59<br>87<br>60<br>69<br>63<br>67<br>65<br>65<br>65<br>64<br>65             |
| guardar archivo de proyecto como<br>proyecto<br>postconfiguración<br>usar parámetros de Ethernet de<br>usar parámetros de línea serie de<br>POU<br>descripción general<br>disponible<br>gestión con tareas<br>POU disponible<br>asignación a tarea periódica<br>asignar a un origen de eventos<br>copia<br>creación<br>eliminación a<br>POU Grafcet<br>cambio de nombre<br>copia<br>creación<br>eliminación<br>inserción              | 196<br>26<br>181<br>181<br>59<br>87<br>60<br>69<br>63<br>67<br>65<br>65<br>65<br>65<br>65             |
| guardar archivo de proyecto como<br>proyecto<br>postconfiguración<br>usar parámetros de Ethernet de<br>usar parámetros de línea serie de<br>POU<br>descripción general<br>disponible<br>gestión con tareas<br>POU disponible<br>asignación a tarea periódica<br>asignar a un origen de eventos<br>copia<br>creación<br>eliminación a<br>POU Grafcet<br>cambio de nombre<br>copia<br>creación<br>eliminación<br>inserción<br>POU libre | 196<br>26<br>181<br>181<br>59<br>87<br>60<br>93<br>67<br>68<br>65<br>65<br>65<br>65<br>65             |
| guardar archivo de proyecto como                                                                                                    | 196<br>26<br>181<br>181<br>59<br>87<br>60<br>93<br>67<br>67<br>65<br>65<br>65<br>65<br>65<br>65<br>65 |

| para tarea periódica8<br>programa            | 57                 |
|----------------------------------------------|--------------------|
| compilación                                  | 28<br>8<br>29<br>4 |
| programación                                 | -                  |
| área de trabaio 4                            | 5                  |
| cuadrícula                                   | 7                  |
| lenguajes, compatibles1                      | 7                  |
| prácticas recomendadas12                     | 29                 |
| propiedades3                                 | 57                 |
| protección con contraseña de una aplicación3 | 57                 |
| proyecto                                     |                    |
| almacenamiento19                             | )6                 |
| configuración de propiedades                 | 57                 |
| Creacion                                     | 8                  |
| delinicion                                   | ð                  |
| guaruar como prantina                        | 25                 |
| nlantillas                                   | 26                 |
| protección con contraseña                    | 39                 |
| provectos Twido, convertir en EcoStruxure    |                    |
| Machine Expert - Basic19                     | 99                 |
| puesta en marcha1                            | 9                  |
| conexión a un controlador lógico16           | 64                 |
|                                              |                    |

## R

| RAM, memoria                                                                                                    |                            |
|----------------------------------------------------------------------------------------------------|----------------------------|
| ejecutable contiene aplicación1                                                                                                    | 81                         |
| referencia de tiempo (para trazado)1                                                                                                    | 00                         |
| registrar el software EcoStruxure Machine Expert                                                                                                    |                            |
| - Basic                                                                                                    | 22                         |
| requisitos del sistema                                                                                                    | 16                         |
| requisitos mínimos del sistema                                                                                                    | 16                         |
| restricción                                                                                                    |                            |
| protección de una aplicación                                                                                                    | 40                         |
| retorno                                                                                                    |                            |
| comportamiento, especificar                                                                                                    | 54                         |
| valores                                                                                                    | 54                         |
| reversibilidad                                                                                                    |                            |
| 101010101010101010                                                                                                    |                            |
| introducción a                                                                                                    | 48                         |
| introducción a<br>Reversibilidad de diagrama de contactos/lista<br>RTC                                                                                                    | 48<br>48                   |
| introducción a<br>Reversibilidad de diagrama de contactos/lista<br>RTC<br>actualizar en el controlador1                                                                    | 48<br>48<br>83             |
| introducción a<br>Reversibilidad de diagrama de contactos/lista<br>RTC<br>actualizar en el controlador                                                                     | 48<br>48<br>83<br>30       |
| introducción a<br>Reversibilidad de diagrama de contactos/lista<br>RTC<br>actualizar en el controlador1<br>administración con bits de sistema1<br>visualizar fecha y hora1 | 48<br>48<br>83<br>30<br>81 |

## S

| salidas                                         |     |
|-------------------------------------------------|-----|
| modificar                                       | 129 |
| salidas de umbral (de %HSC)                     |     |
| configurar como orígenes de eventos             | 90  |
| secciones                                       |     |
| de tarea maestra                                | 81  |
| en eventos                                      | 89  |
| selección                                       |     |
| elemento gráfico                                | 121 |
| sensores de parada de cableado                  | 129 |
| sensores de parada, cableado                    | 129 |
| símbolos                                        |     |
| almacenamiento en controlador lógico            | 47  |
| definición en elementos gráficos del editor del |     |
| diagrama de contactos                           |     |
|                                                 |     |

| definición en la ventana Propiedades          | 46  |
|-----------------------------------------------|-----|
| direccionar con                               | 46  |
| lista de uso de                               | 109 |
| simulador                                     | 184 |
| acceso al simulador                           | 184 |
| cómo utilizar                                 | 194 |
| configuración                                 | 33  |
| modalidad, descripción general                | 20  |
| modificación de valores                       | 189 |
| modificación de valores de entradas           |     |
| analógicas                                    | 191 |
| modificación de valores de entradas digitales | 189 |
| seguimiento de salidas                        | 192 |
| Ventana de gestión de tiempo                  | 187 |
| Ventana del administrador de E/S              | 185 |
| ventanas del simulador                        | 185 |
| subrutina                                     |     |
| activar la ejecución con un evento            | 90  |
| asignación a tarea periódica                  | 87  |
| asignación a tareas                           | 91  |
| de tarea maestra                              | 81  |
| implementar como POU disponible               | 59  |
| sustituir                                     |     |
| Logic Controller en configuración             | 43  |
|                                               |     |

#### Т

| tablas de animación                              | 96     |
|--------------------------------------------------|--------|
| tarea                                            |        |
| configurar                                       | 57     |
| evento                                           | 89     |
| periódica                                        | 87     |
| tarea de eventos                                 |        |
| configurar                                       | 57     |
| descripción general                              | 89     |
| gestión                                          | 91     |
| tarea de exploración, configuración de watchdog. | 54     |
| tarea maestra                                    | -      |
| asignar POU como                                 | 59     |
| bits v palabras de sistema de control            | 82     |
| configurar                                       | 57. 81 |
| tarea periódica                                  | , -    |
| asignación de POU disponible a                   | 69     |
| configurar                                       | 57     |
| configurar duración de                           | 89     |
| tarieta SD                                       |        |
| gestión de memoria con                           | 175    |
| temporizador de watchdog, configuración          |        |
| temporizador, watchdog                           | 54     |
| THO, TH1                                         |        |
| configurar como orígenes de eventos              | 90     |
| tiempo de exploración                            |        |
| mínimo, se muestra en el área de estado          | 31     |
| visualizar mínimo, máximo, actual                | . 181  |
| trazado                                          |        |
| exportar a PDF                                   | . 157  |
| selección de obietos en                          |        |
| selección de referencia de tiempo                |        |
| visualizar                                       | 155    |
| nough Ear                                        |        |

## U

| unidad de organización de programa (POU) | 59  |
|------------------------------------------|-----|
| uso compartido                           |     |
| lista de símbolos                        | 112 |
| uso compartido de símbolos               |     |
| con proyecto de Vijeo Designer           | 112 |
| utilización de memoria, ver              | 114 |
|                                          |     |

#### V

| valores de forzado                   |     |
|--------------------------------------|-----|
| de E/S                               | 181 |
| Verificación de DLL                  |     |
| ajuste de nivel                      | 32  |
| vista de propiedades de programación |     |
| personalización                      | 33  |
| -                                    |     |

# Χ

| XOR                |         |    |
|--------------------|---------|----|
| elementos gráficos | s para1 | 22 |

Schneider Electric 35 rue Joseph Monier 92500 Rueil Malmaison France

+ 33 (0) 1 41 29 70 00

www.se.com

Debido a que las normas, especificaciones y diseños cambian periódicamente, solicite la confirmación de la información dada en esta publicación.

© 2022 Schneider Electric. Reservados todos los derechos.

EIO000003284.03